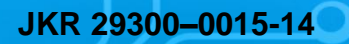

Ó

1

2000001

1500000

1000000

**Cash Flow Report** 

Cost Cumulative Cost

Week

**Q1** 

# PROJECT SCHEDULING HANDS-ON MANUAL

Ima

120000

80000

60000 40000 20000

JKR

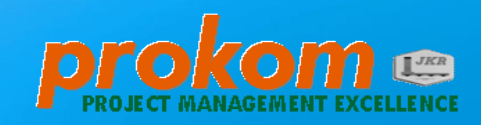

Week

Q4

2011

© Copyright: Jabatan Kerja Raya Malaysia

All Rights Reserved. This publication is protected by Copyright and permission should be obtained from the Publisher prior to any prohibited reproduction, storage in a retrieval system, or transmission in any form or by any means, electronic, mechanical, photocopying, recording or otherwise.

First Edition October 2014 Printed by Dwood Global Prints

i

# THIS PAGE IS PURPOSEDLY LEFT BLANK

#### **Document Information**

| Document<br>Title | Project Scheduling Hands-On Manual           |
|-------------------|----------------------------------------------|
| Authorizing       | Senior Director                              |
| Authority         | Cawangan Pengurusan Projek Kompleks (PROKOM) |
|                   | JKR Malaysia                                 |
| Section           | Whole documents                              |
| Contact           | Cawangan Pengurusan Projek Kompleks (PROKOM) |
| Details           | Ibu Pejabat JKR Malaysia                     |
|                   | Tingkat 28, Menara PJD                       |
|                   | No. 50, Jalan Tun Razak                      |
|                   | 50400 Kuala Lumpur                           |
|                   | Malaysia                                     |
|                   | +603 – 2610 8888 (General Line)              |
| Version           | No. 1 - October 2014                         |

# THIS PAGE IS PURPOSEDLY LEFT BLANK

# PREFACE

This handbook is published with the purpose of developing the understanding and the application of JKR Scheduling tool i.e. Ms Project during execution of construction phase.

This handbook was initiated from the training classes and workshops conducted through the year 2011-2013 by Cawangan Pengurusan Projek Kompleks (PROKOM).

The application of the scheduling software in this handbook is based on the integration system identified through the **Scope**, **Time** and **Cost Management** planning processes. JKR as the leading role in project management must highlight its integrity, competency and professionalism in the construction industry.

The contribution and the effort of the JKR Scheduling trainers have resulted in the formulation of this handbook and it is hoped that it will be beneficial to all JKR staffs at all level.

As a precise handbook it is advisable that the readers will use this handbook as a manual in understanding and developing of the work program.

Ir Hj. Mohd Daud bin Harun Senior Director Cawangan Pengurusan Projek Kompleks (PROKOM)

October 2014

# THIS PAGE IS PURPOSEDLY LEFT BLANK

### **Table of Contents**

| 1 O' | VEF | RVIEW                                                        | 1-3 |
|------|-----|--------------------------------------------------------------|-----|
| 1.1  | Ov  | erview of Project Scheduling                                 | 1-3 |
| 1.2  | Ke  | y Planning Processes in Scheduling                           | 1-3 |
| 1.3  | Th  | e Default View of Ms Project 2010: Gantt Chart With Timeline | 1-4 |
| 1.4  | Pro | oject Case                                                   | 1-5 |
| 1.4  | l.1 | Project Information                                          | 1-5 |
| 1.4  | l.2 | Resource Planning                                            | 1-5 |
| 1.4  | 1.3 | Resource and Work Information                                | 1-6 |
| 1.4  | ŀ.4 | Value of Works                                               | 1-7 |
| 1.4  | .5  | Change Requests                                              |     |

| 2 SC | COPE  | E MANAGEMENT2                                 | <b>:-11</b> |
|------|-------|-----------------------------------------------|-------------|
| 2.1  | Scope | e Definition                                  | 2-11        |
| 2.1  | .1 0  | pen Ms Project and Enter Project Name         | 2-11        |
| 2.1  | .2 Id | lentify Scheduling Pattern                    | 2-12        |
| 2.1  | .3 Sa | ave Project File (JKR File Naming Convention) | 2-14        |
| 2.1  | .4 C  | reate Project Properties                      | 2-16        |
| 2.2  | Work  | Breakdown Structure (WBS)                     | 2-20        |
| 2.2  | .1 So | cheduling Task Mode (Manual/Auto)             | 2-26        |
| 2.2  | .2 Ba | asic Symbols                                  | 2-28        |
| 2.2  | .3 M  | lilestones                                    | 2-29        |
| 2.2  | .4 R  | ecurring Task                                 | 2-30        |
| 2.2  | .5 D  | eleting Task                                  | 2-32        |

| 3 TIME  | MANAGEMENT                        |
|---------|-----------------------------------|
| 3.1 Act | ivity Sequencing                  |
| 3.1.1   | Predecessor / Successor           |
| 3.1.2   | Link Types                        |
| 3.1.3   | Lead time                         |
| 3.1.4   | Lag time                          |
| 3.1.5   | Task Constraint                   |
| 3.1.6   | Network Diagram                   |
| 3.2 Act | ivity Resource Planning           |
| 3.2.1   | Resource Information              |
| 3.2.2   | Additional Resource Details       |
| 3.2.3   | Resource Allocation               |
| 3.2.4   | Resource Quantity 3-53            |
| 3.3 Act | ivity Duration Estimate (ADE)     |
| 3.3.1   | Techniques of Estimating Duration |
| 3.3.2   | Examples for Parametric Estimates |
| 3.4 Scl | nedule Development                |
| 3.4.1   | Calendar                          |
| 3.4.1   | 1 Changing Working Days           |
| 3.4.1   | 2 Inserting Public Holidays       |
| 3.4.2   | Critical Path Method (CPM)        |
| 3.4.2   | 1 Slack/Float                     |
| 3.4.3   | Schedule Compression              |
| 3.4.3   | 1 Fast Tracking                   |
| 3.4.3   | 2 Crashing                        |
| 3.4.3   | 3 Setting Project Deadline        |
| 3.4.3   | 4 Fast Tracking Technique         |
| 3.4.3   | 5 Crashing Technique              |

| 4 C( | DST I  |                                                 | 4-77  |
|------|--------|-------------------------------------------------|-------|
| 4.1  | Cost I | Estimating                                      |       |
| 4.2  | Cost E | Budgeting                                       | 4-77  |
| 4.3  | Fixed  | Cost Accrual                                    |       |
| 4.4  | Chang  | ging Currency Symbol (in Malaysia Ringgit ,MYR) |       |
| 4.5  | S-Cur  | ve                                              |       |
| 4.5  | .1 Fi  | nancial S-Curve                                 |       |
| 4.5  | .2 P   | nysical S-Curve                                 |       |
| 4.5  | .3 P   | erform S-Curve                                  |       |
| 4    | .5.3.1 | Perform Financial S-Curve Using Visual Report   |       |
| 4    | .5.3.2 | Perform Financial S-Curve Using Task Usage      |       |
| 4    | .5.3.3 | Perform Physical S-Curve Using Task Usage       |       |
| 4.6  | Savin  | g File for S.O Approval                         | 4-103 |

#### 

| 5.1 | Pro   | pject Monitoring               |       |
|-----|-------|--------------------------------|-------|
| 5.1 | .1    | Set Baseline                   |       |
| 5.1 | .2    | Determine Status Date          | 5-114 |
| 5.1 | .3    | Update Scheduled Progress      | 5-119 |
| 5   | 5.1.3 | .1 Tracking Actual Progress    | 5-129 |
| 5.1 | .4    | Identify Variances             | 5-133 |
| 5.1 | .5    | Action                         | 5-134 |
| 5.2 | Pro   | ject Control                   |       |
| 5.2 | 2.1   | Methodology of Project Control |       |

# THIS PAGE IS PURPOSEDLY LEFT BLANK

# CHAPTER 1

# **OVERVIEW**

- 1.1 Key Planning Processes in Scheduling
- 1.2 The Default View of Ms Project: Gantt Chart With Timeline
- 1.3 Project Case

### THIS PAGE IS PURPOSEDLY LEFT BLANK

# 1 OVERVIEW

This manual is prepared for the following purposes:

- i. Assist JKR project team understand the key planning processes involved in project scheduling using Ms Project.
- ii. Step by step guide to prepare, approve and monitor work program.

#### 1.1 Overview of Project Scheduling

Scheduling involves planning, monitoring, and controlling the timely execution of the work in order to communicate more frequently and effectively with stakeholders.

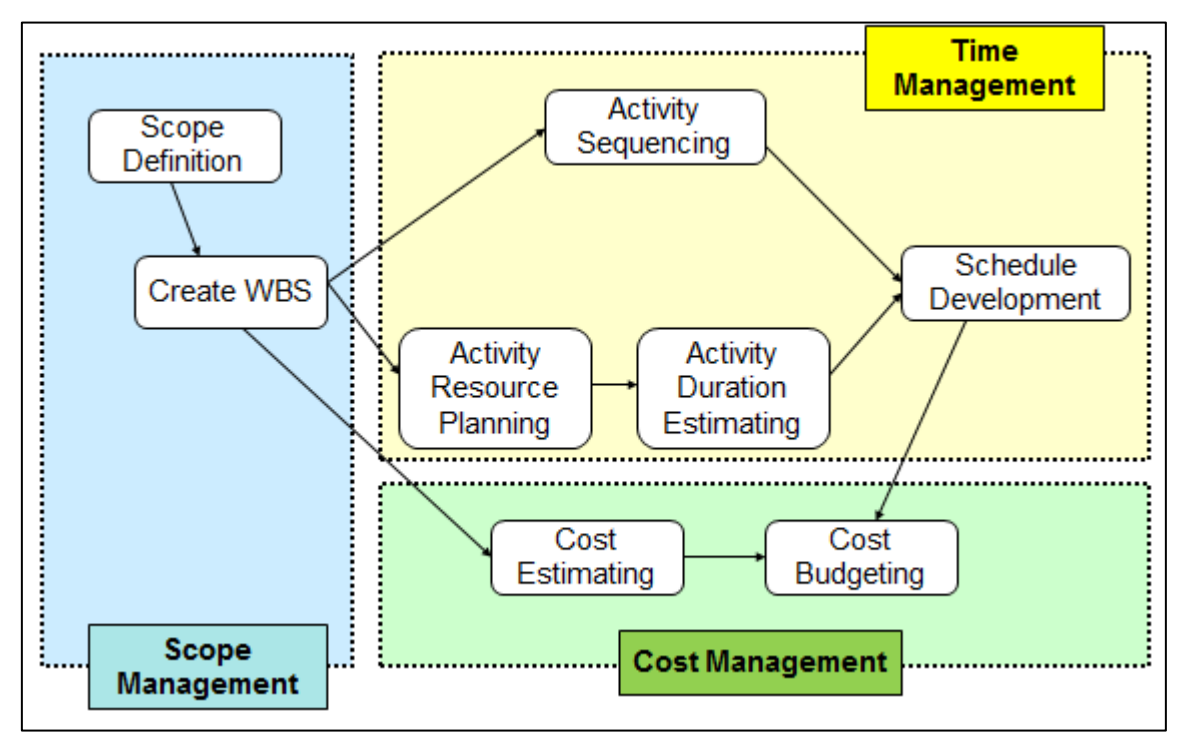

#### **1.2 Key Planning Processes in Scheduling**

Figure 1.1 : Key Planning Processes For Scheduling

#### **1.3 The Default View of Ms Project 2010: Gantt Chart With Timeline**

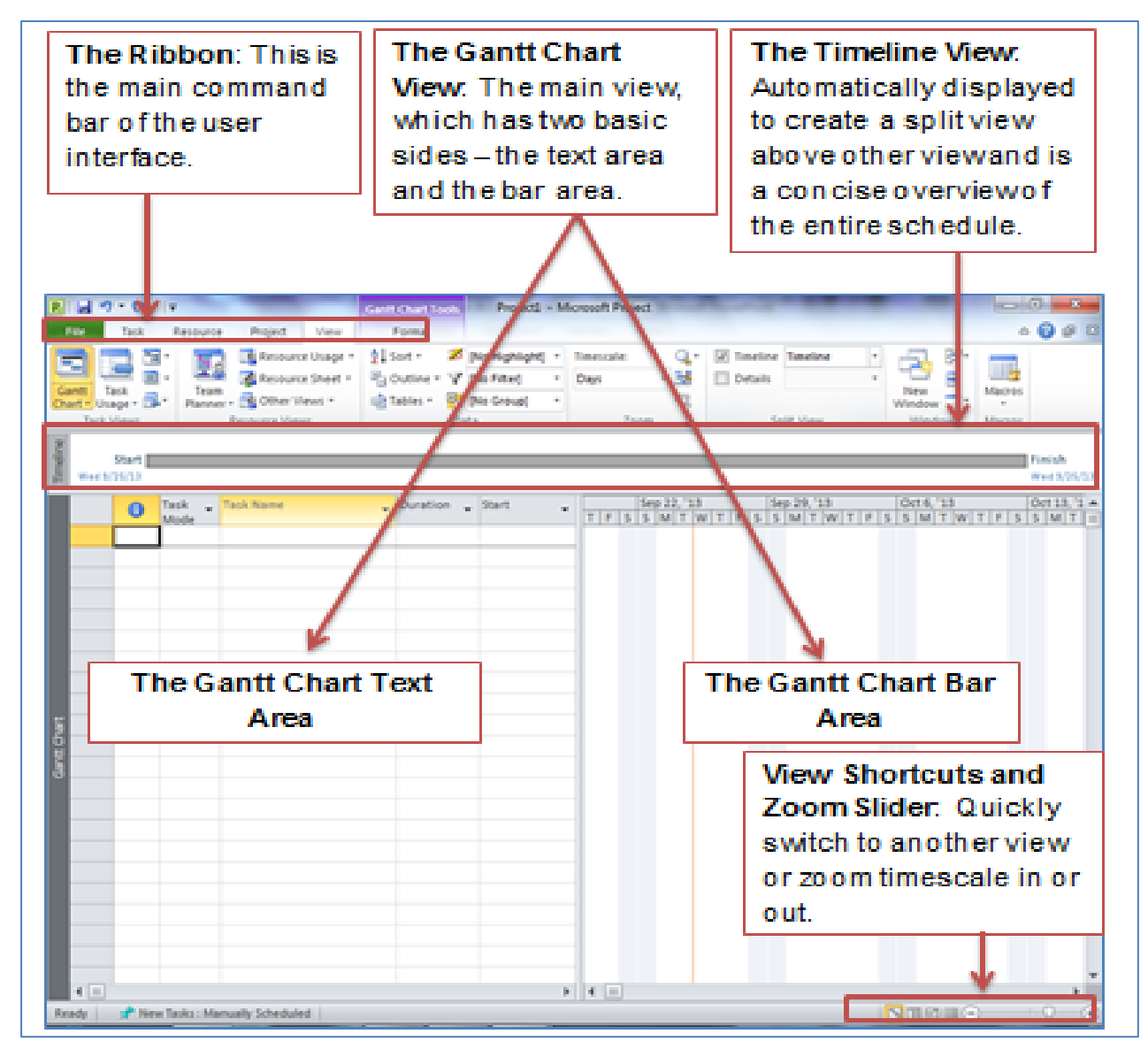

Figure 1.2 : Default View of Gantt Chart

#### 1.4 **Project Case**

The following sample project will be used as a project case throughout this manual.

#### **1.4.1 Project Information**

| • | Project Title       | : Projek Membina 2 Blok Bangunan (Blok A & |
|---|---------------------|--------------------------------------------|
|   |                     | Blok B) di Sintok, Kedah                   |
| • | Project Start Date  | : 1 June 2013                              |
| • | Project Finish Date | : 30 October 2013                          |
| • | Project Duration    | : 5 months                                 |
| • | Cost Project        | : RM 2,000,000.00                          |
| • | Calendar            | : Friday & Saturday – non working days     |
| • | Public Holiday      | : To be identified                         |

#### 1.4.2 Resource Planning

| Table 1.1. Resource Availability and Froductivity Rate |          |                          |                         |  |  |  |  |  |
|--------------------------------------------------------|----------|--------------------------|-------------------------|--|--|--|--|--|
| Resource                                               | Max. No. | Blok A                   | Blok B                  |  |  |  |  |  |
| Earthwork Team                                         | 4        | 1000 m <sup>3</sup> /d/t | 800 m <sup>3</sup> /d/t |  |  |  |  |  |
| Structure Team                                         | 4        | 100 m <sup>3</sup> /d/t  | 100 m <sup>3</sup> /d/t |  |  |  |  |  |
| Architecture Team                                      | 3        | 100 m²/d/t               | 150 m²/d/t              |  |  |  |  |  |
| M&E Team                                               | 3        | 40 nos/d/t               | 50 nos/d/t              |  |  |  |  |  |

Pacauraa Availability and Productivity Pata

Where  $m^3/d/t = unit$  measure / day / team

#### **1.4.3 Resource and Work Information**

|                | Resource<br>Allocation   | Quantity               | Risk Consideration              |  |  |  |
|----------------|--------------------------|------------------------|---------------------------------|--|--|--|
| Blok A         |                          |                        |                                 |  |  |  |
| Earthwork      | 2 nos. Earthwork<br>Team | 100,000 m <sup>3</sup> | +10%                            |  |  |  |
| Structure Work | 3 nos. Structure<br>Team | 9,000 m <sup>3</sup>   | Testing : 7 days                |  |  |  |
| Architect Work | 3 nos. Architect<br>Team | 12,000 m <sup>2</sup>  | Delivery : 10 days              |  |  |  |
| M&E Work       | 2 nos. M&E Team          | 2,400 nos              | Procurement : 5 days            |  |  |  |
| Blok B         |                          |                        |                                 |  |  |  |
| Earthwork      | 3 nos. Earthwork<br>Team | 120,000 m <sup>3</sup> | +10%                            |  |  |  |
| Structure Work | 3 nos. Structure<br>Team | 12,000 m <sup>3</sup>  | Testing : 7 days<br>Access : 5% |  |  |  |
| Architect Work | 2 nos. Architect<br>Team | 15,000 m <sup>2</sup>  | Delivery : 10 days              |  |  |  |
| M&E Work       | 2 nos. M&E Team          | 5,000 nos              | Procurement : 5days             |  |  |  |

#### Table 1.2 : Resource Allocation and Quantity of Works

#### 1.4.4 Value of Works

| Works                              | Cost (RM)  |
|------------------------------------|------------|
| Preliminaries                      |            |
| Performance Bond                   | 10,000.00  |
| Establish & Removal of Site Office | 20,000.00  |
| Maintenance of Site Office         | 15,000.00  |
| Progress Report                    | 5,000.00   |
| Blok A                             |            |
| Earthwork                          | 200,000.00 |
| Structure Work                     | 400,000.00 |
| Architect Work                     | 250,000.00 |
| M&E Work                           | 200,000.00 |
| Blok B                             |            |
| Earthwork                          | 180,000.00 |
| Structure Work                     | 290,000.00 |
| Architect Work                     | 200,000.00 |
| M&E Work                           | 230,000.00 |

#### 1.4.5 Change Requests

- i. Land acquisition resolved on 1<sup>st</sup> July 2013.
- ii. Services relocation resolved 5 days after land acquisition.
- iii. Variation Order No. 1 for Kerja Tanah at Blok A duration 25 days, done by main contractor costing RM200,000.00.
- iv. Variation Order No. 2 for Kerja Tanah at Blok B duration 35 days, done by main contractor costing RM150,000.00.
- v. Work Omission Kerja Arkitek at Blok A New Value of Work is RM180,000.00.
- vi. Workers shortage, need to hire new workers for Kerja M&E at Blok A need additional 10 days.
- vii. Late delivery of materials for Kerja Arkitek 3 days
- viii. Additional Public Holiday (Cuti peristiwa Piala Malaysia at 24 September 2013)

# CHAPTER 2

# **SCOPE MANAGEMENT**

- 2.1 Scope Definition
- 2.2 Work Breakdown Structure (WBS)

### THIS PAGE IS PURPOSEDLY LEFT BLANK

# **2** SCOPE MANAGEMENT

#### 2.1 Scope Definition

Scope definition refers to the identification of scope, deliverables and activities of the project.

There are four (4) steps involved in creating a new project file in Ms Project:

- i. Open Ms Project to Enter Project Name
- ii. Identify scheduling pattern
- iii. Save project file (JKR File Naming Convention)
- iv. Create Project Properties

#### 2.1.1 Open Ms Project and Enter Project Name

The project name used in the work program is referred to the **Contract Document**.

Steps to Open Ms Project and Enter Project Name:

1. Open Ms Project at default page (Gantt Chart)

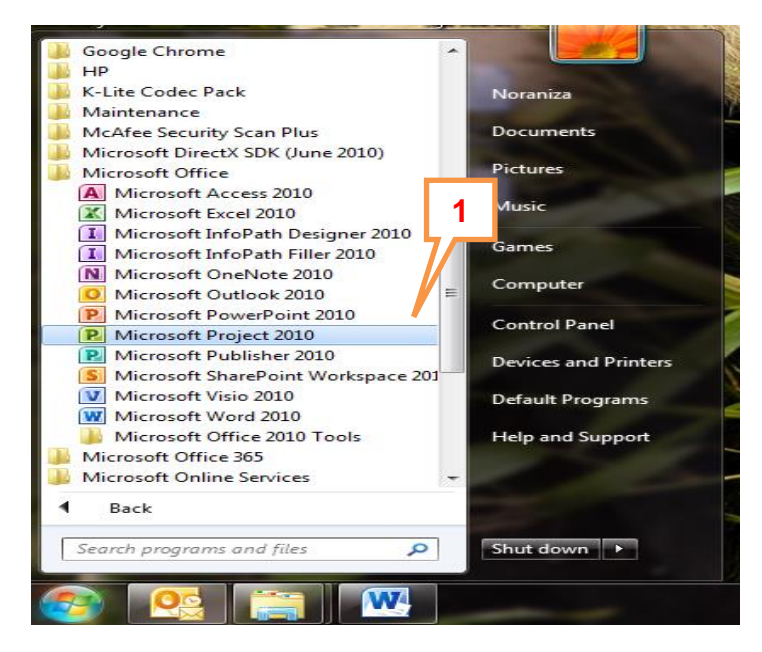

Figure 2.1 : Locate Ms Project

2. Key in project name in **Task Name** column. This task is in "manually schedule" mode (default).

| F          | ile          | Task Re     | esource Project Vi                         | w          | Format       |                                                                                      |                      |                                     |                              |                           |
|------------|--------------|-------------|--------------------------------------------|------------|--------------|--------------------------------------------------------------------------------------|----------------------|-------------------------------------|------------------------------|---------------------------|
| Gar<br>Cha | ntt<br>Irt v | Paste       | Calibri • 11<br><b>B</b> <i>I</i> <u>U</u> | 0× 25×     | 50× 75× 100× | <ul> <li>➡ Mark on Track ▼</li> <li>➡ Respect Links</li> <li>➡ Inactivate</li> </ul> | Manually<br>Schedule | 🤝 Inspect ▾<br>🐺 Move ▾<br>🛱 Mode ▾ | Task                         | Information               |
| Vie        | ew           | Clipboard   | Font                                       | a internet | Schedu       | le                                                                                   | Tasks                |                                     | Insert                       | Properties                |
| e          |              | , Too       | day 9:00 AM                                | 10         | 2 11:00      | AM 12:00 PM                                                                          | 1:00 PM              | 2:00 PM                             | 3:00 PM                      | 4:00 PM                   |
| meli       |              | Start 📃     |                                            | ,          |              |                                                                                      |                      |                                     |                              |                           |
| F          | w            | ed 9/25/13  |                                            | /          |              |                                                                                      |                      |                                     |                              |                           |
|            |              | Task<br>Mor | k 💡 Task Name                              | -          | Duration 🖕   | Start 🗸 🔽                                                                            | Sep 22, '13          | Sep 2                               | 29, '13<br>4   T   W   T   F | Oct 6, '13<br>S S M T W T |
|            | 1            | *?          | Membina 2 Blo<br>Bangunan                  | k 👘        |              |                                                                                      |                      |                                     |                              |                           |
|            |              |             |                                            |            |              |                                                                                      |                      |                                     |                              |                           |
|            |              |             |                                            |            |              |                                                                                      |                      |                                     |                              |                           |
|            |              |             |                                            |            |              |                                                                                      |                      |                                     |                              |                           |
|            | _            |             |                                            |            |              |                                                                                      |                      |                                     |                              |                           |
|            |              | Monue       |                                            |            |              |                                                                                      |                      |                                     |                              |                           |
|            |              | wanua       |                                            |            |              |                                                                                      |                      |                                     |                              |                           |
|            |              |             |                                            |            |              |                                                                                      |                      |                                     |                              |                           |

Figure 2.2 : Inserting Project Name

#### 2.1.2 Identify Scheduling Pattern

Ms Project offers two (2) options of scheduling patterns as shown in Figure 2.3 below. JKR projects normally use **Forward Scheduling** (ASAP) method.

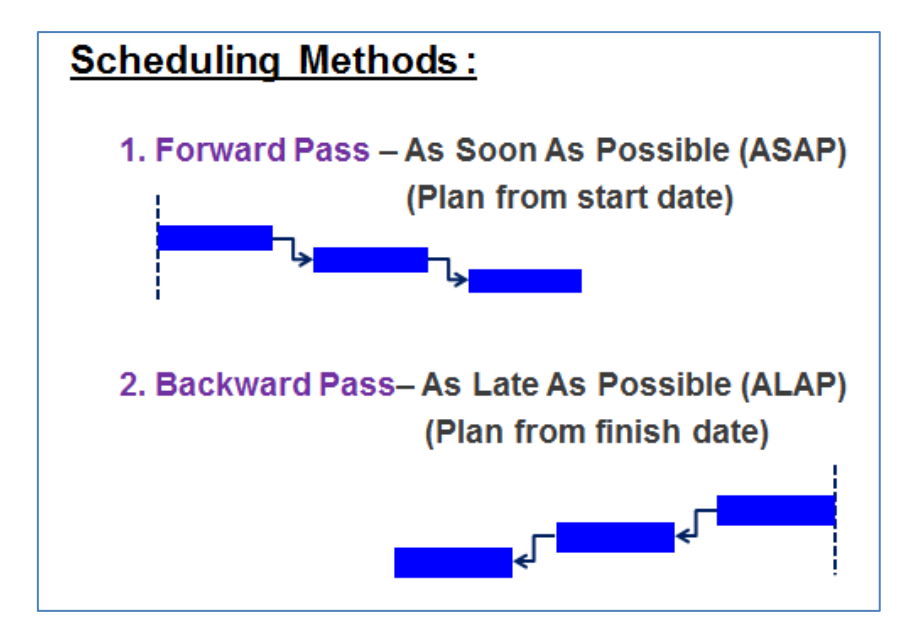

Figure 2.3 : Scheduling Pattern

Steps to set scheduling pattern:

- 1. Click **Project** ribbon
- 2. Select Project Information in Properties group
- 3. Select project Start date from calendar in Project Information dialogue

| box                                                           | 1                                                                                                    |
|---------------------------------------------------------------|----------------------------------------------------------------------------------------------------|
| P ↓ ♥ ★ ♥ ★ ↓ ↓                                               | Gantt Chart Tools Project - Microsoft Project                                                                                                    |
| File Task Resource Pro                                        | Image: Construction for 'Project I'     Status Date:     Image: Construction for 'Project I'                                                                                                    |
| E Wed 9/25/13<br>Task ~ Task Mode<br>1 \$\$ Med<br>Bar<br>Bar | Start gate:     Sat 6/1/13     3     e:     Wed 9/25/13     Oct 6/13     Oct 6/13       Pinish date:     Wed     June, 2013     Instruction of the second second s |
| Gantt                                                         | Help Statistics OK Cancel                                                                                                    |

Figure 2.4 : Selection of Project Start Date

- 4. Select Project Start Date in Schedule from field
- 5. Click OK

| 1      | nsert |          |                | roperties                       |                                           | Schedule |               | Status      |        | Reports               | Prootii           |
|--------|-------|----------|----------------|---------------------------------|-------------------------------------------|----------|---------------|-------------|--------|-----------------------|-------------------|
| neline |       | St       | , Today<br>art | Project Informat                | tion for 'Project1'                       | _        |               | _           | ×      | 4:00 PM               | 5:00 PM<br>Finish |
| È      | ```   | Wed 9/25 | /13            | Start <u>d</u> ate:             | Sat 6/1/13                                | •        | Current date: | Wed 9/25/13 | •      |                       | Wed 9/29          |
|        |       | 0        | Task Task Mode | Einish date:                    | Wed 9/25/13                               | -        | Status date:  | NA          | •      | Oct 6, '13<br>S M T W | T F S             |
|        | 1     |          | Rei Bai        | Schedule from:                  | Project Start Date                        | -        | Calendar:     | Standard    | •      |                       |                   |
|        |       |          |                | All t                           | Project Start Date<br>Project Finish Date | •        | Priority:     | 500         |        |                       |                   |
|        |       | _        |                | Enterprise Custo<br>Department: | m Fields                                  |          |               |             |        |                       |                   |
|        |       |          |                |                                 |                                           |          |               |             |        |                       |                   |
|        |       |          |                | Custom Field I                  | Name                                      | _        | 4             | Value       |        |                       |                   |
|        |       | -        |                |                                 |                                           |          |               |             |        |                       |                   |
| hart   |       |          |                |                                 |                                           |          |               |             |        |                       |                   |
| antt C |       |          |                |                                 |                                           |          |               | 5           |        |                       |                   |
| Ğ      |       |          |                |                                 |                                           |          |               | 5           |        |                       |                   |
|        |       |          |                |                                 |                                           |          |               |             | -      |                       |                   |
|        |       |          |                | Help                            | Statistics                                |          |               | ОК          | Cancel |                       |                   |
|        |       |          |                |                                 |                                           |          |               |             |        |                       |                   |

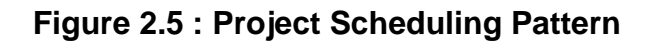

#### 2.1.3 Save Project File (JKR File Naming Convention)

Project file name should contain project type, project name, program status, baseline number and revised date for ease of documentation and search as shown in the format below:

#### Project type - Project Name - Program Status - Baseline – Creation Date e.g. : BGN - 2 Blok Bangunan JKR - Initial - 01 - YYYY-MM-DD

Whereby Program Status refers to the following definition:

- i. Initial work program submitted for approval
- ii. Accepted approved work program accepted as baseline
- iii. Updated monthly tracked work program
- iv. Recovery rescheduled work program to complete all works at original finish date

|                 |             | JKR FILE NAM           |             | NVENTION             | FOR W       | ORK P        | ROG         | RAM                  |                         |
|-----------------|-------------|------------------------|-------------|----------------------|-------------|--------------|-------------|----------------------|-------------------------|
| [BGN            | /JLN] -     | [PROJECT NAME          | ] - [PR     | OGRAM STA            | TUS] -      | [BASE        | LINE]       | - [DATE]             |                         |
| Project<br>Type | Separator   | Project Name           | Separator   | Program Status       | Separator   | Baseline     | Separator   | r Date               |                         |
| BGN             |             | 2 Blok Bangunan        | -           | Initial              | -           | 01           | -           | 2013-06-01           |                         |
| BGN             | For buildir | ng projects            |             |                      |             |              |             |                      |                         |
| JLN             | For road p  | projects               |             |                      |             |              |             |                      |                         |
| Other           | For other   | projects               |             |                      |             |              |             |                      |                         |
|                 | -           | use " - " as separator |             |                      |             |              |             |                      |                         |
|                 |             | 2 Blok Bangunan        | Project Nar | ne                   |             |              |             |                      |                         |
|                 |             | -                      | -           | use " - " as separat | or          |              |             |                      |                         |
|                 |             |                        |             | Initial              | Work prog   | ram submit   | ted for ap  | oproval              |                         |
|                 |             |                        |             | Accepted             | Approved    | work progra  | am accep    | ted as baseline      |                         |
|                 |             |                        |             | Updated              | Monthly tra | acked work   | program     |                      |                         |
|                 |             |                        |             | Recoverv             | Reschedu    | led work pro | ogram to    | complete all works a | at original finish date |
|                 |             |                        |             |                      | _           | use " - " a  | as separ    | ator                 | -                       |
|                 |             |                        |             |                      |             | 01 E         | Baseline N  | Number               |                         |
|                 |             |                        |             |                      |             | · · ·        | -           | use " - " as separa  | ator                    |
|                 |             |                        |             | Date work            | nrogram w   | as prepareo  | l / tracker | d 2013-06-01         |                         |
|                 |             |                        |             | Date worr            | program we  | as properte  | , tracitot  | - 2010-00-01         |                         |

Figure 2.6 : JKR File Naming Convention

Steps to name and save project file:

- 1. Click File ribbon
- 2. Select Save As

| 1                                                                     |                                                              |                                                                                        |                                                            |                  |                                                            |                                        |   |
|-----------------------------------------------------------------------|--------------------------------------------------------------|----------------------------------------------------------------------------------------|------------------------------------------------------------|------------------|------------------------------------------------------------|----------------------------------------|---|
| R 🚽 🔊 - 🖓 - 🖓                                                         | _                                                            | Gantt Chart Tools                                                                      | Project1 - Microsoft Project                               | t                | _                                                          |                                        |   |
| File Task Resource                                                    | e Project View                                               | Format                                                                                 |                                                            |                  |                                                            |                                        | ~ |
| Image: Save       Image: Save As       Image: Open       Image: Close | Information Al<br>2<br>Proje<br>Not co<br>Manage<br>Accounts | DOUT Project1<br>ct Server Accounts<br>nnnected to Project Server                      | r                                                          |                  | Project Information                                        |                                        |   |
| Recent                                                                |                                                              |                                                                                        |                                                            |                  | Project information                                        | 1.                                     |   |
| New<br>Print                                                          | Organ<br>Move<br>files, c                                    | n <b>ize Global Template</b><br>project elements such as<br>r between a local file and | views, reports, and tables be<br>the global template file. | etween two local | Start Date<br>Finish Date<br>Schedule from<br>Current Date | 6/1/2013<br>6/1/2013<br>Start<br>Today |   |
| Save & Send                                                           |                                                              |                                                                                        |                                                            |                  | Status Date                                                | Today                                  |   |
| Help                                                                  |                                                              |                                                                                        |                                                            |                  | Project Calendar<br>Priority                               | Standard<br>500                        |   |
| Doptions                                                              |                                                              |                                                                                        |                                                            |                  |                                                            |                                        |   |
| 🔀 Exit                                                                |                                                              |                                                                                        |                                                            |                  |                                                            |                                        |   |

Figure 2.7 : File Saving

- 3. Type in project file name, refer to JKR File Naming Convention (Figure 2.6)
- 4. Click Save

| P 🖬 🤊 -    | (0" -  ∓                                                                                                    | Gantt Chart Tools Project1 - Microso                                                             | ft Project 🖂 🖂                                                                              |
|------------|----------------------------------------------------------------------------------------------------|--------------------------------------------------------------------------------------------------|---------------------------------------------------------------------------------------------|
| File       | Task Resource F                                                                                                    | roject View Format                                                                               | ۵ (                                                                                         |
| P          |                                                                                                    |                                                                                                  | Status Date:                                                                                |
| Subproject | Project Custom Lin<br>Information Fields                                                                                                    | cs Between WBS Change Calculate Set Move Projects Vorking Time Project Baseline Project          | Update Syncto Visual Reports Compare Spelling<br>Project Protected Actuals Reports Projects |
| Insert     |                                                                                                    | P Save As                                                                                        | Proofing                                                                                    |
| imeline    | Start                                                                                                    | S S Bangunan                                                                                     | ✓                                                                                           |
| F          | 141 0/1/13                                                                                                    | Organize 👻 New folder                                                                            | 8= • 🔞                                                                                      |
| 1          | Task     Mode     Mode                                                                                                    | R Microsoft Project                                                                              | Date modified Type                                                                          |
|            | Reference in the second second | Favorites<br>Desktop<br>Downloads<br>Recent Places                                               | o items match your search.                                                                  |
| ntt Chart  |                                                                                                    | Ibbraries            ⊡ Documents             ↓ Music             ⊡ Pictures             ∐ Videos | 3                                                                                           |
|            |                                                                                                    | File name: BGN - Membina 2 Blok Bangunan -<br>Save as type: Project<br>ODBC                      | Initial - 01 - 2013-06-01                                                                   |
|            |                                                                                                    | Hide Folders                                                                                     | Tools   Save Cancel                                                                         |

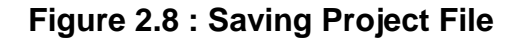

| 1 🖬 🤊    | - (° -                     | Ŧ                                                                 |                                                                                                    |                                                                                                    | Gantt                                                                                                    | Chart Too                                                                                                    | s E                                                                                                    | BGN - Mem                                                                                                    | bina 2                                                                                                    | Blok                                                                                                    | Bangunan - Ini                                                                                                    | tial - 01                                                                                                    | - 2013-06-01                                                                                                    | - Mic                                                                                                    | crosoft Pr                                                                                                    | oject                                                                                                    |                                                                                                    |                                                                                                    |
|----------|----------------------------|-------------------------------------------------------------------|----------------------------------------------------------------------------------------------------|----------------------------------------------------------------------------------------------------|----------------------------------------------------------------------------------------------------|----------------------------------------------------------------------------------------------------|----------------------------------------------------------------------------------------------------|----------------------------------------------------------------------------------------------------|----------------------------------------------------------------------------------------------------|----------------------------------------------------------------------------------------------------|----------------------------------------------------------------------------------------------------|----------------------------------------------------------------------------------------------------|----------------------------------------------------------------------------------------------------|----------------------------------------------------------------------------------------------------|----------------------------------------------------------------------------------------------------|----------------------------------------------------------------------------------------------------|----------------------------------------------------------------------------------------------------|----------------------------------------------------------------------------------------------------|
| File     | Task                       | Resource                                                          | e Project                                                                                                    | View                                                                                                    | F                                                                                                    | ormat                                                                                                    |                                                                                                    |                                                                                                    |                                                                                                    |                                                                                                    |                                                                                                    |                                                                                                    |                                                                                                    |                                                                                                    | _                                                                                                    |                                                                                                    |                                                                                                    | ۵ 🕜                                                                                                    |
| P.       | P                          |                                                                   |                                                                                                    |                                                                                                    | -                                                                                                    | Ъ                                                                                                    |                                                                                                    |                                                                                                    |                                                                                                    |                                                                                                    | Status Date:                                                                                                    | 3                                                                                                    |                                                                                                    | Ĩ.                                                                                                    | 1                                                                                                    | 111111                                                                                                    | 0 <sup>0</sup> 4                                                                                                    | ABC                                                                                                    |
| bproject | Proj<br>Inform             | ect Cust<br>ation Fiel                                            | om Links Betwee<br>ds Projects                                                                                                    | en WBS                                                                                                    | Cha<br>Workir                                                                                                    | nge<br>ng Time                                                                                                    | Calcul<br>Proje                                                                                                    | ate Set<br>ct Baselin                                                                                                    | M<br>e ≁ Pro                                                                                                    | ove<br>oject                                                                                                    |                                                                                                    | Update<br>Project                                                                                                    | Sync to<br>Protected Ad                                                                                                    | uals                                                                                                    | Visual<br>Reports                                                                                                    | Reports                                                                                                    | Compare<br>Projects                                                                                                    | Spelling                                                                                                    |
| Insert   |                            |                                                                   | Propertie                                                                                                    | 5                                                                                                    |                                                                                                    |                                                                                                    |                                                                                                    | Schedu                                                                                                    | e                                                                                                    |                                                                                                    |                                                                                                    | Statu                                                                                                    | JS                                                                                                    |                                                                                                    |                                                                                                    | Report                                                                                                    | s                                                                                                    | Proofing                                                                                                    |
|          |                            | NA 00:8                                                           | ,9:00 AM                                                                                                    |                                                                                                    | 10:00 AI                                                                                                    | и ,:                                                                                                    | 11:00                                                                                                    | AM                                                                                                    | 12:00                                                                                                    | PM                                                                                                    | 1:00 PM                                                                                                    |                                                                                                    | ,2:00 PM                                                                                                    |                                                                                                    | 3:00 PM                                                                                                    | .4                                                                                                    | 1:00 PM                                                                                                    | ,5:00 PN                                                                                                    |
|          | Start                      |                                                                   |                                                                                                    |                                                                                                    |                                                                                                    |                                                                                                    |                                                                                                    |                                                                                                    |                                                                                                    |                                                                                                    |                                                                                                    |                                                                                                    |                                                                                                    |                                                                                                    |                                                                                                    |                                                                                                    |                                                                                                    | hish                                                                                                    |
| Sa       | t 6/1/13                   |                                                                   |                                                                                                    |                                                                                                    |                                                                                                    |                                                                                                    |                                                                                                    |                                                                                                    |                                                                                                    |                                                                                                    |                                                                                                    | Tł                                                                                                    | ne sa                                                                                                    | ve                                                                                                    | d fil                                                                                                    | e na                                                                                                    | ame                                                                                                    | 6/1/                                                                                                    |
|          | A                          | Task 🖕                                                            | Task Name                                                                                                    |                                                                                                    | -                                                                                                    | Duration                                                                                                    | -                                                                                                    | Start                                                                                                    | -                                                                                                    | Ma                                                                                                    | y 26, '13                                                                                                    |                                                                                                    |                                                                                                    |                                                                                                    |                                                                                                    |                                                                                                    |                                                                                                    |                                                                                                    |
|          | •                          | Mode                                                              |                                                                                                    |                                                                                                    |                                                                                                    |                                                                                                    |                                                                                                    |                                                                                                    |                                                                                                    | S                                                                                                    | MTWTF                                                                                                    | S S                                                                                                    | M T W T                                                                                                    | FS                                                                                                    | S S M                                                                                                    | TWT                                                                                                    | FSS                                                                                                    | MTWT                                                                                                    |
| 1        |                            | *?                                                                | Membina                                                                                                    | 2 Blok                                                                                                    |                                                                                                    |                                                                                                    |                                                                                                    |                                                                                                    |                                                                                                    |                                                                                                    |                                                                                                    |                                                                                                    |                                                                                                    |                                                                                                    |                                                                                                    |                                                                                                    |                                                                                                    |                                                                                                    |
|          |                            |                                                                   | Bangunan                                                                                                    |                                                                                                    |                                                                                                    |                                                                                                    |                                                                                                    |                                                                                                    |                                                                                                    |                                                                                                    |                                                                                                    |                                                                                                    |                                                                                                    |                                                                                                    |                                                                                                    |                                                                                                    |                                                                                                    |                                                                                                    |
|          |                            |                                                                   |                                                                                                    |                                                                                                    |                                                                                                    |                                                                                                    |                                                                                                    |                                                                                                    |                                                                                                    |                                                                                                    |                                                                                                    |                                                                                                    |                                                                                                    |                                                                                                    |                                                                                                    |                                                                                                    |                                                                                                    |                                                                                                    |
|          |                            |                                                                   |                                                                                                    |                                                                                                    |                                                                                                    |                                                                                                    |                                                                                                    |                                                                                                    |                                                                                                    |                                                                                                    |                                                                                                    |                                                                                                    |                                                                                                    |                                                                                                    |                                                                                                    |                                                                                                    |                                                                                                    |                                                                                                    |
|          |                            |                                                                   |                                                                                                    |                                                                                                    |                                                                                                    |                                                                                                    |                                                                                                    |                                                                                                    |                                                                                                    |                                                                                                    |                                                                                                    |                                                                                                    |                                                                                                    |                                                                                                    |                                                                                                    |                                                                                                    |                                                                                                    |                                                                                                    |
|          |                            |                                                                   |                                                                                                    |                                                                                                    |                                                                                                    |                                                                                                    |                                                                                                    |                                                                                                    |                                                                                                    |                                                                                                    |                                                                                                    |                                                                                                    |                                                                                                    |                                                                                                    |                                                                                                    |                                                                                                    |                                                                                                    |                                                                                                    |
|          | File<br>bproject<br>Insert | File Task<br>Project Proj<br>Inform<br>Insert<br>Start (1/13<br>1 | File Task Resource<br>File Task Resource<br>Project Cust<br>Information Field<br>Sate 6/12/13<br>3:00 AM<br>Start<br>Sate 6/12/13<br>1 x <sup>2</sup> ? | File Task Resource Project<br>File Task Resource Project<br>Project Custom Links Betwee<br>Information Fields Propertie<br>Start Start Start Start Start Mode Membina 2<br>Bangunan | File       Task       Resource       Project       View         Project       Project       Custom Links Between       WBS         Information       Fields       Properties         Start       9:00 AM       9:00 AM         Start       9:00 AM       9:00 AM         Start       Mode       Membina 2 Blok         Bangunan       Image: Start       Start | Image: Start Contract of Contract of | File     Task     Resource     Project     View     Format       Project     Task     Resource     Project     Format       Project     Project     Custom Links Between     WBS     Change       Information     Fields     Projects     Working Time       Start     9:00 AM     9:00 AM     10:00 AM       Start     Task     Task Name     Duration       1     Image: Start     Membina 2 Blok     Bangunan | File     Task     Resource     Project     View     Format       File     Task     Resource     Project     View     Format       Project     Image: Construction of the second of the second of | Image: Start Chart Char | Image: Start (1/13)     Image: Start (1/13)       Image: Start (1/13)     Image: Start (1/13)       Image: Start (1/13)     Image: Start (1/13) | Image: Start Start | File       Task       Resource       Project       View       Format       BGN - Membina 2 Blok Bangunan - Integration - Integration - Integrate - Integrate - Integration - Integration - Integrate | Image: Start Start | Gant Chart Cools       BGN - Membina 2 Blok Bangunan - Initial - 01 - 2013-06-01         File       Task       Project       View         Project       Custom Links Between       VBS       Change         Information       Fields       Projects       Yorking Time         Project       Custom Links Between       VBS       Change         Vorking Time       Project       Status Date:       Project         Insert       Project       OAM       11:00 AM       12:00 PM         Start       Start       Start       Start         Start       Task Node       Membina 2 Blok       Manual         Mode       Membina 2 Blok       Bangunan       Membina 2 Blok         Bangunan       Membina 2 Blok       Bangunan       Start       May 26, '13 | Image: Start Start Star | Image: Start Start Star | Image: Control of the second second secon | Image: Status       Image: Status       Status       Status <td< th=""></td<> |

Figure 2.9 : Saved File Name

#### 2.1.4 Create Project Properties

The project properties information will indicate the owner of the project.

Steps to create project properties:

- 1. Click File ribbon
- 2. From Info menu
- 3. Select Project Information
- 4. Select Advanced Properties

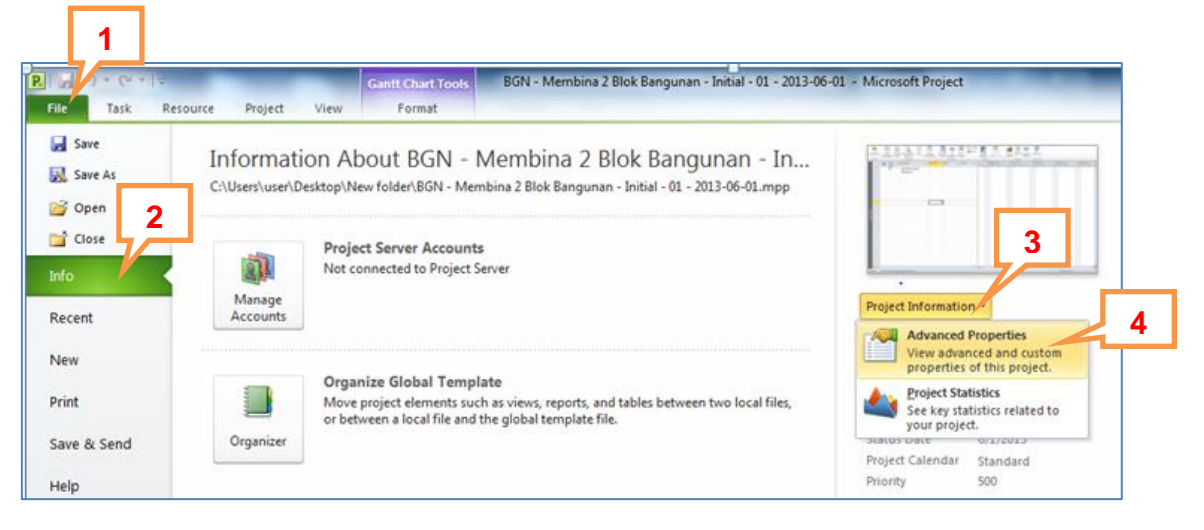

Figure 2.10 : Project Properties

- 5. From dialog box, type in project properties information
- 6. Click OK

| Project1 Prope     | rties ? X                                              |   |   |                         |
|--------------------|--------------------------------------------------------|---|---|-------------------------|
| General Sun        | nmary Statistics Contents Custom                       | I |   |                         |
| Title:             | BGN - Membina 2 Blok Bangunan - Initia l- 01 - 2013-06 |   | Ъ |                         |
| Subject:           | Projek Bangunan                                        |   |   |                         |
| Author:            | prokom 14                                              | I |   |                         |
| Manager:           | Ir. Abd Rahman                                         | I | 5 | Key in relevant project |
| Company:           | PROKOM JKR                                             | I | 1 | properties information  |
| Category:          |                                                        | I | ľ |                         |
| Keywords:          |                                                        | I |   |                         |
| Comments:          |                                                        | I |   |                         |
|                    |                                                        | I |   |                         |
| Hyperlink<br>base: |                                                        | I | J |                         |
| Template:          |                                                        | I |   |                         |
| Save pre           | view picture 6                                         | I |   |                         |
|                    | OK Cancel                                              |   |   |                         |

Figure 2.11 : Project Properties

Steps to view project properties information in project's report:

- 1. Click Project ribbon
- 2. Select Reports from Reports group

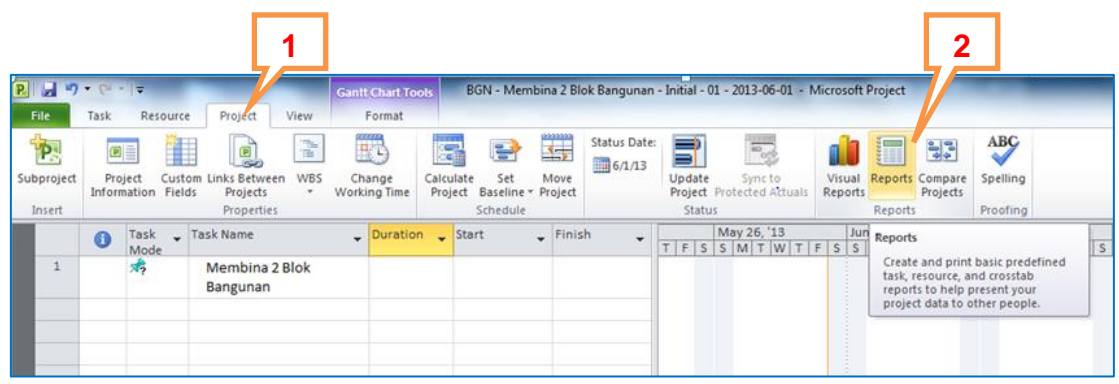

Figure 2.12 : Steps to Locate Project Reports

2014

- 3. Select Overview from Reports dialog box
- 4. Click **Select**

| P. 1. 7              | • 61 •        | -   <del>-</del>       |                                             |                | Gantt Chart T          | ools BGN -                           | Membina 2 Bl                      | ok Bangunan  | - Initial - 0              | 1 - 2013-06-01                  |
|----------------------|---------------|------------------------|---------------------------------------------|----------------|------------------------|--------------------------------------|-----------------------------------|--------------|----------------------------|---------------------------------|
| File                 | Task          | Resource               | Project                                     | View           | Format                 |                                      |                                   |              |                            |                                 |
| Subproject<br>Insert | Pro<br>Inform | ject Custonation Field | om Links Betwee<br>ds Projects<br>Propertie | en WBS         | Change<br>Working Time | Calculate S<br>Project Base<br>Scher | et Move<br>line - Project<br>dule | Status Date: | Update<br>Project<br>Statu | Sync to<br>Protected Actua<br>S |
|                      | 0             | Task 🗸<br>Mode         | Task Name                                   |                | - Durati               | on 🖕 Start                           | 🚽 Finis                           | ih 🝷         | T F S                      | May 26, '13<br>S M T W 1        |
| 1                    |               | *?                     | Membina<br>Bangunan                         | 2 Blok         |                        |                                      |                                   |              |                            |                                 |
| Gantt Chart          |               | Reports                | erview                                      | Gurre<br>Utaal | ent<br>ad              | Costs<br>Costs<br>Custom             | Clo                               | Sect         | 4                          | ]                               |

Figure 2.13 : Selection of Type of Project Reports

- 5. Select **Project Summary** from **Overview Reports** dialog box
- 6. Click **select** (repeat step 5 and 6 to view other types of reports)

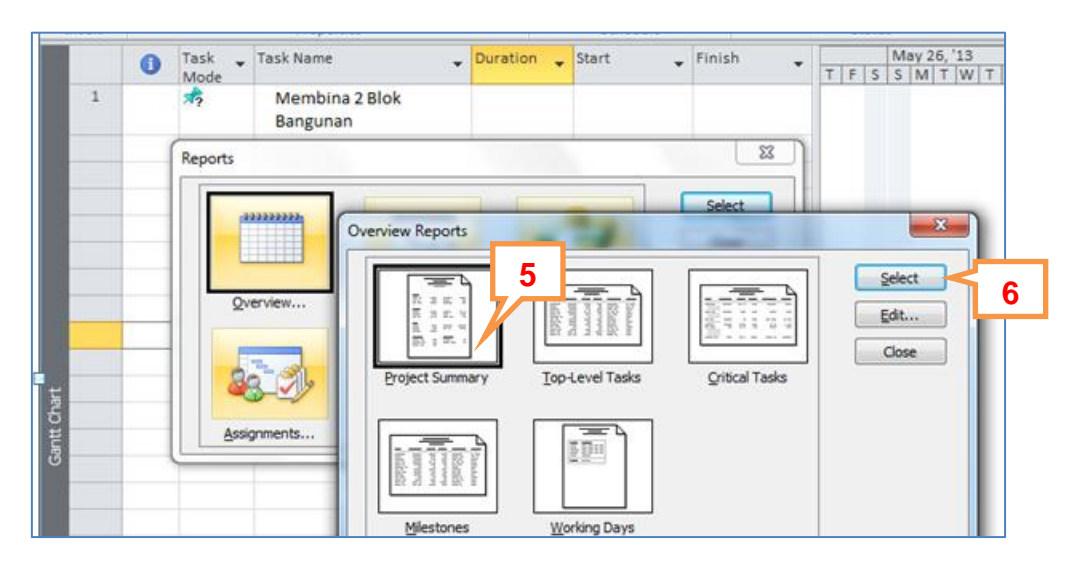

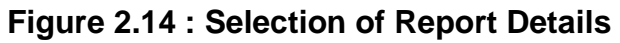

HANDS-ON MANUAL

|                        | BGN - Membina 2 Blok Ban<br>PRO<br>Ir. Ab<br>as of 5 | gunan - Initia I- 01 - 2013-06-01<br>KOM JKR<br>d Rahman<br>Sat 6/1/13 |            |
|------------------------|------------------------------------------------------|------------------------------------------------------------------------|------------|
|                        |                                                      |                                                                        |            |
| Dates                  |                                                      |                                                                        |            |
| Start:                 | Sat 6/1/13                                           | Finish:                                                                | Sat 6/1/13 |
| Baseline Start:        | NA                                                   | Baseline Finish:                                                       | NA         |
| Actual Start:          | NA                                                   | Actual Finish:                                                         | NA         |
| Start Variance:        | 0 days                                               | Finish Variance:                                                       | 0 days     |
| Duration               |                                                      |                                                                        |            |
| Scheduled:             | 0 days?                                              | Remaining:                                                             | 0 days?    |
| Baseline:              | 0 days                                               | Actual:                                                                | 0 days     |
| Variance:              | 0 days?                                              | Percent Complete:                                                      | 0%         |
| Work                   |                                                      |                                                                        |            |
| Scheduled:             | 0 hrs                                                | Remaining:                                                             | 0 hrs      |
| Baseline:              | 0 hrs                                                | Actual:                                                                | 0 hrs      |
| Variance:              | 0 hrs                                                | Percent Complete:                                                      | 0%         |
| Costs                  |                                                      |                                                                        |            |
| Scheduled:             | \$0.00                                               | Remaining:                                                             | \$0.00     |
| Baseline:              | \$0.00                                               | Actual:                                                                | \$0.00     |
| Variance:              | \$0.00                                               |                                                                        |            |
| Task Status            |                                                      | Resource Status                                                        |            |
| Tasks not yet started: | 1                                                    | Work Resources:                                                        | 0          |
| Tasks in progress:     | 0                                                    | Overallocated Work Resources:                                          | 0          |
| Tasks completed:       | 0                                                    | Material Resources:                                                    | 0          |
| Total Tasks:           | 1                                                    | Total Resources:                                                       | 0          |

Figure 2.15 : Project Summary Report

#### 2.2 Work Breakdown Structure (WBS)

WBS is the process of subdividing the major project deliverables and project work into smaller and manageable components. For JKR projects, WBS should be broken down to a minimum of Level 4 (task level).

Figure 2.16 shows the sample of WBS for a building project that will be used throughout this handbook. This WBS is related to project case in Chapter 1.

|         | WBS LIST                   |     |                         |  |  |  |  |  |  |  |  |  |  |
|---------|----------------------------|-----|-------------------------|--|--|--|--|--|--|--|--|--|--|
| 1. Memb | oina 2 Blok Bangunan       | 1.5 | Blok A                  |  |  |  |  |  |  |  |  |  |  |
| 1.1     | Projek Mula                |     | 1.5.1 Kerja Tanah       |  |  |  |  |  |  |  |  |  |  |
| 1.2     | Preliminaries              |     | 1.5.2 Kerja Struktur    |  |  |  |  |  |  |  |  |  |  |
|         | 1.2.1 Performance          |     | 1.5.3 Kerja Arkitek     |  |  |  |  |  |  |  |  |  |  |
|         | Bond/Insurance             |     | 1.5.4 Kerja M&E         |  |  |  |  |  |  |  |  |  |  |
|         | 1.2.2 Establish & Remove   | 1.6 | Blok A                  |  |  |  |  |  |  |  |  |  |  |
|         | Site Office                |     | 1.6.1 Kerja Tanah       |  |  |  |  |  |  |  |  |  |  |
|         | 1.2.3 Maintain Site Office |     | 1.6.2 Kerja Struktur    |  |  |  |  |  |  |  |  |  |  |
|         | 1.2.4 Progress Report      |     | 1.6.3 Kerja Arkitek     |  |  |  |  |  |  |  |  |  |  |
| 1.3     | Land Acquisition           |     | 1.6.4 Kerja M&E         |  |  |  |  |  |  |  |  |  |  |
| 1.4     | Service Relocation         | 1.7 | Completion of Cable Lay |  |  |  |  |  |  |  |  |  |  |
|         |                            |     | by TNB                  |  |  |  |  |  |  |  |  |  |  |
|         |                            | 1.8 | T&C                     |  |  |  |  |  |  |  |  |  |  |
|         |                            | 1.9 | Projek Siap             |  |  |  |  |  |  |  |  |  |  |
|         |                            |     |                         |  |  |  |  |  |  |  |  |  |  |

Figure 2.16: WBS List from Sample Project

#### Steps to create WBS:

1. Key in all works components in Task Name column

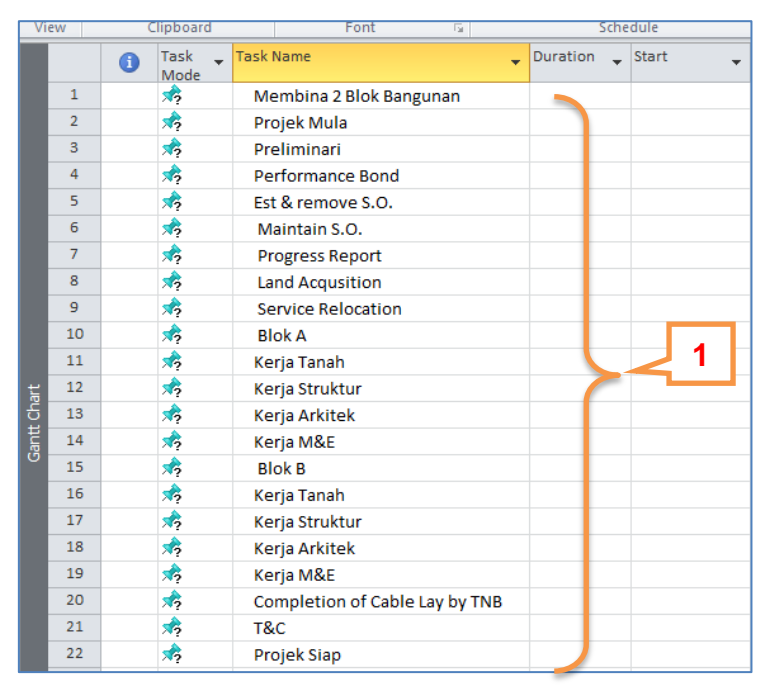

Figure 2.17 : List of Works Components

- 2. Right click at Task Mode column
- 3. Select Insert Column to create WBS column

| Sut | oproject | Project (<br>Information | F Cal | m Links Batwaan       | 1       | RS ()        | nange<br>ting Time | Calcu<br>Proj | llate Set<br>ect Baseline | Mi<br>Tro | ove<br>oject | Status Date | u<br>P | pdate<br>roject Pro | Sync to<br>tected Ad | )<br>ctual:     |
|-----|----------|--------------------------|-------|-----------------------|---------|--------------|--------------------|---------------|---------------------------|-----------|--------------|-------------|--------|---------------------|----------------------|-----------------|
| F   |          | Task                     | B     |                       | <u></u> | • <u>A</u> • | Durati             | ion 🖕         | Start                     | •         | Finis        | h 🗸         | Pre    |                     | May 26               | 5, '13<br>T   W |
| L   | 2        | *                        |       | Cu <u>t</u><br>Copy   |         |              |                    |               |                           |           |              |             |        |                     |                      |                 |
|     | 2        | *                        | 2     | <u>P</u> aste         |         |              |                    |               |                           |           |              |             |        |                     |                      |                 |
|     | 3        | *?                       |       | Paste <u>S</u> pecial |         |              |                    |               |                           |           |              |             |        |                     |                      |                 |
|     | 4        | *                        |       | <u>W</u> rap Text     |         | nd           | 2                  |               |                           |           |              |             |        |                     |                      |                 |
|     | 5        | *?                       | u.u   | Insert Column         |         | 0            | 3                  |               |                           |           |              |             |        |                     |                      |                 |
|     | 6        | *?                       | ΨP    | Hide Column           |         |              |                    |               |                           |           |              |             |        |                     |                      |                 |
|     | 7        | *?                       | Î.    | <u>H</u> ac column    |         | :            |                    |               |                           |           |              |             |        |                     |                      |                 |
|     | 8        | *                        | Α     | <u>F</u> ont          |         |              |                    |               |                           |           |              |             |        |                     |                      |                 |
|     | 9        | 1                        | A     | Text Styles           |         | on           |                    |               |                           |           |              |             |        |                     |                      |                 |
|     | 10       | *                        | 1     | <u>Field Settings</u> |         |              |                    |               |                           |           |              |             |        |                     |                      |                 |
| ť   | 11       | *                        | 1     | Custom Fields         |         |              |                    |               |                           |           |              |             |        |                     |                      |                 |
| cha | 12       | *                        |       | <u>D</u> ata Type     | Þ       |              |                    |               |                           |           |              |             |        |                     |                      |                 |

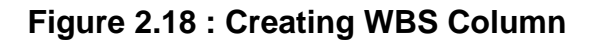

4. Scroll down and select WBS

| <b>P F 9</b> | - (° -  | Ŧ                               | -              |         | Gantt Chart To         | ols BGN - N   | 1embina 2 Bl | ok Bangunan - | - Initial - ( | )1 - 2013-06-01            |
|--------------|---------|---------------------------------|----------------|---------|------------------------|---------------|--------------|---------------|---------------|----------------------------|
| File         | Task    | Resource                        | Project        | View    | Format                 |               |              |               |               |                            |
| P            | P       |                                 | P              |         |                        |               |              | Status Date:  | Î             |                            |
| Subproject   | Proj    | ect Custom                      | Links Betwee   | een WBS | Change<br>Working Time | Calculate Set | t Move       |               | Update        | Sync to<br>Protected Actua |
| Insert       | 1110111 |                                 | Properti       | es      | Working finite         | Schedi        | ule          |               | Statu         | IS                         |
|              | 0       | W <mark>arning</mark> Ta<br>Mo  | sk 🖕 Ta<br>ode | sk Name |                        | Duration 🖕    | Start        | 🚽 Finish      | TF            | May 26, '1                 |
| 1            |         | Warning<br>WBS<br>WBS Predecess | ors            | 4       | Blok                   |               |              |               |               |                            |
| 2            |         | WBS Successor                   | s              |         | а                      |               |              |               |               |                            |
| 3            |         | Work Contour                    |                |         |                        |               |              |               |               |                            |

Figure 2.19 : Inserting WBS Codes

5. The WBS codes will be shown in the **WBS** column

|   | File        | Tas | k Reso    | urce Pr                                | oject View Format                                                                                                    |                          |  |  |  |  |
|---|-------------|-----|-----------|----------------------------------------|----------------------------------------------------------------------------------------------------|--------------------------|--|--|--|--|
|   | Gantt Paste |     |           | •                                      | Calibri • 11 • 💀 25× 50× 75× 100× 🐬 Mark on Track                                                                                               | Manually Auto            |  |  |  |  |
| l | Chart -     | *   | I Forma   | it Painter                             | <b>D Z</b> $\cup$ <b>W</b> $\cdot$ <b>A</b> $\cdot$ <b>A</b> $\cdot$ <b>A</b> $\bullet$ <b>W</b> $\bullet$ <b>W</b> $\bullet$ <b>Inactivate</b> | Schedule Schedule        |  |  |  |  |
|   | View        |     | Clipboard | 1                                      | Font 🗔 Schedule                                                                                                    | Tasks                    |  |  |  |  |
|   |             | 0   | WBS       | <ul> <li>Task</li> <li>Mode</li> </ul> | Task Name Duration Start                                                                                                    | ▼ May 26,<br>T F S S M T |  |  |  |  |
|   | 1           | L   | 1         | *?                                     | Membina 2 Blok Bangunan                                                                                                    |                          |  |  |  |  |
|   | 2           | 2   | 2         | *?                                     | Projek Mula                                                                                                    |                          |  |  |  |  |
|   | 3           | 3   | 3         | *?                                     | Preliminari                                                                                                    |                          |  |  |  |  |
|   | 4           | F - | 4         | *?                                     | Performance Bond                                                                                                    |                          |  |  |  |  |
|   | 5           | 5   | 5         | *?                                     | Est & remove S.O.                                                                                                    |                          |  |  |  |  |
|   | e           | 5   | 6         | *?                                     | Maintain S.O.                                                                                                    |                          |  |  |  |  |
|   | 7           | '   | 7         | *?                                     | Progress Report                                                                                                    |                          |  |  |  |  |
|   | 8           | 3   | 8         | *?                                     | Land Acquiition                                                                                                    |                          |  |  |  |  |
|   | 9           | )   | 9         | *?                                     | Service Relocation                                                                                                    |                          |  |  |  |  |
|   | 1           | 0   | 10        | *?                                     | Blok A                                                                                                    |                          |  |  |  |  |
|   | 1           | 1   | 11        | *?                                     | Kerja Tanah                                                                                                    |                          |  |  |  |  |
|   | 1 g         | 2   | 12        | *?                                     | Kerja Struktur                                                                                                    |                          |  |  |  |  |
|   | ၌ 1         | 3   | 13        | *?                                     | Kerja Arkitek                                                                                                    |                          |  |  |  |  |
|   | ting 1      | 4   | 14        | *?                                     | Kerja M&E                                                                                                    |                          |  |  |  |  |
|   | 1           | 5   | 15        | *?                                     | Blok B                                                                                                    |                          |  |  |  |  |
|   | 1           | 6   | 16        | *?                                     | Kerja Tanah                                                                                                    |                          |  |  |  |  |
|   | 1           | 7   | 17        | *?                                     | Kerja Struktur                                                                                                    |                          |  |  |  |  |
|   | 1           | 8   | 18        | *?                                     | Kerja Arkitek                                                                                                    |                          |  |  |  |  |
|   | 1           | 9   | 19        | *?                                     | Kerja M&E                                                                                                    |                          |  |  |  |  |
|   | 2           | 0   | 20        | *                                      | Completion of Cable Lay by TNB                                                                                                    |                          |  |  |  |  |
|   | 2           | 1   | 21        | *?                                     | T&C                                                                                                    |                          |  |  |  |  |
|   | 2           | 2   | 22        | *?                                     | Projek Siap                                                                                                    |                          |  |  |  |  |
|   |             |     |           |                                        |                                                                                                    |                          |  |  |  |  |

Figure 2.20 : WBS Codes

- 6. Select all works components from ID 2 to ID 22 to create WBS level 2
- 7. Click Task ribbon
- 8. Click Indent icon in Schedule group

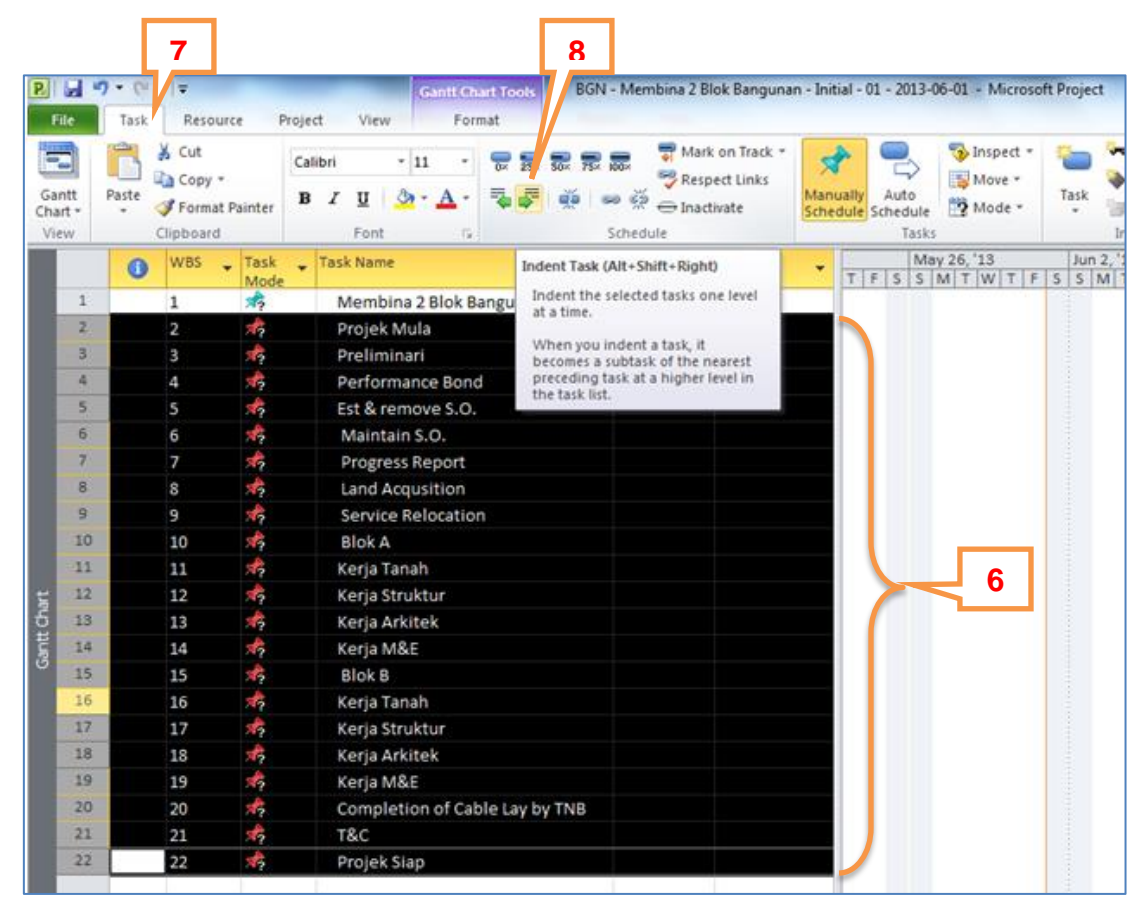

Figure 2.21 : Creating WBS Level 2

2014

WBS level 2 will be indented and corresponding codes will be as shown below.

|      | P                  | 3                | - (°'   | -  -                                    |           |         |                   | Gantt Ch             | art Tools | BGN       | - Membina 2         | Blok Bangun                                | an - I   |
|------|--------------------|------------------|---------|-----------------------------------------|-----------|---------|-------------------|----------------------|-----------|-----------|---------------------|--------------------------------------------|----------|
|      | Fi                 | le               | Task    | Resou                                   | urce f    | Project | View              | For                  | mat       |           |                     |                                            |          |
|      | Gar<br>Char<br>Vie | ntt<br>rt ∗<br>w | Paste   | K Cut<br>L Copy<br>✓ Forma<br>Clipboard | t Painter |         | ri 🔹              | 11 •<br>• <u>A</u> • | 0× 25×    | 50× 75× 1 | ooo In<br>Sichedule | ark on Track ▼<br>espect Links<br>activate | Ma<br>Sc |
|      |                    |                  | 0       | WBS                                     |           | - T     | ask Name          |                      |           | •         | Duration            | 🕳 Start                                    |          |
|      | ovel               | 1                | $\succ$ | 1                                       |           | -       | Membina           | 2 Blok B             | angunan   | 1         | 0 days              | Sat 6/1/1                                  | .3       |
|      |                    | <u> </u>         | ן ו     | 1.1                                     | *         |         | Projek            | Mula                 |           |           |                     |                                            |          |
|      |                    | 3                |         | 1.2                                     | *?        |         | Prelim            | inari                |           |           |                     |                                            |          |
|      |                    | 4                |         | 1.3                                     | *?        |         | Performance Bond  |                      |           |           |                     |                                            |          |
|      |                    | 5                |         | 1.4                                     | *?        |         | Est & remove S.O. |                      |           |           |                     |                                            |          |
|      |                    | 6                |         | 1.5                                     | *?        |         | Maint             | ain S.O.             |           |           |                     |                                            |          |
|      |                    | 7                |         | 1.6                                     | *?        |         | Progress Report   |                      |           |           |                     |                                            |          |
|      |                    | 8                |         | 1.7                                     | *?        |         | Land A            | cqusitio             | n         |           |                     |                                            |          |
|      |                    | 9                |         | 1.8                                     | *         |         | Servic            | e Reloca             | tion      |           |                     |                                            |          |
| 1.17 | evel               | vel 2 🏱          |         | 1.9                                     | *         |         | Blok A            |                      |           |           |                     |                                            |          |
|      |                    | _                |         | 1.10                                    | *         |         | Kerja T           | anah                 |           |           |                     |                                            |          |
|      | art                | 12               |         | 1.11                                    | *         |         | Kerja S           | truktur              |           |           |                     |                                            |          |
|      | ۲.<br>E            | 13               |         | 1.12                                    | *         |         | Kerja A           | rkitek               |           |           |                     |                                            |          |
|      | ant                | 14               |         | 1.13                                    | *         |         | Kerja N           | 1&E                  |           |           |                     |                                            |          |
|      |                    | 15               |         | 1.14                                    | *         |         | Blok B            |                      |           |           |                     |                                            |          |
|      |                    | 16               |         | 1.15                                    | *?        |         | Kerja T           | anah                 |           |           |                     |                                            |          |
|      |                    | 17               |         | 1.16                                    | *         |         | Kerja S           | truktur              |           |           |                     |                                            |          |
|      |                    | 18               |         | 1.17                                    | *         |         | Kerja A           | rkitek               |           |           |                     |                                            |          |
|      |                    | 19               |         | 1.18                                    | *         |         | Kerja N           | 1&E                  |           |           |                     |                                            |          |
|      |                    | 20               |         | 1.19                                    | *?        |         | Compl             | etion of             | Cable Lay | y by TNB  |                     |                                            |          |
|      |                    | 21               |         | 1.20                                    | *?        |         | T&C               |                      |           |           |                     |                                            |          |
|      |                    | 22               |         | 1.21                                    | *?        |         | Projek            | Siap                 |           |           |                     |                                            |          |
|      |                    |                  | - T     |                                         |           |         |                   |                      |           |           |                     |                                            |          |

Figure 2.22 : WBS Level 2

 Repeat steps 6 to 8 to create WBS level 3 for Preliminaries, Blok A and Blok B

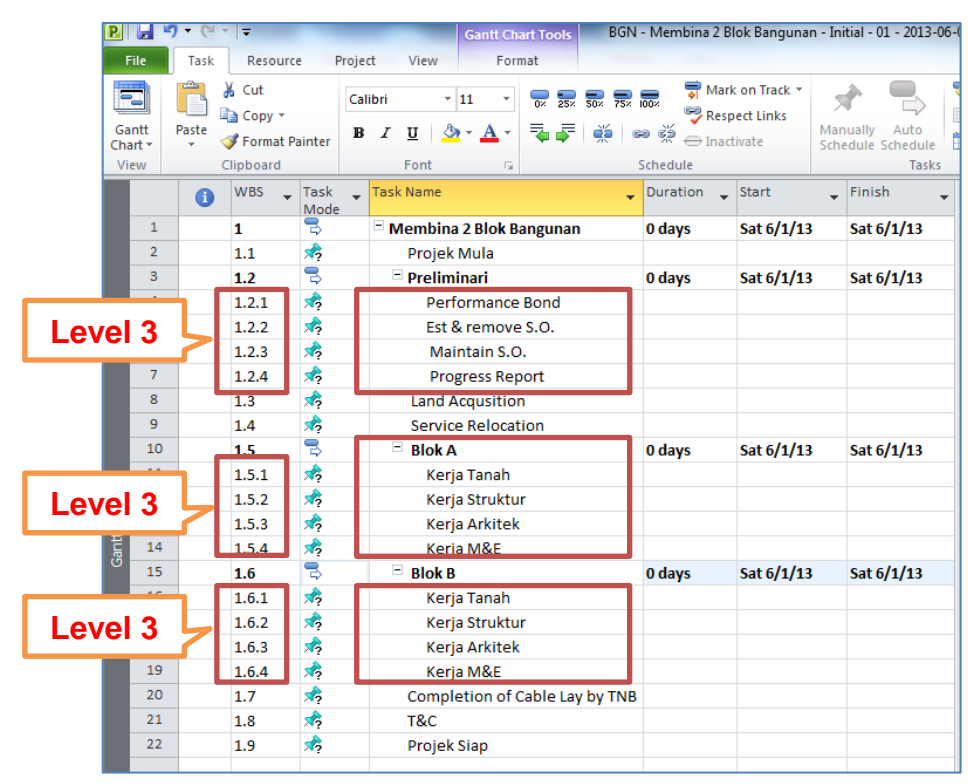

Figure 2.23 : WBS Level 3
#### 2.2.1 Scheduling Task Mode (Manual/Auto)

By default, task scheduling in Ms Project is **manual** mode. Switching task scheduling from manual mode to **auto** mode is to allow Ms Project to calculate project duration automatically.

Steps to change task scheduling mode from manual to auto:

- 1. Select all works components
- 2. Click Auto Schedule in Tasks group

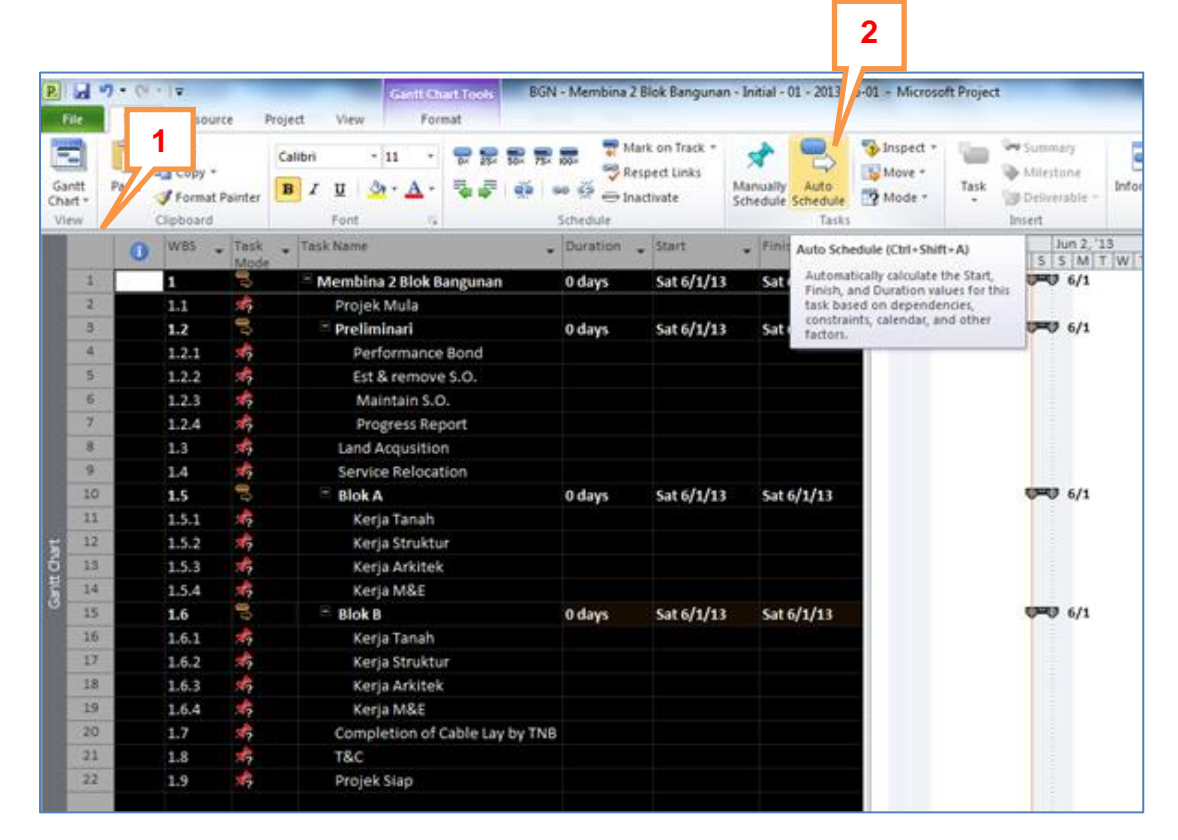

Figure 2.24 : Changing Scheduling Task Mode from Manual to Auto

Ensure all **new inserted** activities are converted to **auto schedule mode** by following the above steps.

Comparison between Manual and Auto Schedule Task Mode is as shown below.

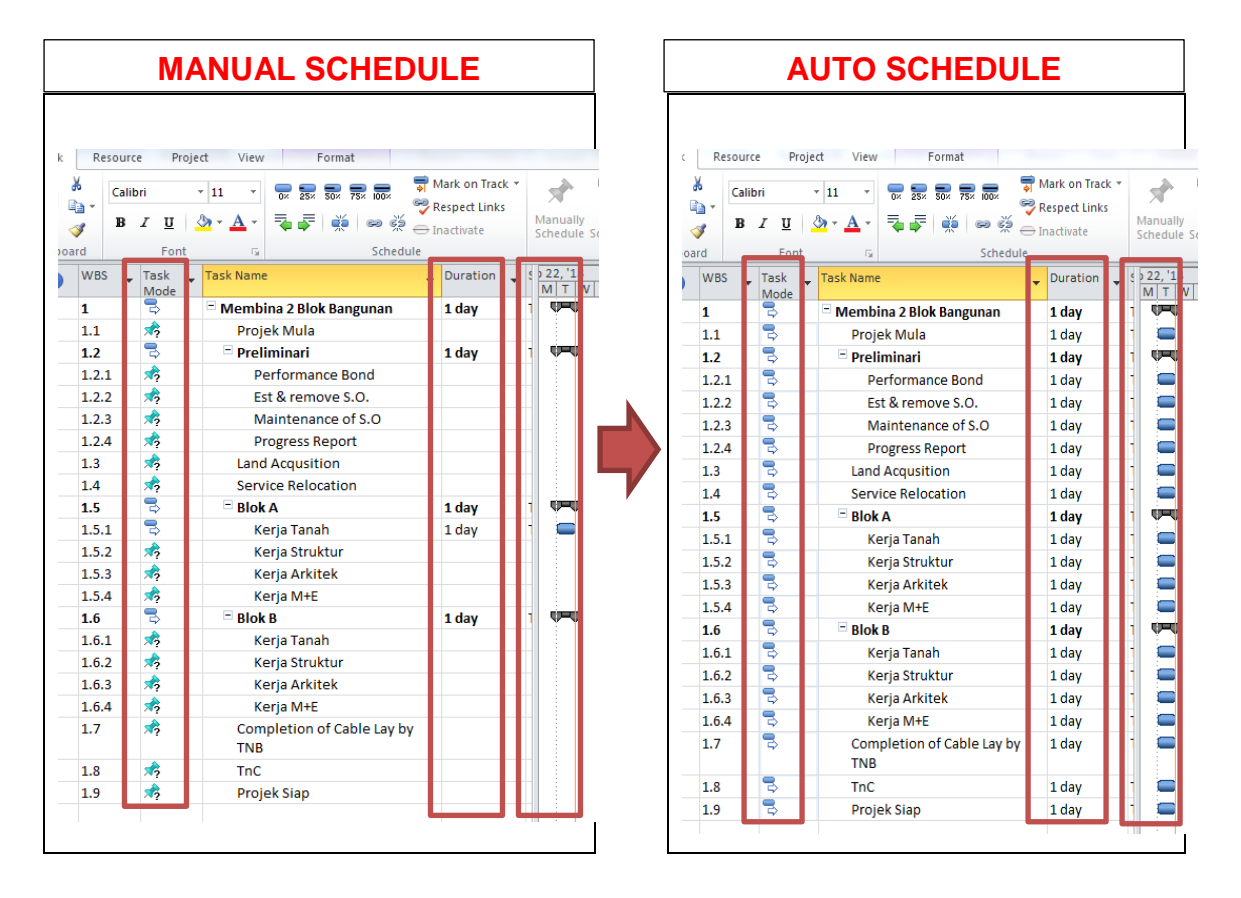

Figure 2.25 : Manual to Auto Schedule Task Mode

#### 2.2.2 Basic Symbols

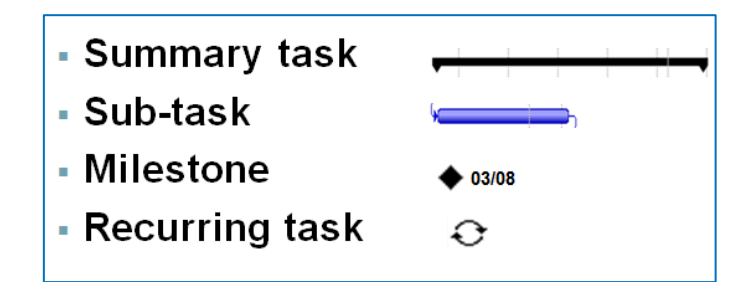

#### Figure 2.26 : Basic Symbols in Ms Project

- Tasks
   Works to be completed within a specified duration with start and finish dates.
- Milestones Significant events with zero duration (single date only).
- Recurring tasks Tasks that occur at a fixed frequency and continuously.

|              |       |                                   |            |              | Summa<br>Task | iry<br>_     |                                     | Sub<br>Tasks         |
|--------------|-------|-----------------------------------|------------|--------------|---------------|--------------|-------------------------------------|----------------------|
| Task<br>Mode | WBS - | Task Name 👻                       | Duratior 🚽 | Start 👻      | Finish 🗸      | Pr.          | 13 Jun 9, '13 Sep 1, '13<br>F T S W | Nov 24, '15<br>S T M |
| 3            | 1.5   | Blok A                            | 142 days   | Mon 6/10/13  | Tue 12/24/13  |              |                                     |                      |
| 3            | 1.5.1 | Kerja Tanah                       | 55 days    | Mon 6/10/13  | Fri 8/23/13   | 4,15         | <b>•</b>                            |                      |
| 3            | 1.5.2 | Kerja Struktur                    | 37 days    | Mon 8/26/13  | Tue 10/15/13  | 18           | · · · ·                             |                      |
| 3            | 1.5.3 | Kerja Arkitek                     | 50 days    | Wed 10/16/13 | Tue 12/24/13  | 19           |                                     |                      |
| 3            | 1.5.4 | Kerja M+E                         | 35 days    | Wed 10/16/13 | Tue 12/3/13   | 19           | <u>ب</u>                            | 🖿 I 📙 👘              |
| 3            | 1.6   | Blok B                            | 164 days   | Mon 6/10/13  | Thu 1/23/14   |              |                                     |                      |
| 3            | 1.6.1 | Kerja Tanah                       | 55 days    | Mon 6/10/13  | Fri 8/23/13   | 4,15         | <b>•</b>                            |                      |
| 3            | 1.6.2 | Kerja Struktur                    | 49 days    | Mon 8/26/13  | Thu 10/31/13  | 23           |                                     |                      |
| 3            | 1.6.3 | Kerja Arkitek                     | 60 days    | Fri 11/1/13  | Thu 1/23/14   | 24           |                                     |                      |
| 3            | 1.6.4 | Kerja M+E                         | 55 days    | Fri 11/1/13  | Thu 1/16/14   | 24           |                                     |                      |
| ₽            | 1.7   | Completion of Cable Lay<br>by TNB | 0 days     | Tue 1/21/14  | Tue 1/21/14   | 21FS<br>days |                                     | 1/21                 |
| 3            | 1.8   | TnC                               | 5 days     | Wed 1/22/14  | Tue 1/28/14   | 27           |                                     | ••                   |
| 2            | 1.9   | Projek Siap                       | 0 days     | Thu 1/30/14  | Thu 1/30/14   | 3,17         |                                     | 1/30                 |

Figure 2.27 : Basic Symbols

**Milestone** 

#### 2.2.3 Milestones

Tasks with zero (0) duration are indicated as milestones in project scheduling.

#### Steps to create Milestones:

Key in duration = zero (0) day for all significant events with single dates.
 Milestones symbols will be shown in the Gantt Bar.

| PI         |            | 9 - (* - | <del>-</del>                     | _              | Gantt Chart Tools BGN -                                                                                                    | Membina 2 Bl                                                                                                    | ok Bangunan - In   | iitial - 01 - 2013-00    | 5-01 - Microsoft Projec                                         | t                             |
|------------|------------|----------|----------------------------------|----------------|----------------------------------------------------------------------------------------------------|----------------------------------------------------------------------------------------------------|--------------------|--------------------------|-----------------------------------------------------------------|-------------------------------|
| Fi         | le         | Task     | Resource                         | e Proj         | oject View Format                                                                                                    |                                                                                                    |                    |                          |                                                                 |                               |
| Gar<br>Cha | ntt<br>t v | Paste    | 6 Cut<br>≧ Copy ▼<br>∮ Format Pa | ainter         | Calibri $\cdot$ 11 $\bullet$ $\bullet$ $\bullet$ $\bullet$ B     I     I $\bullet$ $\bullet$ $\bullet$ $\bullet$ $\bullet$ | nark<br>and the second second s | ect Links<br>ivate | nually Auto              | Inspect ▼       Move ▼       Mode ▼       Task                  | Summary Milestone Deliverable |
| Vie        | w          | 0        | lipboard                         |                | Font 🕞 S                                                                                                    | chedule                                                                                                    |                    | Tasks                    |                                                                 | Insert                        |
|            |            | 1        | WBS 🖕                            | Task ,<br>Mode | ▼ Task Name ▼                                                                                                    | Duration 🖕                                                                                                    | 1 1                | Finish 🚽                 | May 26, '13           F         S         M         T         W | Jun 2, '13<br>T F S S M T V   |
|            | 1          |          | 1                                | 3              | Membina 2 Blok Bangunan                                                                                                    | 1 day                                                                                                    | . 0/1/13           | Mon 6/3/13               |                                                                 |                               |
|            | 2          |          | 1.1                              | 2              | Projek Mula                                                                                                    | 0 days 🦷                                                                                                    | Sat 6/1/13         | Sat 6/1,                 |                                                                 | <b>6/1</b>                    |
|            | 3          |          | 1.2                              | ₽              | Preliminari                                                                                                    | 1 day                                                                                                    | Mon 6/3/13         | Mon 6/                   | lilestone                                                       |                               |
|            | 4          |          | 1.2.1                            | 2              | Performance Bond                                                                                                    | 1 day                                                                                                    | Mon 6/3/13         | Mon 6/5, 10              |                                                                 | -                             |
|            | 5          |          | 1.2.2                            | 3              | Est & remove S.O.                                                                                                    | 1 day                                                                                                    | Mon 6/3/13         | Mon 6/3/13               |                                                                 |                               |
|            | 6          |          | 1.2.3                            | 3              | Maintain S.O.                                                                                                    | 1 day                                                                                                    | 3/13               | Mon 6/3/13               |                                                                 |                               |
|            | 7          |          | 1.2.4                            | 2              | Progress Report                                                                                                    | 1 day                                                                                                    | 3/13               | Mon 6/3/13               |                                                                 |                               |
|            | 8          |          | 1.3                              | 3              | Land Acqusition                                                                                                    | 0 days 🛛                                                                                                    | Sat 6/1/13         | Sat 6/1,                 | lilastona                                                       | <b>6/1</b>                    |
|            | 9          |          | 1.4                              | 3              | Service Relocation                                                                                                    | 0 days                                                                                                    | Sat 6/1/13         | Sat 6/1,                 | liestone                                                        | 6/1                           |
|            | 10         |          | 1.5                              | 3              | Blok A                                                                                                    | 1 day                                                                                                    | Mon 6/3/13         | Mon 6/3/13               |                                                                 |                               |
|            | 11         |          | 1.5.1                            | 3              | Kerja Tanah                                                                                                    | 1 day                                                                                                    | Mon 6/3/13         | Mon 6/3/13               |                                                                 |                               |
| t          | 12         |          | 1.5.2                            | 2              | Kerja Struktur                                                                                                    | 1 day                                                                                                    | Mon 6/3/13         | Mon 6/3/13               |                                                                 |                               |
| ਤੁੰ        | 13         |          | 1.5.3                            | 2              | Kerja Arkitek                                                                                                    | 1 day                                                                                                    | Mon 6/3/13         | Mon 6/3/13               |                                                                 |                               |
| anti       | 14         |          | 1.5.4                            | ₽              | Kerja M&E                                                                                                    | 1 day                                                                                                    | Mon 6/3/13         | Mon 6/3/13               |                                                                 |                               |
| B          | 15         |          | 1.6                              | ₽              | Blok B                                                                                                    | 1 day                                                                                                    | Mon 6/3/13         | Mon 6/3/13               |                                                                 | ф <del></del> ф               |
|            | 16         |          | 1.6.1                            | ₽              | Kerja Tanah                                                                                                    | 1 day                                                                                                    | Mon 6/3/13         | Mon 6/3/13               |                                                                 |                               |
|            | 17         |          | 1.6.2                            | ₽              | Kerja Struktur                                                                                                    | 1 day                                                                                                    | 3/13               | Mon 6/3/13               |                                                                 |                               |
|            | 18         |          | 1.6.3                            | ₽              | Kerja Arkitek                                                                                                    | 1 day                                                                                                    | 3/13               | Mon 6/2/12               |                                                                 |                               |
|            | 19         |          | 1.6.4                            | ₽              | Kerja M&E                                                                                                    | 1 day 🕇                                                                                                    | vion o/ 3/13       | Mon 6,                   | ilostono                                                        |                               |
|            | 20         |          | 1.7                              | 3              | Completion of Cable Lay by TNB                                                                                             | 0 days                                                                                                    | Sat 6/1/13         | Sat 6/1                  | nesione                                                         | <b>&gt;</b> \$ 6/1            |
|            | 21         |          | 1.8                              | 3              | T&C                                                                                                    | 1 day                                                                                                    | Mon 6/3/13         | Mon 6 <mark>/3/13</mark> |                                                                 |                               |
|            | 22         |          | 1.9                              | 3              | Projek Siap                                                                                                    | 0 days                                                                                                    | Sat 6/1/13         | Sat 6/1                  | ilectone                                                        | > 🔶 6/1                       |
|            |            |          |                                  |                |                                                                                                    | ſ                                                                                                    | 1                  |                          | nestone                                                         |                               |

Figure 2.28 : Creating Milestones

Land acquisition and service relocation are considered as external dependencies executed by third party. External dependencies are designated as milestones.

#### 2.2.4 Recurring Task

Recurring tasks are activities that are repeated at a fixed frequency or at regular interval.

Steps to create recurring task (example Progress Report):

- 1. Select Progress Report to create as recurring task
- 2. Click Task ribbon
- 3. Click Task icon in Tasks group
- 4. Select Recurring Task

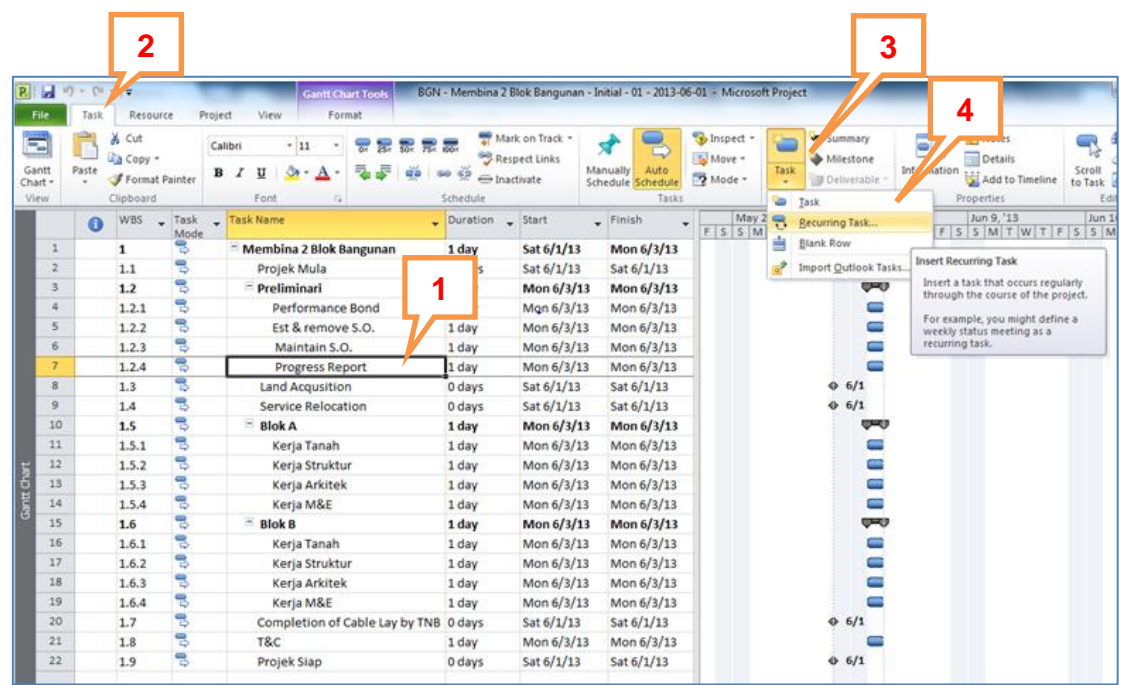

Figure 2.29 : Creating Recurring Task

2014

#### **PROJECT SCHEDULING**

- 5. In **Recurring Task Information** dialogue box , key in "**Progress Report**" in the **Task Name** field
- 6. Key in duration (2d) for the activity (2 days to prepare Progress Report)
- 7. Select Recurrence pattern as required (monthly)
- Key in the recurring start day of the month (start prepare progress report on 25<sup>th</sup> of every month)
- 9. Key in recurring frequency (monthly)
- 10. At Range of recurrence field, insert the project start date
- 11. At Range of recurrence field, insert the project finish date
- 12. Click **OK**

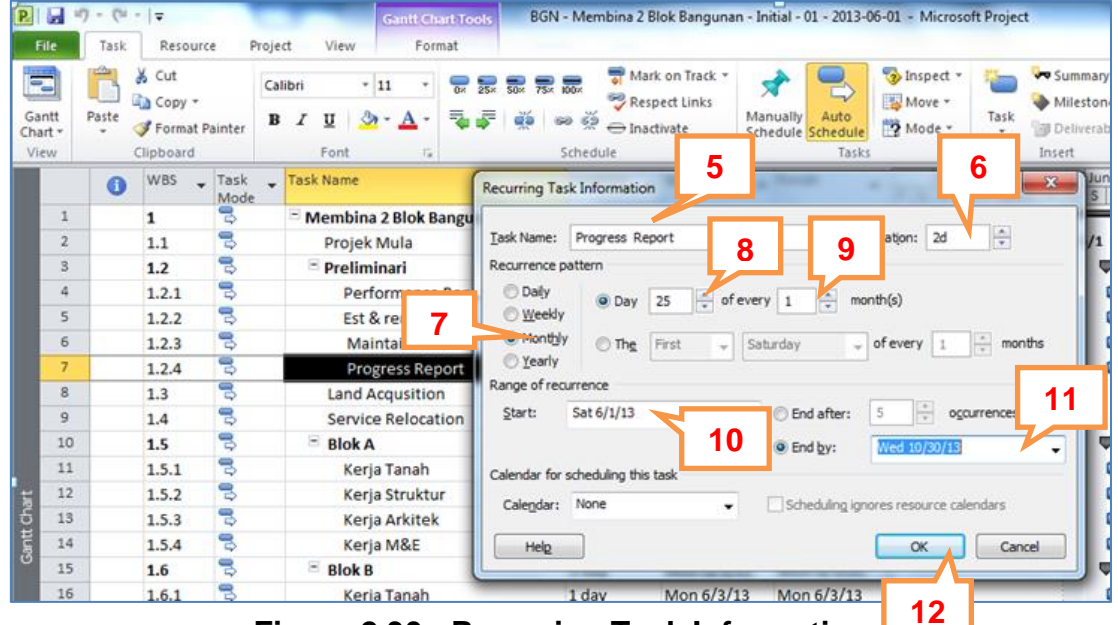

Figure 2.30 : Recurring Task Information

#### HANDS-ON MANUAL

Recurring task for Progress Report will appear as shown below in ID 8 to ID 12. Ensure to convert all the recurring tasks to auto schedule task mode follow steps in Figure 2.24.

| ministra |    |     |         |                  |                         |        |         | 010700        |               |              |            |                |          |                  |       |            |            |         |               |
|----------|----|-----|---------|------------------|-------------------------|--------|---------|---------------|---------------|--------------|------------|----------------|----------|------------------|-------|------------|------------|---------|---------------|
|          |    | 0   | WBS     | - Task -<br>Mode | Task Name               | • Duri | ation + | Start .       | Finish •      | May 12,<br>M | '13<br>F 7 | Jun 9, '1<br>5 | 3 J<br>W | ul 7, '13<br>S T | Aug 4 | 1. 13<br>T | Sep 1, '13 | Sep 29, | 13 Oct<br>M F |
|          | 1  |     | 1       | 3                | Membina 2 Blok Bangunan | 106    | days    | Sat 6/1/13    | Mon 10/28/13  |              | -          |                | _        |                  |       |            |            |         |               |
|          | 2  |     | 1.1     | 3                | Projek Mula             | 0 da   | iys     | Sat 6/1/13    | Sat 6/1/13    |              | ♦ 6/       | 1              |          |                  |       |            |            |         |               |
|          | 3  |     | 1.2     | 3                | - Preliminari           | 106    | days    | Mon 6/3/13    | Mon 10/28/13  |              | -          |                |          |                  |       | _          |            |         |               |
|          | 4  |     | 1.2.1   | 8                | Performance Bond        | 1 da   | v       | Mon 6/3/13    | Mon 6/3/13    |              | 1          |                |          |                  |       |            |            |         |               |
|          | 5  |     | 1.2.2   | -                | Est & remove S.O.       | 1 da   | W.      | Mon 6/3/13    | Mon 6/3/13    |              |            |                |          |                  |       |            |            |         |               |
|          | 6  |     | 1.2.3   | 3                | Maintain S.O.           | 1.d.   | IV.     | Mon 6/3/13    | Mon 6/3/13    |              | 1          |                |          |                  |       |            |            |         |               |
|          | 7  | 0   | 1.2.4   | 8                | Progress Report         | 90 0   | lays    | Tue 6/25/13   | Mon 10/28/13  |              |            | 1              | 0        | 9                |       | 0          |            | 0       | 6             |
|          | 8  |     | 1.2.4.1 | *                | Progress Report 1       | 2 da   | iys     | Tue 6/25/13   | Wed 6/26/13   |              |            | 3              | I        |                  |       |            |            |         |               |
|          | 9  |     | 1.2.4.2 | *                | Progress Report 2       | 2 da   | iys     | Thu 7/25/13   | Fri 7/26/13   |              |            |                |          |                  |       |            |            |         | _             |
|          | 10 |     | 1.2.4.3 | *                | Progress Report 3       | 2 da   | ivs     | Sun 8/25/13   | Mon 8/26/13   |              |            |                |          |                  |       |            |            |         | _             |
|          | 11 |     | 1.2.4.4 | *                | Progress Report 4       | 2 da   | ivs     | Wed 9/25/13   | Thu 9/26/13   |              |            |                |          |                  |       |            |            |         | _             |
| -        | 12 |     | 1.2.4.5 | *                | Progress Report 5       | 2 da   | ivs     | Fri 10/25/13  | Mon 10/28/13  |              |            |                |          |                  |       |            |            |         |               |
| 티        | 13 | 1 L |         | -                |                         |        | 1.      |               |               | _            | 1.2        |                |          |                  |       | _          |            |         |               |
| E        |    |     | 4-6-5   | -                | Progress neport         | 10     | 9       | WOIT 07 57 15 | 141011 0/3/13 |              |            | 22             |          |                  |       |            |            |         |               |
|          | 14 |     | 1.3     | 4                | Land Acquisition        | 0.da   | iys     | Sat 6/1/13    | Sat 6/1/13    |              | O 6/       | 1              |          |                  |       |            |            |         |               |
|          | 15 |     | 1.4     | 0                | Service Relocation      | 0 da   | iys     | Sat 6/1/13    | Sat 6/1/13    |              | ¢ 6/       | 1              |          |                  |       |            |            |         |               |

Figure 2.31 : Recurring Task

#### 2.2.5 Deleting Task

Refer to Figure 2.31, the original Progress Report task in ID 13 needs to be deleted.

Steps to delete task:

- 1. Select **Progress Report** task (ID 13) that need to be deleted; and right click
- 2. Select Delete Task

| R    |        |         | ce Pro | alibri • 11 • 🔂 😨 🐯 1<br>B I U 🔕 • A •<br>Font | 3 1 1 1 1 × 1 | <u>Cut</u> Cell<br><u>Copy Cell</u><br><u>Paste</u><br>Paste <u>Special</u> | Ma   | Auto<br>Auto<br>Schedule<br>Tasks | 3<br>1<br>1<br>1<br>1<br>1 |
|------|--------|---------|--------|------------------------------------------------|---------------|-----------------------------------------------------------------------------|------|-----------------------------------|----------------------------|
| เลร  | n J    | ymbe    |        | Task Name                                      |               | Insert Task                                                                 | 2    | Finish 🗸                          | Ma                         |
| 1    |        | 1       | 8      | Membina 2 Blok Bangunan                        |               | Delete Task                                                                 | .3   | Mon 10/28/13                      |                            |
| 2    |        | 1.1     | 2      | Projek Mula                                    |               | Inactigate Task                                                             | .3   | Sat 6/1/13                        |                            |
| 3    |        | 1.2     | 8      | Preliminari                                    | -             | Manually Schedule                                                           | /13  | Mon 10/28/13                      |                            |
| 4    |        | 1.2.1   | 5      | Performance Bond                               | -             | Auto Schadula                                                               | /13  | Mon 6/3/13                        |                            |
| 5    |        | 1.2.2   | -      | Est & remove S.O.                              | 0             | Huto Schedule                                                               | /13  | Mon 6/3/13                        |                            |
| 6    | V      | 1.2.3   | -      | Maintain S.O.                                  | 33            | Assign Resources                                                            | /13  | Mon 6/3/13                        | 1                          |
| 7    | 0      | 1.2.4   | 8      | Progress Report                                |               | <u>Fill Down</u>                                                            | /13  | Mon 10/28/13                      |                            |
| 8    |        | 1.2.4.1 | 3      | Progress Report 1                              |               | <u>C</u> lear Contents                                                      | /13  | Wed 6/26/13                       | 1                          |
| 9    |        | 1.2.4.2 | 3      | Progress Report 2                              |               | Information                                                                 | /13  | Fri 7/26/13                       | 1                          |
| 10   | COLOR. | 1.2.4.3 | 3      | Progress Report 3                              |               | Notes                                                                       | 5/13 | Tue 8/27/13                       |                            |
| 11   | 12.8   | 1.2.4.4 | 2      | Progress Report 4                              | 100           | Add to Timeline                                                             | 5/13 | Thu 9/26/13                       |                            |
| 12   | 100    | 1.2.4.5 | 8      | Progress Report 5                              | 0             |                                                                             | /13  | Mon 10/28/13                      |                            |
| 5 13 |        | 1.2.5   | 3      | Progress Report                                | 20            | Hyperlink                                                                   | /13  | Mon 6/3/13                        | 1                          |
|      |        |         | 1000   |                                                |               |                                                                             |      |                                   | 1.1                        |

Figure 2.32 : Deleting Task

| File     | 7 • (F     | -   <del>-</del><br>Resour | ce Proi     | ect View   | Ganit Chart Tools B | GN - Membina | 2 B         | lok Bangunan - I                         | nitial - 01 - 2013-06 | 5-01 -               | Microso                      | oft Proje | ct                                       |                                 |        |
|----------|------------|----------------------------|-------------|------------|---------------------|--------------|-------------|------------------------------------------|-----------------------|----------------------|------------------------------|-----------|------------------------------------------|---------------------------------|--------|
| 3<br>Th  |            | K Cut                      |             | alibri     |                     |              | tari<br>esp | k on Track *<br>bect Links<br>tivate Sch | nually Auto           | 5 in<br>19 N<br>19 N | ispect +<br>love +<br>lode + | Task      | Su Su Su Su Su Su Su Su Su Su Su Su Su S | mmary<br>lestone<br>liverable - | In     |
| (fc      | ns<br>or R | lecui                      | rina        | task       | onlv)               | eu           | *           | Start .                                  | Tasks                 | Ma                   | y 12, '13                    | Jun 9     | Inser<br>9, '13<br>5   W                 | Jul 7, '1                       | 3<br>T |
| <b>1</b> |            |                            | 3           |            | ,,                  |              |             | Sat 6/1/13                               | Mon 10/28/13          |                      | Ψ                            |           |                                          |                                 | _      |
| 2        |            | 1.1                        | 8           | Proj       | ek Mula             | 0 days       |             | Sat 6/1/13                               | Sat 6/1/13            |                      | •                            | 6/1       |                                          |                                 |        |
| 3        |            | 1.2                        | 8           | - Prel     | iminari             | 106 days     |             | Mon 6/3/13                               | Mon 10/28/13          |                      | 5                            | _         |                                          |                                 |        |
| 4        |            | 1.2.1                      | 8           | P          | erformance Bond     | 1 day        |             | Mon 6/3/13                               | Mon 6/3/13            | 1                    | ŝ,                           |           |                                          |                                 |        |
| 5        |            | 1.2.2                      | 8           | E          | st & remove S.O.    | 1 day        |             | Mon 6/3/13                               | Mon 6/3/13            | 1                    |                              |           |                                          |                                 |        |
| б        |            | 1.2.3                      | 3           | N          | faintain S.O.       | 1 day        |             | Mon 6/3/13                               | Mon 6/3/13            | 1                    |                              |           |                                          |                                 |        |
| 7        | 0          | 1.2.4                      | 3           | ⊟ p        | rogress Report      | 90 days      |             | Tue 6/25/13                              | Mon 10/28/13          |                      |                              |           | 0                                        |                                 | 0      |
| 8        | -          | 1741                       | 8           |            | Progress Report 1   | 2 days       |             | Tue 6/25/13                              | Wed 6/26/13           | 1                    |                              |           | 0                                        |                                 |        |
| 9        |            | This task h                | as a 'Start | No Earlier | Progress Report 2   | 2 days       |             | Thu 7/25/13                              | Fri 7/26/13           |                      |                              |           |                                          |                                 | 0      |
| 10       |            | 6/25/13.                   | scialite on | Tue        | Progress Report 3   | 2 days       |             | Mon 8/26/13                              | Tue 8/27/13           |                      |                              |           |                                          |                                 |        |
| 11       |            | 1.2.4.4                    | 3           |            | Progress Report 4   | 2 days       |             | Wed 9/25/13                              | Thu 9/26/13           |                      |                              |           |                                          |                                 |        |
| 12       |            | 1.2.4.5                    | 2           |            | Progress Report 5   | 2 days       |             | Fri 10/25/13                             | Mon 10/28/13          |                      |                              |           |                                          |                                 |        |
| 13       |            | 1.3                        | 8           | Lan        | d Acqusition        | 0 days       |             | Sat 6/1/13                               | Sat 6/1/13            | 1                    | •                            | 6/1       |                                          |                                 |        |
| 1.0      |            | 14                         | 8           | Sen        | vice Relocation     | 0 days       |             | Sat 6/1/13                               | Sat 6/1/13            |                      |                              | 6/1       |                                          |                                 |        |

Figure 2.33 : Constraint Symbol for Recurring Task

Breakdown **Est. & remove S.O** to **Establish S.O** and **Removal S.O** (WBS level 4) as shown in figure 2.34 to complete the scope management process.

| P     | <b>H</b> | <b>) -</b> (* | -   <b>-</b> |           | Gantt Chart Tools              | BGN - Membina 2 | Blok Bangunan - Init | ial - 01 - 2013-06-01 - 1      | Microsoft Project                                      | - @ X          |
|-------|----------|---------------|--------------|-----------|--------------------------------|-----------------|----------------------|--------------------------------|--------------------------------------------------------|----------------|
| 1     | ile      | Task          | Resourc      | e Proje   | ct View Add-Ins Format         |                 |                      |                                |                                                        | 22 🖷 🜔 A       |
|       |          |               | 😫 Network 🛙  | )iagram × | 📰 🖪 Resource Usage 👻 🗛 🕂       | 📊 💋 Highl       | ight: [No Highlight] | <ul> <li>Timescale:</li> </ul> | 🔘 🏹 📖 🗌 Timeline 🔹 🛁                                   | 87.            |
| 4     |          |               | Calendar     | *         | 🚟 🚳 Resource Sheet 👻 🔟         | Filter          | [No Filter]          | * [12] Days *                  | Details -                                              |                |
| Ch    | art 🕶 Us | sage * 🖥      | 🔒 Other Viev | ws *      | Planner + 📆 Other Views + + +  | Grou            | p by: [No Group]     | *                              | * Project Tasks Window                                 | / T * *        |
|       |          | Tas           | k Views      |           | Resource Views                 | Data            |                      |                                | Zoom Split View Wind                                   | low Macros     |
|       |          | 0             | WBS 🚽        | Task 🚽    | Task Name                      | Duration 🚽      | Start 🚽              | Finish 🚽                       | 1 2 May '13 9 Jun '13 7 Jul '13 4 Aug '13 1 Sep '13 29 | Sep '13 27 Oct |
|       | 1        |               | 1            |           | Membina 2 Blok Bangunan        | 106 days?       | Sat 1/6/13           | Mon 28/10/13                   |                                                        |                |
|       | 2        |               | 11           | 3         | Projek Mula                    | 0 days          | Sat 1/6/13           | Sat 1/6/13                     |                                                        |                |
|       | 3        |               | 1.2          | 3         | Preliminari                    | 106 days?       | Mon 3/6/13           | Mon 28/10/13                   | -                                                      |                |
|       | 4        |               | 121          | 2         | Performance Bond               | 1 day           | Mon 3/6/13           | Mon 3/6/13                     | 1                                                      |                |
|       | 5        |               | 1.2.2        | 3         | Est & remove S.O.              | 1 day?          | Mon 3/6/13           | Mon 3/6/13                     |                                                        |                |
|       | 6        |               | 1.2.2.1      | 3         | Establish S.O                  | 1 day?          | Mon 3/6/13           | Mon 3/6/13                     | 1                                                      |                |
|       | 7        |               | 1.2.2.2      | 3         | Removal S.O                    | 1 day?          | Mon 3/6/13           | Mon 3/6/13                     | 1                                                      |                |
|       | 8        |               | 1.2.3        | 3         | Maintain S.O.                  | 1 day           | Mon 3/6/13           | Mon 3/6/13                     | 1                                                      |                |
|       | 9        | Ð             | 1.2.4        | 3         | Progress Report                | 90 days         | Tue 25/6/13          | Mon 28/10/13                   | 0 0 0                                                  | <u> </u>       |
|       | 10       |               | 1.2.4.1      | 3         | Progress Report 1              | 2 days          | Tue 25/6/13          | Wed 26/6/13                    | 1                                                      |                |
|       | 11       |               | 1.2.4.2      | 3         | Progress Report 2              | 2 days          | Thu 25/7/13          | Fri 26/7/13                    | 0                                                      |                |
|       | 12       |               | 1.2.4.3      | 3         | Progress Report 3              | 2 days          | Mon 26/8/13          | Tue 27/8/13                    | 0                                                      |                |
|       | 13       |               | 1.2.4.4      | 3         | Progress Report 4              | 2 days          | Wed 25/9/13          | Thu 26/9/13                    | 0                                                      |                |
|       | 14       |               | 1.2.4.5      | 3         | Progress Report 5              | 2 days          | Fri 25/10/13         | Mon 28/10/13                   |                                                        | <b>E</b>       |
|       | 15       |               | 1.3          | 3         | Land Acqusition                | 0 days          | Sat 1/6/13           | Sat 1/6/13                     | 4 1/6                                                  |                |
|       | 16       |               | 1.4          | 3         | Service Relocation             | 0 days          | Sat 1/6/13           | Sat 1/6/13                     | ♦ 1/6                                                  |                |
|       | 17       |               | 1.5          | 3         | Blok A                         | 1 day           | Mon 3/6/13           | Mon 3/6/13                     |                                                        |                |
| Par 1 | 18       |               | 1.5.1        | 3         | Kerja Tanah                    | 1 day           | Mon 3/6/13           | Mon 3/6/13                     | 1                                                      |                |
| 볃     | 19       |               | 1.5.2        | 3         | Kerja Struktur                 | 1 day           | Mon 3/6/13           | Mon 3/6/13                     | 1                                                      |                |
| B     | 20       |               | 1.5.3        | 3         | Kerja Arkitek                  | 1 day           | Mon 3/6/13           | Mon 3/6/13                     | 1                                                      |                |
|       | 21       |               | 1.5.4        | 3         | Kerja M&E                      | 1 day           | Mon 3/6/13           | Mon 3/6/13                     | I. I.                                                  |                |
|       | 22       |               | 1.6          | 3         | Blok B                         | 1 day           | Mon 3/6/13           | Mon 3/6/13                     |                                                        |                |
|       | 23       | _             | 1.6.1        | 3         | Kerja Tanah                    | 1 day           | Mon 3/6/13           | Mon 3/6/13                     | 1                                                      |                |
|       | 24       | _             | 1.6.2        | 3         | Kerja Struktur                 | 1 day           | Mon 3/6/13           | Mon 3/6/13                     | 1                                                      |                |
|       | 25       |               | 1.6.3        | 3         | Kerja Arkitek                  | 1 day           | Mon 3/6/13           | Mon 3/6/13                     |                                                        |                |
|       | 26       |               | 1.6.4        | 10        | Kerja M&E                      | 1 day           | Mon 3/6/13           | Mon 3/6/13                     |                                                        |                |
|       | 27       |               | 1.7          | 3         | Completion of Cable Lay by TNB | 0 days          | Sat 1/6/13           | Sat 1/6/13                     | ♦ 1/6                                                  |                |
|       | 28       |               | 1.8          | 13        | T&C                            | 1 day           | Mon 3/6/13           | Mon 3/6/13                     |                                                        |                |
|       | 29       |               | 1.9          | P.        | Projek Siap                    | 0 days          | Sat 1/6/13           | Sat 1/6/13                     | ♦ 1/6                                                  |                |

Figure 2.34 : Example for Scope and WBS

## THIS PAGE IS PURPOSEDLY LEFT BLANK

# CHAPTER 3

# TIME MANAGEMENT

- 3.1 Activity Sequencing
- 3.2 Activity Resource Planning
- 3.3 Activity Duration Estimate (ADE)
- 3.4 Schedule Development

## THIS PAGE IS PURPOSEDLY LEFT BLANK

# **3 TIME MANAGEMENT**

#### 3.1 Activity Sequencing

Activity sequencing is a process of linking all the activities in logical relationships based on construction method statements, drawings, resource planning and other documents as stated in contract.

To develop a work program in Ms Project, there are seven (7) basic elements to be considered in activity sequencing process:

- i. Predecessor
- ii. Successor
- iii. Link type
- iv. Lead time
- v. Lag time
- vi. Task constraint
- vii. Network diagram

#### 3.1.1 Predecessor / Successor

A predecessor is an activity that must start or finish before the subsequent activity can start or finish.

A successor is an activity whose start or completion is dependent on the start or finish of the precedent activity.

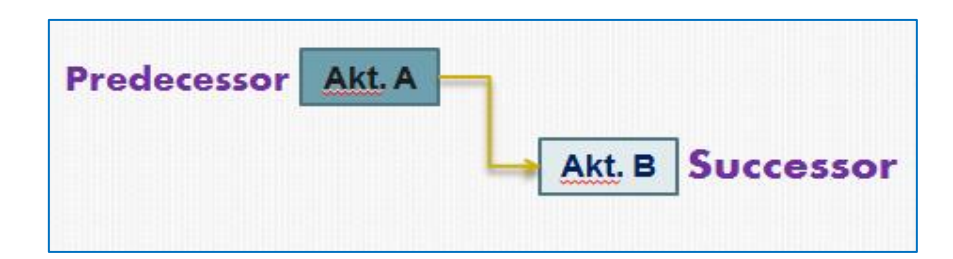

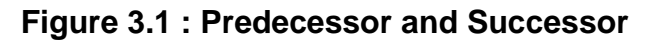

#### Steps to create Activity Sequencing:

 In Predecessors column of selected activity, key in the predecessor ID including link type and lag/lead time. Ms Project assumes Finish to Start (FS) as default if link type is not shown in the predecessor column.

For example,

- i. *Kerja Tanah Blok A* (ID 18) is the predecessor for *Kerja Struktur Blok A* (ID 19).
- ii. Kerja Struktur Blok A (ID 19) can only start after Kerja Tanah BlokA (ID 18) is finished. Therefore, the link type is 'FS'.
- iii. Key in '18' in the **Predecessors** column for Kerja Struktur Blok A
- Repeat for all activities to ensure they are logically linked except for recurring tasks.

|   | File             | Task       | Resource   | e Pr   | oject View  | Add-Ins                  | Forma      | it           |                 |                                    |      |                |              |            |             |            |            |                   |
|---|------------------|------------|------------|--------|-------------|--------------------------|------------|--------------|-----------------|------------------------------------|------|----------------|--------------|------------|-------------|------------|------------|-------------------|
|   |                  | ۳ <u>۹</u> | 🔏 Cut      |        | Calibri     | - 11 -                   |            |              | lark on Track * |                                    | 5    | Inspect 🔹 🎇    | 🗣 iun        | nmary      |             | 🔍 Note     |            |                   |
|   |                  |            | 🐚 Copy 🔻   |        | Calibit     |                          | 0× 25× 50× | 75× 100× 🎅 R | espect Links    | $\rightarrow$                      | 13   | Move -         | 💊 dile       | estone     |             | 📰 Detai    | ls         | 13                |
| 0 | Gantt<br>Thart * | Paste      | IFormat Pa | ainter | BIU         | 🗞 - <u>A</u> -           | 👎 루   🛒    | ∞ ∰ ⊖ Ir     | activate        | Manually Auto<br>Schedule Schedule | . 12 | Mode - Task    | -<br>Ta Deli | iverable 🕆 | Informatio  | n 🗒 Add t  | o Timeline | Scroll<br>to Task |
|   | View             |            | Clipboard  |        | Font        | G.                       |            | Schedule     |                 | Tasl                               | k    |                | In ert       |            |             | Properties |            | Ed                |
|   |                  | 0          | WBS 🖕      | Task   | 💂 Task Name |                          |            | Duration 🖕   | Start           | 🖌 Finish                           | •    | , Predecessors | •            | pr '13     | 2 Jun '13   | 7 Jul '13  | 11 Aug     | 13   15 Se        |
|   | 1                |            | 1          |        | - Memb      | ina 2 Blok               | (          | 106 days?    | Sat 1/6/13      | Mon 28/1                           | 0 13 |                |              | - QP       |             | 11 3       | 3 10       |                   |
|   |                  |            |            |        | Bangu       | unan                     |            |              |                 |                                    | 1    |                |              |            |             |            |            |                   |
|   | 2                |            | 1.1        | 3      | Proj        | ek Mula                  |            | 0 days       | Sat 1/6/13      | Sat 1/6/13                         | 3    |                |              | •          | 1/6         |            |            |                   |
|   | 3                |            | 1.2        | 3      | - Prel      | inimaries                |            | 106 days?    | Mon 3/6/13      | 3 Mon 28/1                         | 0 13 |                |              |            |             |            |            |                   |
|   | 4                |            | 1.2.1      | 3      | Pe          | erformance               | e Bond     | 1 day?       | Mon 3/6/13      | Mon 3/6/1                          | 3    | 2              |              | l i        | •           |            |            |                   |
|   | 5                |            | 1.2.2      | 3      | E E         | st. & Rem                | ove S.O    | 8 days?      | Tue 4/6/13      | Thu 13/6/                          | 13   |                |              |            |             |            |            |                   |
|   | 6                |            | 1.2.2.1    | 3      |             | Establish                | S.0        | 1 day?       | Tue 4/6/13      | Tue 4/6/13                         | 3    | 4              |              | i          | Ι.          |            |            |                   |
|   | 7                |            | 1.2.2.2    | 3      |             | Romoval S                | 5.0        | 1 day?       | Thu 13/6/13     | 3 Thu 13/6/1                       | 1    | 28             |              |            | Ь. —        |            |            |                   |
|   | 8                |            | 1.2.3      | 3      | M           | aintain S.C              | )          | 1 day?       | Wed 5/6/13      | 3 Wed 5/6/1                        |      | 6              |              |            | ĥĨ          |            |            |                   |
|   | 9                | Ð          | 1.2.4      | 3      | E Pi        | rogress R                | eport      | 90 days      | Tue 25/6/1      | 3 Mon 28/1                         | 0 13 |                |              |            |             | 1          |            |                   |
|   | 10               |            | 1.2.4.1    | 3      |             | Progress                 | Report 1   | 2 days       | Tue 25/6/13     | 3 Wed 26/6                         | / 3  |                |              |            |             |            |            |                   |
|   | 11               |            | 1.2.4.2    | 3      |             | Progress                 | Report 2   | 2 days       | Thu 25/7/13     | 3 Fri 26/7/1                       | 3    |                |              |            |             | 1          |            |                   |
|   | 12               |            | 1.2.4.3    | 3      |             | Progress                 | Report 3   | 2 days       | Mon 26/8/1      | 3 Tue 27/8/                        | 1    |                |              |            |             |            |            |                   |
|   | 13               |            | 1.2.4.4    | 3      |             | Progress                 | Report 4   | 2 days       | Wed 25/9/1      | 13 Thu 26/9/1                      | 1.   |                |              |            | <u> </u>    |            |            | 0                 |
|   | 14               | -          | 1.2.4.5    | 3      |             | Progress                 | Report 5   | 2 days       | Fri 25/10/1     | 3 Mon 28/10                        | 0 13 |                |              | <b>U</b> - | 2           |            |            |                   |
|   | 15               |            | 1.3        | 3      | Land        | d Acquisiti              | on         | 0 days       | Sat 1/6/13      | Sat 1/6/13                         | 3    | 2              |              | 5          |             |            |            |                   |
|   | 16               |            | 1.4        | 3      | Serv        | ices Reloc               | cation     | 0 days       | Sat 1/6/13      | Sat 1/6/13                         | 3    | 2              |              | 90         | 1/6         |            |            |                   |
|   | 17               |            | 1.5        | -      | Bloke       | K A                      |            | 3 davs?      | Tue 4/6/13      | Thu 6/6/1                          | 3    |                |              |            |             |            |            |                   |
|   | 18               |            | 1.5.1      | 3      | Ke          | erja Tanah               |            | 1 day?       | Tue 4/6/13      | Tue 4/6/13                         | 3    | 4,15           |              | 1          |             |            |            |                   |
|   | ğ 19             |            | 1.5.2      | 3      | Ke          | erja Strukti             | ur         | 1 day?       | Wed 5/6/13      | 3 Wed 5/6/1                        | 1    | 18             |              |            |             |            |            |                   |
|   | 20               |            | 1.5.3      | 3      | Ke          | erja Arkitel             | k          | 1 day?       | Thu 6/6/13      | Thu 6/6/13                         | 3    |                |              |            | Ě           |            |            |                   |
|   | 21               |            | 1.5.4      | 3      | Ke          | erja M&E                 |            | 1 day?       | Thu 6/6/13      | Thu 6/6/13                         | 3    | 1              |              |            | ĥ I         |            |            |                   |
|   | 22               |            | 1.6        | ₿      | Blok        | ĸВ                       |            | 3 days?      | Tue 4/6/13      | Thu 6/6/1                          | 3    |                |              |            |             |            |            |                   |
|   | 23               | _          | 1.6.1      | 3      | Ke          | erja Tanah               |            | 1 day?       | Tue 4/6/13      | Tue 4/6/13                         | 3    |                |              |            | 511         |            |            |                   |
|   | 24               |            | 1.6.2      | 3      | Ke          | erja Strukti             | ur         | 1 day?       | Wed 5/6/13      | 3 Wed 5/6/1                        |      | 1              |              |            | 6           |            |            |                   |
|   | 25               |            | 1.6.3      | 3      | Ke          | erja Arkitel             | k          | 1 day?       | Thu 6/6/13      | Thu 6/6/13                         | 3    | 2-             |              |            | ₿I –        |            |            |                   |
|   | 26               |            | 1.6.4      | 3      | Ke          | erja M&E                 |            | 1 day?       | Thu 6/6/13      | Thu 6/6/13                         | 3    | 24             |              |            | 41          |            |            |                   |
|   | 27               |            | 1.7        | 3      | Con<br>Layi | npletion of<br>ng by TNB | Cable      | 0 days       | Tue 11/6/1      | 3 Tue 11/6/                        | 1    | days,26FS+3    | 3 days       |            | <b>11/6</b> |            |            |                   |
|   | 28               |            | 1.8        | 3      | T&C         | ;                        |            | 1 day?       | Wed 12/6/1      | 13 Wed 12/6                        | /13  | 27             |              |            | K           |            |            |                   |
|   | 29               |            | 1.9        | 3      | Proj        | ek Siap                  |            | 0 days       | Thu 13/6/13     | 3 Thu 13/6/1                       | 13   | 28,8,25,20,7   |              |            | \$ 13/6     |            |            |                   |

Figure 3.2 : Example for Activity Sequencing

#### 3.1.2 Link Types

There are four (4) ways to link predecessor and successor in Ms Project:

i. Finish to Start (FS)

Activity B can only start after activity A finishes.

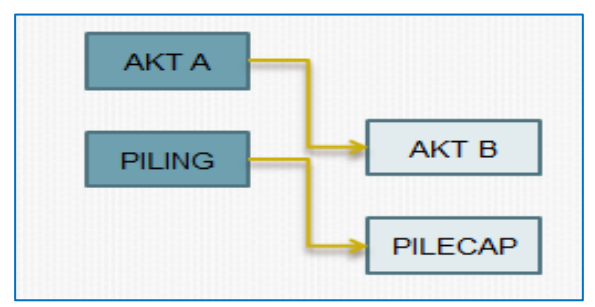

Figure 3.3 : Finish to Start Link Type

ii. Start to Start (SS)

Activity B can only start when activity A starts.

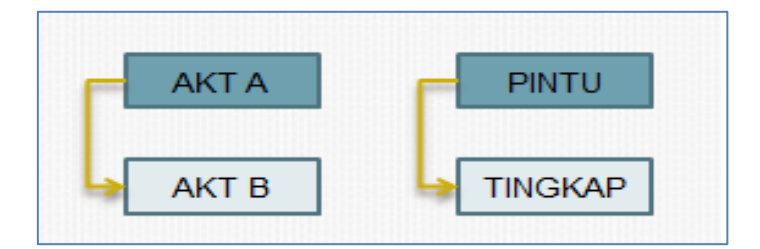

Figure 3.4 : Start to Start Link Type

iii. Finish to Finish (FF)

Activity A & B must finish to start the succeeding activity.

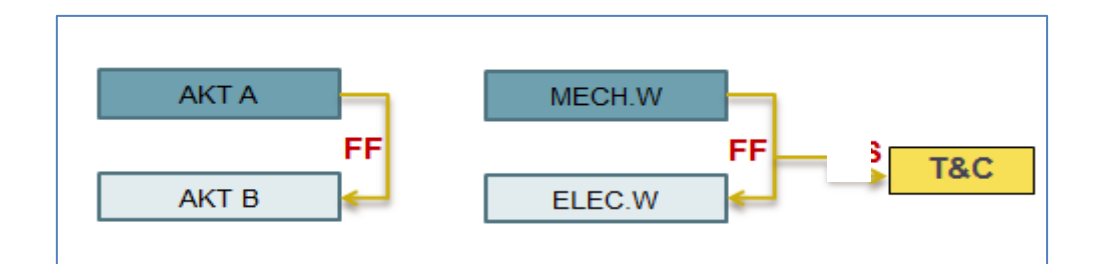

#### Figure 3.5 : Finish to Finish Link Type

iv. Start to Finish (SF)

Activity B cannot finish until activity A starts.

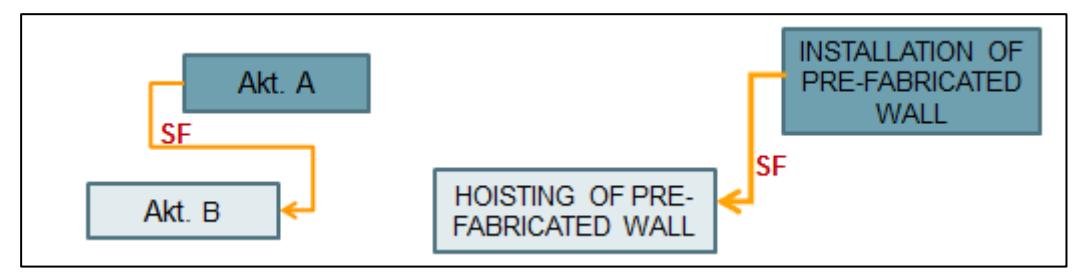

Figure 3.6 : Start to Finish Link Type

Steps to view and change link types :

- 1. Click on an activity (e.g Kerja Tanah Blok A)
- 2. Click Task ribbon
- 3. Select Information in Properties group
- 4. Click Predecessors in Task Information dialogue box
- 5. Click inverted arrow in the Type column to view or change link type
- 6. Click OK

|              |                      |              | 2                                            |          |                                |                                                                                  |                                                            |                               |                                                                                                    |                                                          | 3                         |
|--------------|----------------------|--------------|----------------------------------------------|----------|--------------------------------|----------------------------------------------------------------------------------|------------------------------------------------------------|-------------------------------|----------------------------------------------------------------------------------------------------|----------------------------------------------------------|---------------------------|
| P            | I 🖬 I                | <b>9 -</b> C | 🖛                                            |          |                                | Gantt Chart Tools                                                                | BGN - Membina 2 Blok                                       | Bangunan - Initial -          | 01 - 2013-06-01 [Re                                                                                                    | ad-Only] - Microsoft                                     | t Project                 |
|              | File                 | Task         | Resourc                                      | e Proj   | ject View                      | Add-Ins Format                                                                   |                                                            |                               |                                                                                                    |                                                          |                           |
| G<br>Ch<br>V | antt<br>art •<br>iew | Paste        | ∦ Cut<br>≧ Copy →<br>∛ Format P<br>Clipboard | ainter J | rial - 12<br>B I <u>U</u> 3    | 2 0x 25x 50x 75x 100<br>• A • 75 100<br>10 10 10 10 10 10 10 10 10 10 10 10 10 1 | Mark on Track ▼<br>Respect Links<br>← Inactivate<br>redule | Manually<br>Schedule<br>Tasks | Inspect ▼       Image: Spect ▼       Image: Spect ▼       Image: Spect ▼       Image: Spect ∞       Image: Spect ∞       Image: Spect | Summary<br>Summary<br>Milestone<br>Deliverable<br>Insert | Information<br>Properties |
|              |                      | 6            | WBS 🖕                                        | Task ,   | Task Name                      | 4                                                                                | ion 🖕 Start                                                | 🖕 Finish                      | Predecesso                                                                                                    | rs 🖕 þr '13                                              | 2 Jun '13 7 Jul '13 1     |
|              | 1                    |              | <b>1</b>                                     | Mode     | Membina     Banguna     Projek | Task Information<br>General Predecessors Resor                                   | urces Advanced Notes                                       | Custom Fields                 | Duration: 1 days                                                                                                    |                                                          | T   W   T   F   S         |
|              | 3                    |              | 1.2                                          | -        | Prelini                        | Predecessors:                                                                    |                                                            |                               | Durauon: 1 days                                                                                                    | <ul> <li>V Esunateu</li> </ul>                           |                           |
|              | 4                    |              | 1.2.1                                        | 3        | Perf                           | Finish-to-Start (FS)                                                             |                                                            |                               |                                                                                                    |                                                          | ĥ                         |
|              | 5                    |              | 1.2.2                                        | 3        | Est.                           | ID Task Name                                                                     |                                                            | Тур                           | 2                                                                                                    | Lag                                                      |                           |
|              | 6                    |              | 1.2.2.1                                      | 3        | Es                             | 4 Performance Bo                                                                 | nd                                                         | Fini                          | sh-to-Start (FS)                                                                                                    | - Od                                                     | 1                         |
|              | 7                    |              | 1.2.2.2                                      | 3        | R                              |                                                                                  |                                                            | Star                          | t-to-Start (SS)                                                                                                    |                                                          | L L                       |
|              | 8                    |              | 1.2.3                                        | 3        | Mair                           |                                                                                  |                                                            | Finis                         | sh-to-Finish (FF)                                                                                                    | _ 5                                                      | IĥT                       |
|              | 9                    | Ð            | 1.2.4                                        | 3        | Prog                           |                                                                                  |                                                            | (Nor                          | ne)                                                                                                    |                                                          |                           |
|              | 10                   |              | 1.2.4.1                                      | 3        | Pr                             |                                                                                  |                                                            |                               |                                                                                                    |                                                          |                           |
|              | 11                   |              | 1.2.4.2                                      | 3        | Pr                             |                                                                                  |                                                            |                               |                                                                                                    |                                                          |                           |
|              | 12                   |              | 1.2.4.3                                      | 3        | Pr                             |                                                                                  |                                                            |                               |                                                                                                    |                                                          |                           |
|              | 13                   |              | 1.2.4.4                                      | 3        | Pr                             |                                                                                  |                                                            |                               | 6                                                                                                    |                                                          |                           |
|              | 14                   |              | 1.2.4.5                                      | 3        | Pr                             |                                                                                  |                                                            |                               |                                                                                                    |                                                          |                           |
|              | 15                   |              | 1.3                                          | 3        | Land A                         |                                                                                  |                                                            |                               |                                                                                                    |                                                          |                           |
| ť            | 16                   | _            | 1.4                                          | 5        | Service                        | Help                                                                             |                                                            |                               | OK                                                                                                    | Cancel                                                   |                           |
| Char         | 1/                   |              | 1.5                                          |          |                                | Tanah 4 da                                                                       |                                                            | Tue 4/0/40                    | 4.45                                                                                                    |                                                          | Ţ                         |
| antt         | 18                   |              | 1.5.1                                        |          | Kerja                          | Tanan 1 da                                                                       | ay? Tue 4/6/13                                             | Tue 4/6/13                    | 4,15                                                                                                    |                                                          | <b>}</b>                  |
| Ö            | 19                   |              | 1.0.2                                        | ₽        | nerja                          | Suuktur 1 da                                                                     | veu 5/6/1                                                  | 5 wea 5/6/13                  | o lõ                                                                                                    |                                                          | : 12.1                    |

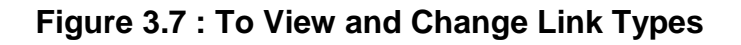

#### 3.1.3 Lead time

The time allocated to start successor's work earlier than the completion of predecessor.

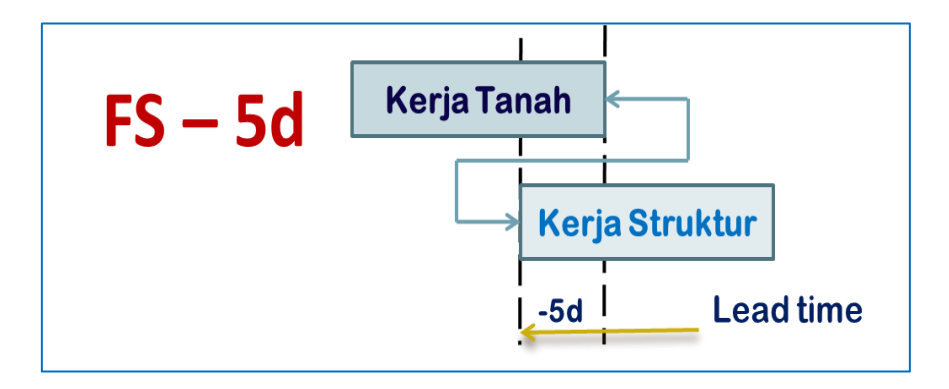

Figure 3.8 : Lead Time

#### 3.1.4 Lag time

The time allocated to delay the start of successor's work after the completion of predecessor.

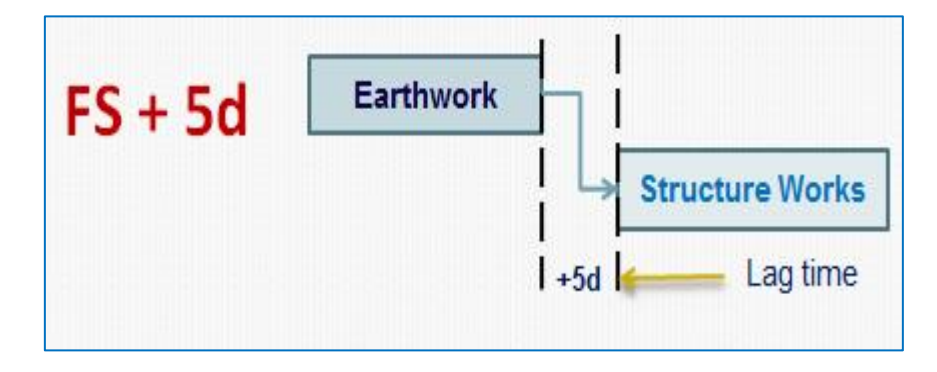

Figure 3.9 : Lag Time

Steps to view and change lead & lag time :

- 1. Click on an activity (eg. Completion of cable laying by TNB)
- 2. Click Task ribbon
- 3. Select Information in Properties group
- 4. Click Predecessors in Task Information dialogue box
- 5. View or change the lead or lag time in the Lag column for the selected activities
- 6. Click OK

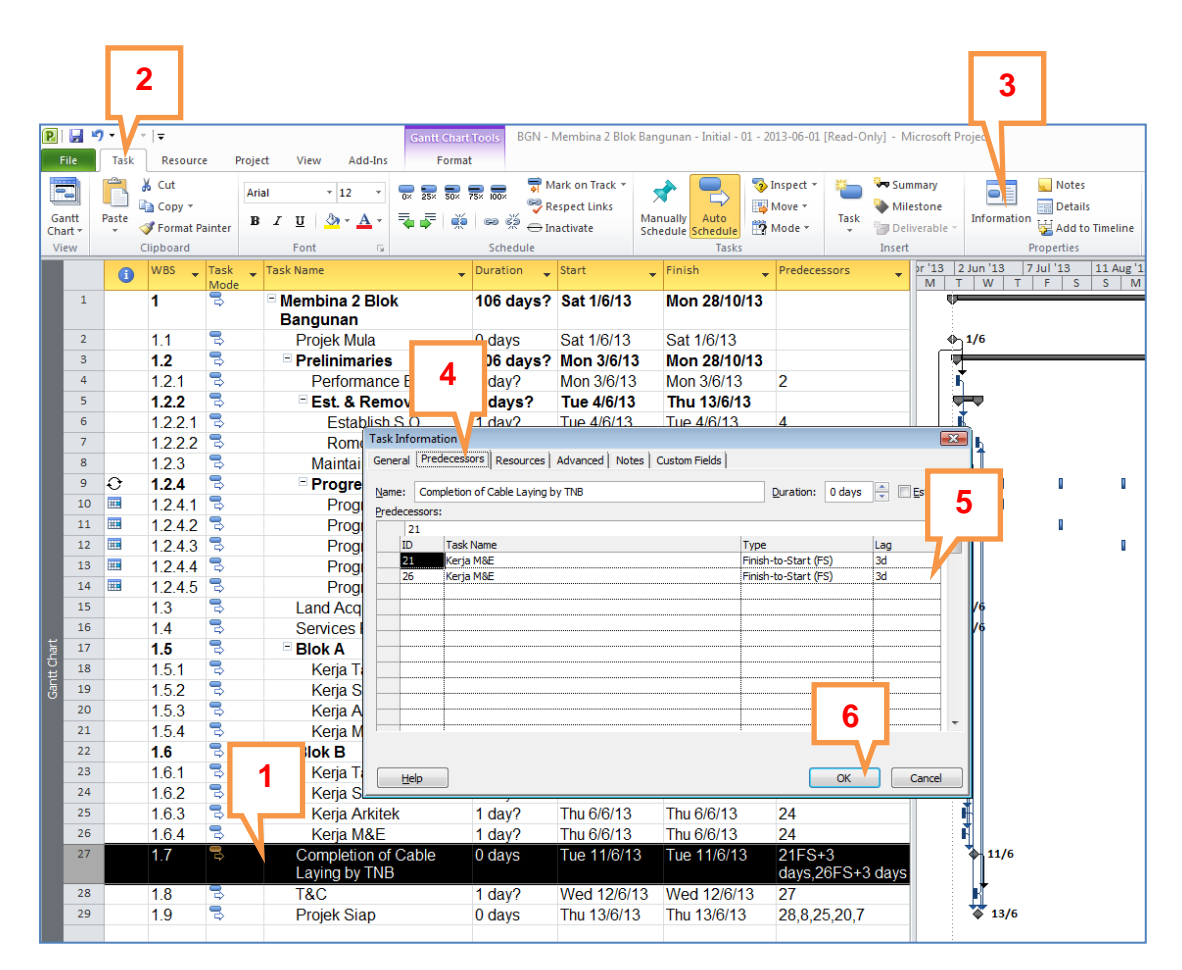

Figure 3.10 : To View or Change Lead and Lag Time

#### 3.1.5 Task Constraint

There are eight (8) types of task constraints as shown in Figure 3.9 below:

| i.  | ASAP :  | A Soon As Possible                                          |
|-----|---------|-------------------------------------------------------------|
|     |         | Schedule method based on Project Start Date<br>Forward Pass |
| i.  | ALAP :  | As Late As Possible                                         |
|     |         | Schedule method based on Project Finish Date                |
|     |         | Backward Pass                                               |
|     |         | <b>↑</b>                                                    |
| i.  | SNET :  | Start Not Earlier Than                                      |
|     |         |                                                             |
| ii. | SNLT :  | Start Not Late Than                                         |
|     |         |                                                             |
| ш.  | FNET :  | Finish Not Earlier Than                                     |
|     | -       | Circle Markinsky Theory                                     |
| IV. | FNLI :  | Finish Not Late Than                                        |
|     |         |                                                             |
| v.  | INISO : | Must Start On                                               |
| vi. | MFO :   | Must Finish On 🔶                                            |
|     |         |                                                             |

Figure 3.11 : Types of Task Constraint

In JKR practice, only constraint type ASAP (default) is allowed.

#### Steps to view task constraint :

- 1. Click on a task (eg. Completion of cable lay by TNB)
- 2. Click Task ribbon
- 3. Select Information in Properties group
- 4. Click Advanced in Task Information dialogue box
- 5. Click inverted arrow in the **Constraint Type** field to change constraint type if needed
- 6. Click OK

|         |       |                      | 2                       |            |                           |                     |                                 |                   |                      |                              |                   |                | 3             | ]          |            |
|---------|-------|----------------------|-------------------------|------------|---------------------------|---------------------|---------------------------------|-------------------|----------------------|------------------------------|-------------------|----------------|---------------|------------|------------|
| P       | File  | <b>7 -</b> C<br>Task | <del>↓</del><br>Resourc | e Proj     | ect View Add              | Gantt Chart         | Tools BGN - M                   | Membina 2 Blok I  | Bangunan - Initial - | 01 - 2013-06-01              | [Read-Only] -     | Microsoft Pi   | roject        |            |            |
| 5       |       | Ê                    | 👗 Cut                   | A          | rial × 12                 |                     | 75× 100× 🐬 M                    | ark on Track 👻    | 🚽 🖳                  | Inspect 🔹                    | 🍋 🍡 Su            | ummary         |               | 📃 Notes    |            |
| G       | antt  | Paste                | 🚡 Сору 🔻                |            | а л н 💩 - А               | -<br>               | 🖓 Re                            | espect Links      | Manually Auto        | Move *                       | Task M            | ilestone       | Information   | Details    | · · · · ·  |
| Ch      | art - | Ŧ                    | Format P                | ainter     |                           | <b>* *</b>          | ↔ ↔ ⊖ In                        | activate          | Schedule Schedule    | 🔛 Mode 🔻                     | - 👘 Di            | eliverable *   |               | 🔁 Add to   | Timeline   |
|         | ew    |                      | Clipboard               |            | Font                      | Tai I               | Schedule                        |                   | Task                 | 5                            | Inse              | nt<br>Letta la | lua 11.0      | Properties | 144 Aug 14 |
|         |       |                      | WBS -                   | Mode       | , Task Name               | *                   | Duration                        | Start             | Finish               | <ul> <li>Predece.</li> </ul> | ssors 💂           | M T            | W T           | F S        | S M        |
|         | 1     |                      | 1                       | ß          | Membina 2 E<br>Bangunan   | llok                | 106 days?                       | Sat 1/6/13        | Mon 28/10            | )/13                         |                   | Q.             |               |            |            |
|         | 2     |                      | 1.1                     | 3          | Projek Mula               | L                   | 0 days                          | Sat 1/6/13        | Sat 1/6/13           |                              |                   | ۲              | 1/6           |            |            |
|         | 3     |                      | 1.2                     | 3          | Prelinimar                | es                  | 106 days?                       | Mon 3/6/13        | Mon 28/10            | )/13                         |                   |                | ,             |            |            |
|         | 4     |                      | 1.2.1                   | 3          | Performa                  | nce Bond            | 1 day                           | n 3/6/13          | Mon 3/6/13           | 3 2                          |                   | F F            |               |            |            |
|         | 5     | _                    | 1.2.2                   | 3          | Est. & R                  | emove S.O           | 8 da 4                          | e 4/6/13          | Thu 13/6/1           | 13                           |                   |                | -             |            |            |
|         | 6     | _                    | 1.2.2.1                 | 3          | Establ                    | sh S O              | 1 day                           | 4/6/13            | Tue 4/6/13           | 4                            |                   |                |               |            |            |
|         | 7     | _                    | 1.2.2.2                 | 3          | Rome                      | Constant Desidences |                                 | Advanced Laure    | Louise Fultel        |                              |                   |                | 1             |            |            |
|         | 8     | ~                    | 1.2.3                   | 3          | Maintai                   | General   Predecess | ors   Resources                 | Novaliced   Note: | s   Custom Pields    |                              |                   |                | 1.            |            |            |
|         | 9     | ÷                    | 1.2.4                   | 3          | - Progre                  | Name: Completion    | n of Cable Laying b             | y TNB             |                      | Duration:                    | 0 days 🌲 [        | Estimated      |               |            | •          |
|         | 10    |                      | 1.2.4.1                 | ⇒<br>■     | Prog                      | Constrain task      |                                 |                   | 5                    |                              |                   |                | 11 ° -        |            |            |
|         | 11    |                      | 1.2.4.2                 | ⇒<br>■     | Prog                      | Deadline:           | NA                              |                   | ▝▖ᡔᠴᡗ                | •                            |                   |                |               |            |            |
|         | 12    |                      | 1.2.4.3                 | -          | Progr                     |                     |                                 |                   | V                    |                              |                   |                |               |            | •          |
|         | 14    |                      | 1.2.4.4                 |            | Prog                      | Constraint type:    | As Soon As Po                   | ssible            | Constraint d         | ate: NA                      |                   | -              |               |            |            |
|         | 15    |                      | 1.2.4.3                 |            |                           |                     | As Late As Pos                  | sible             |                      |                              |                   |                | 16            |            |            |
|         | 16    |                      | 1.0                     | -          | Services                  | Task type:          | Finish No Earlie                | ssible<br>er Than | Effort driv          | ven                          |                   |                | /6            |            |            |
| ŧ       | 17    |                      | 1.5                     | -          | Blok A                    | C <u>a</u> lendar:  | Finish No Later                 | Than              | Schedulin            | ig ignores resourc           | e calendars       |                | IT.           |            |            |
| <u></u> | 18    |                      | 1.51                    | -          | Keria Ta                  | WBS code:           | Must Finish On<br>Must Start On |                   |                      |                              |                   |                |               |            |            |
| ant     | 19    |                      | 152                     | -          | Keria S                   | Earned value meth   | nod Start No Earlier            | r Than            |                      |                              |                   |                |               |            |            |
|         | 20    |                      | 1.5.3                   | 3          | Keria A                   | Mark task as mile   | Start No Later                  | Than              |                      | 6                            |                   |                |               |            |            |
|         | 21    |                      | 1.5.4                   | 3          | Kerja M                   |                     |                                 |                   |                      |                              |                   |                |               |            |            |
|         | 22    |                      | 1.6                     | 3          | Blok B                    |                     |                                 |                   |                      |                              |                   |                |               |            |            |
|         | 23    |                      | 1.6.1                   |            | Kerja T                   | Help                |                                 |                   |                      |                              | OK                | Cancel         |               |            |            |
|         | 24    |                      | 1.6.2                   | 1          | Kerja S                   |                     |                                 |                   |                      |                              |                   |                |               |            |            |
|         | 25    |                      | 1.6.3                   | <u> </u>   | Kerja Ark                 | itek                | 1 day?                          | Thu 6/6/13        | Thu 6/6/13           | 24                           |                   |                | Ŧ             |            |            |
|         | 26    |                      | 1.6.4                   | 3          | Kerja M8                  | E                   | 1 day?                          | Thu 6/6/13        | Thu 6/6/13           | 24                           |                   |                | <b>1</b>      |            |            |
|         | 27    |                      | 1.7                     | <b>₽</b> > | Completion<br>Laying by T | of Cable<br>NB      | 0 days                          | Tue 11/6/13       | Tue 11/6/1           | 3 21FS+<br>days,2            | +3<br>26FS+3 days | 5              | 11/6          |            |            |
|         | 28    |                      | 1.8                     | 3          | T&C                       |                     | 1 day?                          | Wed 12/6/1        | 3 Wed 12/6/          | 13 27                        |                   |                | Н             |            |            |
|         | 29    |                      | 1.9                     | \$         | Projek Siap               | )                   | 0 days                          | Thu 13/6/13       | Thu 13/6/1           | 3 28,8,2                     | 5,20,7            | _              | <b>4</b> 13/6 |            |            |

Figure 3.12 : Types of Task Constraints

#### 3.1.6 Network Diagram

Network Diagram will show the continuity of linkages of all activities from project start to project finish. Network Diagram can also be used to check that all tasks are linked.

Steps to view network diagram :

- 1. Click Task ribbon
- 2. Click inverted arrow at the Gantt Chart in View group
- 3. Select Network Diagram

|   |       | 1                       |       |              |            |                                                                                                    |                         |                                            |      |                      |                               |         |                  |                               |              |       |                               |
|---|-------|-------------------------|-------|--------------|------------|----------------------------------------------------------------------------------------------------|-------------------------|--------------------------------------------|------|----------------------|-------------------------------|---------|------------------|-------------------------------|--------------|-------|-------------------------------|
| 1 | 2     | 19 - (2 -               |       |              |            | Gantt Chart                                                                                                    | Tools BGN - N           | Vembina 2 Blok                             | Bang | junan - Initial - 01 | - 2013-06-01                  | [Read-O | nly] - M         | licrosoft Pro                 | oject        |       |                               |
|   | File  | Task Reso               | ource | Pi           | roject     | View Add-Ins Format                                                                                              |                         |                                            |      |                      |                               |         |                  |                               |              |       |                               |
|   | Gantt | Paste                   | Ŧ     | ter          | Arial<br>B | - 12 - 07 25 50 5<br><i>I</i> <u>U</u> <u></u> → <u>A</u> + <del>Z</del> <del>Z</del> <del>Z</del> <del></del> ₩ | 5× 100×<br>→ Re<br>→ In | ark on Track 🔻<br>espect Links<br>activate | Man  | Auto                 | 3 Inspect ▼ 3 Move ▼ 3 Mode ▼ | Task    | Sun 🖗 Sun 🍋 Mile | nmary<br>estone<br>iverable * | Informa      | ation | Notes<br>Details<br>Add to Ti |
| ľ | Built | -In                     |       |              |            | Font 🕞                                                                                                    | Schedule                |                                            | June | Tasks                |                               |         | Insert           |                               |              | Prop  | erties                        |
| ĺ |       | <u>C</u> alendar        | •     | Task<br>Mode | • 1        | ask Name 👻                                                                                                    | Duration 🖕              | Start                                      | •    | Finish               | <ul> <li>Predeces</li> </ul>  | ssors   | •                | or '13 2<br>M T               | Jun '13<br>W | 7 Jul | '13 1<br>S                    |
|   | √     | <u>G</u> antt Chart     |       | 3            | B          | Membina 2 Blok                                                                                                   | 106 days?               | Sat 1/6/13                                 |      | Mon 28/10/1          | 3                             |         |                  | Ų.                            |              |       | 1 - 1                         |
|   |       | Network <u>D</u> iagram | K     | 2            |            | Bangunan                                                                                                    | -                       |                                            |      |                      |                               |         |                  |                               |              |       |                               |
|   |       | Resource <u>S</u> heet  |       | <u> </u>     |            | Projek Mula                                                                                                    | 0 days                  | Sat 1/6/13                                 |      | Sat 1/6/13           |                               |         |                  | ا                             | 1/6          |       |                               |
| I |       | Resource <u>U</u> sage  |       | 3            |            | Prelinimaries                                                                                                    | 106 days?               | Mon 3/6/13                                 | }    | Mon 28/10/1          | 3                             |         |                  |                               | _            |       |                               |
| I |       | Resource Graph          |       | 3            |            | Performance Bond                                                                                                 | 1 day?                  | Mon 3/6/13                                 |      | Mon 3/6/13           | 2                             |         |                  | ΙÍ                            |              |       |                               |
| I |       | Task Usage              |       | ₿            |            | Est. & Remove S.O                                                                                                | 8 days?                 | Tue 4/6/13                                 |      | Thu 13/6/13          |                               |         |                  | -                             |              |       |                               |
| I |       | las <u>k</u> Usage      | .1    | ₿            |            | Establish S.O                                                                                                    | 1 day?                  | Tue 4/6/13                                 |      | Tue 4/6/13           | 4                             |         |                  |                               |              |       |                               |
| I |       | Task Form               | .2    | 3            |            | Romoval S.O                                                                                                    | 1 day?                  | Thu 13/6/13                                | 3    | Thu 13/6/13          | 28                            |         |                  |                               | h.           |       |                               |
| I |       | Task Sheet              |       | 3            |            | Maintain S.O                                                                                                    | 1 day?                  | Wed 5/6/13                                 | }    | Wed 5/6/13           | 6                             |         |                  | ŀŀŀ                           |              |       |                               |
| I |       | Team <u>P</u> lanner    |       | 3            |            | Progress Report                                                                                                  | 90 days                 | Tue 25/6/1                                 | 3    | Mon 28/10/1          | 3                             |         |                  |                               | 1            |       | 1                             |
| I |       | Time <u>l</u> ine       | .1    | 3            |            | Progress Report 1                                                                                                | 2 days                  | Tue 25/6/13                                | 3    | Wed 26/6/13          |                               |         |                  |                               | 1            |       |                               |
| I |       | Tracking Gantt          | .2    | 3            |            | Progress Report 2                                                                                                | 2 days                  | Thu 25/7/13                                | 3    | Fri 26/7/13          |                               |         |                  |                               |              |       | 1                             |
| ŀ |       | Pacat to Default        | .3    | 3            |            | Progress Report 3                                                                                                | 2 days                  | Mon 26/8/1                                 | 3    | Tue 27/8/13          |                               |         |                  |                               |              |       |                               |
| I |       | Keset to Delault        | .4    | 3            |            | Progress Report 4                                                                                                | 2 days                  | Wed 25/9/1                                 | 3    | Thu 26/9/13          |                               |         |                  |                               |              |       |                               |
|   |       | Save view               | .5    | 3            |            | Progress Report 5                                                                                                | 2 days                  | Fri 25/10/1                                | 3    | Mon 28/10/13         | }                             |         |                  |                               |              |       |                               |
|   |       | More Views              |       | 3            |            | Land Acquisition                                                                                                 | 0 days                  | Sat 1/6/13                                 |      | Sat 1/6/13           | 2                             |         |                  | +0-1                          | 1/6          |       |                               |
|   |       |                         |       | -            |            |                                                                                                    |                         |                                            |      |                      |                               |         |                  |                               | 1.0          |       |                               |

Figure 3.13 : Steps to View Network Diagram

#### **PROJECT SCHEDULING**

HANDS-ON MANUAL

2014

| <b>₽</b>   <b>,                                  </b>       | Network Diagram Tools BGN - Membina 2 Blok Bangu                                                                                                    | nan - Initial - 01 - 2013-06-01 [Read-Only] - Micro                                                                                                    | soft Project              |                   |
|-------------------------------------------------------------|----------------------------------------------------------------------------------------------------|----------------------------------------------------------------------------------------------------|---------------------------|-------------------|
| File Task Resource Project View Add-Ins                     | Format                                                                                                    |                                                                                                    |                           | ۵ 🝞 🗟 ۵           |
| Gant View Clipboard Arial - 12 - 5<br>View Clipboard Font 5 | Respect Links<br>Schedule                                                                                                    | Solution     Solution     Solution | Information<br>Properties | Scroll<br>Editing |
|                                                             |                                                                                                    |                                                                                                    |                           |                   |
|                                                             | $\begin{array}{c} \begin{array}{c} \begin{array}{c} \begin{array}{c} \begin{array}{c} \begin{array}{c} \end{array} \\ \end{array} \\ \end{array} \\ \end{array} \\ \end{array} \\ \end{array} \\ \end{array} \\ \end{array} \\ \end{array} \\ \begin{array}{c} \begin{array}{c} \end{array} \\ \end{array} \\ \end{array} \\ \end{array} \\ \end{array} \\ \end{array} \\ \end{array} \\ \begin{array}{c} \begin{array}{c} \end{array} \\ \end{array} \\ \end{array} \\ \end{array} \\ \end{array} \\ \end{array} \\ \end{array} \\ \begin{array}{c} \begin{array}{c} \end{array} \\ \end{array} \\ \end{array} \\ \end{array} \\ \end{array} \\ \end{array} \\ \end{array} \\ \end{array} \\ \begin{array}{c} \begin{array}{c} \end{array} \\ \end{array} \\ \end{array} \\ \end{array} \\ \end{array} \\ \end{array} \\ \end{array} \\ \begin{array}{c} \begin{array}{c} \end{array} \\ \end{array} \\ \end{array} \\ \end{array} \\ \end{array} \\ \end{array} \\ \end{array} \\ \begin{array}{c} \end{array} \\ \end{array} \\ \end{array} \\ \end{array} \\ \end{array} \\ \begin{array}{c} \end{array} \\ \end{array} \\ \end{array} \\ \end{array} \\ \end{array} \\ \end{array} \\ \begin{array}{c} \end{array} \\ \end{array} \\ \end{array} \\ \end{array} \\ \begin{array}{c} \end{array} \\ \end{array} \\ \end{array} \\ \end{array} \\ \end{array} \\ \begin{array}{c} \end{array} \\ \end{array} \\ \end{array} \\ \end{array} \\ \end{array} \\ \end{array} \\ \begin{array}{c} \end{array} \\ \end{array} \\ \end{array} \\ \end{array} \\ \end{array} \\ \end{array} \\ \end{array} \\ \end{array} \\ \end{array} \\ \end{array} $ |                                                                                                    |                           |                   |
| Ready 📌 New Tasks : Manually Scheduled                      |                                                                                                    |                                                                                                    |                           |                   |

Figure 3.14 : Network Diagram

#### 3.2 Activity Resource Planning

Activity Resource Planning is a process to plan and allocate available resources to execute work activities.

In general, there are four (4) types of resources i.e. Manpower, Money, Machine and Material.

Ms Project however, categorises resources into three (3) types i.e. Work, Material and Cost resources whereby:

- i. Work resources are manpower and machine
- ii. Material resources are consumable supplies, such as steel, concrete or soil
- iii. Cost resource is work done by others (outsourced works) and fees (money) paid out by the contractor.

For construction works scheduling, the resources should be determined by the contractor. JKR project managers must check to ensure resources are reasonable and adequate to meet project requirements.

#### **3.2.1 Resource Information**

A list of the resources required for the project needs to be prepared. (Refer to Table 1.1: Resource Availability and Productivity Rate)

Steps to key in resource information:

1. Click Task ribbon

- 2. Select inverted arrow at the Gantt Chart in View group
- 3. Select **Resource Sheet**

|    |              | 1                      |       |                 |         |             |                   |                    |                                                                                                    |           |                 |                |                 |                   |              |                          |    |
|----|--------------|------------------------|-------|-----------------|---------|-------------|-------------------|--------------------|----------------------------------------------------------------------------------------------------|-----------|-----------------|----------------|-----------------|-------------------|--------------|--------------------------|----|
| P  |              | 1 <b>1</b> 7           | 🖵     |                 |         |             |                   | Netw               | ork Diag                                                                                                    | ram Tools | BGN - Membina   | a 2 Blok Bangu | nan - Ini       | tial - 01 - 2013- | 06-01 -      | Microsoft Project        |    |
|    | File         | Task                   | Res   | ource           | Project | View        | Add-Ins           |                    | Forma                                                                                                    | it        |                 |                |                 |                   |              |                          |    |
| 6  | antt         |                        | 🖁 Cut | y •             | Arial   | т<br>п   А  | 12 ·              | <mark>₩</mark> 25× | 50% 75%                                                                                                    |           | Mark on Track 🔻 | Manually       | Auto            | 🤝 Inspect ▾       | الله<br>Task | ₩ Summary<br>鞭 Milestone |    |
| Ch | art<br>uilt. | 2                      | rm    | nat Painte<br>H | er 10 x | ⊑ ⊇<br>Font | g i sa i          |                    | in the second second se | Schedule  | ∋ Inactivate    | Schedule Sch   | hedule<br>Tasks | 2 Mode *          | *            | Deliverable •            |    |
|    | unc          | Calendar               | - 1   |                 |         |             |                   | 1                  |                                                                                                    | Jenedane  |                 |                |                 | 1                 |              |                          |    |
| L  |              | Gantt Chart            |       |                 |         | ┮∙<≡        | 2000 C 100        | کر:<br>ا           |                                                                                                    |           |                 |                |                 | 1                 |              |                          |    |
|    |              | Network <u>D</u> iag   | Iram  |                 |         |             | of the of souther | Н                  |                                                                                                    |           |                 |                |                 |                   |              |                          |    |
|    |              | Resource <u>S</u> he   | et 🤜  |                 |         | time        |                   |                    |                                                                                                    |           |                 |                |                 |                   |              |                          |    |
| Г  |              | Resource <u>U</u> sa   | ge    |                 | 5 ≣≁    | ┢┋          | and the second    | Ъ                  |                                                                                                    |           |                 |                |                 | -                 |              |                          |    |
| L  |              | Resource Gr <u>a</u> j | ph    | I —             |         |             | Neer La           | 7                  |                                                                                                    |           |                 |                |                 |                   |              |                          | -  |
| L  | 1            | Tas <u>k</u> Usage     |       |                 |         | <u></u>     |                   |                    |                                                                                                    |           |                 |                |                 |                   |              |                          | N: |
| L  | 1            | Task Form              |       |                 |         |             |                   |                    | 1                                                                                                    | -         |                 |                |                 |                   |              |                          |    |
| L  | 1            | Task Sheet             |       |                 |         |             |                   |                    |                                                                                                    |           |                 |                |                 |                   |              |                          |    |
| L  | 1            | Team <u>P</u> lanner   |       |                 |         |             |                   |                    |                                                                                                    |           |                 |                |                 |                   |              |                          |    |
| L  | 1            | Time <u>l</u> ine      |       |                 |         |             |                   |                    |                                                                                                    |           |                 |                |                 |                   |              |                          |    |
|    | 1            | Tracking Ga <u>n</u> t | tt    |                 |         | -           |                   | -                  |                                                                                                    |           |                 |                |                 | í<br>I            |              |                          |    |
|    |              | <u>R</u> eset to Defa  | ult   |                 |         | ∠≣          |                   | /    🛙             |                                                                                                    | -         |                 |                |                 |                   |              |                          |    |
|    |              | Save View              |       |                 |         |             |                   |                    |                                                                                                    |           |                 |                |                 | 1                 |              |                          |    |
|    | ۲.<br>۲      | More Views             |       |                 |         |             |                   |                    | -                                                                                                    |           |                 |                |                 | 1                 |              |                          |    |
| am |              |                        |       |                 |         |             |                   |                    |                                                                                                    | -         |                 |                |                 | 1                 |              |                          |    |

Figure 3.15 : Steps to View Resource Sheet

| P 🔒              | <b>9 •</b> (° • |                  |         |      |       |         | Resource | Sheet Tools | BGN -   | Membin                | a 2 Blok Bai | ngunan - Initia           | I - 01 - 2013-06-                                                                                                    | 01 - Microsoft  | Project         |                     |             |         | - 8          | 23  |
|------------------|-----------------|------------------|---------|------|-------|---------|----------|-------------|---------|-----------------------|--------------|---------------------------|----------------------------------------------------------------------------------------------------|-----------------|-----------------|---------------------|-------------|---------|--------------|-----|
| File             | Task            | Resource         | Project | View | Add   | -Ins    | F        | ormat       |         |                       |              |                           |                                                                                                    |                 |                 |                     |             |         | ₪ (2) م      | 23  |
|                  |                 | of Cut<br>Copy ▼ | Calibri |      | * 11  | • •     | 25× 50   | 2 75× 100×  | Mark    | on Track<br>ect Links | ار ۲         |                           | Solution Sectors Sectors Sect | Sur 🐂 Sur 🏷 Mil | nmary<br>estone | Not                 | es<br>iils  | R       | 👫 Find 🔻     |     |
| Gantt<br>Chart * | Paste           | 🍠 Format Painter | BI      | Ū    | 🔊 - A | 1       | 107 19   | ñ e č       | ⊖Inact  | ivate                 | Sched        | ally Auto<br>ule Schedule | 🕎 Mode 🔹                                                                                                    | Task 👘 Del      | iverable -      | Information 🕌 Add   | to Timeline | to Tasl | k 🛃 Fill *   |     |
| View             | (               | lipboard         |         | Font |       | Fa .    |          | Schedu      | le      |                       |              | Tasks                     |                                                                                                    | Inser           |                 | Propertie           |             |         | Editing      | _   |
|                  | 0               | Resource Name    | *       | Туре | •     | Materia | i 🔻      | Initials    | • Group | · •                   | Max. 🔻       | Std. Rate                 | • Ovt. Rate •                                                                                                    | Cost/Use 🔻      | Accrue A        | t 🔻 Base Calendar ୟ | Code        | •       | Add New Colu | n 🔺 |
|                  |                 |                  |         |      |       |         |          |             |         |                       |              |                           |                                                                                                    |                 |                 |                     |             |         |              | =   |
|                  |                 |                  |         |      |       |         |          |             |         |                       |              |                           |                                                                                                    |                 |                 |                     |             |         |              |     |
|                  |                 |                  |         |      |       |         |          |             |         |                       |              |                           |                                                                                                    |                 |                 |                     |             |         |              |     |
|                  |                 |                  |         |      |       |         |          |             |         |                       |              |                           |                                                                                                    |                 |                 |                     |             |         |              |     |
|                  |                 |                  |         |      |       |         |          |             |         |                       |              |                           |                                                                                                    |                 |                 |                     |             |         |              |     |
|                  |                 |                  |         |      |       |         |          |             |         |                       |              |                           |                                                                                                    |                 |                 |                     |             |         |              |     |
|                  |                 |                  |         |      |       |         |          |             |         |                       |              |                           |                                                                                                    |                 |                 |                     |             |         |              |     |
|                  |                 |                  |         |      |       |         |          |             |         |                       |              |                           |                                                                                                    |                 |                 |                     |             |         |              |     |
|                  |                 |                  |         |      |       |         |          |             |         |                       |              |                           |                                                                                                    |                 |                 |                     |             |         |              |     |
|                  |                 |                  |         |      |       |         |          |             |         |                       |              |                           |                                                                                                    |                 |                 |                     |             |         |              |     |
|                  |                 |                  |         |      |       |         |          |             |         |                       |              |                           |                                                                                                    |                 |                 |                     |             |         |              |     |
|                  |                 |                  |         |      |       |         |          |             |         |                       |              |                           |                                                                                                    |                 |                 |                     |             |         |              |     |
|                  |                 |                  |         |      |       |         |          |             |         |                       |              |                           |                                                                                                    |                 |                 |                     |             |         |              |     |
|                  |                 |                  |         |      |       |         |          |             |         |                       |              |                           |                                                                                                    |                 |                 |                     |             |         |              |     |

Figure 3.16 : Resource Sheet

- 4. Key in resource name into the Resource Name column
- Click inverted arrow under Type column and select either Work / Material / Cost. By default Ms Project will identify the task as Work
- Key in abbreviation as appropriate in **Initials** column, e.g. ET for Earthwork Team
- Key in maximum number of team available in Max. column
   For example, enter 4 if 4 teams available. Ms Project allows assignment units in either decimal or percentage.

| <b>P</b>         | n) - (n | *   <del>-</del>     |                    | Resource Sheet Tools           | BGN - Membina 2   | Blok Bangu           | nan - Initial - 01 | - 2013-06-01 - | Microsoft Proje    | ect         |                         |           |
|------------------|---------|----------------------|--------------------|--------------------------------|-------------------|----------------------|--------------------|----------------|--------------------|-------------|-------------------------|-----------|
| File             | T       | rce Project          | View Add-Ins       | Format                         |                   |                      |                    |                |                    |             |                         |           |
| 00               |         | 4 Arial              | • 12 •             | 0× 25× 50× 75× 100×            | 🗊 Mark on Track 👻 | $\pi^{h}$            |                    | nener 🐐        | Summar<br>Milestor | y 🖉         | Notes                   |           |
| Gantt<br>Chart - | Paste   | I For at Painter B I | <u>u</u>   🖄 - A - | <b>₩ ₩</b>   <b>∞</b> <u>₩</u> | ⊖ Inactivate      | Manually<br>Schedule | Auto<br>Schedule   | Ta             | sk 👘 Delivera      | ble -       | mation 🕁 Add to Timelin | e to Task |
| View             |         | Clipboal             | Font G             | Sched                          | ule               |                      | Task               |                | Insert             |             | Properties              | Edit      |
|                  | 1       | Resource Name        | Type 🔨 M           | aterial 🔻 Initials             | ▼ Group ▼         | Max. 🔻               | Stel wate 💌        | Ovt. Rate 💌    | Cost/Use 🔻         | Accrue At 🔻 | Base Calendar 🔻 Code    | •         |
| 1                |         | Earthwork Team       | Work               | ET 🗧                           |                   | 4                    | \$0.00/hr          | \$0.00/hr      | \$0.00             | Prorated    | Standard                |           |
| 2                |         | Structure Team       | Work               | ST                             |                   | 4                    | \$0.00/hr          | \$0.00/hr      | \$0.00             | Prorated    | Standard                |           |
| 3                |         | Architectural Team   | Work               | 5 AT                           | 6                 | 3                    | \$0.00/hr          | \$0.00/hr      | \$0.00             | Prorated    | Standard                |           |
| 4                |         | M&E Team             | Work 🔻             | MET                            |                   | 3                    | \$0.00/hr          | \$0.00/hr      | \$0.00             | Prorated    | Standard                |           |
|                  |         |                      | Work               |                                |                   |                      |                    |                |                    |             |                         |           |
|                  |         |                      | Material<br>Cost   |                                |                   |                      |                    |                |                    |             |                         |           |
|                  |         |                      |                    |                                |                   |                      |                    |                |                    |             |                         |           |

Figure 3.17 : Resources Information Sheet

Steps to change assignment unit from percentage (%) to decimal:

- 1. Click File ribbon
- 2. Select Options

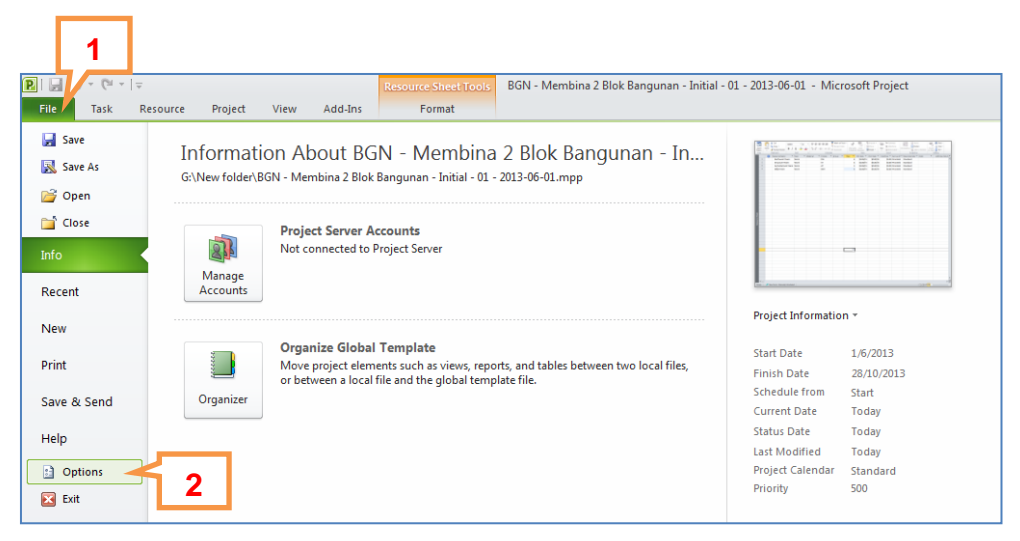

Figure 3.18 : Steps to Change Assignment Unit

- 3. Select Schedule in Project Options dialog box
- 4. Click inverted arrow and select decimal in **Show assignment units as a** field

🖳 | 🔙 🍠 • (°' - | -BGN - Membina 2 Blok Bangunan - Initial - 01 - 2013-06-01 - Microsoft Project File Task Resource Project View Add-Ins Format 

 Sante
 Sante
 Calibri
 11
 The second second sec Notes 📻 Details Information 👑 Add to Ti 
 Font
 rs
 Schedule
 Tasks
 Insert
 Properties

 e
 ▼ Type
 ▼ Material
 ▼ Initials
 ▼ Group
 ▼ Max.
 Std. Rate
 ○ vrt. Rate
 ▼ Cost/Use
 ▲ Accrue At ▼ Base Calendar ▼ Code
 Clipboard Resource Name Earthwork Tean Project Options 1 ? 2 Structure Team 3 Archetectural T General Change options related to scheduling, calendars, and calculations. 4 M&E Team Display Calendar options for this project: 📳 BGN - Membina 2 Blok Bangu... 💌 Schedule Week starts on: Sunday Proofing Save Eiscal year starts in: January 3 Use starting year for FY numbering Languag These times are assigned to tasks when you enter a start or finish date without specifying a time. If you change this setting, consider matching the project calendar using the Change Working Time command on the Project tab in the ribbon. Default start time: 8:00 AM 💌 Advanced Default end time: 5:00 PM 💌 Customize Ribbon Hours per <u>d</u>ay: 8 Quick Access Toolbar Add-Ins Days per <u>m</u>onth: 20 🖨 Trust Center Schedule Show scheduling messages () 4 Show assignment units as a: Percentage 💌 Scheduling options for this pro New tasks created: Manually Scheduled 💌 Auto scheduled tasks scheduled on: Project Start Date 💌 Dury store is an effort drigen O Tasks will always honor their contraint dates O
addinink inserted or moved tasks O Tasks will always honor their contraint dates O
addinink inserted or moved tasks O Tasks will always honor their contraint dates O
addinink inserted or moved tasks O Tasks will always honor their contraint dates O
addinink inserted or moved tasks O Tasks will always honor their contraint dates O
addinink inserted or moved tasks O Tasks will always honor their contraint dates O
addinink inserted or moved tasks O Tasks will always honor their contraint dates O
addinink inserted or moved tasks O Tasks will always honor their contraint dates O
addining tasks the exclusived dates that the diverse tasks of the other that the set of the dates that the diverse tasks of the other tasks the exclusived tasks have estimated durations of the set of the dates of the other tasks the estimated durations of the set of the dates of the set of the dates of the other tasks the estimated durations of the set of the dates of the set of the dates of the dates of the set of the dates of the set of the dates of the set of the dates of the set of the dates of the dates of the dates of the set of the dates of the set of the dates of the set of the dates of the set of the dates of the set of the dates of the set of the dates of the set of the dates of the set of the dates of the set of the dates of the set of the dates of the set of the dates of the set of the dates of the set of the set of the dates of the set of the set of the set of the set of the set Split in-progress tasks ① New scheduled tasks have estimated durations Update Manually Scheduled tasks when editing links Keep task on nearest working day when changing to Automatically Scheduled mode OK Cancel

Figure 3.19 : Selection of Assignment Unit

#### 3.2.2 Additional Resource Details

Additional information on what constitutes a team can be detailed in resource information.

Steps to create additional information:

- 1. Double click the selected resource (e.g Earthwork Team) in **Resource Name** column
- 2. Click Notes in Resources Information dialog box
- 3. Key in additional resource details
- 4. Click OK

|           | () Resou | rce N | ame    | <b>•</b> 1         | ype     | ▼ Materi    | al 🔻 Initials | ▼ Group ▼ | Max. | • | Std. Rate 💌 | Ovt. Rate 🔻 | Cost/Use 🔻 | Accrue At 🔻 | Base Calendar 🔻 | Code 🔹 |
|-----------|----------|-------|--------|--------------------|---------|-------------|---------------|-----------|------|---|-------------|-------------|------------|-------------|-----------------|--------|
| 1         | Ear      | thwo  | ork Te | am \               | Nork    |             | EW            |           |      | 4 | \$0.00/hr   | \$0.00/hr   | \$0.00     | Prorated    | Standard        |        |
| 2         | Stru     | uctur | re Tea | ۱m ۱               | Nork    | 2           | ST            |           |      | 4 | \$0.00/hr   | \$0.00/hr   | \$0.00     | Prorated    | Standard        |        |
| 3         | Arc      | hete  | ectura | ۱ Team             | Nork    | - <b>-</b>  | AT            |           |      | 3 | \$0.00/hr   | \$0.00/hr   | \$0.00     | Prorated    | Standard        |        |
| 4         |          | е     | am     | ١                  | Nork    |             | MET           |           |      | 3 | \$0.00/hr   | \$0.00/hr   | \$0.00     | Prorated    | Standard        |        |
|           | 1        |       | Reso   | urce Infor         | mation  |             |               |           |      |   | ×           |             |            |             |                 |        |
|           |          |       | Gen    | eral Cost          | s Notes | Custom Fiel | lds           |           |      |   |             |             |            |             |                 |        |
|           |          |       |        |                    | _       |             |               |           |      |   |             |             |            |             |                 |        |
|           |          |       | Res    | ource <u>N</u> ame | Earthy  | vork Team   |               |           |      |   |             |             |            |             |                 |        |
|           |          |       | Not    | es:                |         |             |               |           |      |   |             |             |            |             |                 |        |
|           |          |       |        |                    |         |             |               |           |      |   |             |             |            |             |                 |        |
|           |          |       | 0      | ne team            | consist | s of:       |               |           |      |   |             |             |            |             |                 |        |
|           |          |       | 1      | excavat            | or      |             |               |           |      |   |             |             |            |             |                 |        |
|           |          |       | 4      | lorries            | worker  |             | × 2           |           |      |   |             |             |            |             |                 |        |
|           |          |       | 4      | generar<br>flagman | workers | 5           | ാ             |           |      |   |             |             |            |             |                 |        |
|           |          |       | 0.     | 5 supen            | /isor   |             |               | _         |      |   |             |             |            |             |                 |        |
|           |          |       |        |                    |         |             |               |           |      |   |             |             |            |             |                 |        |
| st        |          |       |        |                    |         |             |               |           |      |   |             |             |            |             |                 |        |
| ۲.<br>۲.  |          |       |        |                    |         |             |               |           |      | _ |             |             |            |             |                 |        |
| rice<br>n |          |       |        |                    |         |             |               |           |      |   |             |             |            |             |                 |        |
| feso      |          |       |        |                    |         |             |               |           | 4    |   |             |             |            |             |                 |        |
|           |          |       |        |                    |         |             |               |           |      |   |             |             |            |             |                 |        |
|           |          |       |        |                    |         |             |               |           | N    |   |             |             |            |             |                 |        |
|           |          |       |        | <u>H</u> elp       | ]       |             |               | Details   | ок   |   | Cancel      |             |            |             |                 |        |
|           |          |       |        |                    |         |             |               |           |      |   |             | 1           |            |             |                 |        |

#### Figure 3.20 : Additional Resource Details

Additional resource details can be viewed from indicator column as shown below.

| P   🛃<br>File   | <b>≤) •</b> (*<br>Task | Reso                     | ou         | rce    | e ir     | fc    | orm      | atior       | ۱ i      | indi        | ca | ator   |                  | itial -   | 01 - 2013-06-           | 01 - M | icrosoft F      | Project         |          |              |                    |               |
|-----------------|------------------------|--------------------------|------------|--------|----------|-------|----------|-------------|----------|-------------|----|--------|------------------|-----------|-------------------------|--------|-----------------|-----------------|----------|--------------|--------------------|---------------|
| Gantt           | Paste                  | ∦ C<br>I Copy ▼          |            |        | <br>A    | _     | 0× 25× 5 | 02 782 1002 | 89<br>V  | Respect Lir | ks | Manual | hy Auto          | 9         | 💿 Inspect 👻<br>🐺 Move 🕤 | Tack   | 🖤 Sun<br>🔖 Mile | imary<br>estone | Informa  | Not          | es<br>ails         | Scroll        |
| Chart *<br>View | *                      | Sipboard                 | <b>3</b> 2 | E Font | <u> </u> | G.    | -0 P.    | Schedu      | ⊖<br>ule | Inactivate  |    | Schedu | e Schedul<br>Tas | e E<br>ks | 2 Mode ▼                | *      | Deli<br>Insert  | verable ~       | Internet | Propertie    | l to Timeline<br>s | to Task<br>Ec |
|                 | 1                      | Resource Name            |            | Туре   | •        | Mater | rial 🔹   | ' Initials  | ▼ G      | Group 🔹     | 1  | Max. 🔻 | Std. Rate        | •         | Ovt. Rate               | Cost   | /Use 🔻          | Accrue At       | 💌 Bas    | e Calendar ` | Code               | -             |
| 1               |                        | Earthwork Tear           | n          | Work   |          |       |          | EW          |          |             |    | 4      | \$0.0            | 0/hr      | \$0.00/h                | r      | \$0.00          | Prorated        | d Sta    | ndard        |                    |               |
| 2               | 1                      | Notes: 'One team co      | nsists     | of:    |          |       |          | ST          |          |             |    | 4      | \$0.0            | 0/hr      | \$0.00/h                | r      | \$0.00          | Prorated        | d Sta    | ndard        |                    |               |
| 3               |                        | 1 excavator<br>4 lorries |            |        |          |       |          | AT          |          |             |    | 3      | \$0.0            | 0/hr      | \$0.00/h                | r      | \$0.00          | Prorated        | d Sta    | ndard        |                    |               |
| 4               |                        | 4 general workers'       |            |        |          |       |          | MET         |          |             |    | 3      | \$0.0            | 0/hr      | \$0.00/h                | r      | \$0.00          | Prorated        | d Sta    | ndard        |                    |               |
|                 |                        |                          |            |        |          |       |          |             |          |             |    |        |                  |           |                         |        |                 |                 |          |              |                    |               |
|                 |                        |                          |            |        |          |       |          |             |          |             |    |        |                  |           |                         |        |                 |                 |          |              |                    |               |

#### Figure 3.21 : Resource Information Indicator

#### **3.2.3 Resource Allocation**

The available resources need to be allocated to work activities (Refer to Table

1.2 : Resource Allocation and Quantity of Works)

#### Steps to allocate resource to work activities:

- 1. Click Gantt Chart in View group
- 2. Click inverted arrow in the Resource Name column at selected activity row
- 3. Select resource teams required for the activity. More than 1 team can be allocated to each activity

|             |       |               | 1                     |          |                                      |               |                                 |                             |                             |                   |                         |
|-------------|-------|---------------|-----------------------|----------|--------------------------------------|---------------|---------------------------------|-----------------------------|-----------------------------|-------------------|-------------------------|
| P           | ile " | 7 - 17<br>ask | l <b>≂</b><br>Resourc | e Proje  | ct View Add-Ins Forma                | Tools BGN - N | Membina 2 Blok B                | 3angunan - Initial - 01 - 2 | 013-06-01 [Read-Only] - N   | licrosoft Project |                         |
|             |       | Paste         | ∦ Cut<br>≧a Copy ▼    | Ari      |                                      | 75× 100× 🐬 M  | lark on Track 👻<br>espect Links | Manually Auto               | Inspect -<br>Move -<br>Tack | estone            | Notes                   |
| Cha         | art - | *             | Format P<br>Cliphoard | ainter D | Eont                                 | Schedule      | activate                        | Schedule Schedule           | Mode - De                   | iverable -        | Add to Timeline to Task |
|             |       | 6             | WBS 🖕                 | Task 🖕   | Task Name                            | Duration -    | Start                           | ➡ Finish ➡                  | Predecessors 🗸              | Resource Names 🖕  | 2 Jun '13 7 Jul '13     |
|             | 1     |               | 1                     |          | Membina 2 Blok<br>Bangunan           | 106 days?     | Sat 1/6/13                      | Mon 28/10/13                |                             |                   | <b>V</b>                |
|             | 2     |               | 1.1                   | 3        | Projek Mula                          | 0 days        | Sat 1/6/13                      | Sat 1/6/13                  |                             |                   | ∲_1/6                   |
|             | 3     |               | 1.2                   | 3        | Prelinimaries                        | 106 days?     | Mon 3/6/13                      | Mon 28/10/13                |                             |                   |                         |
|             | 4     |               | 1.2.1                 | 3        | Performance Bond                     | 1 day?        | Mon 3/6/13                      | Mon 3/6/13                  | 2                           |                   | ъ 🕇                     |
|             | 5     |               | 1.2.2                 | 3        | Est. & Remove S.O                    | 8 days?       | Tue 4/6/13                      | Thu 13/6/13                 |                             |                   |                         |
|             | 6     |               | 1.2.2.1               | 3        | Establish S.O                        | 1 day?        | Tue 4/6/13                      | Tue 4/6/13                  | 4                           |                   | ι, κ                    |
|             | 7     |               | 1.2.2.2               | 3        | Romoval S.O                          | 1 day?        | Thu 13/6/13                     | Thu 13/6/13                 | 28                          |                   | L L                     |
|             | 8     |               | 1.2.3                 | 3        | Maintain S.O                         | 1 day?        | Wed 5/6/13                      | Wed 5/6/13                  | 6                           |                   | 1 <b>6</b> 1            |
|             | 9     | Ð             | 1.2.4                 | 3        | Progress Report                      | 90 days       | Tue 25/6/13                     | Mon 28/10/13                |                             |                   |                         |
|             | 10    |               | 1.2.4.1               | 3        | Progress Report 1                    | 2 days        | Tue 25/6/13                     | Wed 26/6/13                 |                             |                   |                         |
|             | 11    |               | 1.2.4.2               | 3        | Progress Report 2                    | 2 days        | Thu 25/7/13                     | Fri 26/7/13                 |                             |                   |                         |
|             | 12    |               | 1.2.4.3               | 3        | Progress Report 3                    | 2 days        | Mon 26/8/13                     | 3 Tue 27/8/13               |                             |                   |                         |
|             | 13    |               | 1.2.4.4               | 3        | Progress Report 4                    | 2 days        | Wed 25/9/1                      | 3 Thu 26/9/13               |                             |                   |                         |
|             | 14    |               | 1.2.4.5               | 3        | Progress Report 5                    | 2 days        | Fri 25/10/13                    | Mon 28/10/13                |                             |                   |                         |
|             | 15    |               | 1.3                   | 3        | Land Acquisition                     | 0 days        | Sat 1/6/13                      | Sat 1/6/13                  | 2                           | 2                 | - <b>1</b> ∕6           |
|             | 16    |               | 1.4                   | 3        | Services Relocation                  | 0 days        | Sat 1/6/13                      | Sat 1/6/13                  | 2                           |                   |                         |
| hart        | 17    |               | 1.5                   | 3        | Blok A                               | 3 days?       | Tue 4/6/13                      | Thu 6/6/13                  |                             |                   |                         |
| U<br>U<br>U | 18    |               | 1.5.1                 | 3        | Kerja Tanah                          | 1 day?        | Tue 4/6/13                      | Tue 4/6/13                  | 4,15                        | ¥                 | l (                     |
| Gar         | 19    |               | 1.5.2                 | 3        | Kerja Struktur                       | 1 day?        | Wed 5/6/13                      | Wed 5/6/13                  | 18                          | Architectural Tea | m                       |
|             | 20    |               | 1.5.3                 | 3        | Kerja Arkitek                        | 1 day?        | Thu 6/6/13                      | Thu 6/6/13                  | 19                          | Earthwork Team    | 1 A                     |
|             | 21    |               | 1.5.4                 | 3        | Kerja M&E                            | 1 day?        | Thu 6/6/13                      | Thu 6/6/13                  | 19 3                        | M&E Team          | K I                     |
|             | 22    |               | 1.6                   | 3        | Blok B                               | 3 days?       | Tue 4/6/13                      | Thu 6/6/13                  |                             | Sudcture ream     |                         |
|             | 23    |               | 1.6.1                 | 3        | Kerja Tanah                          | 1 day?        | Tue 4/6/13                      | Tue 4/6/13                  | 4,15,16                     |                   | 6                       |
|             | 24    |               | 1.6.2                 | 3        | Kerja Struktur                       | 1 day?        | Wed 5/6/13                      | Wed 5/6/13                  | 23                          |                   |                         |
|             | 25    |               | 1.6.3                 | 3        | Kerja Arkitek                        | 1 day?        | Thu 6/6/13                      | Thu 6/6/13                  | 24                          |                   |                         |
|             | 26    |               | 1.6.4                 | 3        | Kerja M&E                            | 1 day?        | Thu 6/6/13                      | Thu 6/6/13                  | 24                          |                   | 1                       |
|             | 27    |               | 1.7                   | 3        | Completion of Cable<br>Laying by TNB | 0 days        | Tue 11/6/13                     | Tue 11/6/13                 | 21FS+3<br>days,26FS+3 days  |                   | 11/6                    |
|             | 28    |               | 1.8                   | 3        | T&C                                  | 1 day?        | Wed 12/6/1                      | 3 Wed 12/6/13               | 27                          |                   | K                       |
|             | 29    |               | 1.9                   | 3        | Projek Siap                          | 0 days        | Thu 13/6/13                     | Thu 13/6/13                 | 28,8,25,20,7                |                   | <b>13/6</b>             |

Figure 3.22 : Resource Allocation

#### 3.2.4 Resource Quantity

The method to allocate quantity of resource team to work activities is done using [] square brackets. The use of () or {} are not acceptable. For example, use [2] to indicate 2 teams.

Refer to Table 1.2 : Resource Allocation and Quantity of Works

#### Steps to allocate quantity of resource team to work activities:

- 1. Select the resource team in the **Resource Name** column at selected task row
- 2. Press F2 on keyboard to prompt the cursor next to resource name
- 3. Key in quantity of resource team

| VICVV |   | ciipbouru |                | 1 One 14                             | Schedule     |             | TUSKS       | 11301                      | . Hop              | critics Lutin                    |
|-------|---|-----------|----------------|--------------------------------------|--------------|-------------|-------------|----------------------------|--------------------|----------------------------------|
|       | 0 | WBS 🖕     | Task 🚽<br>Mode | Task Name                            | - Duration - | Start 🗸     | Finish 🚽    | Predecessors 🗸             | Resource Names 🚽   | 2 Jun '13 7 Jul '13<br>T W T F S |
| 16    |   | 1.4       | 3              | Services Relocation                  | 0 davs       | Sat 1/6/13  | Sat 1/6/13  | 2                          |                    | <b>∞- 1/</b> 6                   |
| 17    |   | 1.5       | 3              | Blok A                               | 3 days?      | Tue 4/6/13  | Thu 6/6/13  |                            |                    |                                  |
| 18    |   | 1.5.1     | 3              | Kerja Tanah                          | 1 day?       | Tue 4/6/13  | Tue 4/6/13  | 4,15                       | Earthwork Team 💌   | Earthwork Team                   |
| 19    |   | 1.5.2     | 3              | Kerja Struktur                       | 1 day?       | Wed 5/6/13  | Wed 5/6/13  | 18                         | Structure Team     | Structure Team                   |
| 20    |   | 1.5.3     | 3              | Kerja Arkitek                        | 1 day?       | Thu 6/6/13  | Thu 6/6/13  | 19                         | Architectural Team | Architectural Team               |
| 21    |   | 1.5.4     | 3              | Kerja M&E                            | 1 day?       | Thu 6/6/13  | Thu 6/6/13  | 19                         | M&E Team           | M&E Team                         |
| 22    |   | 1.6       | 3              | Blok B                               | 3 days?      | Tue 4/6/13  | Thu 6/6/13  |                            |                    |                                  |
| 23    |   | 1.6.1     | 3              | Kerja Tanah                          | 1 day?       | Tue 4/6/13  | Tue 4/6/13  | 4,15,16                    | Earthwork Team     | Earthwork Team                   |
| 24    |   | 1.6.2     | 3              | Kerja Struktur                       | 1 day?       | Wed 5/6/13  | Wed 5/6/13  | 23                         | Structure Team     | Structure Team                   |
| 25    |   | 1.6.3     | 3              | Kerja Arkitek                        | 1 day?       | Thu 6/6/13  | Thu 6/6/13  | 24                         | Architectural Team | Architectural Team               |
| 26    |   | 1.6.4     | 3              | Kerja M&E                            | 1 day?       | Thu 6/6/13  | Thu 6/6/13  | 24                         | M&E Team           | M&E Team                         |
| 27    |   | 1.7       | 3              | Completion of Cable<br>Laying by TNB | 0 days       | Tue 11/6/13 | Tue 11/6/13 | 21FS+3<br>days,26FS+3 days |                    | <b>\$</b> 11/6                   |
| 28    |   | 1.8       | 3              | T&C                                  | 1 day?       | Wed 12/6/13 | Wed 12/6/13 | 27                         |                    | l K                              |
| 29    |   | 1.9       | 3              | Projek Siap                          | 0 days       | Thu 13/6/13 | Thu 13/6/13 | 28,8,25,20,7               |                    | <b>**</b> 13/6                   |

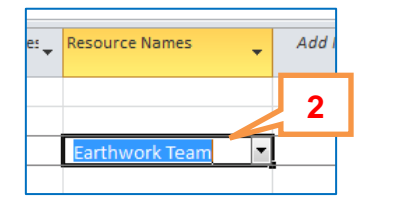

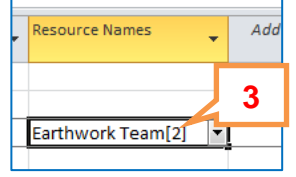

|    |   | npoonio |              | 10110          | Seriedare  |            | Tubico.    | moure          |                       |   |
|----|---|---------|--------------|----------------|------------|------------|------------|----------------|-----------------------|---|
|    | 0 | WBS 🖕   | Task<br>Mode | Task Name      | Duration 🖕 | Start 🗸    | Finish 👻   | Predecessors 🗸 | Resource Names 🗸 🗸    | 4 |
| 17 |   | 1.5     | 3            | Blok A         | 1.33 days  | Tue 4/6/13 | Wed 5/6/13 |                |                       |   |
| 18 |   | 1.5.1   | 3            | Kerja Tanah    | 0.5 days   | Tue 4/6/13 | Tue 4/6/13 | 4,15           | Earthwork Team[2]     |   |
| 19 |   | 1.5.2   | 3            | Kerja Struktur | 0.33 days  | Tue 4/6/13 | Tue 4/6/13 | 18             | Structure Team[3]     |   |
| 20 |   | 1.5.3   | 3            | Kerja Arkitek  | 0.33 days  | Tue 4/6/13 | Wed 5/6/13 | 19             | Archetectural Team[3] |   |
| 21 |   | 1.5.4   | 3            | Kerja M&E      | 0.5 days   | Tue 4/6/13 | Wed 5/6/13 | 19             | M&E Team[2]           |   |
| 22 |   | 1.6     | 3            | Blok B         | 1.17 days  | Tue 4/6/13 | Wed 5/6/13 |                |                       |   |
| 23 |   | 1.6.1   | 3            | Kerja Tanah    | 0.33 days  | Tue 4/6/13 | Tue 4/6/13 | 4,15,16        | Earthwork Team[3]     |   |
| 24 |   | 1.6.2   | 3            | Kerja Struktur | 0.33 days  | Tue 4/6/13 | Tue 4/6/13 | 23             | Structure Team[3]     |   |
| 25 |   | 1.6.3   | 3            | Kerja Arkitek  | 0.5 days   | Tue 4/6/13 | Wed 5/6/13 | 24             | Archetectural Team[2] |   |
| 26 |   | 1.6.4   | 3            | Kerja M&E      | 0.5 days   | Tue 4/6/13 | Wed 5/6/13 | 24             | M&E Team[2]           |   |
|    |   | 4 7     | -            |                |            | 40/0/40    | 11 10/0/40 | 0450.0         |                       |   |

#### Figure 3.23 : Resource Quantity Allocation

below:

#### 3.3 Activity Duration Estimate (ADE)

Duration of project is estimated through resource productivity rate and quantity of work that need to be carried out. This is the basis of Effort Driven Scheduling.

#### **3.3.1 Techniques of Estimating Duration**

There are four (4) techniques to determine activity duration as listed in Table 3.1.

| No. | Teknik Anggaran                | Keterangan                                                                                                    |
|-----|--------------------------------|----------------------------------------------------------------------------------------------------|
| 1.  | Analogous Estimate             | Use the actual cost of a previous, similar project as the basis for the new estimate (e.g: project with std design) |
| 2.  | Parametric Estimates<br>D=Q/PR | Use project characteristics in mathematic model to estimate                                                         |
| 3.  | Expert Judgment                | Expertise that has been acquired in a specific knowledge area (personal experience)                                 |
| 4.  | Reserve Analysis               | Consider risk at that respective time                                                                               |

Table 3.1: Estimating Techniques

Parametric Estimates use a mathematical model as illustrated in the example

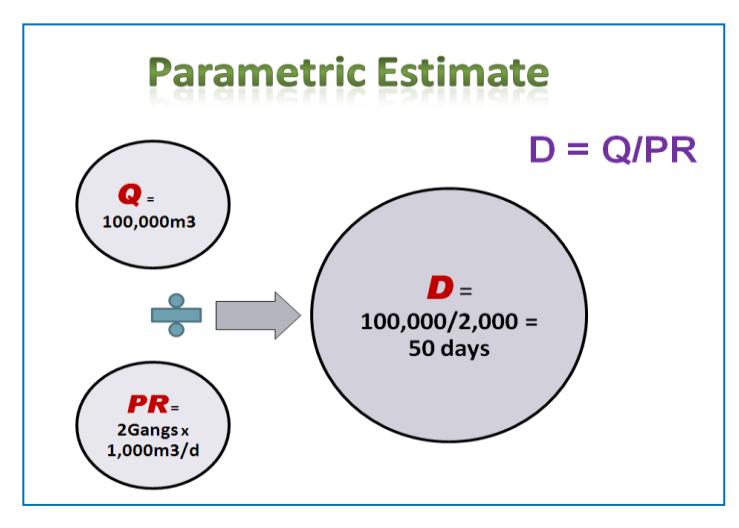

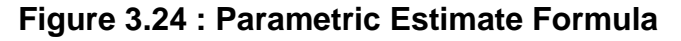

#### **3.3.2 Examples for Parametric Estimates**

|     |                   |                |                              | Blo            | k A                                    |                                 |                    |
|-----|-------------------|----------------|------------------------------|----------------|----------------------------------------|---------------------------------|--------------------|
| No. | Activity          | No. of<br>Team | Qty =<br>m <sup>3</sup> /d/t | Q=<br>Quantity | Production<br>rate, PR =<br>team x qty | Risk<br>consideration           | Duration<br>D=Q/PR |
| 1   | Kerja<br>Tanah    | 2              | 1000                         | 100,000.00     | 2,000.00                               | 10%+                            | 55                 |
| 2   | Kerja<br>Struktur | 3              | 100                          | 9,000.00       | 300.00                                 | Testing : 7 days                | 37                 |
| 3   | Kerja<br>Arkitek  | 3              | 100                          | 12,000.00      | 300.00                                 | Delivery : 10 d                 | 50                 |
| 4   | M&E               | 2              | 40                           | 2,400.00       | 80.00                                  | Procurement :<br>5 d            | 35                 |
|     |                   |                |                              | Blo            | k B                                    |                                 |                    |
| No. | Activity          | No. of<br>Team | Qty =<br>m <sup>3</sup> /d/t | Q=<br>Quantity | Production<br>rate, PR =<br>team x qty | Risk<br>consideration           | Duration<br>D=Q/PR |
| 1   | Kerja<br>Tanah    | 3              | 800                          | 120,000.00     | 2,400.00                               | 10%+                            | 55                 |
| 2   | Kerja<br>Struktur | 3              | 100                          | 12,000.00      | 300.00                                 | Testing :7 days,<br>Access : 5% | 49                 |
| 3   | Kerja<br>Arkitek  | 2              | 150                          | 15,000.00      | 300.00                                 | Delivery : 10 d                 | 60                 |
| 4   | M&E               | 2              | 50                           | 5,000.00       | 100.00                                 | Procurement :<br>5 d            | 55                 |

#### Table 3.2: Calculation of Duration using Parametric Estimates

Example of calculation for Kerja Tanah (Blok A):

Duration = (Quantity  $\div$  Production Rate) + Risk Consideration = (100,000 m<sup>3</sup>  $\div$  1000 m<sup>3</sup>/d/g x 2 Teams) + 10% = 50 days + (10% of 50 days) = 50 days + 5 days = 55 days

#### Steps to insert activity duration:

- 1. Key in the calculated duration for the respective activity in the **Duration** column
- 2. For the other activities, duration can be estimated using other suitable techniques as tabulated in Table 3.1
- At this stage, the duration for activity "Maintain S.O" (ID 8) will remain as 1 day? until the final project duration is established whereby the duration will be adjusted accordingly

| P    |       | <b>) -</b> (* | *   <del>*</del> |              | Gantt C                                                                     | hart Tools BGN - | Membina 2 Blok  | Bangunan - Initial - 01 - | 2013-06-01 [Read-Only] - Microsoft Project                                                                                                    |     |
|------|-------|---------------|------------------|--------------|-----------------------------------------------------------------------------|------------------|-----------------|---------------------------|----------------------------------------------------------------------------------------------------|-----|
|      | File  | Task          | Resourc          | e P          | oject View Add-Ins Fo                                                       | ormat            |                 |                           |                                                                                                    |     |
|      |       | Ê.            | 👗 Cut            |              | Calibri y 11 y 💭 💭                                                          |                  | Mark on Track * | 🗈 🔍 🦻                     | 🐌 Inspect 👻 🍋 🏎 Summary 🛛 💼 📃 Notes 🛛 🗨                                                                                                    | 6   |
| 1    | -     |               | 🖹 Сору 🔻         |              |                                                                             | 50× 75× 100× 💞 F | Respect Links   |                           | 🖫 Move 🗸 📃 🔖 Milestone 📃 🔜 Details 🖗                                                                                                    | 4   |
| Ch   | art - | Paste         | 💞 Format P       | ainter       | B I <u>U</u>   <u>≫</u> • <u>A</u> • <del>T</del> <del>=</del> <del>=</del> |                  | nactivate       | Schedule Schedule         | Mode • Insk Scroll Add to Timeline to Task                                                                                                    | : [ |
| V    | ew    |               | Clipboard        |              | Font 🖓                                                                      | Schedule         |                 | Tasks                     | Insert Properties                                                                                                    | di  |
|      |       | 0             | WBS 🗸            | Task<br>Mode | Task Name                                                                   | Duration         | , Start         | 👻 Finish                  | →         →         →         ×         →         ×         →         ×         →         ×         ×         ×         ×         ×         ×         ×         ×         ×         ×         ×         ×         ×         ×         ×         ×         ×         ×         ×         ×         ×         ×         ×         ×         ×         ×         ×         ×         ×         ×         ×         ×         ×         ×         ×         ×         ×         ×         ×         ×         ×         ×         ×         ×         ×         ×         ×         ×         ×         ×         ×         ×         ×         ×         ×         ×         ×         ×         ×         ×         ×         ×         ×         ×         ×         ×         ×         ×         ×         ×         ×         ×         ×         ×         ×         ×         ×         ×         ×         ×         ×         ×         ×         ×         ×         ×         ×         ×         ×         ×         ×         ×         ×         ×         ×         ×         ×         × | ne  |
|      | 1     |               | 1                | 3            | Membina 2 Blok<br>Bangunan                                                  | 174 days?        | Sat 1/6/13      | Thu 30/1/14               |                                                                                                    | -   |
|      | 2     |               | 1.1              | 3            | Projek Mula                                                                 | 0 days           | Sat 1/6/13      | Sat 1/6/13                | ♠ 1/6                                                                                                    |     |
|      | 3     |               | 1.2              | 3            | Prelinimaries                                                               | 174 days?        | Mon 3/6/13      | 5 Thu 30/1/14             |                                                                                                    | -   |
|      | 4     |               | 1.2.1            | 3            | Performance Bond                                                            | 5 days           | Mon 3/6/13      | Fri 7/6/13                | , and a second second se                                                                                                    |     |
|      | 5     |               | 1.2.2            | 3            | Est. & Remove S.C.                                                          | 169 days         | Mc              | Thu 30/1/14               |                                                                                                    | =   |
|      | 6     |               | 1.2.2.1          | 3            | Establish S.O                                                               | 5 days           | 2               | Fri 14/6/13               | - F                                                                                                    |     |
|      | 7     |               | 1.2.2.2          | 3            | Romoval S.O                                                                 | 2 days           | We              | Thu 30/1/14               |                                                                                                    |     |
|      | 8     |               | 1.2.3            | 3            | Maintain S.O                                                                | 1 day?           | Mon 17/6/1      | 3 Mon 17/6/13             | I I I                                                                                                    | -   |
|      | 9     | Ð             | 1.2.4            | 3            | Progress Report                                                             | 90 days          | Tu- OFICIA      | 🍋 Mon 28/10/13            | 3 1 1 0 0                                                                                                    |     |
|      | 10    |               | 1.2.4.1          | 3            | Progress Report *                                                           | 1 2 days         | 10 2            | Wed 26/6/13               |                                                                                                    |     |
|      | 11    |               | 1.2.4.2          | 3            | Progress Report 2                                                           | 2 2 days         | Thi 🌙           | Fri 26/7/13               | I I                                                                                                    |     |
|      | 12    |               | 1.2.4.3          | 3            | Progress Report 3                                                           | 3 2 days         | Mon 20/0/ 1     | 3 Tue 27/8/13             |                                                                                                    |     |
|      | 13    |               | 1.2.4.4          | 3            | Progress Report 4                                                           | 4 2 days         | Wed 25/9/1      | 3 Thu 26/9/13             | I I                                                                                                    |     |
|      | 14    |               | 1.2.4.5          | 3            | Progress Report 5                                                           | 5 2 days         | Fri 25/10/1     | 3 Mon 28/10/13            | •                                                                                                    |     |
|      | 15    |               | 1.3              | 3            | Land Acquisition                                                            | 0 days           | Sat 1/6/13      | Sat 1/6/13                | <b>→</b> 0-1/6                                                                                                    |     |
|      | 16    |               | 1.4              | 3            | Services Relocation                                                         | 0 days           | Sat 1/6/13      | Sat 1/6/13                | <b>→φ</b> −1/6                                                                                                    |     |
| hart | 17    |               | 1.5              | 3            | Blok A                                                                      | 142 days         | Mon 10/6/1      | 3 Tue 24/12/13            | <u>4</u>                                                                                                    |     |
| Ę    | 18    | 1             | 1.5.1            | 3            | Kerja Tanah                                                                 | 55 days          | Mon 10/6/1      | 3 Fri 23/8/13             | Earthwork Team[2]                                                                                                    |     |
| B    | 19    | 1             | 1.5.2            | 3            | Kerja Struktur                                                              | 37 days          | Mc              | Tue 15/10/13              | Structure Team[3]                                                                                                    |     |
|      | 20    | 1             | 1.5.3            | 3            | Kerja Arkitek                                                               | 50 days          | M/z             | Tue 24/12/13              | Archi                                                                                                    | tee |
|      | 21    | 1             | 1.5.4            | 3            | Kerja M&E                                                                   | 35 days          | We              | Tue 3/12/13               | M&E Team                                                                                                    | 2]  |
|      | 22    |               | 1.6              | 3            | Blok B                                                                      | 164 days         | Mon 10/6/1      | 3 Thu 23/1/14             | 1 T                                                                                                    | -   |
|      | 23    | 1             | 1.6.1            | 3            | Kerja Tanah                                                                 | 55 days          | Mon 10/6/1      | 3 Fri 23/8/13             | Earthwork Team[3]                                                                                                    |     |
|      | 24    | 1             | 1.6.2            | 3            | Kerja Struktur                                                              | 49 days          | Mon 26/8/1      | 3 Thu 31/10/13            | Structure Team[3]                                                                                                    |     |
|      | 25    | 1             | 1.6.3            | 3            | Kerja Arkitek                                                               | 60 days          | Fri 1/11/13     | Thu 23/1/14               |                                                                                                    | ₽   |
|      | 26    | 1             | 1.6.4            | 3            | Kerja M&E                                                                   | 55 davs          | Fri 1/11/13     | Thu 16/1/14               |                                                                                                    | ۲N  |
|      | 27    |               | 1.7              | B            | Completion of Cable<br>Laying by TNB                                        | 0 days           | Tue 21/1/14     | 1 Tue 21/1/14             |                                                                                                    | ۵   |
|      | 28    |               | 1.8              | 3            | T&C                                                                         | 5 days           | 2               | Tue 28/1/14               |                                                                                                    | ¢   |
|      | 29    |               | 1.9              | 3            | Projek Siap                                                                 | 0 days           | Th              | Thu 30/1/14               |                                                                                                    |     |
|      |       |               |                  |              |                                                                             |                  |                 |                           |                                                                                                    |     |

Figure 3.25 : Inserting Activity Duration

Steps to view entire Gantt Bar on single page:

- 1. Click View ribbon
- 2. Click Entire Project icon in Zoom group

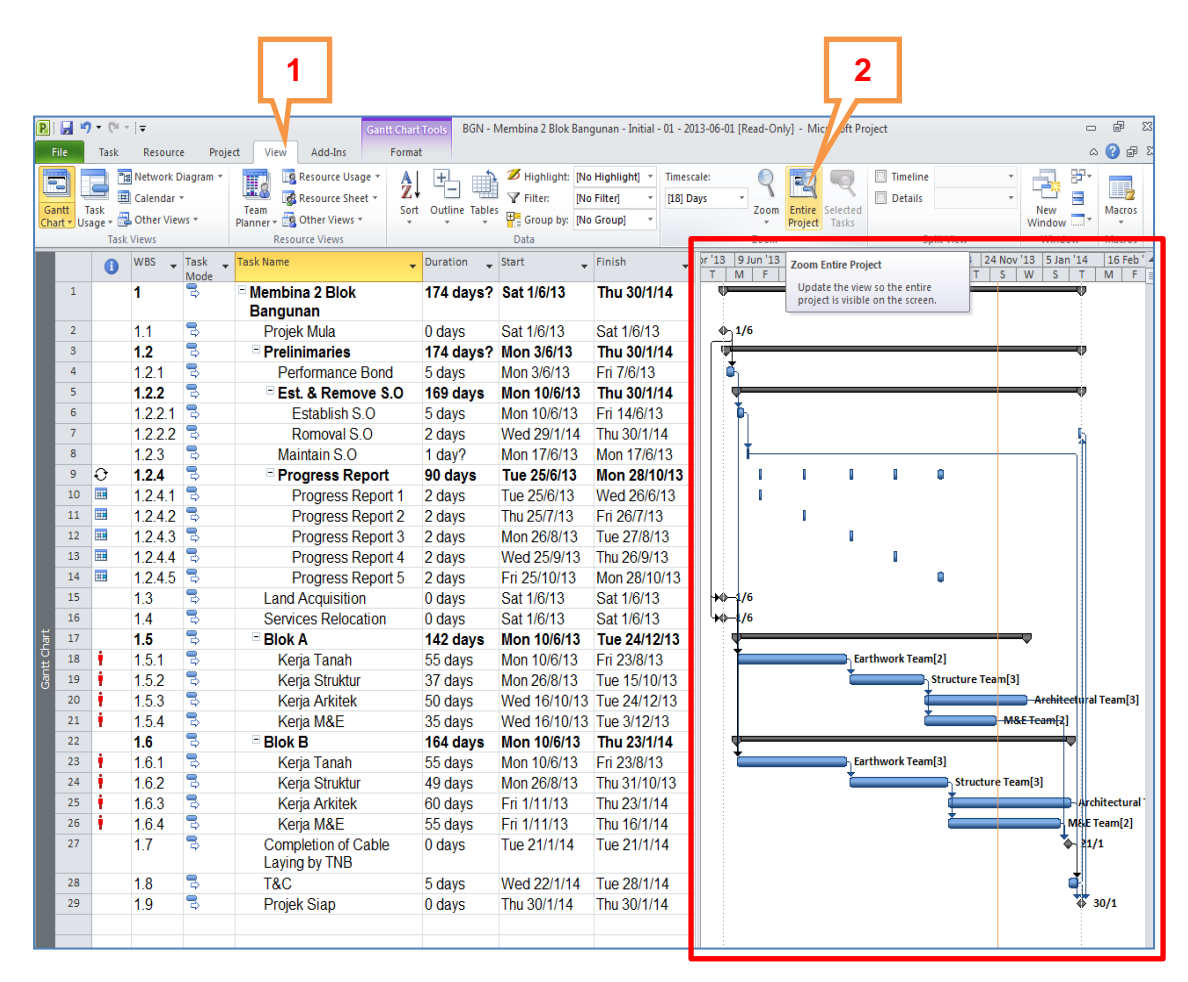

Figure 3.26 : Viewing Entire Project Gantt Bar

#### 3.4 Schedule Development

Schedule development is the process of intergrating activity sequencing, activity resource planning and activity duration estimate to produce the work program.

#### 3.4.1 Calendar

Calendar and working times shall be created based on JKR Project Scheduling Guidelines unless otherwise stated in contract document.

The default calendar in Ms Project (Standard Calendar) is based on:

- 5 working days per week
- Saturday and Sunday as non-working days
- No public holidays
- Working hours 8 hours per day (8:00am to 12:00pm and 1:00pm to 5:00pm)

#### 3.4.1.1 Changing Working Days

For states adopting Friday and Saturday as non-working days, the calendar shall be customised accordingly.

Steps to change non-working day to working day:

- 1. Click **Project** ribbon
- 2. Click Change Working Time in Properties group
- 3. Click Work Weeks in Change Working Time dialogue box
- 4. Click Details in Change Working Time dialogue box
- 5. Click Sunday in Details for '[Default]' dialogue box
- 6. Click radio button to select Set day(s) to these working times
- 7. Key in the working times
- 8. Click OK

|      |         |        |            |             | 1             | 2                                                                                                    |
|------|---------|--------|------------|-------------|---------------|----------------------------------------------------------------------------------------------------|
|      |         |        |            |             |               |                                                                                                    |
| F    | ile     | Task   | Resourc    | e Proje     | t View Add-I  | Ins                                                                                                    |
| f    | P       | P      |            |             |               | Status Date: Status Date: Statu |
| Sub  | project | Pro    | ject Cust  | om Links Be | tween WBS Cha | ange Calculate Set Move Update Syncto Visual Reports Compare Spelling                                                                                                    |
| I    | nsert   | Inform | ation ries | Prop        | erties        | Schedule Status Reports Project Status                                                                                                    |
|      |         |        | WBS        | Task        | Task Name     | Duration Start Finish pr '13 9 Jun '13 21 Jul '13 1 Sep '1                                                                                                    |
|      |         | U      | •          | Mode        |               | T M F T S W S T                                                                                                    |
|      | 1       |        | 1          | 3           | Membina 2 B   | Blok 174 days? Sat 1/6/13 Thu 30/1/14                                                                                                    |
|      |         |        |            | _           | Bangunan      | Change Working Time                                                                                                    |
|      | 2       |        | 1.1        | 3           | Projek Mula   |                                                                                                    |
|      | 3       |        | 1.2        | 3           | - Prelinimar  | For <u>calendar</u> : Standard (Project Calendar)  Create <u>New Calendar</u>                                                                                                    |
|      | 4       |        | 1.2.1      | \$          | Performa      | Calendar 'Standard' is a base calendar.                                                                                                    |
|      | 5       |        | 1.2.2      | 3           | = Est. & R    | Legend: Click on a day to see its working times:                                                                                                    |
|      | 6       |        | 1.2.2.1    | 3           | Establ        | June 2013 1 June 2013 is nonworking.                                                                                                    |
|      | 7       |        | 1.2.2.2    | 3           | Romov         | Working S M T W Th F S                                                                                                    |
|      | 8       | 0      | 1.2.3      | 3           | Maintain      | Nonworking 1                                                                                                    |
|      | 9       | Ð      | 1.2.4      | 3           | Progres       | 21 Edited working Details for 'Default'                                                                                                    |
|      | 10      |        | 1.2.4.1    | 3           | Progre        | hours Cotworks to adverse                                                                                                    |
|      | 11      |        | 1.2.4.2    | 3           | Progre        | On this calendar:                                                                                                    |
|      | 12      |        | 1.2.4.3    | 3           | Progre        | 31 Select day(select day(select day). Use Project default times for these days. ar 'Standard'.                                                                                                    |
|      | 13      |        | 1.2.4.4    | 3           | Progre        | Sunday Sunday                                                                                                    |
|      | 14      |        | 1.2.4.5    | 3           | Progre        | 31 Monday Set day(s) to these specific working times:                                                                                                    |
|      | 15      |        | 1.3        | 3           | Land Acqui    | Wednesday                                                                                                    |
| ч    | 16      |        | 1.4        | 3           | Services R    | Exceptions Work Weeks Friday 1 8:00 AM 12:00 PM 7                                                                                                    |
| Char | 17      |        | 1.5        | 3           | Blok A        | Saturday 2 1:00 PM 5:00 PM                                                                                                    |
| 볃    | 18      | !      | 1.5.1      | 3           | Kerja Tar     | Details Drthwor                                                                                                    |
| ß    | 19      | 1      | 1.5.2      | 3           | Kerja Str     | Delete                                                                                                    |
|      | 20      | 1      | 1.5.3      | \$          | Kerja Ark     |                                                                                                    |
|      | 21      | 1      | 1.5.4      | 3           | Kerja M8      | Help OK Cancel                                                                                                    |
|      | 22      |        | 1.6        | 3           | Blok B        |                                                                                                    |
|      | 23      | 1      | 1.6.1      | \$          | Kerja Tar     | prthwoi                                                                                                    |
|      | 24      | 1      | 1.6.2      | 3           | Kerja Str     |                                                                                                    |
|      | 25      | 1      | 1.6.3      | 2           | Kerja Ark     |                                                                                                    |
|      | 26      | 1      | 1.6.4      | 75          | Kerja M8      |                                                                                                    |
|      | 27      |        | 1.7        | Þ           | Completion    |                                                                                                    |
|      | 20      |        | 4.0        | -           | Laying by I   | Help Options OK Cancel                                                                                                    |
|      | 28      |        | 1.8        | è           | I&C           |                                                                                                    |

#### Figure 3.27 : Changing Non-Working Day to Working Day

Steps to change working day to non-working day:

- 1. Click Work Weeks in Change Working Time dialogue box
- 2. Click Details in Change Working Time dialogue box
- 3. Click Friday in Details for '[Default]' dialogue box
- 4. Click radio button to select Set days to nonworking time
- 5. Click OK in Details for '[Default]' dialogue box
- 6. Click OK

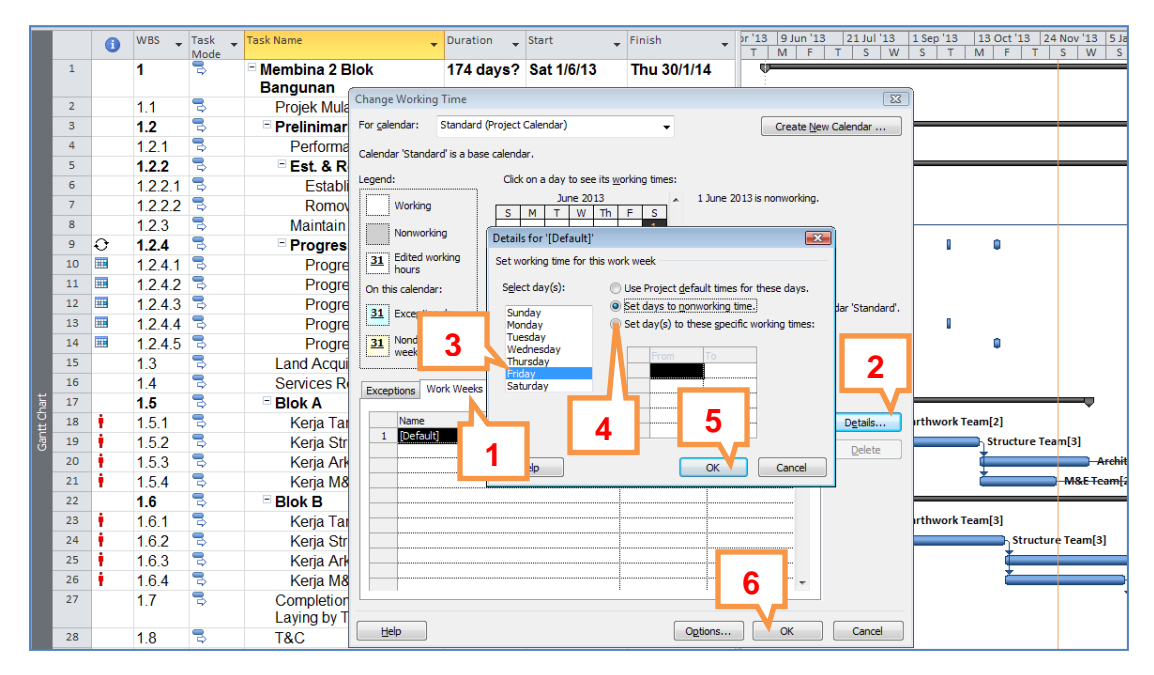

Figure 3.28 : Changing working day to non-working day

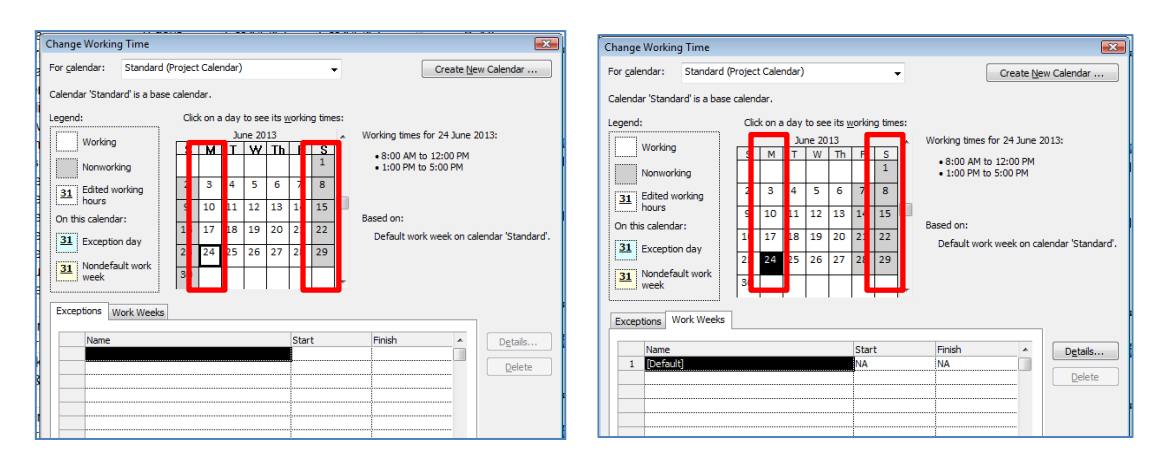

Figure 3.29 : Difference Between Working days and Non-Working days

#### HANDS-ON MANUAL

#### 3.4.1.2 Inserting Public Holidays

All national and state public holidays shall be indicated in the project calendar.

Steps to insert public holidays:

- 1. Click **Project** ribbon
- 2. Click Change Working Time in Properties group
- 3. Click Exceptions tab in Change Working Time dialogue box
- 4. Select the public holiday date on the calendar
- 5. Key in the holiday name in **Name** field, the date will appear automatically
- 6. Repeat steps 4 and 5 for all other public holidays

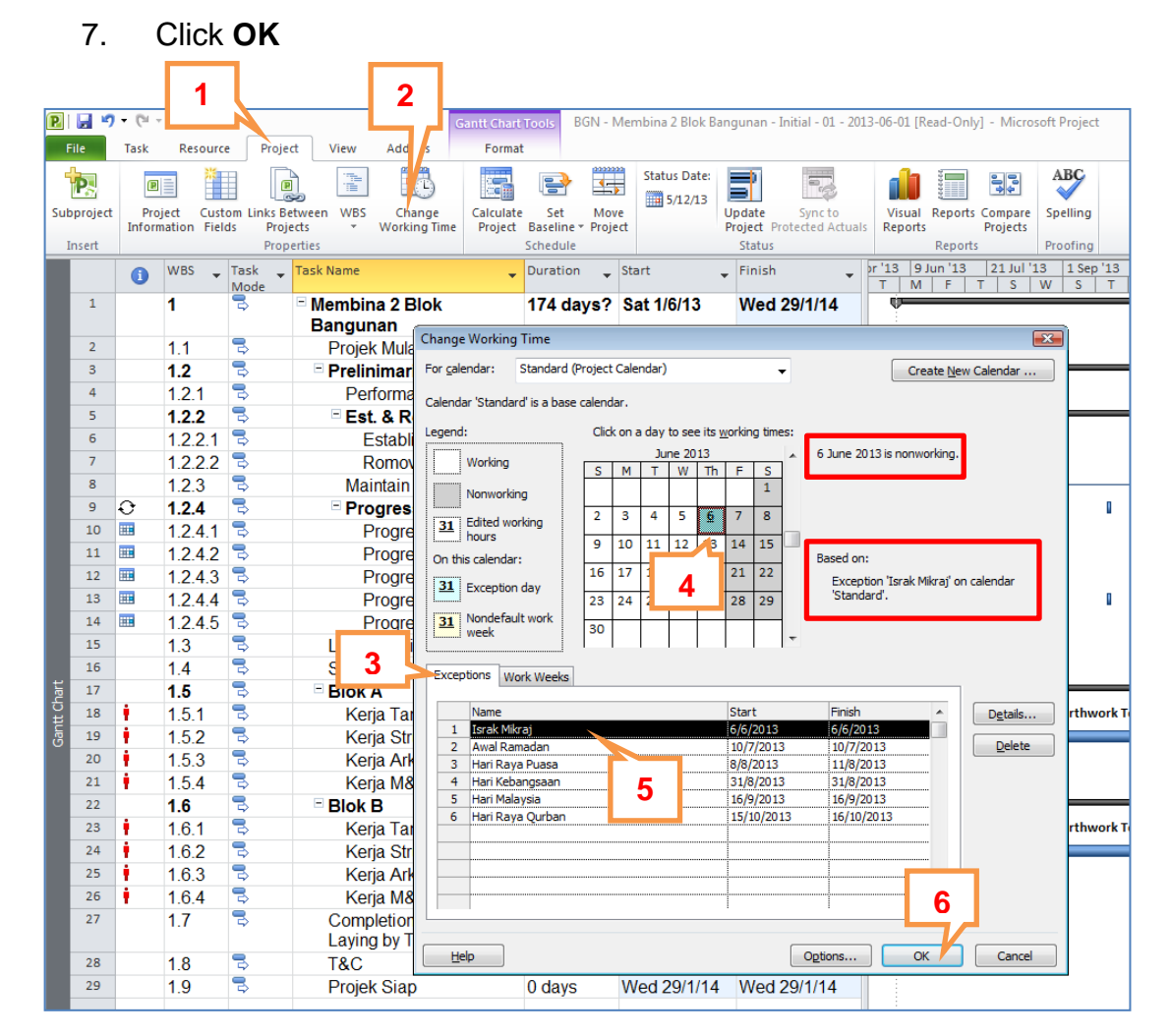

#### Figure 3.29 : Inserting Public Holidays
### 3.4.2 Critical Path Method (CPM)

The critical path method (CPM) consists of critical activities in a project that must start and finish on time to ensure that the project completes on schedule. A delay in any critical activity will delay the completion of the project. Critical Path is the longest path through a network of critical activities that determine the earliest time to complete the project.

There are three (3) representations to show critical activities:

- i. Gantt Table
- ii. Gantt Bar
- iii. Float/Slack

### 3.4.2.1 Slack/Float

There are two types of slack namely Total Slack and Free Slack.

### i. Total Slack/Float

Total slack is the amount of time that can be delayed the earliest start of a task without delaying the ending of the project.

Total slack can be positive or negative or zero (0):

- a. If total slack is positive, it indicates the amount of time an activity can be delayed without delaying the project finish date.
- b. If total slack is negative, it indicates that there is not enough time for the scheduled activity to complete.
- c. By default and by definition, a task with 0 slack is considered as critical task. If a critical task is delayed, the project finish date is also delayed.

### ii. Free Slack/Float

Free slack is the amount of time that can be delayed the start of a task without delaying the earliest start of a successor task.

Steps to show critical activities in Gantt Table:

- 1. Click **Format** ribbon
- 2. Click Text Style in Format group
- 3. Click Inverted arrow to select Critical Tasks in Item to Change field
- 4. Click Inverted arrow to select Red Color in Color field
- 5. Click Inverted arrow to select Yellow Color in Background Color field
- 6. Click OK

|         | 2              |               |          |              |                                      | 1               |               |                    |                            |          |            |                 |              |
|---------|----------------|---------------|----------|--------------|--------------------------------------|-----------------|---------------|--------------------|----------------------------|----------|------------|-----------------|--------------|
| P       | 1 🖌 🔊          | <b>) -</b> (° | -   -    |              | Gan                                  | ntt Chart i     | ols BGN - I   | Membina 2 Blok Ban | gunan - Initial - 01 - 20: | 13-06-01 | [Read-O    | nly] - Microsof | t Project    |
|         | F              | Task          | Resourc  | e Pr         | oject View Add-Ins                   | Format          | ·             |                    |                            |          |            |                 |              |
|         | F              |               | - L      | ци 🔳         | 🗄 🚍 📑 🚺 🍐 🗍 Gr                       | ritical Tasl    | ks 🚍 🔔        |                    |                            | _        |            |                 |              |
| 17      |                |               |          | i 📷          | Column Settings -                    | ack             | <b>–</b>      | 121                | <b>= = :</b>               | =i       |            |                 | <b>E</b> i 🧯 |
| T<br>St | ext Gr<br>vles | idlines l     | ayout In | sert<br>Iumn | Custom Fields Format                 | ate Tasks       | Baseline Slip | opage 🗸            | * *                        | 4        |            | <u>م</u>        | *            |
|         | F              | ormat         |          |              | Columns                              | Bar St          | tyles         |                    | G                          | antt Cha | rt Style   |                 |              |
|         |                | 6             | WBS 🖕    | Task         | 🖕 Task Name                          | -               | Duration 🖕    | Start 🖕            | Finish 🖕                   | or '13   | 9 Jun '1   | 3 21 Jul '13    | 1 Sep ':     |
|         | 1              |               | 1        | Mode         | - Membina 2 Blok                     |                 | dave?         |                    | Sup 0/2/14                 | T        | M   F      | TSW             | S            |
|         | -              |               | · ·      | ~            | Bangunan                             |                 | 3 uays:       | 6                  | Sull 5/2/14                | ľ        |            |                 |              |
|         | 2              |               | 1.1      | 3            | Text Styles                          |                 |               |                    | Sat 1/6/13                 | - Ón     | 1/6        |                 |              |
|         | 3              |               | 1.2      | 3            |                                      |                 | <b>_</b>      |                    | Sun 9/2/14                 | l 🖗      |            |                 |              |
|         | 4              |               | 1.2.1    | 3            | Item to Change: Critical Tasks       |                 | ÷             | ÓK                 | Sun 9/6/13                 | Ľ        | h          |                 |              |
|         | 5              |               | 1.2.2    | 3            | Font: Fon                            | nt style:       | Size:         | Cancel             | Sun 9/2/14                 |          | -          |                 |              |
|         | 6              |               | 1.2.2.1  | 3            |                                      | igular          | 10 .          |                    | Sun 16/6/13                |          | ф,         |                 |              |
|         | 7              |               | 1.2.2.2  | 3            | O Cambria                            | alic            | 11            |                    | Sun 9/2/14                 |          |            |                 |              |
|         | 8              |               | 1.2.3    | 3            | O Cambria Math                       | ld<br>ld Italic | · 12 ·        | 2                  | Mon 17/6/13                |          | <b> </b> * |                 |              |
|         | 9              | Ð             | 1.2.4    | 3            |                                      |                 |               |                    | Mon 28/10/13               |          | 1          | 0               | i (          |
|         | 10             |               | 1.2.4.1  | 3            |                                      |                 |               |                    | Wed 26/6/13                |          | 1          |                 |              |
|         | 11             |               | 1.2.4.2  | 3            | Color:                               | ampie           |               |                    | Sun 28/7/13                |          |            | 0               |              |
|         | 12             |               | 1.2.4.3  | 3            | Background Color:                    |                 |               |                    | Mon 26/8/13                |          |            |                 |              |
|         | 13             |               | 1.2.4.4  | 3            |                                      |                 | AaBbYyZz      |                    | Thu 26/9/13                |          |            |                 | (            |
|         | 14             |               | 1.2.4.5  | 3            | Background Pattern:                  | [               |               |                    | Mon 28/10/13               |          |            |                 |              |
|         | 15             |               | 1.3      | 3            | · •                                  | 5               |               |                    | Sat 1/6/13                 | +0-      | 1/6        |                 |              |
|         | 16             |               | 1.4      | 3            |                                      |                 | -             |                    | Sat 1/6/13                 | 40-      | /6         |                 |              |
| hart    | 17             |               | 1.5      | 3            |                                      |                 |               |                    | Wed 1/1/14                 | 9        |            |                 |              |
| it c    | 18             | 1 - C         | 1.5.1    | 3            |                                      |                 |               |                    | Wed 28/8/13                |          |            |                 | ]_Earthw     |
| Gan     | 19             | 1             | 1.5.2    | 3            | Kerja Struktur                       |                 | 37 days       | Thu 29/8/13        | Wed 23/10/13               |          |            |                 |              |
|         | 20             | 1             | 1.5.3    | 3            | Kerja Arkitek                        |                 | 50 days       | Thu 24/10/13       | Wed 1/1/14                 |          |            |                 |              |
|         | 21             | 1             | 1.5.4    | ₽            | Kerja M&E                            |                 | 35 days       | Thu 24/10/13       | Wed 11/12/13               |          |            |                 |              |
|         | 22             |               | 1.6      | ₽            | Blok B                               |                 | 164 days      | Mon 10/6/13        | Sun 2/2/14                 | 9        |            |                 |              |
|         | 23             | 1             | 1.6.1    | ₽            | Kerja Tanah                          |                 | 55 days       | Mon 10/6/13        | Wed 28/8/13                |          | (          |                 | Earthw       |
|         | 24             | 1             | 1.6.2    | 3            | Kerja Struktur                       |                 | 49 days       | Thu 29/8/13        | Sun 10/11/13               |          |            |                 |              |
|         | 25             |               | 1.6.3    | 3            | Kerja Arkitek                        |                 | 60 days       | Mon 11/11/13       | Sun 2/2/14                 |          |            |                 |              |
|         | 26             | 1             | 1.6.4    | 3            | Kerja M&E                            |                 | 55 days       | Mon 11/11/13       | Sun 26/1/14                |          |            |                 |              |
|         | 27             |               | 1.7      | 3            | Completion of Cable<br>Laying by TNB | е               | 0 days        | Wed 29/1/14        | Wed 29/1/14                |          |            |                 |              |
|         | 28             |               | 1.8      | 3            | T&C                                  |                 | 5 days        | Thu 30/1/14        | Wed 5/2/14                 |          |            |                 |              |
|         | 29             |               | 1.9      | 3            | Projek Siap                          |                 | 0 days        | Sun 9/2/14         | Sun 9/2/14                 |          |            |                 |              |
|         |                |               |          |              |                                      |                 |               |                    |                            |          |            |                 |              |

Figure 3.30 : Steps to Show Critical Activities in Gantt Table

2014

Critical activities will be represented as red text with yellow background as shown below.

|      |    | 6  | WBS 🖕   | Task 🖕 | Task Name                            | Duration 🖕 | Start 🖕      | Finish 🚽     | or '1 | 3 9         | ) Jun '13 | 21 Ju | '13 | 1 Sep ' | 13      | 13 Oct | 13 2   | 4 Nov  | '13   | 5 Jan '14  | 16 F            | eb ' 🔺 |
|------|----|----|---------|--------|--------------------------------------|------------|--------------|--------------|-------|-------------|-----------|-------|-----|---------|---------|--------|--------|--------|-------|------------|-----------------|--------|
|      |    | •  |         | Mode   |                                      |            |              |              | T     | N           | 1 F       | T S   | W   | S       | TN      | И F    | T      | S      | W     | S T        | M               | F      |
|      | 1  |    | 1       | \$     | Membina 2 Blok                       | 174 days?  | Sat 1/6/13   | Sun 9/2/14   |       | ¥-          |           |       |     |         |         |        |        |        |       |            | - Y             |        |
|      |    | _  |         |        | Bangunan                             |            |              | 0.1.1.014.0  |       | 1           |           |       |     |         |         |        |        |        |       |            |                 |        |
|      | 2  | _  | 1.1     | 3      | Projek Mula                          | 0 days     | Sat 1/6/13   | Sat 1/6/13   |       | <u>*</u> ]1 | /6        |       |     |         |         |        |        |        |       |            |                 |        |
|      | 3  |    | 1.2     | \$     | Prelinimaries                        | 174 days?  | Sun 2/6/13   | Sun 9/2/14   |       | 1           |           |       |     |         |         |        |        | _      |       |            | -V              |        |
|      | 4  |    | 1.2.1   | 3      | Performance Bond                     | 5 days     | Sun 2/6/13   | Sun 9/6/13   |       |             |           |       |     |         |         |        |        |        |       |            |                 |        |
|      | 5  |    | 1.2.2   | 3      | Est. & Remove S.O                    | 169 days   | Mon 10/6/13  | Sun 9/2/14   |       |             | _         |       |     |         |         |        |        |        |       |            | ų.              |        |
|      | 6  |    | 1.2.2.1 | 3      | Establish S.O                        | 5 days     | Mon 10/6/13  | Sun 16/6/13  |       |             | <b>h</b>  |       |     |         |         |        |        |        |       |            |                 |        |
|      | 7  |    | 1.2.2.2 | 2      | Romoval S.O                          | 2 days     | Thu 6/2/14   | Sun 9/2/14   |       |             |           |       |     |         |         |        |        |        |       |            | Ś.              |        |
|      | 8  |    | 1.2.3   | 3      | Maintain S.O                         | 1 day?     | Mon 17/6/13  | Mon 17/6/13  |       |             | ř—        |       |     |         |         |        |        | -      |       |            | h l             |        |
|      | 9  | Ð  | 1.2.4   | 3      | Progress Report                      | 84 days    | Tue 25/6/13  | Mon 28/10/13 |       |             | 1         | 0     | 1   |         |         | 1      |        |        |       |            |                 |        |
|      | 15 |    | 1.3     | 3      | Land Acquisition                     | 0 days     | Sat 1/6/13   | Sat 1/6/13   | +     | <b>∲</b> _1 | /6        |       |     |         |         |        |        |        |       |            |                 |        |
|      | 16 |    | 1.4     | 3      | Services Relocation                  | 0 days     | Sat 1/6/13   | Sat 1/6/13   | կեր   | ó I         | /6        |       |     |         |         |        |        |        |       |            |                 |        |
|      | 17 |    | 1.5     | 3      | Blok A                               | 142 days   | Mon 10/6/13  | Wed 1/1/14   | 1     | ÷♥          |           |       |     |         |         |        |        | _      |       |            |                 |        |
|      | 18 | ÷  | 1.5.1   | 3      | Kerja Tanah                          | 55 days    | Mon 10/6/13  | Wed 28/8/13  |       |             |           |       |     | Earthw  | /ork Te | am[2]  |        |        |       |            |                 |        |
|      | 19 | 1  | 1.5.2   | 3      | Kerja Struktur                       | 37 days    | Thu 29/8/13  | Wed 23/10/13 |       |             |           |       | i   | -       |         | 📑 Str  | ucture | . Team | [3]   |            |                 |        |
|      | 20 | 1  | 1.5.3   | 3      | Kerja Arkitek                        | 50 days    | Thu 24/10/13 | Wed 1/1/14   | 1     |             |           |       |     |         |         | Ť      |        |        |       | Architee   | tural Tea       | m[3    |
|      | 21 | 1  | 1.5.4   | 3      | Kerja M&E                            | 35 days    | Thu 24/10/13 | Wed 11/12/13 |       |             |           |       |     |         |         | Ľ      |        |        | M&E T | eam[2]     |                 |        |
| Tart | 22 |    | 1.6     | 3      | Blok B                               | 164 days   | Mon 10/6/13  | Sun 2/2/14   |       | ¢           |           |       |     |         |         |        |        | _      |       |            |                 |        |
| tt C | 23 | ŧ. | 1.6.1   | 3      | Kerja Tanah                          | 55 days    | Mon 10/6/13  | Wed 28/8/13  |       |             | ×         |       |     | Earthw  | /ork Te | am[3]  |        |        |       |            |                 |        |
| Gan  | 24 | 1  | 1.6.2   | 3      | Kerja Struktur                       | 49 days    | Thu 29/8/13  | Sun 10/11/13 |       |             |           |       | i   | ·       |         |        | Stru   | icture | Team  | [3]        |                 |        |
|      | 25 | ÷  | 1.6.3   | 2      | Kerja Arkitek                        | 60 days    | Mon 11/11/13 | Sun 2/2/14   |       |             |           |       |     |         |         |        | Ť      |        |       |            | Archite         | ctu    |
|      | 26 | 1  | 1.6.4   | 3      | Kerja M&E                            | 55 days    | Mon 11/11/13 | Sun 26/1/14  |       |             |           |       |     |         |         |        | Ľ      |        |       | <b></b> \' | <b>V</b> &E Tea | n[2]   |
|      | 27 |    | 1.7     | 3      | Completion of Cable<br>Laying by TNB | 0 days     | Wed 29/1/14  | Wed 29/1/14  |       |             |           |       |     |         |         |        |        |        |       | *          | 29/1            |        |
|      | 28 |    | 1.8     | 3      | T&C                                  | 5 days     | Thu 30/1/14  | Wed 5/2/14   |       |             |           |       |     |         |         |        |        |        |       |            | *               |        |
|      | 29 |    | 1.9     | 3      | Projek Siap                          | 0 days     | Sun 9/2/14   | Sun 9/2/14   |       |             |           |       |     |         |         |        |        |        |       |            | <b>8</b> 9/2    |        |

Figure 3.31 : Critical Activities in Gantt Table

Steps to show critical activities in Gantt Bar:

- 1. Click Format ribbon
- 2. Select Critical Tasks in Bar Styles group

|         |                 |           |                 |                                       | 2                                                                  | 1                                        |              |              |                                                                                                    |
|---------|-----------------|-----------|-----------------|---------------------------------------|--------------------------------------------------------------------|------------------------------------------|--------------|--------------|----------------------------------------------------------------------------------------------------|
|         | File            | Task      | Resourc         | e Proje                               | ct View Add-Ins Forma                                              | t                                        |              |              | X 🗟 🕥 ۵                                                                                                    |
| T<br>St | ext Gr<br>tyles | idlines I | Layout In<br>Co | I I I I I I I I I I I I I I I I I I I | E = Critical Ta<br>olumn Settings ~<br>ustom Fields<br>lumns Bar : | sks eine Slip<br>Baseline Slip<br>Styles | page         |              | Santt Chart Style                                                                                                    |
|         |                 | 0         | WBS 🚽           | Task 🖕                                | Task Name 👻                                                        | Duration 🚽                               | Start 🚽      | Finish 🗸     | br '13 9 Jun '13 21 Jul '13 1 Sep '13 13 Oct '13 24 Nov '13 5 Jan '14 16 Feb '▲<br>T M F T S W S T M F T S W S T M F = |
|         | 1               |           | 1               | 3                                     | Membina 2 Blok<br>Bangunan                                         | 174 days?                                | Sat 1/6/13   | Sun 9/2/14   |                                                                                                    |
|         | 2               |           | 1.1             | 3                                     | Projek Mula                                                        | 0 days                                   | Sat 1/6/13   | Sat 1/6/13   | \$ <sub>1</sub> 1/6                                                                                                    |
|         | 3               |           | 1.2             | 3                                     | Prelinimaries                                                      | 174 days?                                | Sun 2/6/13   | Sun 9/2/14   | V                                                                                                    |
|         | 4               |           | 1.2.1           | 3                                     | Performance Bond                                                   | 5 days                                   | Sun 2/6/13   | Sun 9/6/13   | 👗                                                                                                    |
|         | 5               |           | 1.2.2           | 3                                     | Est. & Remove S.O                                                  | 169 days                                 | Mon 10/6/13  | Sun 9/2/14   | · · · · · · · · · · · · · · · · · · ·                                                                                  |
|         | 6               |           | 1.2.2.1         | 3                                     | Establish S.O                                                      | 5 days                                   | Mon 10/6/13  | Sun 16/6/13  |                                                                                                    |
|         | 7               |           | 1.2.2.2         | 3                                     | Romoval S.O                                                        | 2 days                                   | Thu 6/2/14   | Sun 9/2/14   |                                                                                                    |
|         | 8               |           | 1.2.3           | 3                                     | Maintain S.O                                                       | 1 day?                                   | Mon 17/6/13  | Mon 17/6/13  |                                                                                                    |
|         | 9               | Ð         | 1.2.4           | 3                                     | * Progress Report                                                  | 84 days                                  | Tue 25/6/13  | Mon 28/10/13 |                                                                                                    |
|         | 15              | _         | 1.3             | 3                                     | Land Acquisition                                                   | 0 days                                   | Sat 1/6/13   | Sat 1/6/13   | +0-1/6                                                                                                    |
|         | 16              | _         | 1.4             | 3                                     | Services Relocation                                                | 0 days                                   | Sat 1/6/13   | Sat 1/6/13   | <b>₩0−1/6</b>                                                                                                    |
|         | 17              |           | 1.5             | 3                                     | Blok A                                                             | 142 days                                 | Mon 10/6/13  | Wed 1/1/14   |                                                                                                    |
|         | 18              | 1         | 1.5.1           | 3                                     | Kerja Tanah                                                        | 55 days                                  | Mon 10/6/13  | Wed 28/8/13  | Earthwork Team[2]                                                                                                    |
|         | 19              | 1         | 1.5.2           | 3                                     | Kerja Struktur                                                     | 37 days                                  | Thu 29/8/13  | Wed 23/10/13 | Structure Team[3]                                                                                                    |
|         | 20              |           | 1.5.3           | 3                                     | Kerja Arkitek                                                      | 50 days                                  | Thu 24/10/13 | Wed 1/1/14   | Architectural Team[3                                                                                                   |
| +       | 21              |           | 1.5.4           | 2                                     | Kerja M&E                                                          | 35 days                                  | Thu 24/10/13 | Wed 11/12/13 | M&E (cam[2]                                                                                                    |
| Char    | 22              |           | 1.6             | 3                                     |                                                                    | 164 days                                 | Mon 10/6/13  | Sun 2/2/14   |                                                                                                    |
| ţ       | 23              | 1         | 1.6.1           |                                       | Kerja Tanan                                                        | 55 days                                  | Mon 10/6/13  | Wed 28/8/13  | Earthwork Team(3)                                                                                                    |
| ö       | 24              | 1         | 1.6.2           | <br>                                  | Kerja Struktur                                                     | 49 days                                  | Thu 29/8/13  | Sun 10/11/13 | structure leam(s)                                                                                                    |
|         | 25              | 1         | 1.0.3           |                                       | Kerja Arkitek                                                      | 60 days                                  | Mon 11/11/13 | Sun 2/2/14   | Mat Transla                                                                                                    |
|         | 27              |           | 1.7             | 3                                     | Completion of Cable<br>Laying by TNB                               | 0 days                                   | Wed 29/1/14  | Wed 29/1/14  | ↓ White Fearing 2<br>↓ 23/1                                                                                            |
|         | 28              |           | 1.8             | 3                                     | T&C                                                                | 5 days                                   | Thu 30/1/14  | Wed 5/2/14   |                                                                                                    |
|         | 29              |           | 1.9             | 3                                     | Projek Siap                                                        | 0 days                                   | Sun 9/2/14   | Sun 9/2/14   | <b>\$</b> 9/2                                                                                                    |

Figure 3.32 : Steps to show Critical Activities in Gantt Bar

Critical activities will be represented as red bars as shown below.

|      |    | 0  | WBS 🖕   | Task 🖕 | Task Name                            | Duration 🚽 | Start 🗸      | Finish 🗸     | or '13 9 | 9 Jun '13<br>// F                                                                                                    | 21 Jul<br>T S | '13 1 Se<br>W S | ep '13<br>T | 13 Oct '1<br>M F | 3 24<br>T | Nov '13<br>S W | 5 Jan '14<br>S T | 16 Feb '<br>M F |
|------|----|----|---------|--------|--------------------------------------|------------|--------------|--------------|----------|----------------------------------------------------------------------------------------------------|---------------|-----------------|-------------|------------------|-----------|----------------|------------------|-----------------|
|      | 1  |    | 1       | B      | Membina 2 Blok<br>Bangunan           | 174 days?  | Sat 1/6/13   | Sun 9/2/14   | -        |                                                                                                    |               |                 |             |                  |           |                |                  | •               |
|      | 2  |    | 1.1     | 3      | Projek Mula                          | 0 days     | Sat 1/6/13   | Sat 1/6/13   |          | /6                                                                                                    |               |                 |             |                  |           |                |                  |                 |
|      | 3  |    | 1.2     | 3      | Prelinimaries                        | 174 days?  | Sun 2/6/13   | Sun 9/2/14   | 9        |                                                                                                    |               |                 |             |                  | -         |                |                  | Ý 📘             |
|      | 4  |    | 1.2.1   | 3      | Performance Bond                     | 5 days     | Sun 2/6/13   | Sun 9/6/13   | i i      | n in the second second s |               |                 |             |                  |           |                |                  |                 |
|      | 5  |    | 1.2.2   | 3      | Est. & Remove S.O                    | 169 days   | Mon 10/6/13  | Sun 9/2/14   |          |                                                                                                    |               |                 |             |                  | -         |                |                  | Ψ.              |
|      | 6  |    | 1.2.2.1 | 2      | Establish S.O                        | 5 days     | Mon 10/6/13  | Sun 16/6/13  |          | μ.                                                                                                    |               |                 |             |                  |           |                |                  |                 |
|      | 7  |    | 1.2.2.2 | 8      | Romoval S.O                          | 2 days     | Thu 6/2/14   | Sun 9/2/14   |          |                                                                                                    |               |                 |             |                  |           |                |                  | Ś.              |
|      | 8  |    | 1.2.3   | 3      | Maintain S.O                         | 1 day?     | Mon 17/6/13  | Mon 17/6/13  |          | ř—                                                                                                    |               |                 |             |                  |           |                |                  |                 |
|      | 9  | Ð  | 1.2.4   | 3      | * Progress Report                    | 84 days    | Tue 25/6/13  | Mon 28/10/13 |          | 1                                                                                                    | ٥             | 1               |             | 1                |           |                |                  |                 |
|      | 15 |    | 1.3     | 3      | Land Acquisition                     | 0 days     | Sat 1/6/13   | Sat 1/6/13   | <b> </b> | /6                                                                                                    |               |                 |             |                  |           |                |                  |                 |
|      | 16 |    | 1.4     | 3      | Services Relocation                  | 0 days     | Sat 1/6/13   | Sat 1/6/13   | <b>0</b> | /6                                                                                                    |               |                 |             |                  |           |                |                  |                 |
|      | 17 |    | 1.5     | 3      | Blok A                               | 142 days   | Mon 10/6/13  | Wed 1/1/14   |          |                                                                                                    |               |                 |             |                  | _         | _              | 7                |                 |
|      | 18 | ÷  | 1.5.1   | 3      | Kerja Tanah                          | 55 days    | Mon 10/6/13  | Wed 28/8/13  |          | -                                                                                                    |               | Earl            | thwork 1    | [eam[2]          |           |                |                  |                 |
|      | 19 | ÷. | 1.5.2   | 2      | Kerja Struktur                       | 37 days    | Thu 29/8/13  | Wed 23/10/13 |          |                                                                                                    |               | Ľ               |             | Strue            | ture T    | eam[3]         |                  |                 |
|      | 20 | ÷  | 1.5.3   | 3      | Kerja Arkitek                        | 50 days    | Thu 24/10/13 | Wed 1/1/14   |          |                                                                                                    |               |                 |             | - <b>L</b>       |           |                | Architee         | ural Tearr 3    |
|      | 21 | 1  | 1.5.4   | 3      | Kerja M&E                            | 35 days    | Thu 24/10/13 | Wed 11/12/13 |          |                                                                                                    |               |                 |             | Ľ                |           | M&E            | Team[2]          |                 |
| hart | 22 |    | 1.6     | 3      | Blok B                               | 164 days   | Mon 10/6/13  | Sun 2/2/14   | •        |                                                                                                    |               |                 |             |                  | -         |                | _                |                 |
| tt C | 23 | ÷  | 1.6.1   | 3      | Kerja Tanah                          | 55 days    | Mon 10/6/13  | Wed 28/8/13  |          | *                                                                                                    |               | <b></b>         |             |                  |           |                |                  |                 |
| Gan  | 24 | ÷  | 1.6.2   | 3      | Kerja Struktur                       | 49 days    | Thu 29/8/13  | Sun 10/11/13 |          |                                                                                                    |               | Ľ               |             |                  |           |                |                  |                 |
|      | 25 | +  | 1.6.3   | 3      | Kerja Arkitek                        | 60 days    | Mon 11/11/13 | Sun 2/2/14   |          |                                                                                                    |               |                 |             | 6                |           |                | -                | Architectu      |
|      | 26 | 1  | 1.6.4   | 3      | Kerja M&E                            | 55 days    | Mon 11/11/13 | Sun 26/1/14  |          |                                                                                                    |               |                 |             | 1                |           |                |                  |                 |
|      | 27 |    | 1.7     | 3      | Completion of Cable<br>Laying by TNB | 0 days     | Wed 29/1/14  | Wed 29/1/14  |          |                                                                                                    |               |                 |             |                  |           |                | *                | 29/1            |
|      | 28 |    | 1.8     | 3      | T&C                                  | 5 days     | Thu 30/1/14  | Wed 5/2/14   |          |                                                                                                    |               |                 |             |                  |           |                |                  | R               |
|      | 29 |    | 1.9     | 3      | Projek Siap                          | 0 days     | Sun 9/2/14   | Sun 9/2/14   |          |                                                                                                    |               |                 |             |                  |           |                |                  | <b>8</b> 9/2    |
|      |    |    |         |        |                                      |            |              |              |          |                                                                                                    |               |                 |             |                  |           |                |                  |                 |

Figure 3.33 : Critical Activities in Gantt Bar

Steps to show critical activities using Total Float/Slack:

- 1. Insert new column
- 2. Select Total Slack

|      |                                                                                                    | 10 - CI | * 1=      |                           |                               | Capit Chart   | Tools BGN -          | Membina 2 Blok B | angunan - Initial - (             | 01 - 2013-06-01 [Read-Only        | 1 - Micro    | roft Proje | ct         |                      |                                                  |
|------|----------------------------------------------------------------------------------------------------|---------|-----------|---------------------------|-------------------------------|---------------|----------------------|------------------|-----------------------------------|-----------------------------------|--------------|------------|------------|----------------------|--------------------------------------------------|
| ۳    | File                                                                                                    | Tack    | Bacaure   | ro Brois                  | ut View Add In                | Ganti Chart   | DODS DOIN-           |                  | angunan - initiai - t             | 01 - 2013-00-01 [Read-Only        | j - iviicio: | son Proje  |            |                      |                                                  |
| 4    | Text of the second second seco | Format  | Layout Ir | J_U ■<br>J_U ■<br>I ■ U C | stom Fields                   | Critical Ta:  | iks<br>Baseline Slip | ppage            |                                   | Gantt Chart Style                 | 1            | Ę          |            | Outlin Project Summa | e Number<br>Summary Task<br>ary Tasks<br>aw/Hide |
|      |                                                                                                    |         | WBS 🖕     | Task 🗸                    | Task Name                     | •             | Duration 🖕           | Start            | 🖕 Finish                          | <ul> <li>task Calendar</li> </ul> |              | 9 Jun '13  | 21 Jul '13 | 1 Sep '13            | 13 Oct '13                                       |
| I    | 1                                                                                                    |         | 1         | Mode                      | Membina 2 Ble<br>Bangunan     | ok            | 174 days?            | Sat 1/6/13       | Sun 9/ Task (<br>Task (<br>Task ) | Calendar<br>Calendar GUID<br>Mode |              | 1 F        | T S W      | IST                  | M F                                              |
|      | 2                                                                                                    |         | 1.1       | 3                         | Projek Mula                   |               | 0 days               | Sat 1/6/13       | Sat 1/6 TCPI                      | Otativa Dandina                   | <b>ן</b>     | /6         |            |                      |                                                  |
|      | 3                                                                                                    |         | 1.2       | 3                         | Prelinimarie                  | s             | 174 days?            | Sun 2/6/13       | Sun 9/ Text1                      | Status Perioling                  | j.           |            |            |                      |                                                  |
|      | 4                                                                                                    |         | 1.2.1     | 3                         | Performan                     | ce Bond       | 5 days               | Sun 2/6/13       | Sun 9/6 Text1                     | 0                                 | Ě            |            |            |                      |                                                  |
|      | 5                                                                                                    |         | 1.2.2     | 3                         | Est. & Rei                    | move S.O      | 169 days             | Mon 10/6/13      | Sun 9/ Text1                      | 2                                 |              |            |            |                      |                                                  |
|      | 6                                                                                                    |         | 1.2.2.1   | 3                         | Establis                      | h S.O         | 5 days               | Mon 10/6/13      | Sun 16 Text1                      | 15<br>14                          | 6            | ի          |            |                      |                                                  |
|      | 7                                                                                                    |         | 1.2.2.2   | 3                         | Romova                        | I S.O         | 2 days               | Thu 6/2/14       | Sun 9/2 Text1                     | 5                                 |              |            |            |                      |                                                  |
|      | 8                                                                                                    |         | 1.2.3     | 3                         | Maintain S                    | .0            | 1 day?               | Mon 17/6/13      | Mon 17Text1                       | 7                                 |              | ř—         |            |                      |                                                  |
|      | 9                                                                                                    | Ð       | 1.2.4     | 3                         | Progress                      | Report        | 84 days              | Tue 25/6/13      | Mon 2                             | .8<br>.9                          |              | 1          | ٥          | I I.                 | 1                                                |
|      | 15                                                                                                    |         | 1.3       | 3                         | Land Acquisi                  | tion          | 0 days               | Sat 1/6/13       | Sat 1/6 Text2                     | 2                                 | -1           | /6         |            |                      |                                                  |
|      | 16                                                                                                    |         | 1.4       | 3                         | Services Rel                  | ocation       | 0 days               | Sat 1/6/13       | Sat 1/6 Text2                     | 11                                | -1           | /6         |            |                      |                                                  |
|      | 17                                                                                                    |         | 1.5       | 3                         | Blok A                        |               | 142 days             | Mon 10/6/13      | Wed 1/Text2<br>Text2              | 12                                | 9            |            |            |                      |                                                  |
|      | 18                                                                                                    |         | 1.5.1     | 3                         | Kerja Tana                    | ιh            | 55 days              | Mon 10/6/13      | Wed 2{Text2                       | 4                                 |              |            |            | Earthwor             | k Team[2]                                        |
|      | 19                                                                                                    | 1       | 1.5.2     | 3                         | Kerja Struk                   | ctur          | 37 days              | Thu 29/8/13      | Wed 2                             | 15                                |              |            |            | Ľ                    | Struc                                            |
|      | 20                                                                                                    | 1       | 1.5.3     | 3                         | Kerja Arkit                   | ek            | 50 days              | Thu 24/10/13     | Wed 1/Text2                       | 17                                |              |            |            |                      |                                                  |
|      | 21                                                                                                    | 1       | 1.5.4     | 3                         | Kerja M&E                     |               | 35 days              | Thu 24/10/13     | Wed 1 Text2                       | 19                                |              |            |            |                      |                                                  |
| hart | 22                                                                                                    |         | 1.6       | 3                         | Blok B                        |               | 164 days             | Mon 10/6/13      | Sun 2/ Text3                      | 10                                | •            |            |            |                      |                                                  |
|      | 23                                                                                                    | 1       | 1.6.1     | 3                         | Kerja Tana                    | ıh            | 55 days              | Mon 10/6/13      | Wed 2                             |                                   | 1            |            |            | h                    |                                                  |
| 5    | 24                                                                                                    | 1       | 1.6.2     | 3                         | Kerja Struł                   | ctur          | 49 days              | Thu 29/8/13      | Sun 10 Texts                      | 2                                 |              |            |            | č                    |                                                  |
|      | 25                                                                                                    | 1       | 1.6.3     | 3                         | Kerja Arkit                   | ek            | 60 days              | Mon 11/11/1      | 3 Sun 2/2 Text7                   |                                   | =            |            |            |                      | 4                                                |
|      | 26                                                                                                    | 1       | 1.6.4     | 3                         | Kerja M&E                     |               | 55 days              | Mon 11/11/1      | 3 Sun 26 Text9                    |                                   |              |            |            |                      | č                                                |
|      | 27                                                                                                    |         | 1.7       | ₿                         | Completion of<br>Laying by TN | of Cable<br>B | 0 days               | Wed 29/1/14      | Wed 29 Total                      | Slack                             | *            |            |            |                      |                                                  |
|      | 28                                                                                                    |         | 1.8       | 3                         | T&C                           |               | 5 days               | Thu 30/1/14      | Wed 5/2/14                        | 4                                 |              |            |            |                      |                                                  |
|      | 29                                                                                                    |         | 1.9       | 3                         | Projek Siap                   |               | 0 days               | Sun 9/2/14       | Sun 9/2/14                        |                                   |              |            |            |                      |                                                  |

### Figure 3.34 : Inserting Total Slack column

2014

Activities with zero (0) days in **Total Slack** column are the critical activities as shown below.

|        |    | 0  | WBS 💂   | Task 🚽<br>Mode | Task Name 👻                          | Duration 🖕 | Start 🗸      | Finish 🗸     | Total Slack 🖕 | L4 Apr '13<br>T M | 9          | Jun '1<br>F | 3 4<br>T 5 | 4 Aug '1<br>6   W | 13   29 Se<br>/ S   1 |
|--------|----|----|---------|----------------|--------------------------------------|------------|--------------|--------------|---------------|-------------------|------------|-------------|------------|-------------------|-----------------------|
|        | 1  |    | 1       | 3              | Membina 2 Blok                       | 174 days?  | Sat 1/6/13   | Sun 9/2/14   | 0 days?       |                   | _          |             |            |                   |                       |
|        |    |    |         | _              | Bangunan                             |            |              |              |               |                   |            |             |            |                   |                       |
|        | 2  |    | 1.1     | 3              | Projek Mula                          | 0 days     | Sat 1/6/13   | Sat 1/6/13   | 0 days        |                   | <u>h</u> 1 | /6          |            |                   |                       |
|        | 3  |    | 1.2     | \$             | Prelinimaries                        | 174 days?  | Sun 2/6/13   | Sun 9/2/14   | 0 days?       | 9                 | Ţ          |             |            |                   |                       |
|        | 4  |    | 1.2.1   | 3              | Performance Bond                     | 5 days     | Sun 2/6/13   | Sun 9/6/13   | 0 days        |                   | <b>6</b>   |             |            |                   |                       |
|        | 5  |    | 1.2.2   | 3              | Est. & Remove S.O                    | 169 days   | Mon 10/6/13  | Sun 9/2/14   | 0 days        |                   | 9          |             |            |                   |                       |
|        | 6  |    | 1.2.2.1 | 3              | Establish S.O                        | 5 days     | Mon 10/6/13  | Sun 16/6/13  | 163 days      |                   | ¢          | ի           |            |                   |                       |
|        | 7  |    | 1.2.2.2 | ₽              | Romoval S.O                          | 2 days     | Thu 6/2/14   | Sun 9/2/14   | 0 days        |                   |            | L           |            |                   |                       |
|        | 8  |    | 1.2.3   | 3              | Maintain S.O                         | 1 day?     | Mon 17/6/13  | Mon 17/6/13  | 163 days?     |                   |            | ř—          |            |                   |                       |
|        | 9  | Ð  | 1.2.4   | 3              | Progress Report                      | 84 days    | Tue 25/6/13  | Mon 28/10/13 | 74 days       |                   |            | 1           | 0          | 1                 | 1                     |
|        | 15 |    | 1.3     | 3              | Land Acquisition                     | 0 days     | Sat 1/6/13   | Sat 1/6/13   | 5 days        | ×                 | ┝┤         | /6          |            |                   |                       |
|        | 16 |    | 1.4     | 3              | Services Relocation                  | 0 days     | Sat 1/6/13   | Sat 1/6/13   | 5 days        | ુખ                | ⊢∣         | /6          |            |                   |                       |
|        | 17 |    | 1.5     | 3              | Blok A                               | 142 days   | Mon 10/6/13  | Wed 1/1/14   | 27 days       |                   | 4          |             |            |                   |                       |
|        | 18 | 1  | 1.5.1   | 3              | Kerja Tanah                          | 55 days    | Mon 10/6/13  | Wed 28/8/13  | 27 days       |                   | I          |             |            | <b>_</b>          | Earthwork 1           |
|        | 19 | 1  | 1.5.2   | 3              | Kerja Struktur                       | 37 days    | Thu 29/8/13  | Wed 23/10/13 | 27 days       |                   |            |             |            | č                 |                       |
|        | 20 | 1  | 1.5.3   | 3              | Kerja Arkitek                        | 50 days    | Thu 24/10/13 | Wed 1/1/14   | 27 days       |                   |            |             |            |                   |                       |
|        | 21 | 1  | 1.5.4   | 3              | Kerja M&E                            | 35 days    | Thu 24/10/13 | Wed 11/12/13 | 32 days       |                   |            |             |            |                   |                       |
| lart   | 22 |    | 1.6     | 3              | Blok B                               | 164 days   | Mon 10/6/13  | Sun 2/2/14   | 0 days        |                   | #          |             |            |                   |                       |
| t<br>t | 23 | 1  | 1.6.1   | 3              | Kerja Tanah                          | 55 days    | Mon 10/6/13  | Wed 28/8/13  | 0 days        |                   | ľ          |             |            |                   |                       |
| Ban    | 24 | ŧ  | 1.6.2   | 3              | Kerja Struktur                       | 49 days    | Thu 29/8/13  | Sun 10/11/13 | 0 days        |                   |            |             |            | Ľ                 |                       |
|        | 25 | ŧ. | 1.6.3   | 3              | Kerja Arkitek                        | 60 days    | Mon 11/11/13 | Sun 2/2/14   | 5 days        |                   |            |             |            |                   |                       |
|        | 26 | ŧ  | 1.6.4   | 3              | Kerja M&E                            | 55 days    | Mon 11/11/13 | Sun 26/1/14  | 0 days        |                   |            |             |            |                   |                       |
|        | 27 |    | 1.7     | 3              | Completion of Cable<br>Laying by TNB | 0 days     | Wed 29/1/14  | Wed 29/1/14  | 0 days        |                   |            |             |            |                   |                       |
|        | 28 |    | 1.8     | 5              | T&C                                  | 5 days     | Thu 30/1/14  | Wed 5/2/14   | 0 days        |                   |            |             |            |                   |                       |
|        | 29 |    | 1.9     | 2              | Projek Siap                          | 0 days     | Sun 9/2/14   | Sun 9/2/14   | 0 days        |                   |            |             |            |                   |                       |

Figure 3.35 : Critical Activities With Zero (0) Total Slack

### 3.4.3 Schedule Compression

Schedule Compression is a form of mathematical analysis that 's used to shorten the project schedule duration without changing the project scope. This technique should be applied to critical activities.

Schedule compression can be applied in two (2) conditions:

- i. During planning stage to ensure the project finish date is according to contract finish date;
- ii. During execution stage to ensure that the recovery plan (if there any delay) to meet the contract finish date.

There are two (2) techniques to perform schedule compression:

- i. Fast Tracking
- ii. Crashing

### 3.4.3.1 Fast Tracking

A technique where the links / relationship may be modified so that tasks may be carried out concurrently or working in parallel.

- Concurrent work.
- For works not yet started.

### 3.4.3.2 Crashing

This is a technique that increases the resource capacity to decrease the task duration at minimum cost.

- For tasks that have not started or task in progress.
- Involves time & cost.
- Increase productivity (4M : Money, Machine, Manpower, Material).

### 3.4.3.3 Setting Project Deadline

Before perform schedule compression, project deadline must be set according to the contract finish date.

Steps to set project deadline:

- 1. Double click on the Project Siap task
- 2. Click Advanced in Task Information dialogue box
- 3. Select Project Finish Date (30 Oct 2013) in the Deadline field
- 4. Click OK

|    |   |                      |                     |      | 2    |        |        |        |      |    |                                       |
|----|---|----------------------|---------------------|------|------|--------|--------|--------|------|----|---------------------------------------|
|    | 0 | Task Information     | tant Marrie         | Z    |      |        |        | -      |      |    |                                       |
| 13 |   | General Predecessors | s Resources Adva    | nced | Note | es   ( | Custo  | m Fi   | elds |    |                                       |
| 14 |   | Name: Projek Siap    |                     |      |      |        |        |        |      |    | Duration: 0 days 🚔 🔲 Estimated        |
| 15 |   | Constrain task       |                     |      |      |        |        |        |      |    |                                       |
| 16 |   | Deadline:            | NA                  |      |      |        |        |        |      | -  |                                       |
| 17 |   |                      |                     | 4    | (    | Octol  | ber, 2 | 2013   |      |    | 1                                     |
| 18 | • | Constraint type:     | As Soon As Possible | Su   | Мо   | ти     | We     | Th     | Fr   | Sa | NA 👻                                  |
| 19 | • |                      |                     | 29   | 30   | 1      | 2      | 3      | 4    | 5  | · · · · · · · · · · · · · · · · · · · |
| 20 | • | Task type:           | Fixed Units         | 13   | 7    | 15     | 9      | 10     | 11   | 12 |                                       |
| 21 | • | Calendar:            | None                | 20   | 21   | 22     | 23     | 24     | 25   | 26 | source calendars                      |
| 22 |   | WBS code:            | 1.9                 | 27   | 28   | 29     | 30     | 31     | 1    | 2  | 3                                     |
| 23 | 1 | Earned value method  | d: % Compl          |      | -1   | -      | 0      | -<br>- | 0    | 9  |                                       |
| 24 |   |                      |                     |      |      | I      | oday   |        |      |    |                                       |
| 25 |   | Mark task as milest  | one                 |      |      |        |        |        |      |    | 4                                     |
| 26 | • |                      |                     |      |      |        |        |        |      |    |                                       |
| 27 |   | 1                    |                     |      |      |        |        |        |      |    |                                       |
| 28 |   |                      |                     |      |      |        |        |        |      |    | Cancei                                |
| 29 |   | 1.9 🗟                | Projek Siar         | )    |      |        |        | 0 d    | ays  | 5  | Wed 30-10-13 Wed 30-10-13             |

Figure 3.36 : Setting Project Deadline

Deadline arrow will appear as shown below. The quantity of critical activities increase after deadline set compare to Figure 3.35.

| 0  | age • 0 | Calendar<br>Calendar<br>Other Vie<br>Views | Nagram +<br>+<br>+5. + | Team Resource Views                  | Oution Tables | V Filter Pic<br>Group by: No<br>Data | Highlight) + Times<br>Filter) - (39) C<br>Group) + | care<br>Days + R<br>Zsom<br>Zcom | Enter Selected<br>Project Table | Details    |                                         |
|----|---------|--------------------------------------------|------------------------|--------------------------------------|---------------|--------------------------------------|----------------------------------------------------|----------------------------------|---------------------------------|------------|-----------------------------------------|
|    | 0       | W85 .                                      | Task                   | Task Nome .                          | Duration +    | Start 🖌                              | Finish .                                           | Total Slack 🖕                    | Mar 13 9 Jun 13                 | 15ep 18 2  | 4 Nov 13 16 1                           |
| 3  |         | 1                                          | 3                      | - Membina 2 Blok<br>Bangunan         | 174 days?     | Sat 1/6/13                           | Sun 9/2/14                                         | -71 days?                        |                                 |            | ~~~~~~~~~~~~~~~~~~~~~~~~~~~~~~~~~~~~~~~ |
| 2  |         | 1.1                                        | 3                      | Projek Mula                          | 0 days        | Sat 1/6/13                           | Sat 1/6/13                                         | -71 days                         | 0,1/6                           |            |                                         |
| 5  |         | 1.2                                        | 3                      | - Prelinimaries                      | 174 days?     | Sun 2/6/13                           | Sun 9/2/14                                         | -71 days?                        | 9                               |            |                                         |
| 4  |         | 121                                        | 10                     | Performance Bond                     | 5 days        | Sun 2/6/13                           | Sun 9/6/13                                         | .71 days                         |                                 |            |                                         |
| 5  |         | 1.2.2                                      | 8                      | Est. & Remove S.O                    | 169 days      | Mon 10/6/13                          | Sun 9/2/14                                         | -71 days                         | -                               | _          | ~                                       |
| 6  |         | 1.2.2.1                                    | 8                      | Establish S.O                        | 5 days        | Mon 10/6/13                          | Sun 16/6/13                                        | 92 days                          | - F                             |            |                                         |
| 7  |         | 1222                                       | 8                      | Romoval S.O                          | 2 days        | Thu 6/2/14                           | Sun 9/2/14                                         | -71 days                         |                                 |            | 6                                       |
| ٤. |         | 1.2.3                                      | 8                      | Maintain S.O                         | 1 day?        | Mon 17/6/13                          | Mon 17/6/13                                        | 92 days?                         | r                               |            |                                         |
| 9. | e       | 1.2.4                                      | 2                      | * Progress Report                    | 84 days       | Tue 25/6/13                          | Mon 28/10/13                                       | 74 days                          | 1 1                             | 1 1 1      |                                         |
| 5  |         | 1.3                                        | 3                      | Land Acquisition                     | 0 days        | Sat 1/6/13                           | Sat 1/6/13                                         | -66 days                         | +0-1/6                          |            |                                         |
| 6  |         | 1.4                                        | 3                      | Services Relocation                  | 0 days        | Sat 1/6/13                           | Sat 1/6/13                                         | -66 days                         | 90-1/6                          |            | 1.1.1.1.1.1.1.1.1.1.1.1.1.1.1.1.1.1.1.  |
| 17 |         | 1.5                                        | 10                     | - Blok A                             | 142 days      | Mon 10/6/13                          | Wed 1/1/14                                         | -44 days                         | -                               |            |                                         |
| 5  |         | 1.5.1                                      | 3                      | Kerja Tanah                          | 55 days       | Mon 10/6/13                          | Wed 28/8/13                                        | -44 days                         | -                               |            |                                         |
| 9  |         | 1.5.2                                      | 8                      | Kerja Struktur                       | 37 days       | Thu 29/8/13                          | Wed 23/10/13                                       | -44 days                         |                                 |            |                                         |
| 10 | +       | 1.5.3                                      | 8                      | Kenja Arkitek                        | 50 days       | Thu 24/10/13                         | Wed 1/1/14                                         | -44 days                         |                                 | -          |                                         |
| 11 |         | 1.5.4                                      | 8                      | Kerja M&E                            | 35 days       | Thu 24/10/13                         | Wed 11/12/13                                       | -39 days                         |                                 |            |                                         |
| 2  |         | 1.6                                        | 8                      | - Blok B                             | 164 days      | Mon 10/6/13                          | Sun 2/2/14                                         | -71 days                         | -                               |            |                                         |
| 3  | +       | 1.6.1                                      | 8                      | Kerja Tanah                          | 55 days       | Mon 10/6/13                          | Wed 28/8/13                                        | -71 days                         |                                 | <b>D</b> 1 |                                         |
| 14 |         | 1.6.2                                      | 10                     | Kerja Struktur                       | 49 days       | Thu 29/8/13                          | Sun 10/11/13                                       | -71 days                         |                                 | <u> </u>   |                                         |
| 5  |         | 1.6.3                                      | 3                      | Kerja Arkitek                        | 60 days       | Mon 11/11/13                         | Sun 2/2/14                                         | -66 days                         |                                 | -          |                                         |
| 6  | +       | 1.6.4                                      | 10                     | Kerja M&E                            | 55 days       | Mon 11/11/13                         | Sun 26/1/14                                        | 71 days                          |                                 | -          |                                         |
| 7  |         | 1.7                                        | 10                     | Completion of Cable<br>Laying by TNB | 0 days        | Wed 29/1/14                          | Wed 29/1/14                                        | -71 days                         |                                 |            | · 29/1                                  |
| 8  |         | 1.8                                        | 3                      | TAC                                  | 5 days        | Thu 30/1/14                          | Wed 5/2/14                                         | -71 days                         |                                 |            | •                                       |
| 19 | ٠       | 1.9                                        | 18                     | Projek Siap                          | 0 days        | Sun 9/2/14                           | Sun 9/2/14                                         | -71 days                         |                                 | •          | · 9/2                                   |
|    |         |                                            |                        | Contraction and the                  |               |                                      |                                                    |                                  |                                 |            |                                         |

**Deadline arrow** 

The current project finish date as calculated by Ms Project is 09.02.2014 but the actual deadline is on 30.10.2013. The work schedule need to be compressed to the finish contract date i.e 30.10.2013.

### 3.4.3.4 Fast Tracking Technique

### Step to apply Fast Tracking technique:

For example, *Kerja Struktur Blok A* was planned to start after *Kerja Tanah Blok A* completed. In order to reduce the project duration, decision was make to start *Kerja Struktur* 15 days before Kerja Tanah finished.

- 1. A lead time of 15 days was applied to the *Kerja Struktur Blok A* indicate as (18FS-15d) in the **Predecessors** column.
- 2. Repeat Fast Tracking technique for other critical tasks as appropriate until all options are exhausted.

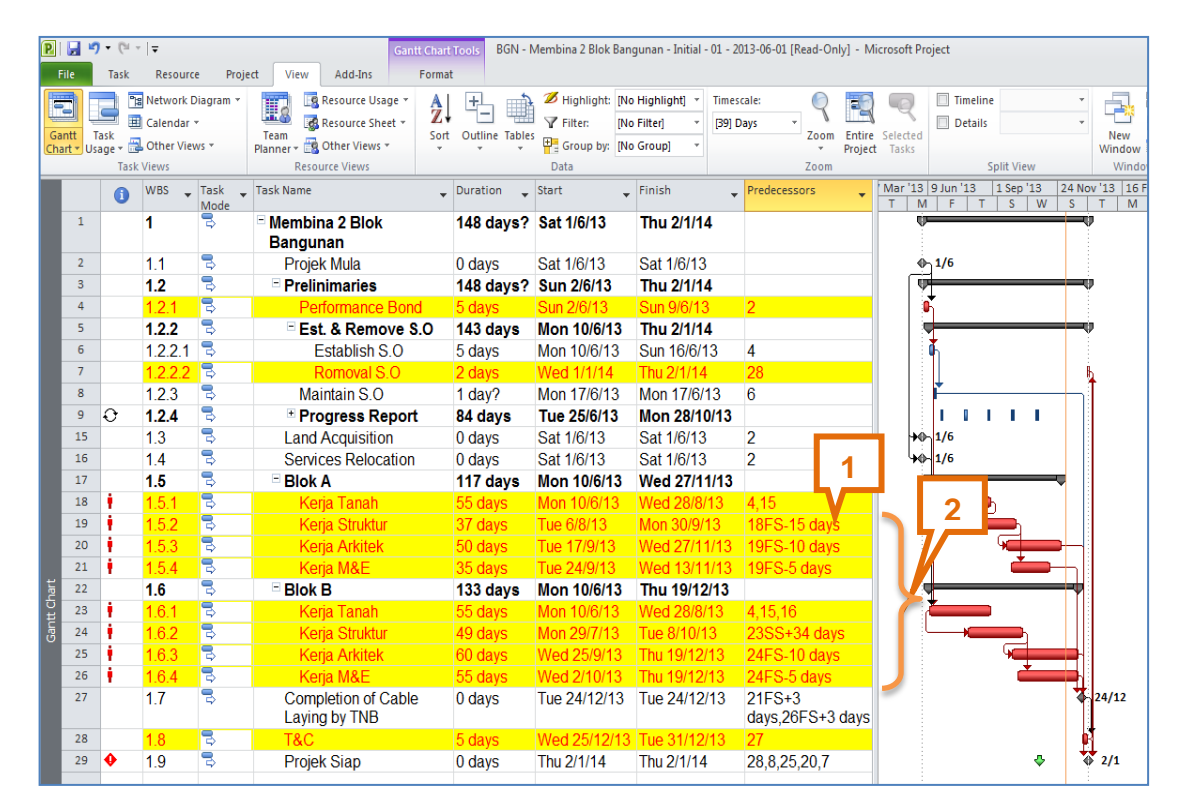

Figure 3.38 : Fast Tracking Technique

Refer to Figure 3.38, the project finish date was 2.1.2014 after the Fast Tracking technique which still later than the deadline set. Crashing technique will be apply for further schedule compression to achieve the actual project finish date.

### 3.4.3.5 Crashing Technique

#### Steps to apply crashing technique:

For example, *Kerja Tanah Blok A* was planned to finish within the duration of 55 days using two (2) Earthwork Team. To reduce the *Kerja Tanah* duration:

- a. Allow 2 hours overtime to each Earthwork Team.
- b. Total overtime per day will become 4 hours (2 Team) with additional of 0.5 team to Earthwork Team. The productivity rate for Earthwork Team become 2.5 in the calculation.
- Assuming work done in dry season, risk can be reduced from 10% to 5%.
- d. Duration = (Quantity ÷ Production Rate) + Risk

= 100,000 m<sup>3</sup>  $\div$  (2.5 team x 1000 m<sup>3</sup>/d/t) + 5%

- = 40 days + (5% of 40 days)
- = 40 days + 2 days
- = 42 days

- 1. Replace the duration of Kerja Tanah from 55 days to 42 days.
- 2. Repeat this technique for other critical tasks as appropriate until we meet the dateline date.

|      |    |    |       | - | <b>.</b> .                           |         |              |                   |                            |    |               | :                     |
|------|----|----|-------|---|--------------------------------------|---------|--------------|-------------------|----------------------------|----|---------------|-----------------------|
|      | 15 |    | 1.3   | ₽ | Land Acquisition                     | 0 days  | 13           | Sat 1/6/13        | 2                          | +0 | n 1/6         |                       |
|      | 16 |    | 1.4   | 3 | Services Relocation                  | 0 days  | 13           | Sat 1/6/13        | 2                          | 90 | <b>- 1/</b> 6 |                       |
|      | 17 |    | 1.5   | 3 | Blok A                               | 93 days | Mon 10/6/13  | Thu 24/10/13      |                            |    |               | ŧ.                    |
|      | 18 | ŧ. | 1.5.1 | 3 | Kerja Tanah                          | 42 days | Mon 10/6/13  | Wed 7/8/13        | 4,15                       |    |               |                       |
|      | 19 | ŧ  | 1.5.2 | 3 | Kerja Struktur                       | 33 days | Thi 18/7/13  | Wed 4/9/13        | 18FS-15 days               |    |               |                       |
|      | 20 | ŧ. | 1.5.3 | 3 | Kerja Arkitek                        | 43 days | Thu 22/8/10  | <u>7</u> 24/10/13 | 19FS-10 days               |    |               | Architectural Team[3] |
|      | 21 | ŧ. | 1.5.4 | 3 | Kerja M&E                            | 32 days | Th 129/8/    | 2 14/10/13        | 19FS-5 days                |    |               |                       |
| hart | 22 |    | 1.6   | 3 | Blok B                               | 97 days | Mon          | weu 30/10/13      |                            |    |               | ų.                    |
| ŭ    | 23 | ŧ. | 1.6.1 | 3 | Kerja Tanah                          | 53 days | Mcn 10/6/13  | Mon 26/8/13       | 4,15,16                    |    |               |                       |
| Gan  | 24 | ŧ  | 1.6.2 | 3 | Kerja Struktur                       | 30 days | Mc n 29/7/13 | Tue 10/9/13       | 23SS+34 days               |    |               |                       |
|      | 25 | ŧ. | 1.6.3 | 3 | Kerja Arkitek                        | 43 days | W d 28/8/13  | Wed 30/10/13      | 24FS-10 days               |    | <b>9</b>      |                       |
|      | 26 | ŧ. | 1.6.4 | 3 | Kerja M&E                            | 28 days | Wed 4/9/13   | Mon 14/10/13      | 24FS-5 days                |    | <u> </u>      |                       |
|      | 27 |    | 1.7   | 3 | Completion of Cable<br>Laying by TNB | 0 days  | Mon 21/10/13 | Mon 21/10/13      | 21FS+3<br>days,26FS+3 days |    | 2             | 21/10                 |
|      | 28 |    | 1.8   | 3 | T&C                                  | 5 days  | Tue 22/10/13 | Mon 28/10/13      | 27                         |    | r             |                       |
|      | 29 |    | 1.9   | 3 | Projek Siap                          | 0 days  | Wed 30/10/13 | Wed 30/10/13      | 28,8,25,20,7               |    | ľ             | 30/10                 |
|      |    |    |       |   |                                      |         |              |                   |                            |    |               |                       |

Figure 3.39 : Crashing Technique

Optimize the duration of "Maintain S.O" until a maximum duration without affecting the Project Finish Date (30.10.2014).

|            |                                              |                  | 1.2.2.1                                                                                                    | 4                                      | Latabilari 0.0                                                                                                    | Judys                                                                                                    | WOIT T0/0/15                                                                                                    | Out 10/0/10                                                                                                | 4                                                                                                    |       | 41       |            |          |                |               |
|------------|----------------------------------------------|------------------|----------------------------------------------------------------------------------------------------|----------------------------------------|----------------------------------------------------------------------------------------------------|----------------------------------------------------------------------------------------------------|----------------------------------------------------------------------------------------------------|----------------------------------------------------------------------------------------------------|----------------------------------------------------------------------------------------------------|-------|----------|------------|----------|----------------|---------------|
|            | 7                                            |                  | 1.2.2.2                                                                                                    | 3                                      | Romoval S.O                                                                                                    | 2 days                                                                                                    | Tue 29/10/13                                                                                                    | Wed 30/10/13                                                                                               | 28                                                                                                    |       |          |            | 5        | 1              |               |
|            | 8                                            |                  | 1.2.3                                                                                                    | 3                                      | Maintain S.O                                                                                                    | 91 days                                                                                                    | Ion 17/6/13                                                                                                    | Tue 29/10/13                                                                                               | 6                                                                                                    |       | <u> </u> |            |          |                |               |
|            | 9                                            | Ð                | 1.2.4                                                                                                    | 3                                      | Progress Report                                                                                                    | 84 days                                                                                                    | Tue 25/6/13                                                                                                    | Mon 28/10/13                                                                                               |                                                                                                    |       | 1.1      |            | 1.1      |                |               |
|            | 15                                           |                  | 1.3                                                                                                    | 3                                      | Land Acquisition                                                                                                    | 0 days                                                                                                    | Sat 1/6/13                                                                                                    | Sat 1/6/13                                                                                                 | 2                                                                                                    | +0-   | 1/6      |            |          |                |               |
|            | 16                                           |                  | 1.4                                                                                                    | 3                                      | Services Relocation                                                                                                    | 0 days                                                                                                    | Sat 1/6/13                                                                                                    | Sat 1/6/13                                                                                                 | 2                                                                                                    | - hộ- | 1/6      |            |          |                |               |
|            | 17                                           |                  | 1.5                                                                                                    | 3                                      | Blok A                                                                                                    | 93 days                                                                                                    | Mon 10/6/13                                                                                                    | Thu 24/10/13                                                                                               |                                                                                                    |       | -        |            |          |                |               |
|            | 18                                           | 1                | 1.5.1                                                                                                    | 3                                      | Kerja Tanah                                                                                                    | 42 days                                                                                                    | Mon 10/6/13                                                                                                    | Wed 7/8/13                                                                                                 | 4,15                                                                                                    | 1     | <b>İ</b> | <b>-</b> 1 |          |                |               |
|            | 19                                           | ŧ                | 1.5.2                                                                                                    | 3                                      | Kerja Struktur                                                                                                    | 33 days                                                                                                    | Thu 18/7/13                                                                                                    | Wed 4/9/13                                                                                                 | 18FS-15 days                                                                                               |       | 9        | Ĕ)         |          |                |               |
|            | 20                                           | ŧ.               | 1.5.3                                                                                                    | 3                                      | Kerja Arkitek                                                                                                    | 43 days                                                                                                    | Thu 22/8/13                                                                                                    | Thu 24/10/13                                                                                               | 19FS-10 days                                                                                               |       |          | <b>F</b>   |          | Architect      | tural Team[3] |
|            | 21                                           | ŧ.               | 1.5.4                                                                                                    | 3                                      | Kerja M&E                                                                                                    | 32 days                                                                                                    | Thu 29/8/13                                                                                                    | Mon 14/10/13                                                                                               | 19FS-5 days                                                                                                |       |          | - è        | <u>ل</u> |                |               |
|            |                                              |                  |                                                                                                    |                                        |                                                                                                    |                                                                                                    |                                                                                                    |                                                                                                    |                                                                                                    |       |          |            |          |                |               |
| ar         | 22                                           |                  | 1.6                                                                                                    | 3                                      | Blok B                                                                                                    | 97 days                                                                                                    | Mon 10/6/13                                                                                                    | Wed 30/10/13                                                                                               |                                                                                                    |       |          |            | -        |                |               |
| tt Char    | 22<br>23                                     | ŧ                | 1.6<br>1.6.1                                                                                                    | le<br>Le                               | Blok B<br>Kerja Tanah                                                                                                    | 97 days<br>53 days                                                                                                    | Mon 10/6/13<br>Mon 10/6/13                                                                                             | Wed 30/10/13<br>Mon 26/8/13                                                                                | 4,15,16                                                                                                    |       |          | _          |          |                |               |
| Gantt Char | 22<br>23<br>24                               | •                | 1.6<br>1.6.1<br>1.6.2                                                                                                | la la<br>La                            | Blok B<br>Kerja Tanah<br>Kerja Struktur                                                                                             | 97 days<br>53 days<br>30 days                                                                                                    | Mon 10/6/13<br>Mon 10/6/13<br>Mon 29/7/13                                                                              | Wed 30/10/13<br>Mon 26/8/13<br>Tue 10/9/13                                                                 | 4,15,16<br>23SS+34 days                                                                                    | ĺ     |          |            |          |                |               |
| Gantt Char | 22<br>23<br>24<br>25                         | ÷<br>÷           | 1.6<br>1.6.1<br>1.6.2<br>1.6.3                                                                                       | ին ին ին<br>ին ին ին                   | Blok B<br>Kerja Tanah<br>Kerja Struktur<br>Kerja Arkitek                                                                            | 97 days<br>53 days<br>30 days<br>43 days                                                                                                    | Mon 10/6/13<br>Mon 10/6/13<br>Mon 29/7/13<br>Wed 28/8/13                                                               | Wed 30/10/13<br>Mon 26/8/13<br>Tue 10/9/13<br>Wed 30/10/13                                                 | 4,15,16<br>23SS+34 days<br>24FS-10 days                                                                    | (     |          |            |          |                |               |
| Gantt Char | 22<br>23<br>24<br>25<br>26                   | +<br>+<br>+      | 1.6<br>1.6.1<br>1.6.2<br>1.6.3<br>1.6.4                                                                              | ին ին ին ին                            | Blok B      Kerja Tanah      Kerja Struktur      Kerja Arkitek      Kerja M&E                                                       | 97 days<br>53 days<br>30 days<br>43 days<br>28 days                                                                                                    | Mon 10/6/13<br>Mon 10/6/13<br>Mon 29/7/13<br>Wed 28/8/13<br>Wed 4/9/13                                                 | Wed 30/10/13<br>Mon 26/8/13<br>Tue 10/9/13<br>Wed 30/10/13<br>Mon 14/10/13                                 | 4,15,16<br>23SS+34 days<br>24FS-10 days<br>24FS-5 days                                                     | ĺ     |          |            |          |                |               |
| Gantt Char | 22<br>23<br>24<br>25<br>26<br>27             | +<br>+<br>+      | <b>1.6</b><br>1.6.1<br>1.6.2<br>1.6.3<br>1.6.4<br>1.7                                                                | a da da da da da                       | Blok B      Kerja Tanah      Kerja Struktur      Kerja Arkitek      Kerja M&E      Completion of Cable      Laying by TNB           | 97 days           53 days           30 days           43 days           28 days           0 days                                                                     | Mon 10/6/13<br>Mon 10/6/13<br>Mon 29/7/13<br>Wed 28/8/13<br>Wed 4/9/13<br>Mon 21/10/13                                 | Wed 30/10/13<br>Mon 26/8/13<br>Tue 10/9/13<br>Wed 30/10/13<br>Mon 14/10/13<br>Mon 21/10/13                 | 4,15,16<br>23SS+34 days<br>24FS-10 days<br>24FS-5 days<br>21FS+3<br>days,26FS+3 days                       | Ċ     |          |            |          | 21/10          |               |
| Gantt Char | 22<br>23<br>24<br>25<br>26<br>27<br>28       | •                | <b>1.6</b><br>1.6.1<br>1.6.2<br>1.6.3<br>1.6.4<br>1.7                                                                | ին ին ին ին ին<br>ին ին ին ին ին<br>ին | Blok B<br>Kerja Tanah<br>Kerja Struktur<br>Kerja Arkitek<br>Kerja M&E<br>Completion of Cable<br>Laying by TNB<br>T&C                | 97 days           53 days           30 days           43 days           28 days           0 days           5 days                                                    | Mon 10/6/13<br>Mon 10/6/13<br>Mon 29/7/13<br>Wed 28/8/13<br>Wed 4/9/13<br>Mon 21/10/13<br>Tue 22/10/13                 | Wed 30/10/13<br>Mon 26/8/13<br>Tue 10/9/13<br>Wed 30/10/13<br>Mon 14/10/13<br>Mon 21/10/13<br>Mon 28/10/13 | 4,15,16<br>23SS+34 days<br>24FS-10 days<br>24FS-5 days<br>21FS+3<br>days,26FS+3 days<br>27                 | Ì     |          |            |          | 21/10          |               |
| Gantt Char | 22<br>23<br>24<br>25<br>26<br>27<br>28<br>29 | •<br>•<br>•<br>• | <b>1.6</b><br><b>1.6.1</b><br><b>1.6.2</b><br><b>1.6.3</b><br><b>1.6.4</b><br><b>1.7</b><br><b>1.8</b><br><b>1.9</b> | ին ին ին ին ին<br>ին ին ին ին<br>ին    | Blok B<br>Kerja Tanah<br>Kerja Struktur<br>Kerja Arkitek<br>Kerja M&E<br>Completion of Cable<br>Laying by TNB<br>T&C<br>Projek Siap | 97 days           53 days           30 days           43 days           28 days           0 days           5 days           0 days           5 days           0 days | Mon 10/6/13<br>Mon 10/6/13<br>Mon 29/7/13<br>Wed 28/8/13<br>Wed 4/9/13<br>Mon 21/10/13<br>Tue 22/10/13<br>Wed 30/10/13 | Wed 30/10/13<br>Mon 26/8/13<br>Tue 10/9/13<br>Wed 30/10/13<br>Mon 14/10/13<br>Mon 21/10/13<br>Wed 30/10/13 | 4,15,16<br>23SS+34 days<br>24FS-10 days<br>24FS-5 days<br>21FS+3<br>days,26FS+3 days<br>27<br>28,8,25,20,7 | Ċ     |          |            |          | 21/10<br>30/10 |               |

Figure 3.40 : Increasing Duration for "Maintain S.O"

After applying the schedule compression to achieve the contract finish date, the deadline arrow has to be removed.

Steps to remove deadline:

- 1. Double click on the Projek Siap task.
- 2. Key in **NA** in **Deadline** field in the **Task Information** dialogue box
- 3. Click OK

|      | 4  |    | 1.2.1   | 3 | Task Information                                              |   |    | ĥ          |          |     |                  |                          |         |
|------|----|----|---------|---|---------------------------------------------------------------|---|----|------------|----------|-----|------------------|--------------------------|---------|
|      | 5  |    | 1.2.2   | 3 | General Predecessors Resources Advanced Notes Custom Fields   |   |    | 1          | _        |     | -÷               |                          |         |
|      | 6  |    | 1.2.2.1 | 3 |                                                               |   |    | <b>б</b> – |          |     |                  |                          |         |
|      | 7  |    | 1.2.2.2 | 3 | Name: Projek Siap Duration: 0 days 😴 🔳 Estimate               |   |    |            |          |     | <u>b</u>         |                          |         |
|      | 8  |    | 1.2.3   | 3 | Constrain task                                                |   |    | Ľ          | _        |     |                  |                          |         |
|      | 9  | Ð  | 1.2.4   | 3 | 🗄 🖡 Deadine: NA 🦰 2 🗸                                         |   |    | Τ.         |          | L 1 | E.               |                          |         |
|      | 15 |    | 1.3     | 3 | La                                                            |   | ÷  | 1/6        | (        |     |                  |                          |         |
|      | 16 |    | 1.4     | 3 | Se Constraint type: As Soon As Possible   Constraint date: NA |   | 40 | 1/6        | 6        |     |                  |                          |         |
|      | 17 |    | 1.5     | 3 |                                                               | - |    | ╞          | _        |     | -                |                          |         |
|      | 18 | ŧ  | 1.5.1   | 3 | Task type: Fixed Units 👻 🔲 Effort driven                      |   |    | ţ_         | <b>D</b> |     |                  |                          |         |
|      | 19 | ŧ  | 1.5.2   | 3 | Calendar: None 💌 🗌 Scheduling ignores resource calendars      |   |    |            | ×        | ի   |                  |                          |         |
|      | 20 | ŧ. | 1.5.3   | 3 | WBS code: 1.9                                                 |   |    |            | 9        |     | <b>-</b> A1      | rch <mark>itect</mark> u | ural Te |
|      | 21 | 1  | 1.5.4   | 3 | Earned value method: % Complete                               |   |    |            |          | Č.  | <b>-</b>         |                          |         |
| hart | 22 |    | 1.6     | 3 |                                                               |   | 1  |            | _        |     | -                |                          |         |
| tt C | 23 | 1  | 1.6.1   | 3 | Mark task as milestone 3                                      |   | 1  |            |          |     |                  |                          |         |
| Gan  | 24 | ŧ. | 1.6.2   | 3 |                                                               |   | 1  |            | -)       |     |                  |                          |         |
|      | 25 | ŧ. | 1.6.3   | 3 |                                                               |   |    |            | (        |     |                  |                          |         |
|      | 26 | 1  | 1.6.4   | 3 | <u>Help</u>                                                   |   |    |            |          | Č.  |                  |                          |         |
|      | 27 |    | 1.7     | 1 | Completion of Cable 0 days Mon 21/10/13 Mon 21/10/13 21FS+3   | Γ |    |            |          |     | <mark>ہ</mark> 2 | 1/10                     |         |
|      | 20 |    | 4.0     |   | Laying by TNB days,20F5+3 days                                |   |    |            |          |     |                  |                          |         |
|      | 28 |    | 1.8     |   | T&C 5 days Tue 22/10/13 Mon 28/10/13 27                       |   |    |            |          | 1   |                  |                          | ר       |
|      | 29 |    | 1.9     | ₽ | Projek Siap 0 days Wed 30/10/13 Wed 30/10/13 28,8,25,20,7     |   |    |            |          |     |                  | 30/10                    |         |

Figure 3.41 : Removing Deadline Arrow

### HANDS-ON MANUAL

The project schedule with final scope, critical activities and duration according to contract start and finish date is as shown below. This was accomplished using the Critical Path Method (CPM).

| P           |                    | ) • (°'         | -   <del>-</del>                             |                        | Gantt Charl                                      | Tools BGN - I | Membina 2 Blok Ban                                         | gunan - Initial - 01 - 2         | 013-06-01 - Microsoft Proj    | ject 🗆 🗇                                          |
|-------------|--------------------|-----------------|----------------------------------------------|------------------------|--------------------------------------------------|---------------|------------------------------------------------------------|----------------------------------|-------------------------------|---------------------------------------------------|
| F           | ile                | Task            | Resourc                                      | e Proje                | ct View Add-Ins Forma                            | t             |                                                            |                                  |                               | ۵ 🕜 🗟                                             |
| Ga          | intt 1<br>art • Us | Task<br>age + E | Network [<br>Calendar<br>Other View<br>Views | Diagram ¥<br>*<br>ws * | Team<br>Planner & Cotter Views<br>Resource Views | Outline Table | ✓ Highlight: [No<br>▼ Filter: [No<br>Group by: [No<br>Data | Highlight]  Time: Filter] Group] | Days Zoom Entire<br>Zoom Zoom | e Selected<br>et Tasks Split View Window Window   |
|             |                    |                 | WBS 🖕                                        | Task 🖕                 | Task Name                                        | Duration 🖕    | Start 🗸                                                    | Finish                           | Predecessors 🖕                | r '13 9 Jun '13 21 Jul '13 1 Sep '13 13 Oct '13 2 |
|             | 1                  |                 | 1                                            | Node                   | Membina 2 Blok<br>Bangunan                       | 102 days      | Sat 1/6/13                                                 | Wed 30/10/13                     |                               |                                                   |
|             | 2                  |                 | 1.1                                          | 3                      | Projek Mula                                      | 0 days        | Sat 1/6/13                                                 | Sat 1/6/13                       |                               | ♦ 1/6                                             |
|             | 3                  |                 | 1.2                                          | 3                      | Prelinimaries                                    | 102 days      | Sun 2/6/13                                                 | Wed 30/10/13                     |                               |                                                   |
|             | 4                  |                 | 1.2.1                                        | 3                      | Performance Bond                                 | 5 days        | Sun 2/6/13                                                 | Sun 9/6/13                       | 2                             | 🚔                                                 |
|             | 5                  |                 | 1.2.2                                        | 3                      | Est. & Remove S.O                                | 97 days       | Mon 10/6/13                                                | Wed 30/10/13                     |                               |                                                   |
|             | 6                  |                 | 1.2.2.1                                      | 3                      | Establish S.O                                    | 5 days        | Mon 10/6/13                                                | Sun 16/6/13                      | 4                             | • •                                               |
|             | 7                  |                 | 1.2.2.2                                      | 2                      | Romoval S.O                                      | 2 days        | Tue 29/10/13                                               | Wed 30/10/13                     | 28                            | <b></b> ⊾                                         |
|             | 8                  |                 | 1.2.3                                        | 3                      | Maintain S.O                                     | 91 days       | Mon 17/6/13                                                | Tue 29/10/13                     | 6                             |                                                   |
|             | 9                  | 0               | 1.2.4                                        | 3                      | Progress Report                                  | 84 days       | Tue 25/6/13                                                | Mon 28/10/13                     |                               |                                                   |
|             | 10                 |                 | 1.2.4.1                                      | 3                      | Progress Report 1                                | 2 days        | Tue 25/6/13                                                | Wed 26/6/13                      |                               |                                                   |
|             | 11                 |                 | 1.2.4.2                                      | 3                      | Progress Report 2                                | 2 days        | Thu 25/7/13                                                | Sun 28/7/13                      |                               | •                                                 |
|             | 12                 |                 | 1.2.4.3                                      | 3                      | Progress Report 3                                | 2 days        | Sun 25/8/13                                                | Mon 26/8/13                      |                               |                                                   |
|             | 13                 |                 | 1.2.4.4                                      | 3                      | Progress Report 4                                | 2 days        | Wed 25/9/13                                                | Thu 26/9/13                      |                               |                                                   |
|             | 14                 |                 | 1.2.4.5                                      | 3                      | Progress Report 5                                | 2 days        | Sun 27/10/13                                               | Mon 28/10/13                     |                               |                                                   |
|             | 15                 |                 | 1.3                                          | 3                      | Land Acquisition                                 | 0 days        | Sat 1/6/13                                                 | Sat 1/6/13                       | 2                             | <b>+</b> 0−1/6                                    |
|             | 16                 |                 | 1.4                                          | 3                      | Services Relocation                              | 0 days        | Sat 1/6/13                                                 | Sat 1/6/13                       | 2                             | <b>₩0</b> —1/6                                    |
| hart        | 17                 |                 | 1.5                                          | 3                      | Blok A                                           | 93 days       | Mon 10/6/13                                                | Thu 24/10/13                     |                               | · · · · · · · · · · · · · · · · · · ·             |
| t<br>t<br>t | 18                 | 1 - C           | 1.5.1                                        | 3                      | Kerja Tanah                                      | 42 days       | Mon 10/6/13                                                | Wed 7/8/13                       | 4,15                          |                                                   |
| Gar         | 19                 | <u>۲</u>        | 1.5.2                                        | 3                      | Kerja Struktur                                   | 33 days       | Thu 18/7/13                                                | Wed 4/9/13                       | 18FS-15 days                  |                                                   |
|             | 20                 | 1 -             | 1.5.3                                        | 5                      | Kerja Arkitek                                    | 43 days       | Thu 22/8/13                                                | Thu 24/10/13                     | 19FS-10 days                  | Architectu                                        |
|             | 21                 | 1               | 1.5.4                                        | 3                      | Kerja M&E                                        | 32 days       | Thu 29/8/13                                                | Mon 14/10/13                     | 19FS-5 days                   | <b></b>                                           |
|             | 22                 |                 | 1.6                                          | 3                      | Blok B                                           | 97 days       | Mon 10/6/13                                                | Wed 30/10/13                     |                               |                                                   |
|             | 23                 | 1               | 1.6.1                                        | 3                      | Kerja Tanah                                      | 53 days       | Mon 10/6/13                                                | Mon 26/8/13                      | 4,15,16                       |                                                   |
|             | 24                 | 1               | 1.6.2                                        | 3                      | Kerja Struktur                                   | 30 days       | Mon 29/7/13                                                | Tue 10/9/13                      | 23SS+34 days                  |                                                   |
|             | 25                 | 1               | 1.6.3                                        | 3                      | Kerja Arkitek                                    | 43 days       | Wed 28/8/13                                                | Wed 30/10/13                     | 24FS-10 days                  | ×                                                 |
|             | 26                 | 1               | 1.6.4                                        | 3                      | Kerja M&E                                        | 28 days       | Wed 4/9/13                                                 | Mon 14/10/13                     | 24FS-5 days                   |                                                   |
|             | 27                 |                 | 1.7                                          | 3                      | Completion of Cable<br>Laying by TNB             | 0 days        | Mon 21/10/13                                               | Mon 21/10/13                     | 21FS+3<br>days,26FS+3 days    | ★ 11/10                                           |
|             | 28                 |                 | 1.8                                          | 3                      | T&C                                              | 5 days        | Tue 22/10/13                                               | Mon 28/10/13                     | 27                            |                                                   |
|             | 29                 |                 | 1.9                                          | 3                      | Projek Siap                                      | 0 days        | Wed 30/10/13                                               | Wed 30/10/13                     | 28,8,25,20,7                  | 30/10                                             |

Figure 3.44 : Project Schedule

# CHAPTER 4

## **COST MANAGEMENT**

- 4.1 Cost Estimating
- 4.2 Cost Budgeting
- 4.3 Fixed Cost Accrual
- 4.4 Changing Currency Symbol
- 4.5 S-Curve
- 4.6 Saving File for S.O Approval

### THIS PAGE IS PURPOSEDLY LEFT BLANK

### **4 COST MANAGEMENT**

### 4.1 Cost Estimating

Cost estimating involves developing approximation of the cost of the resource to complete each schedule activity.

Estimates should include:

- all expenses involved in initiating, implementing and commissioning projects (e.g.labour, materials, subcontractors, equipment & facilities, travelling);
- allowances for in-house and external resources;
- allowances for inflation and contingencies.

### 4.2 Cost Budgeting

Cost budgeting involves aggregating the cost estimate of activities and establish the cost baseline for the project.

Steps to insert cost data:

- 1. Click View ribbon
- 2. Click inverted arrow in **Tables** icon
- 3. Select Cost

|              |            |                 |             | 1     |                  |                      | 2              |              |     |               |           |                |       |     |           |       |          |
|--------------|------------|-----------------|-------------|-------|------------------|----------------------|----------------|--------------|-----|---------------|-----------|----------------|-------|-----|-----------|-------|----------|
| 6 -          | Ŧ          |                 |             |       | Gant             | t Chart Tools        | By Iviembi     | na 2 Blok Ba | ngu | nan - Initial | - 01 - 20 | 13-06-01.mpp - | Micro | sof | t Project |       |          |
| Task         | Resou      | rce Pro         | oject Vi    | ew    |                  | Format               |                |              |     |               |           |                |       |     |           |       | ۵ (      |
| 1 12         | -          | R 🛐 🔁           | esource Usa | age * | <mark>A</mark> ↓ | Sort 👻 🎽             | [No Highlight] | * Timescale  | e:  | Q             | 🗌 Tim     | eline          | ,     | *   |           | ₽.    |          |
| = 🖿          | - 1        | 🌃 👩 R           | esource She | eet 🔻 | ÷                | Outline 🗸 🖌          | [No Filter]    | - [18] Days  | 5   | - 🛃           | 🗌 De      | tails          | ,     | *   |           | =     |          |
| k<br>e - 📇 ' | Te<br>Plan | am<br>ner 🛛 📆 O | ther Views  | Ŧ     |                  | Tables 🔺 🕂           | [No Group]     | •            |     |               |           |                |       |     | Window    | -     | Macros   |
| ews          |            | Resour          | rce Views   |       | Bu               | ilt-In               |                |              | Zoo | m             |           | Split View     |       |     | Wind      | ow    | Macros   |
|              | 6          | WBS 🖕           | Task 🖕      | Task  | 1                | <u>C</u> ost         | -              | 3            | -   | Start         | -         | Finish         | •     | Pr  | un '13    | 21 Ju | il '13 0 |
| 1            |            | 1               | Mode        | - M   | € 🗸              | <u>E</u> ntry        |                | )2 days      |     | Sat 01-0      | 6-13      | Wed 30-10-     | 13    | _   |           | 1 3   |          |
|              |            | ľ.              |             | B     | a                | <u>H</u> yperlink    |                | [ <b>,</b> - |     |               |           |                |       |     |           |       |          |
| 2            |            | 1.1             | 3           |       |                  | Schedule             |                | days         |     | Sat 01-0      | 6-13      | Sat 01-06-1    | 3     |     | 6         |       |          |
| 3            |            | 1.2             | 3           | -     | 1                | Tracking             |                | )2 days      | 3   | Sun 02-       | 06-13     | Wed 30-10-     | 13    |     |           |       |          |
| 4            |            | 1.2.1           | 3           |       |                  | Variance             |                | days         |     | Sun 02-0      | 6-13      | Sun 09-06-1    | 3     | 2   |           |       |          |
| 5            |            | 1.2.2           | 3           |       |                  | Work                 |                | / days       |     | Mon 10-       | 06-13     | Wed 30-10-     | 13    |     |           |       |          |
| 6            |            | 1.2.2.1         | 3           |       |                  | VVOIK                |                | days         |     | Mon 10-0      | 06-13     | Sun 16-06-1    | 3     | 4   |           |       |          |
| 7            |            | 1.2.2.2         | 3           |       |                  | S <u>u</u> mmary     |                | days         |     | Tue 29-1      | 0-13      | Wed 30-10-     | 13    | 28  |           |       |          |
| 8            |            | 1.2.3           | 3           |       |                  | Usa <u>q</u> e       |                | days         |     | Mon 17-0      | 06-13     | Tue 29-10-1    | 3     | 6   |           |       |          |
| 9            | Ð          | 1.2.4           | 3           |       | 5                | <u>R</u> eset to De  | efault         | l days       |     | Tue 25-0      | )6-13     | Mon 28-10-     | 13    |     | 1         | 0     | I        |
| 10           |            | 1.2.4.1         | 3           |       |                  | Sa <u>v</u> e Fields | as a New Table | days         |     | Tue 25-0      | 6-13      | Wed 26-06-     | 13    |     | 1         |       |          |
| 11           |            | 1.2.4.2         | 3           |       |                  | More Table           | s              | days         |     | Thu 25-0      | 7-13      | Sun 28-07-1    | 3     |     |           | ۵     |          |
| 12           |            | 1.2.4.3         | 3           |       | _                | Progress             | Report 3       | 2 days       |     | Sun 25-0      | 8-13      | Mon 26-08-     | 13    |     |           |       |          |
| 13           |            | 1211            |             |       |                  | Drogroce             | Doport /       | 2 dave       |     | Wod 25        | 00 13     | Thu 26 00 1    | 2     |     |           |       |          |

Figure 4.1 : Inserting Cost Data

Cost table will be appeared as shown below.

| F   | ile     | Task R     | lesource Project  | View                         | Format                                  |                           |                         |                      |                  |             |             |
|-----|---------|------------|-------------------|------------------------------|-----------------------------------------|---------------------------|-------------------------|----------------------|------------------|-------------|-------------|
|     |         |            | Team              | irce Usage ★<br>irce Sheet ★ | Ž↓Sort - 💋 [No H<br>⊕ Outline - 🍸 [No F | Highlight] ▼<br>Filter] ▼ | Timescale:<br>[18] Days | Q, ▼ □ Ti<br>▼ 🛃 □ D | meline<br>etails |             |             |
| Cha | rt ▼ Us | sage + 🕮 * | Planner - 📆 Other | Views *                      | 🚹 Tables 👻 💾 [No (                      | Group] *                  |                         | ■                    |                  | Wi          | ndow        |
|     | Task    | Views      | Resource V        | iews                         | Data                                    |                           | Zoom                    |                      | Split View       |             | Windo       |
|     |         | Task Name  |                   | Fixed Cost 🖕                 | Fixed Cost Accrual 🗸                    | Total Cost 💂              | Baseline 💂              | Variance 💂           | Actual 💂         | Remaining 🖕 | in '13<br>F |
|     | 1       | 🗆 Membi    | na 2 Blok Banguna | \$0.00                       | Prorated                                | \$0.00                    | \$0.00                  | \$0.00               | \$0.00           | \$0.00      |             |
|     | 2       | Proje      | ek Mula           | \$0.00                       | Prorated                                | \$0.00                    | \$0.00                  | \$0.00               | \$0.00           | \$0.00      |             |
|     | 3       | Prelin     | minari            | \$0.00                       | Prorated                                | \$0.00                    | \$0.00                  | \$0.00               | \$0.00           | \$0.00      |             |
|     | 4       | Pe         | rformance Bond    | \$0.00                       | Prorated                                | \$0.00                    | \$0.00                  | \$0.00               | \$0.00           | \$0.00      |             |
|     | 5       | = Est      | t & remove S.O.   | \$0.00                       | Prorated                                | \$0.00                    | \$0.00                  | \$0.00               | \$0.00           | \$0.00      |             |
|     | 6       |            | Establish S.O     | \$0.00                       | Prorated                                | \$0.00                    | \$0.00                  | \$0.00               | \$0.00           | \$0.00      | )           |
|     | 7       |            | Removal S.O       | \$0.00                       | Prorated                                | \$0.00                    | \$0.00                  | \$0.00               | \$0.00           | \$0.00      |             |
|     | 8       | Ma         | aintain S.O.      | \$0.00                       | Prorated                                | \$0.00                    | \$0.00                  | \$0.00               | \$0.00           | \$0.00      |             |
|     | 9       | - Pro      | ogress Report     | \$0.00                       | Prorated                                | \$0.00                    | \$0.00                  | \$0.00               | \$0.00           | \$0.00      | 1           |
|     | 10      |            | Progress Report 1 | \$0.00                       | Prorated                                | \$0.00                    | \$0.00                  | \$0.00               | \$0.00           | \$0.00      | 1           |

Figure 4.2 : Cost Table

- 4. Key in **cost for each activity** in **Fixed Cost** column (refer Table 1.3 for cost of activities).
  - Cost must be key in only at the sub task level.
  - No cost for milestone and external dependancy activities.

| F     | ile       | Task F                    | Resource Proj      | ect | View         | F                 | Format |           |              |            |         |       |            |     |
|-------|-----------|---------------------------|--------------------|-----|--------------|-------------------|--------|-----------|--------------|------------|---------|-------|------------|-----|
|       |           |                           | Re                 | sou | urce Usage 🔻 | <mark>A</mark> ↓s | 4      | 💋 [No H   | lighlight] 👻 | Timescale: | Q, •    | 🔲 Ti  | meline     |     |
| Ga    | ntt T     | ask 🔤 🗸                   | Team               | sou | urce Sheet * | the C             | 7/     | No F      | ilter] 👻     | Months     | - 📸     | D     | etails     |     |
| Cha   | art 👻 Usa | age 🛪 🛗 🎽                 | Planner 👻 🛗 Ot     | hei | Views *      | <b>1</b>          | oles * | H [No G   | roup] *      |            | -2      |       |            |     |
|       | Task \    | Views                     | Resourc            | e V | iews         |                   | _      | Data      |              | Zoom       |         |       | Split View | /   |
|       |           | 1   Image: Membina 2 Blok |                    | •   | Fixed Cost 🚽 | Fixe              | d Cost | Accrual 🚽 | Total Cost 🖕 | Baseline 🖕 | Varian  | ce 🗸  | Actual 🚽   |     |
|       | 1         | 🗆 Membi                   | na 2 Blok          |     | RM0.00       | D                 |        | Prorated  | 2,000,000.00 | RM0.00     | 2,000,0 | 00.00 | RM0.0      | 0 7 |
|       |           | Bangun                    | an                 |     |              |                   |        |           |              |            |         |       |            |     |
|       | 2         | Proje                     | ek Mula            |     | RM0.00       | D                 |        | Prorated  | RM0.00       | RM0.00     | R       | M0.00 | RM0.00     | 0 🕨 |
|       | 3         | Preli                     | minari             |     | RM0.00       | D                 |        | Prorated  | RM50,000.00  | RM0.00     | RM50,0  | 00.00 | RM0.0      | 0 7 |
|       | 4         | Pe                        | rformance Bor      | d   | RM10,000.00  | D                 |        | Prorated  | RM10,000.00  | RM0.00     | RM10,0  | 00.00 | RM0.0      | o 🛯 |
|       | 5         | - Es                      | t & remove S.C     |     | RM0.00       | 00                |        | Prorated  | RM20,000.00  | RM0.00     | RM20,0  | 00.00 | RM0.0      | 0   |
|       | 6         |                           | Establish S.O      |     | RM15,000.00  | 0 Pro             | ated   | •         | RM15,000.00  | RM0.00     | RM15,0  | 00.00 | RM0.00     | 0 4 |
|       | 7         |                           | Removal S.O        |     | RM5,000.00   | D                 |        | Prorated  | RM5,000.00   | RM0.00     | RM5,0   | 00.00 | RM0.0      | D   |
|       | 8         | M                         | aintain S.O.       |     | RM15,000.00  | D                 |        | Prorated  | RM15,000.00  | RM0.00     | RM15,0  | 00.00 | RM0.00     | 0   |
|       | 9         | 🗆 Pr                      | ogress Report      |     | RM0.00       | D                 |        | Prorated  | RM5,000.00   | RM0.00     | RM5,    | 00.00 | RM0.0      | 0   |
| Chart | 10        |                           | Progress Repo<br>1 | t   | RM1,000.00   | D                 |        | Prorated  | RM1,000.00   | ) RM0.00   | RM1,(   | 00.00 | RM0.00     | 0   |
| ŧ     | 11        |                           | Progress Repo      | t   | RM1,000.00   | D                 |        | Prorated  | RM1,000.00   | RM0.00     | RM1,(   | 00.00 | RM0.0      | 0   |

Figure 4.3 : Inserting Cost for Each Activity

Project Total Cost must equal to project contract sum.

|    |                            |              |                    |              |           |              | *        |               |
|----|----------------------------|--------------|--------------------|--------------|-----------|--------------|----------|---------------|
|    | Task Name 👻                | Fixed Cost 🖕 | Fixed Cost Accrual | Total Cost 🖕 | aseline 🖕 | Variance 🖕   | Actual 🖕 | Jun           |
| 1  | Membina 2 Blok<br>Bangunan | RM0.00       | Prorated           | 2,000,000.00 | RM0.00    | 2,000,000.00 | RM0.00   |               |
| 2  | Projek Mula                | RM0.00       | Prorated           | RM0.00       | RM0.00    | RM0.00       | RM0.00   | <b>⊢_1/</b> 6 |
| 3  | Preliminari                | RM0.00       | Prorated           | RM50,000.00  | RM0.00    | RM50,000.00  | RM0.00   | F             |
| 4  | Performance Bond           | RM10,000.00  | Prorated           | RM10,000.00  | RM0.00    | RM10,000.00  | RM0.00   | Ь.            |
| 5  | Est & remove S.O.          | RM0.00       | Prorated           | RM20,000.00  | RM0.00    | RM20,000.00  | RM0.00   |               |
| 6  | Establish S.O              | RM15,000.00  | Prorated           | RM15,000.00  | RM0.00    | RM15,000.00  | RM0.00   | ₩-            |
| 7  | Removal S.O                | RM5,000.00   | Prorated           | RM5,000.00   | RM0.00    | RM5,000.00   | RM0.00   |               |
| 8  | Maintain S.O.              | RM15,000.00  | Prorated           | RM15,000.00  | RM0.00    | RM15,000.00  | RM0.00   | 4             |
| 9  | Progress Report            | RM0.00       | Prorated           | RM5,000.00   | RM0.00    | RM5,000.00   | RM0.00   | 1             |
| 10 | Progress Report<br>1       | RM1,000.00   | Prorated           | RM1,000.00   | RM0.00    | RM1,000.00   | RM0.00   | I             |

### Figure 4.4 : Project Total Cost

### 4.3 Fixed Cost Accrual

**Fixed Cost Accrual** defines as how the payment is made for each activity. By default, Ms Project assigns the **Prorated Accrual** for **fixed costs. Start** or **End** method also can be used depending on contract requirement.

- Start Payment made at start of work
- Prorated Payment made according to work progress
- End Payment made at completion of work

| Performance Bond  | RM10,000.00 | Prorated        | RM10,000.00 | RM0.00 | RM10,000.00 | RN |
|-------------------|-------------|-----------------|-------------|--------|-------------|----|
| Est & remove S.O. | RM0.00      | Prorated        | RM20,000.00 | RM0.00 | RM20,000.00 | RN |
| Establish S.O     | RM15,000.00 | Prorated 💌      | RM15,000.00 | RM0.00 | RM15,000.00 | RN |
| Removal S.O       | RM5,000.00  | Start           | RM5,000.00  | RM0.00 | RM5,000.00  | RN |
| Maintain S.O.     | RM15,000.00 | Prorated<br>End | RM15,000.00 | RM0.00 | RM15,000.00 | RM |
| Progress Report   | RM0.00      | Prorated        | RM5,000.00  | RM0.00 | RM5,000.00  | RI |
| Progress Report   | RM1,000.00  | Prorated        | RM1,000.00  | RM0.00 | RM1,000.00  | RM |
| 1                 |             |                 |             |        |             |    |

Figure 4.5 : Fixed Cost Accrual

### 4.4 Changing Currency Symbol (in Malaysia Ringgit ,MYR)

Steps to change currency symbol :

- 1. Click File ribbon
- 2. Click Options

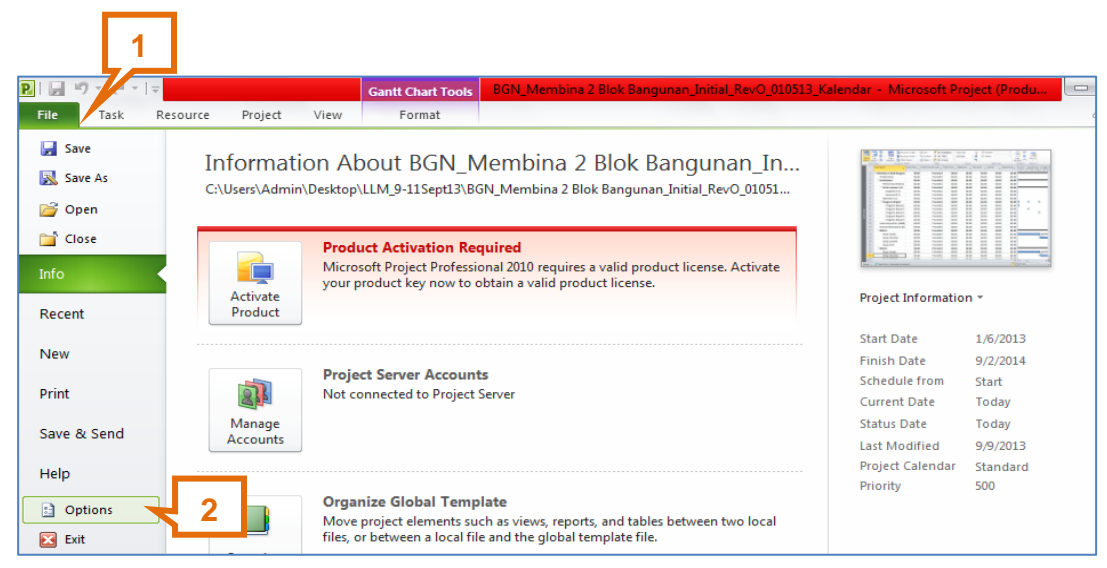

### Figure 4.6 : Changing Currency Symbol

- 3. Select Display
- 4. Click inverted arrow in Currency field to select MYR

| Jeline | Project Options      | ? <mark>- ×</mark>                                                                                                    |   |
|--------|----------------------|----------------------------------------------------------------------------------------------------|---|
| 9      | General<br>Display   | Change how Project content is displayed on the screen.                                                                                                    | ] |
|        | Schedule             | Calendar                                                                                                    |   |
|        | Proofing 3           | Calendar Type: Gregorian Calendar                                                                                                    |   |
|        | Save                 | Currency options for this project: BGN_Membina 2 Blok Banguna 💌                                                                                                    |   |
|        | Language             | Sumboli S Decimal digity 2                                                                                                    |   |
|        | Advanced             |                                                                                                    |   |
|        | Customize Ribbon     |                                                                                                    |   |
|        | Quick Access Toolbar | Show indicators and options buttons for:                                                                                                    |   |
|        | Add-Ins              | Resource <u>a</u> ssignments Edits to <u>w</u> ork MAD ation                                                                                                    |   |
|        | Trust Center         | Edits to start and finish dates       Image: Book of the start and finish dates     Image: Book of the start and finish dates       Image: Book of the start and finish dates     Image: Book of the start and finish dates |   |
|        | hase center          | Show these elements: MOP                                                                                                    |   |
|        |                      | Entry <u>b</u> ar MVR                                                                                                    |   |
|        |                      | MYR                                                                                                    |   |
| Е      |                      | NIO                                                                                                    |   |

Figure 4.7 : Changing Currency Symbol

5. Click OK

| Project Options                          |                                                                                                    |                                                                     | 8 22   |
|------------------------------------------|----------------------------------------------------------------------------------------------------|---------------------------------------------------------------------|--------|
| General                                  | Change how Project content is displayed                                                                                                    | on the screen.                                                      |        |
| Schedule                                 | Calendar                                                                                                    |                                                                     |        |
| Proofing                                 | Calendar Type: Gregorian Calendar 💌                                                                                                    |                                                                     |        |
| Save<br>Language                         | Currency options for this project: BGN - Membi                                                                                              | na 2 Blok Bangu 💌                                                   |        |
| Advanced                                 | Symbol: RM Decimal dig<br>Placement: RM1 Currency:                                                                                          | jits: 2 NYR                                                         | •      |
| Customize Ribbon<br>Quick Access Toolbar | Show indicators and options buttons for:                                                                                                    |                                                                     |        |
| Add-Ins                                  | Image: Resource assignments       Image: Edits to get and finish dates         Image: Edits to start and finish dates       Image: Deletion | <u>w</u> ork, units, or duration<br>ns in the Na <u>m</u> e columns |        |
| Trust Center                             | Show these elements:                                                                                                    |                                                                     | _      |
|                                          | Entry <u>b</u> ar                                                                                                    | 5                                                                   |        |
|                                          |                                                                                                    | OK                                                                  | Cancel |

Figure 4.8 : Currency Change to MYR

### 4.5 S-Curve

S-Curve is used to track the progress of a project visually over time and form a historical record of what has happened to date.

Analysis of S-Curve allow project managers to quickly identify project growth, slippage and potential problems that could adversely impact the project if no remedial action is taken.

### 4.5.1 Financial S-Curve

- This Financial S-Curve is derived from the cost perform based on duration
  - Work cost (RM) vs Project Duration (Months)
- Report of financial work progress shall be based on the Financial S-Curve.

### 4.5.2 Physical S-Curve

- Physical S-Curve is derived from % complete which is based on duration.
  - Works Duration (days) vs Project Duration (Months)
- Report of physical work progress shall be based on the Physical S-Curve.

### 4.5.3 Perform S-Curve

There are two (2) methods to perform S-Curve.

- i. Visual Report
- ii. Task Usage

### 4.5.3.1 Perform Financial S-Curve Using Visual Report

Visual report can perform S-Curve only in **Week** (limitation for Ms Project 2010).

Steps to perform Financial S-Curve using Visual Report :

- 1. Click **Project** ribbon
- 2. Click Visual Reports in Reports group

|   |           |                        |                |                |                   | Γ                   | 1       |                        |     |                        |                |                   |        |                |                     | 2                           |                   |                      |                   |
|---|-----------|------------------------|----------------|----------------|-------------------|---------------------|---------|------------------------|-----|------------------------|----------------|-------------------|--------|----------------|---------------------|-----------------------------|-------------------|----------------------|-------------------|
|   | File      | Task                   | Res            | ource          | Pro               | oject               | View    | Format                 |     |                        |                |                   |        |                |                     |                             |                   |                      |                   |
|   | P.        | P                      |                | *              |                   | P                   | in in   |                        |     |                        | 2              | 4                 | Status | Date:<br>/9/13 | 3                   |                             | ib                | 10000                | 0                 |
| S | ubproject | Pro <u>.</u><br>Inform | ject<br>nation | Custo<br>Field | om Links<br>Is Pi | s Betwee<br>rojects | n WBS   | Change<br>Working Time | 2   | Calculate<br>Project E | Set<br>aseline | Move<br>• Project |        |                | Update<br>Project P | Sync to<br>rotected Actuals | Visual<br>Reports | Report               | s Comp<br>Proje   |
|   | Insert    |                        |                |                | Pr                | operties            |         |                        |     | S                      | chedule        |                   |        |                | Status              |                             |                   | Report               | s                 |
|   |           | <b>i</b>               | Task<br>Mode   | •              | WBS 🚽             | Task N              | ame     |                        | •   | Duration               | *              | Start             | -      | Finis          | h 👻                 | Predecessor 🗸               | Visual            | Reports              |                   |
|   | 1         |                        | ₽.             |                | 1                 | - Me                | mbina 2 | Blok Bangur            | nan | 102 day                | 6              | Sat 1/6/          | 13     | Wed            | 1 30/10/13          | }                           | View<br>Pivot     | the proj<br>ables in | ect's da<br>Micro |
|   | 2         |                        | 9              |                | 11                | D                   | roiek M | lula                   |     | 0 dave                 |                | Sat 1/6           | /12    | Sat 1          | /6/12               |                             | Pivot             | )iagram              | c in Mi           |

Figure 4.9 : Perform Financial S-Curve Using Visual Reports

- 3. Select Cash Flow Report in All field
- 4. Click Inverted arrow to select Weeks in Select level of usage data to include in report field
- 5. Click View

| Visual Reports - Create Report                                                                                                    | <b>X</b>                                                                                                    |
|----------------------------------------------------------------------------------------------------|----------------------------------------------------------------------------------------------------|
| Select Template<br>Show report templates created in: Microsoft Excel Microsoft Visio<br>Task Summary Resource Summary Assignment Summary<br>All Task Usage Resource Usage Assignment Usage<br>Baseline Cost Report<br>Baseline Report (Metric)<br>Baseline Report (US)<br>Baseline Work Report<br>Budget Cost Report<br>Cash Flow Report<br>Cash Flow Report (Metric)<br>Critical Tasks Status Report (Metric)<br>Critical Tasks Status Report (US)<br>Critical Tasks Status Report (Metric)<br>Critical Tasks Status Report (Metric)<br>Critical Tasks Status Report (Metr | New Template         Edit Template         Manage Template         Sample         Image Template         Sample         Image Template         Sample         Image Template         Sample         Image Template         Sample         Image Template         Image Template         Sample         Image Template         Image Template         Sample         Image Template         Image Template         Sample         Image Template         Image Template         Image Template         Sample         Image Template         Image Template |
| Help Save Data                                                                                                    | 5<br>Vie <u>w</u> <u>C</u> lose                                                                                                    |

Figure 4.10 : Perform Financial S-Curve Using Visual Reports

Ms Project will export the financial data into Ms Excel format as shown in Figure 4.11 below.

Steps to change quarter year view to week view :

- 1. Click Task Usage
- 2. Open summary button for each quarter (+Q) to show S-Curve in week view
- 3. Click Chart1

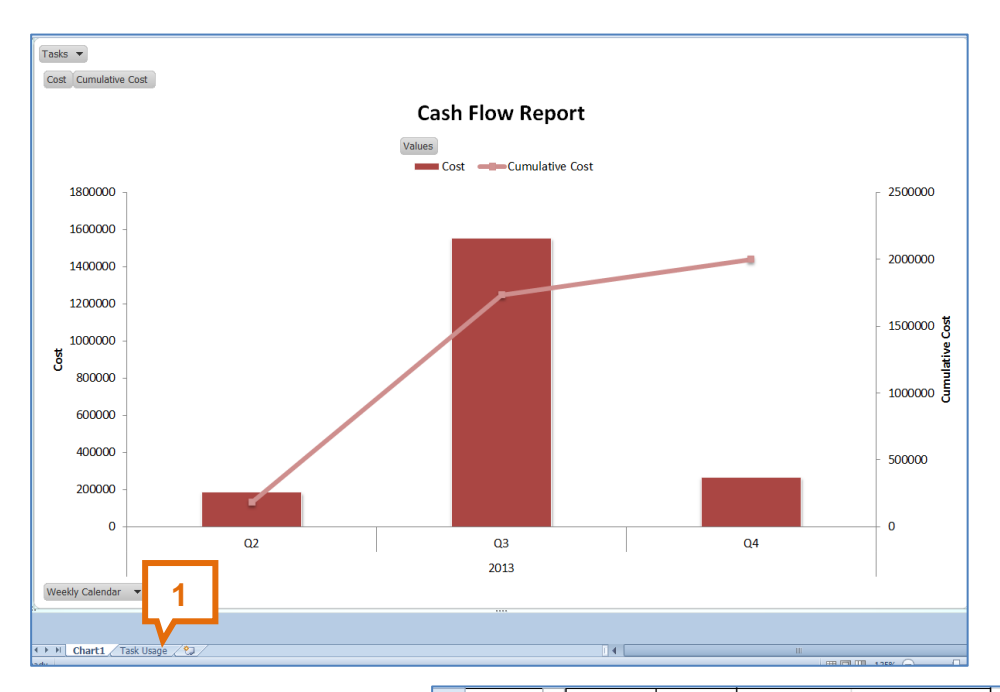

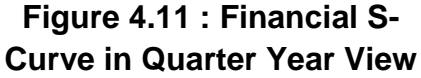

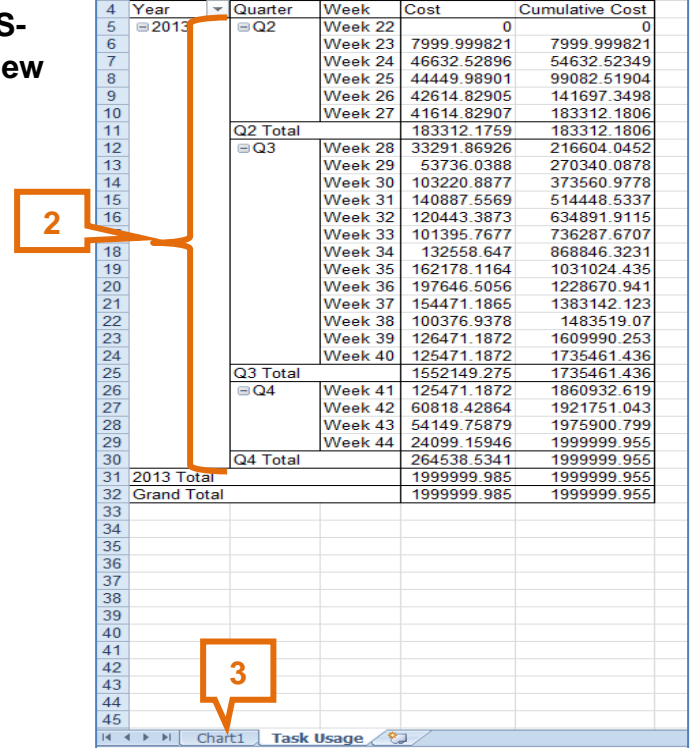

2014

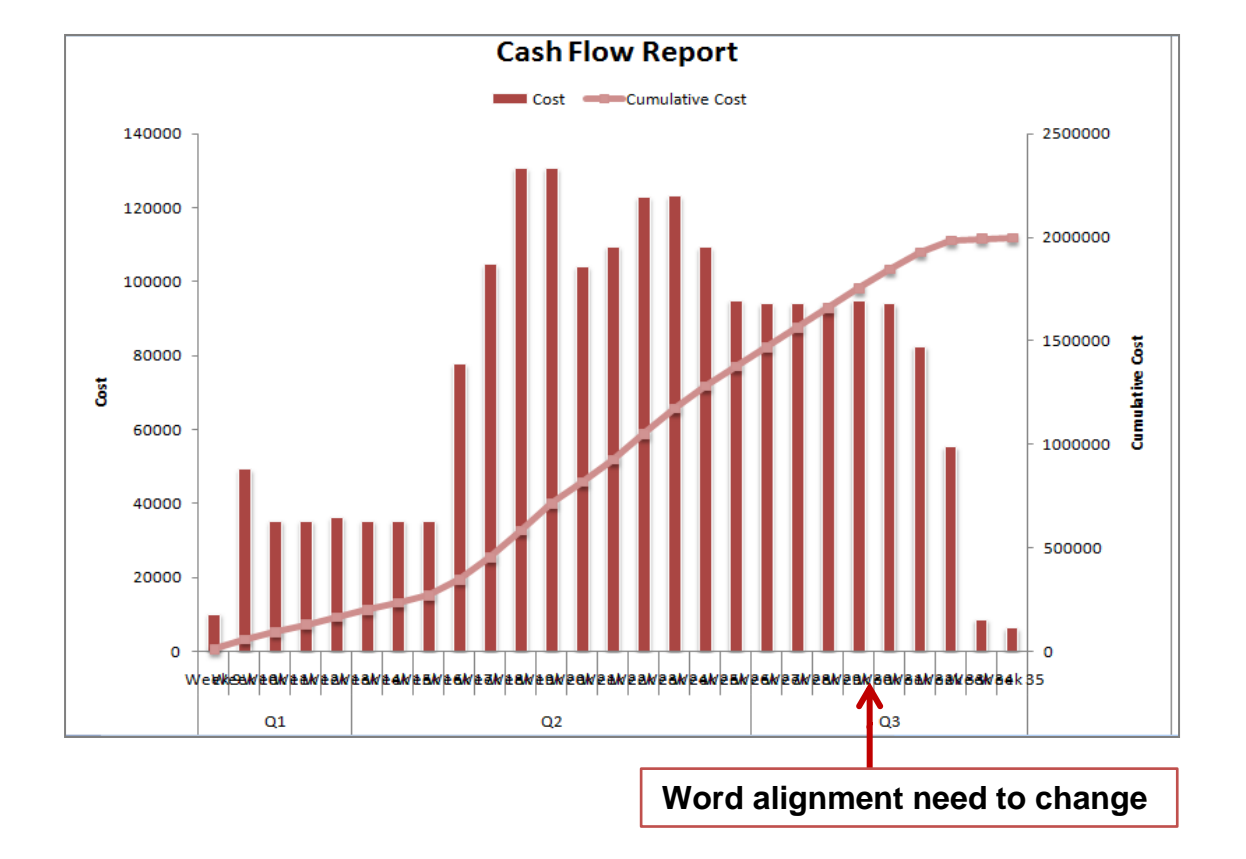

Financial S-Curve in week view will be shown as below.

Figure 4.12 : Financial S-Curve in Week View

Steps to change word alignment :

- 1. Right click at X-Axis title description
- 2. Click Format Axis
- 3. Click Alignment in Format Axis field
- 4. Select type of Vertical alignment or Text direction in Text Layout field
- 5. Click Close

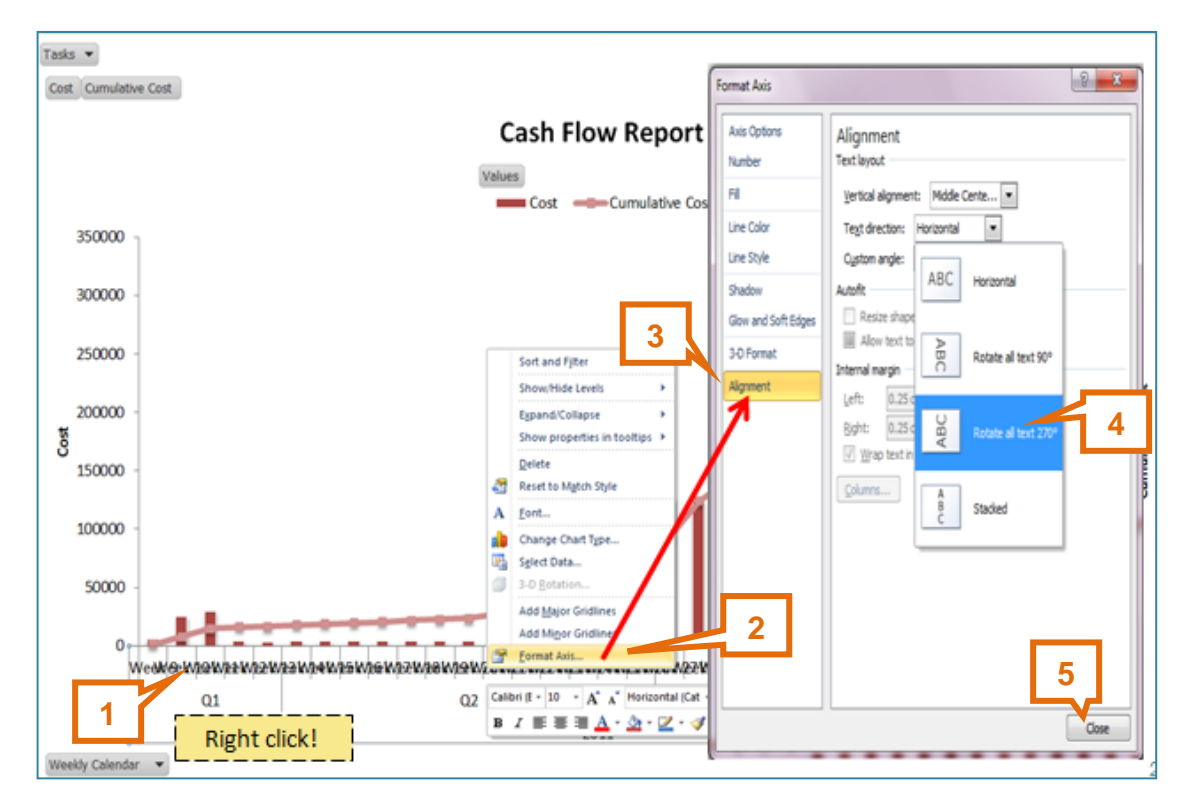

Figure 4.13 : Setting Alignment of X-Axis Title Description

Weekly Financial S-Curve and cash flow for entire project will be shown as below.

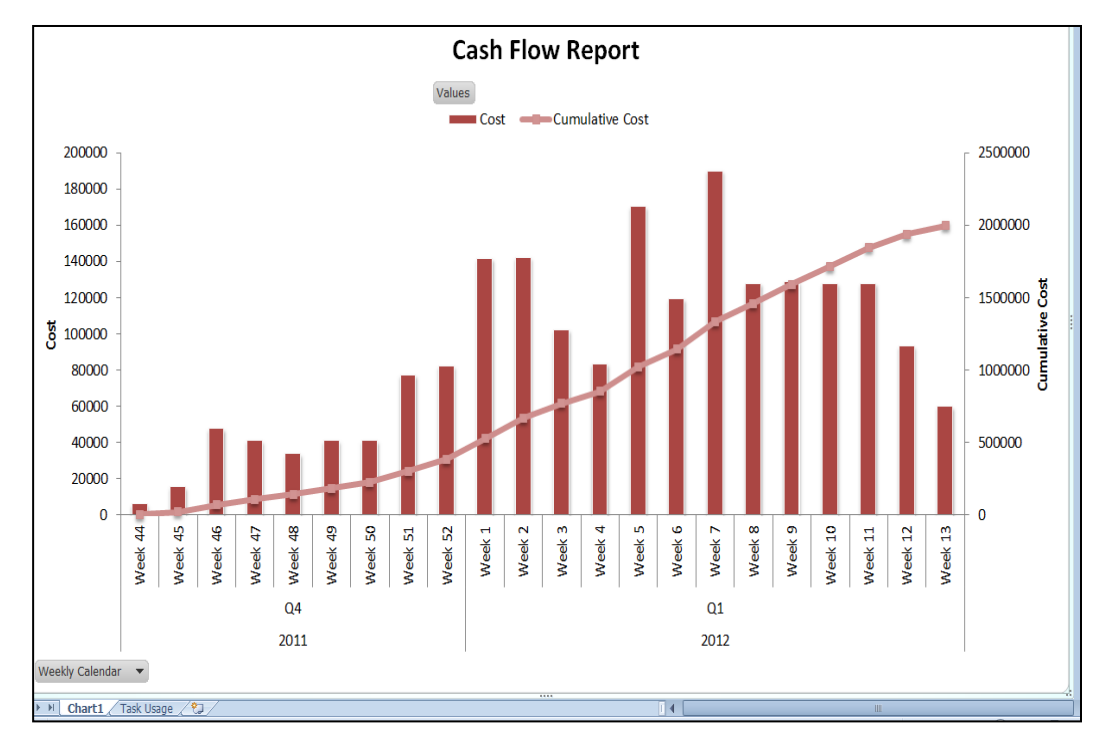

Figure 4.14 : Financial S-Curve

### 4.5.3.2 Perform Financial S-Curve Using Task Usage

Task Usage can be used to perform monthly S-Curve.

Steps to perform Financial S-Curve using Task Usage :

- 1. Click Gantt Chart in Task Views group
- 2. Click Task Usage

|         | <b>5</b> 31-   | 1                     | Deer |       | - D                 | int Minut             |          | Frank          |          |                    |                  |                      |                  | _                |                    |       |            |                  |
|---------|----------------|-----------------------|------|-------|---------------------|-----------------------|----------|----------------|----------|--------------------|------------------|----------------------|------------------|------------------|--------------------|-------|------------|------------------|
|         |                |                       | Res  | Calib | e Pro               | • 11 •                | 0× 25:   | × 50× 75× 1    | 00× 🐬 M  | Mark on<br>Respect | Track *<br>Links | *                    |                  | 50 I<br>1<br>1 4 | nspect *<br>Move * | ×     | •••<br>••  |                  |
| G<br>Cł | antt<br>hart ∗ | Paste 🚽               | 8    | B     | ΙŪ                  | <u>ð</u> - <u>A</u> - | -        | - <u>*</u>   = | ° šž ⊖i  | nactivat           | e                | Manually<br>Schedule | Auto<br>Schedule | 1                | Mode ₹             | Task  | 1          | Informati        |
| E       | Built-I        | in                    |      |       | Font                | Fa.                   |          | 5              | chedule  |                    |                  |                      | Tasks            |                  |                    | In    | sert       | Prope            |
|         | 2              | alendar               |      | •     | WBS 🚽               | Task Name             |          | -              | Duration | •                  | Start            | •                    | Finish           | •                | Predeces           | sor 🚽 | 012<br>Oct | Qtr 1, 20<br>Jan |
| Ŀ       | <u> </u>       | antt Chart            |      |       | 1                   | Membina               | a 2 Blok | Bangunan       | 102 days | 6                  | Sat 1/6          | 5/13                 | Wed 30/1         | 0/13             |                    |       |            |                  |
| L       | N              | letwork <u>D</u> iagr | ram  |       | 1.1                 | Projek                | Mula     |                | 0 days   |                    | Sat 1/6          | 5/13                 | Sat 1/6/13       | 3                |                    |       |            |                  |
| L.      | R              | lesource <u>S</u> hee | t    |       | 1.2                 | Prelim                | inari    |                | 102 days | 6                  | Sun 2/           | 6/13                 | Wed 30/1         | 0/13             |                    |       |            |                  |
| L       | R              | lesource <u>U</u> sag | je   |       | 1.2.1               | Perf                  | ormano   | ce Bond        | 5 days   |                    | Sun 2/           | 6/13                 | Sun 9/6/1        | 3                | 2                  |       |            |                  |
| L.      | R              | lesource Form         | 1    |       | 1.2.2               | 😑 Est 8               | & remo   | ve S.O.        | 97 days  |                    | Mon 1            | 0/6/13               | Wed 30/1         | 0/13             |                    |       |            |                  |
| L       | R              | esource Gran          | h    |       | .2.1                | E                     | stablish | S.O            | 5 days   |                    | Mon 1            | 0/6/13               | Sun 16/6/        | 13               | 4                  |       |            |                  |
|         | - T            | ade Hanna             |      | 2     | . <mark>.2.2</mark> | R                     | emoval   | S.O            | 2 days   |                    | Tue 29           | /10/13               | Wed 30/1         | 0/13             | 28                 |       |            |                  |
| Ľ       |                | as <u>k</u> Usage 🥖   |      |       | 1.2.3               | Mai                   | ntain S. | 0.             | 91 days  |                    | Mon 1            | 7/6/13               | Tue 29/10        | /13              | 6                  |       |            |                  |

Figure 4.15 : Perform Financial S-Curve Using Task Usage

- 3. Right click at any cell in the task usage table.
- 4. Click **Detail Styles** in dialogue box.

| Gantt<br>Chart •<br>View | Paste<br>Clipboa | Calib | $\begin{array}{c c} \mathbf{r} & \mathbf{r} & 11 & \mathbf{r} & 0 \\ \mathbf{r} & \mathbf{U} & 0 & \mathbf{r} & \mathbf{A} \\ \mathbf{Font} & \mathbf{r} \\ \mathbf{r} & \mathbf{r} \\ \mathbf{r} \\ \mathbf{r} \\ \mathbf{r} \\ \mathbf{r} \\ \mathbf{r} \end{array}$ | 50× 75× 100× | ₹ Mark<br>Resp<br>← Inact<br>edule | con track *<br>eect Links<br>tivate | Manual<br>Schedu | ly Auto<br>Schedule<br>Tasks | Wove *  | Task | nsert | Information<br>Properties | Scro<br>Scro<br>to Ta | offit v<br>v 2 v<br>pll<br>isk 9 v<br>diting |
|--------------------------|------------------|-------|----------------------------------------------------------------------------------------------------|--------------|------------------------------------|-------------------------------------|------------------|------------------------------|---------|------|-------|---------------------------|-----------------------|----------------------------------------------|
|                          | 1                | Mode  | Task Name                                                                                                    | work -       | Duration                           |                                     | S                | S SEP 15                     | M       | Т    | W     | Т                         | F                     | S                                            |
| 22                       |                  | 3     | Blok B                                                                                                    | 3,592 hrs    | 97 days                            | Work                                |                  | 72h                          | 72h     | 72h  | 40ł   | n 40h                     |                       |                                              |
| 23                       | 1                | 3     | 😑 Kerja Tanah                                                                                                    | 1,272 hrs    | 53 days                            | Work                                |                  |                              |         |      |       |                           |                       |                                              |
|                          |                  |       | Earthwork Tean                                                                                                    | 1,272 hrs    |                                    | Work                                |                  |                              |         |      | 2_    | Detail <u>S</u> tyles     | <                     | 4                                            |
| 24                       | 1 - C            | 3     | Kerja Struktur                                                                                                    | 960 hrs      | 30 days                            | Work                                |                  | 32h                          | 32h     | 32h  |       | Work                      |                       |                                              |
|                          |                  |       | Structure Team                                                                                                    | 960 hrs      |                                    | Work                                |                  | 32h                          | 32h     | 32h  |       | Actual Work               |                       |                                              |
| 25                       | 1                | 3     | Kerja Arkitek                                                                                                    | 688 hrs      | 43 days                            | Work                                |                  | 16h                          | 16h     | 16h  |       | Cumulative )              | Work                  |                                              |
|                          |                  |       | Architectural Te                                                                                                    | 688 hrs      |                                    | Work                                |                  | 16h                          | 16h     | 16h  |       | Baseline Wo               | rk                    |                                              |
| 26                       | 1                | 3     | Kerja M+E                                                                                                    | 672 hrs      | 28 days                            | Work                                |                  | 24h                          | 24h     | 24h  |       | Cort                      |                       |                                              |
|                          |                  |       | M&E Team                                                                                                    | 672 hrs      |                                    | Work                                |                  | 24h                          | 24h     | 24h  |       | Cost<br>Advertigent       |                       |                                              |
| 27                       | 1                | 3     | Completion of Cable L                                                                                                    | 0 hrs        | 0 days                             | Work                                |                  |                              |         |      |       | Actual Cost               |                       |                                              |
| 28                       |                  | 3     | TnC                                                                                                    | 0 hrs        | 5 days                             | Work                                |                  | Dia                          | ht olio |      |       | Show Timeli               | ne                    |                                              |
| 29                       |                  | 3     | Projek Siap                                                                                                    | 0 hrs        | 0 days                             | Work                                |                  | i <mark>rtig</mark>          |         | 'n   |       | Show Split                |                       |                                              |
|                          |                  |       |                                                                                                    |              |                                    | Work                                |                  | Ĺ                            |         |      | 1     |                           |                       |                                              |
|                          |                  |       |                                                                                                    |              |                                    | Work                                |                  |                              |         |      |       |                           |                       |                                              |

Figure 4.16 : Perform Financial S-Curve Using Task Usage

- Click inverted arrow to select Cost and Cummulative Cost in Available fields field
- 6. Click Show; Cost and Cummulative Cost will be shown in Show these fields field
- 7. Click OK

|    | <sup>=</sup> Blok B                                   | 3,592 hrs 97 days | Work            | 72h                                           | 72h        | 72h      | 40h  |   |
|----|-------------------------------------------------------|-------------------|-----------------|-----------------------------------------------|------------|----------|------|---|
| 2  | Detail Styles                                         | 5                 | 14/             |                                               |            |          | x    |   |
| 3  | - Usage Details Usage P                               | Properties        | 6               |                                               |            |          |      |   |
| 2  | Available fields:<br>Budget Cost<br>Budget Work       | <b>I</b>          |                 | Show these fields:<br>Cost<br>Cumulative Cost |            | <b>^</b> | _    |   |
| 2  | CPI<br>Cumulative Percent Co<br>Cumulative Work<br>CV | mplete            | << <u>H</u> ide |                                               |            | 1        | Aove |   |
|    | C CV%<br>T Field settings for Cum                     | ulative Cost      |                 |                                               |            | Ŧ        |      | L |
| \$ | P<br>Font: Calibri 11 p<br>Cell background:           | t, Regular        | •               |                                               | Change Eon | t        |      | L |
|    | Pattern:                                              |                   | •               |                                               | 7          |          |      |   |
|    |                                                       |                   |                 |                                               | СК         | Ca       | ncel |   |

Figure 4.17 : Perform Financial S-Curve Using Task Usage

| Ga<br>Ch | antt<br>art ₹ | Paste      | B      | IU 🖄 - A - 👼 🖡                                                                                                    |                         | ♥ Resp   | ect Links<br>ivate | Manually Auto<br>Schedule Schedule | Move ▼<br>T<br>Mode ▼           | ask            | nation 🚟 Scroll to Task | <ul> <li>2</li> <li>3</li> <li>4</li> <li>4</li></ul> |  |
|----------|---------------|------------|--------|----------------------------------------------------------------------------------------------------|-------------------------|----------|--------------------|------------------------------------|---------------------------------|----------------|-------------------------|----------------------------------------------------------------------------------------------------|--|
| Vi       | ew            | Clipboard  | I      | Font G                                                                                                    | Sche                    | dule     |                    | Tasks                              | Tasks Insert Properties Editing |                |                         |                                                                                                    |  |
|          |               |            | Fask 🖕 | Task Name 🖕                                                                                                    | Work 🖕 Duration Details |          | Details            |                                    | 8 Sep '13                       | ,              |                         |                                                                                                    |  |
|          | -             |            | Mode   |                                                                                                    | 6 600 l                 | 400.1    |                    | S                                  | S                               | M              | T                       |                                                                                                    |  |
|          | 1             |            | ⇔      | Membina 2 Blok Banguna                                                                                                    | 6,600 hrs               | 102 days | Cost               |                                    | RIVI34, /60.91                  | RIVI34, /60.91 | RM34,760.91             | 1                                                                                                    |  |
|          |               |            | _      |                                                                                                    |                         |          | Cum. Cost          | RM1,228,670.97                     | RM1,263,431.87                  | RM1,298,192.78 | RM1,332,953.68          | RM                                                                                                    |  |
|          | 2             |            | ₽      | Projek Mula                                                                                                    | 0 hrs                   | 0 days   | Cost               |                                    |                                 |                |                         |                                                                                                    |  |
|          |               |            |        |                                                                                                    |                         |          | Cum. Cost          | t                                  |                                 |                |                         |                                                                                                    |  |
|          | 3             |            | \$     | Preliminari                                                                                                    | 0 hrs                   | 102 days | Cost               |                                    | RM164.84                        | RM164.84       | RM164.84                |                                                                                                    |  |
|          |               |            |        |                                                                                                    |                         |          | Cum. Cost          | t RM37,230.77                      | RM37,395.60                     | RM37,560.44    | RM37,725.27             | F                                                                                                    |  |
|          | 4             |            | 3      | Performance Bond                                                                                                    | 0 hrs                   | 5 days   | Cost               |                                    |                                 |                |                         |                                                                                                    |  |
|          |               |            |        |                                                                                                    |                         |          | Cum. Cost          | RM10,000.00                        | RM10,000.00                     | RM10,000.00    | RM10,000.00             | F                                                                                                    |  |
|          | 5             |            | 3      | Est & remove S.O.                                                                                                    | 0 hrs                   | 97 days  | Cost               |                                    |                                 |                |                         |                                                                                                    |  |
|          |               |            |        |                                                                                                    |                         |          | Cum. Cost          | RM15,000.00                        | RM15,000.00                     | RM15,000.00    | RM15,000.00             | F                                                                                                    |  |
| o        | 6             |            | ₽      | Establish S.O                                                                                                    | 0 hrs                   | 5 days   | Cost               |                                    |                                 |                |                         |                                                                                                    |  |
| Isag     |               |            |        |                                                                                                    |                         |          | Cum. Cost          | RM15,000.00                        | RM15,000.00                     | RM15,000.00    | RM15,000.00             | F                                                                                                    |  |
| Ч<br>К   | 7             |            | ₽      | Removal S.O                                                                                                    | 0 hrs                   | 2 days   | Cost               |                                    |                                 |                |                         |                                                                                                    |  |
| ц        |               |            |        |                                                                                                    |                         |          | Cum. Cost          | t                                  |                                 |                |                         |                                                                                                    |  |
|          | 8             |            | 3      | Maintain S.O.                                                                                                    | 0 hrs                   | 91 days  | Cost               |                                    | RM164.84                        | RM164.84       | RM164.84                |                                                                                                    |  |
|          |               |            |        |                                                                                                    |                         |          | Cum. Cost          | RM9,230.77                         | RM9,395.60                      | RM9,560.44     | RM9,725.27              |                                                                                                    |  |
|          | 9             | <b>O</b> ( | 3      | Progress Report                                                                                                    | 0 hrs                   | 83 days  | Cost               |                                    |                                 |                |                         |                                                                                                    |  |
|          |               |            |        |                                                                                                    |                         |          | Cum. Cost          | RM3.000.00                         | RM3.000.00                      | RM3.000.00     | RM3.000.00              |                                                                                                    |  |
|          | 10            |            | -      | Descent descent des | 0 har                   | a        | 0                  |                                    |                                 |                |                         |                                                                                                    |  |

Figure 4.18 : Cost & Cummulative Cost Table

Steps to change timescale :

- 1. Right click at any cell in the calendar area.
- 2. Click **Timescale**

|    |       |          |                |                        |           |            |           | 1      | Ri        | <mark>ight cli</mark> | <mark>ck</mark> |                |        |       |
|----|-------|----------|----------------|------------------------|-----------|------------|-----------|--------|-----------|-----------------------|-----------------|----------------|--------|-------|
| Ch | art 🔻 | - 4      | × 🖻            | <u>1</u> 0 2 A . 4 •   |           | ₹ ⊖ Inacti | ivate     | Schedu | Schedule  | 📑 Mode -              |                 | • "@-          |        | 0 1   |
| V  | iew   | Clipboar | rd             | Font G                 | Sche      | dule       |           |        | Tasks     |                       |                 | Insert Pr      | ор 🛛 🖊 |       |
|    |       | 1        | Task 🖕<br>Mode | , Task Name 👻          | Work 🚽    | Duration   | Details   |        | s         | 8 Sep '13<br>S        | 13              | Timescale      | 7      | -     |
|    | 1     |          | 3              | Membina 2 Blok Banguna | 6,600 hrs | 102 days   | Cost      |        |           | RM34,7                | à               | Zoom           |        | 1,760 |
|    |       |          | _              |                        |           |            | Cum. Cost | RM1,22 | 28,670.97 | RM1,263,4             |                 | Change Working | Time   | 2,953 |
|    | 2     |          | 3              | Projek Mula            | 0 hrs     | 0 days     | Cost      |        |           |                       |                 |                |        |       |
|    |       |          |                |                        |           |            | Cum. Cost |        |           |                       |                 |                |        |       |
|    | 3     |          | 3              | Preliminari            | 0 hrs     | 102 days   | Cost      |        |           | RM16                  | 54.84           | RM164.84       | 4 R    | M164  |
|    |       |          |                |                        |           |            | Cum. Cost | RM3    | 37,230.77 | RM37,39               | 95.60           | RM37,560.44    | 4 RM3  | 7,725 |
|    | 4     |          | 3              | Performance Bond       | 0 hrs     | 5 days     | Cost      |        |           |                       |                 |                |        |       |
|    |       |          |                |                        |           |            | Cum. Cost | RM     | 10,000.00 | RM10,00               | 00.00           | RM10,000.0     | 0 RM1  | 0,000 |

Figure 4.19 : Changing Timescale

- 3. Click Middle Tier in Timescale field
- 4. Click Inverted arrow to select Years in Units field

| - Membin | a 2 Blok 1 3           | 6,600 hrs 102 da       | ays Cost     |                                                                                                    | RM34,760.91                      | RM34,7        |
|----------|------------------------|------------------------|--------------|----------------------------------------------------------------------------------------------------|----------------------------------|---------------|
| Proie    | Timescale              |                        | Carto Cart   | And a state of the second second second second second second second second second second second second second s |                                  | <b>x</b> 98,1 |
| FIOJO    | Top Tier Middle Tie    | r   Bottom Tier   Non- | working time |                                                                                                    |                                  |               |
| Preli    | Middle tier formatting | ,                      |              |                                                                                                    |                                  | RM1           |
|          | Units: Years           | Label:                 | 2009, 2010,  | •                                                                                                    | <b>V</b> Use <u>fi</u> scal year | 37,5          |
| Pe       | Cou <u>n</u> t: 1 🚔    | Align:                 | Left 👻       | Tick lines                                                                                                    |                                  |               |
|          | Timescale options      | 4                      |              |                                                                                                    |                                  | 10,0          |
| = Es     | Show: Two tiers        | (Midale, воttom)       | ▼ Size:      | 100 🌲 % 🔍                                                                                                    | Scale separator                  |               |
|          | Preview                |                        |              |                                                                                                    |                                  | 15,0          |
|          |                        |                        |              |                                                                                                    |                                  | 15.0          |
|          | S                      | S                      | М            | Т                                                                                                    | W                                |               |
|          |                        |                        |              |                                                                                                    |                                  |               |
| M        |                        |                        |              |                                                                                                    |                                  | RM1           |
|          |                        |                        |              |                                                                                                    |                                  | /19,5         |
| = Pr     | Help                   |                        |              |                                                                                                    | OK Cancel                        |               |
|          |                        |                        |              |                                                                                                    |                                  | /13,0         |
|          | Drogross Doport 1      | O bre 1 day            | Cost         |                                                                                                    |                                  |               |

### Figure 4.20 : Changing Timescale

- 5. Click Bottom Tier in Timescale field
- 6. Click Inverted arrow to select Months in Units field
- 7. Click OK

|   |        |                |              |               |                |                  |                    |                           | 141     |
|---|--------|----------------|--------------|---------------|----------------|------------------|--------------------|---------------------------|---------|
|   | 1embin | a 2 Blok B     | anguna       | E             | s 102 day      | s Cost           |                    | RM34,760.91               | RM34,76 |
|   | Proje  | Timescale      |              | ᠘ᢩᡷᢧ          | _              |                  | and the second     |                           | × 98,19 |
|   | 110,0  | Top Tier       | Middle Tier  | Bottom Ti     | er Non-wo      | orking time      |                    |                           |         |
| E | Preli  | Bottom tier    | r formatting | ,             |                |                  |                    |                           | RM16    |
|   |        | <u>U</u> nits: | Months       |               | <u>L</u> abel: | Jan, Feb,        | -                  | ✓ Use <u>fi</u> scal year | 37,56   |
|   | Pe     | Count:         | 1            |               | <u>A</u> lign: | Center 👻 📝       | <u>T</u> ick lines |                           |         |
|   | -      | Timescale      | options      |               |                |                  |                    |                           | 10,00   |
|   | - Es   | Show:          | Two tiers (I | Middle, Botto | om)            | ▼ S <u>i</u> ze: | 100 🊔 % 🛛 🔽        | Scale separator           | 15.00   |
|   | - 1    | Preview        |              |               |                |                  |                    |                           | 15,00   |
|   | - 1    |                |              |               |                |                  |                    |                           | 15,00   |
|   |        | Ju             | ul           | Aug           | ţ              | Sep              | Oct                | Nov                       |         |
|   |        |                |              |               |                |                  | Г                  | -                         |         |
|   | м      |                |              |               |                |                  | L                  | <u> </u>                  | RM16    |
|   |        |                |              |               |                |                  |                    |                           | /19,56  |
|   | - Pr   | Help           |              |               |                |                  |                    | Cance                     |         |

Figure 4.21 : Changing Timescale

| Clipboa | ard          | Font 💿               |        | Schedule  |              | Tasks        | Inse           | ert Propertie  | s Editing      |    |
|---------|--------------|----------------------|--------|-----------|--------------|--------------|----------------|----------------|----------------|----|
| 6       | Task<br>Mode | Task Name            | · ·    | Details   |              |              |                |                |                |    |
|         |              |                      |        |           | Jun          | Jul          | Aug            | Sep            | Oct            | Γ  |
|         | 5            | Membina 2 Blok Bangu | na hrs | Cost      | RM150,020.32 | RM334,317.37 | RM546,686.76   | RM629,154.30   | RM339,821.25   |    |
|         |              |                      |        | Cum. Cost | RM150,020.32 | RM484,337.70 | RM1,031,024.46 | RM1,660,178.76 | RM2,000,000.00 |    |
|         | 5            | Projek Mula          | hrs    | Cost      |              |              |                |                |                |    |
|         |              |                      |        | Cum. Cost |              |              |                |                |                |    |
|         | 3            | Preliminari          | hrs    | Cost      | RM27,648.35  | RM4,626.37   | RM4,131.87     | RM4,461.54     | RM9,131.87     |    |
|         |              |                      |        | Cum. Cost | RM27,648.35  | RM32,274.73  | RM36,406.59    | RM40,868.13    | RM50,000.00    |    |
|         | 3            | Performance Bond     | d hrs  | Cost      | RM10,000.00  |              |                |                |                |    |
|         |              |                      |        | Cum. Cost | RM10,000.00  | RM10,000.00  | RM10,000.00    | RM10,000.00    | RM10,000.00    |    |
|         | 3            | Est & remove S.O.    | hrs    | Cost      | RM15,000.00  |              |                |                | RM5,000.00     |    |
|         |              |                      |        |           |              |              |                |                |                | f. |

Figure 4.22 : Cost & Cummulative Cost Table

Steps to copy data from Ms Project to Ms Excel :

- 1. Click Task ribbon.
- 2. Highlight **Cost and Cumulative Cost** at project duration time of range.
- 3. Click Copy in Clipboard group.

|                  | 1                                                                                            |             |           | 3                        |           |          |                 |                                   |                          |             |              |             |  |  |  |  |
|------------------|----------------------------------------------------------------------------------------------|-------------|-----------|--------------------------|-----------|----------|-----------------|-----------------------------------|--------------------------|-------------|--------------|-------------|--|--|--|--|
| File             | Task Resource Jject View Acrobat                                                             |             |           |                          |           |          | Format          |                                   |                          |             |              |             |  |  |  |  |
| Gantt<br>Chart ▼ | Paste<br>✓ Format Painter<br>✓ Format Painter<br>✓ Calibri • 11 •<br>B ∠ U<br>B ∠ U<br>→ A • |             |           | 0× 25× 50× 75× 60×       |           |          | Hark on Track * | Manually Auto<br>Schedule Schedul | Sinspect ▼ Move ▼ Mode ▼ | Task        | ne<br>able - |             |  |  |  |  |
| View             | w Clipboard Font 🗟                                                                           |             | Schedu    |                          |           |          | Tas             | ks                                | Insert                   | F           |              |             |  |  |  |  |
|                  |                                                                                              | () Copy (Ct |           | C)                       | •         | Wor      | Details         |                                   | Iul                      | Διισ        | Aug Sep      |             |  |  |  |  |
|                  | 1                                                                                            | Click he    |           | to copy a picture of the |           | 6,       | Cost            | RM150,020                         | RM334,317                | RM546,687   | RM629,154    | RM339,821   |  |  |  |  |
| Calenda          | r                                                                                            | l           | view allu | Burne cipboard.          |           |          | Cum. Cost       | RM150,020                         | RM484,338                | RM1,031,025 | RM1,660,179  | RM2,000,000 |  |  |  |  |
|                  | 2                                                                                            |             | 3         | Projek Mula              |           |          | Cost            |                                   |                          |             |              |             |  |  |  |  |
|                  |                                                                                              |             |           |                          |           |          | Cum. Cost       |                                   |                          |             |              |             |  |  |  |  |
| Gantt<br>Chart   | 3                                                                                            |             | 3         | Preliminari              |           |          | Cost            | RM27,648                          | RM4,626                  | RM4,132     | RM4,462      | RM9,132     |  |  |  |  |
|                  | Performance Bo                                                                               |             |           |                          | Cum. Cost | RM27,648 | RM32,275        | RM36,407                          | RM40,868                 | RM50,000    |              |             |  |  |  |  |
| 6                |                                                                                              |             | ₽         | Performance Bon          |           |          | Cost            | RM10,000                          |                          |             |              |             |  |  |  |  |
| N                |                                                                                              |             |           |                          |           |          | Cum. Cost       | RM10,000                          | RM10,000                 | RM10,000    | RM10,000     | RM10,000    |  |  |  |  |

Figure 4.23 : Copy Data From Ms Project

4. Open new Ms Excel file, and click Paste.

|     | 4            |                    |         |                         |                       |             |                |              |            |
|-----|--------------|--------------------|---------|-------------------------|-----------------------|-------------|----------------|--------------|------------|
| X   | 🗐 / - C      | ¥ -  -             | -       | _                       | _                     | _           | and the second | Book1 -      | Micros     |
| Fi  | le Hoi       | me Inse            | rt Pag  | je Layout For           | mulas Dat             | a Review    | View Acrob     | at           |            |
| Ê   | 📲 🔏 Cut      |                    | Calibri | - 11                    | · A A                 | = = = »     | •• 🖥 Wrap      | Text         | Genera     |
| Pas | te<br>V Forn | y ▼<br>nat Painter | BI      | <u>u</u> •   <u>.</u> • | <u>⊘</u> - <u>A</u> - | E ≡ ∃ ∯     | 🚛 📑 Merge      | e & Center ▼ | <b>9</b> - |
|     | Clipboard    | - Gi               |         | Font                    | - Ga                  | A           | lignment       | Es.          |            |
|     | F25          | •                  | • (=    | $f_{x}$                 |                       |             |                |              |            |
|     | А            | В                  | С       | D                       | E                     | F           | G              | Н            |            |
| 1   |              |                    |         |                         |                       |             |                |              |            |
| 2   |              |                    |         |                         |                       |             |                |              |            |
| 3   |              |                    |         |                         |                       |             |                |              |            |
| 4   |              |                    |         | RM150,020               | RM334,317             | RM546,687   | RM629,154      | RM339,8      | 21         |
| 5   |              |                    |         | RM150,020               | RM484,338             | RM1,031,025 | RM1,660,179    | RM2,000,0    | 00         |
| 6   |              |                    | L       |                         |                       |             |                |              |            |
| 7   |              |                    |         |                         |                       |             |                |              |            |
| 8   |              |                    |         |                         |                       |             |                |              |            |

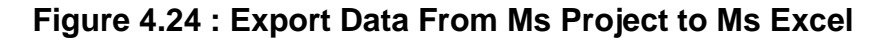

Steps to plot S-Curve in Ms Excel:

- 1. Type in Cost and Cumulative Cost to show Y-Axis title description
- 2. Type in project duration in Month to show X-Axis title description

| File       | Ho        | r≓ -   <del>-</del><br>me Inse | ert Page Layout | Formulas Da   | ita Review V | Bc<br>iew Acrobat | ook1 - Microsoft Exco | el                 |                        |
|------------|-----------|--------------------------------|-----------------|---------------|--------------|-------------------|-----------------------|--------------------|------------------------|
|            |           |                                | Calibri         | • 11 • A A    | ≡ ≡ ≫*       | Wrap Text         | General               | *                  |                        |
| Paste<br>* | 💞 Fori    | mat Painter                    | BIU·            | 🛛 •   🌺 • 🗛 • |              | Merge & Cen       | ter * 🕎 * % ,         | 00. 0.≯<br>0.≮ 00. | Condition<br>Formattin |
|            | Clipboard | d G                            | Font            | t G           | Aligr        | nment             | 🕞 Numbe               | r 🖬                |                        |
|            | K20       | •                              | - fx            |               |              |                   |                       |                    |                        |
|            | А         | В                              | С               | D             | 2            | F                 | G                     | Н                  |                        |
| 1          |           |                                |                 |               |              |                   |                       |                    |                        |
| 2          |           |                                |                 | lun           | Iulai        | Oros              | Sentember             | Oktobe             | ar i                   |
| 2          |           |                                | Cost            | DM150.020     | DM224 217    | 0803              | DM620 154             | DM220              | 0.921                  |
| 4          | 1         | 5                              | COSL            | RIVI150,020   | KIVI554,517  | KIVI340,087       | KIVI029,134           | KIVI35             | 9,821                  |
| 5          |           |                                | Cumm. Cost      | RM150,020     | RM484,338    | RM1,031,025       | RM1,660,179           | RM2,000            | 0,000                  |
| 6          |           |                                |                 | -             |              |                   |                       |                    |                        |
| 7          |           |                                |                 |               |              |                   |                       |                    |                        |
| 2          |           |                                |                 |               |              |                   |                       |                    |                        |

Figure 4.25 : Inserting Y-Axis and X-Axis Title Description

- 3. Highlight all data
- 4. Click Insert ribbon
- 5. Click Line in Charts group
- 6. Select any type of line graph

|                  | 4            |               |                |        | 5       | 1          |              |                              |         |           |          |                |    |
|------------------|--------------|---------------|----------------|--------|---------|------------|--------------|------------------------------|---------|-----------|----------|----------------|----|
| 🔣   🛃 🍠 • (°     |              | _             | _              | -      |         |            |              |                              | Book1   | - Microso | oft Exce | 1              |    |
| File Hom         | e Insert     | Page Layout   | Formulas       | Data   | Review  | Viev       | v A          | Acrobat                      |         |           |          |                |    |
|                  |              |               | <b>01</b> -+   |        | **      | <u>الم</u> | =            |                              | :•.•    | Ø         |          | tin por        |    |
| PivotTable Table | Picture Clip | Shapes Smart  | Art Screenshot | Column | Line    | Pie        | Bar          | Area                         | Scatter | Other     | Line     | Column Win/Los | ss |
| Tables           |              | Illustrations |                |        | 2-D Lir | ne         |              |                              | 1       | Gildres - |          | Sparklines     |    |
| C3               | -            | $f_x$         |                |        |         |            | 2            |                              |         |           |          |                |    |
| A                | В            | С             | D              | 1      |         |            | $\mathbb{Z}$ | $\sim$                       |         | G         |          | н              | T  |
| 1                |              |               |                | 6      |         |            |              |                              |         |           |          |                |    |
| 2                |              |               |                | _      |         |            | $\geq 11$    | $\left  \mathcal{N} \right $ |         |           |          |                | _  |
| 3                | 3 🔟 🗌        |               | Jun            |        | Ľ       |            | <u> </u>     | <u> </u>                     |         | Septemb   | er       | Oktober        |    |
| 4                | Cost         |               | RM150,02       | 20     | 3-D Lir | ne         |              |                              | 7       | RM629     | ,154     | RM339,821      | L  |
| 5                | Cum          | n. Cost       | RM150,02       | 20     |         |            |              |                              | 5       | RM1,660   | ),179    | RM2,000,000    | )  |
| 6                |              |               |                |        |         | ≥          |              |                              |         |           |          |                |    |
| 7                |              |               |                |        |         |            |              |                              |         |           |          |                |    |
| 8                |              |               |                |        |         | ll Chart T | ypes         |                              |         |           |          |                |    |
| 9                |              |               |                |        |         |            |              |                              |         |           |          |                |    |

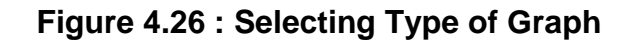

2014

Monthly Financial S-Curve wil be plotted as shown below.

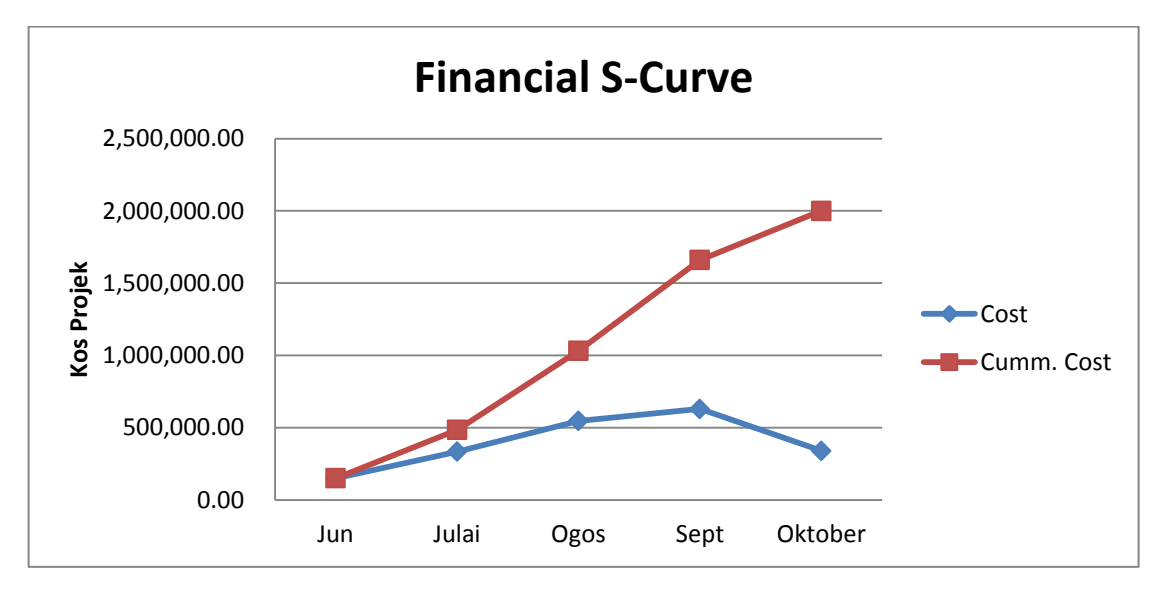

Figure 4.27 : Financial S-Curve

Steps to change type of graph:

- 1. Right Click at Cost line
- 2. Click Change Series Chart Type

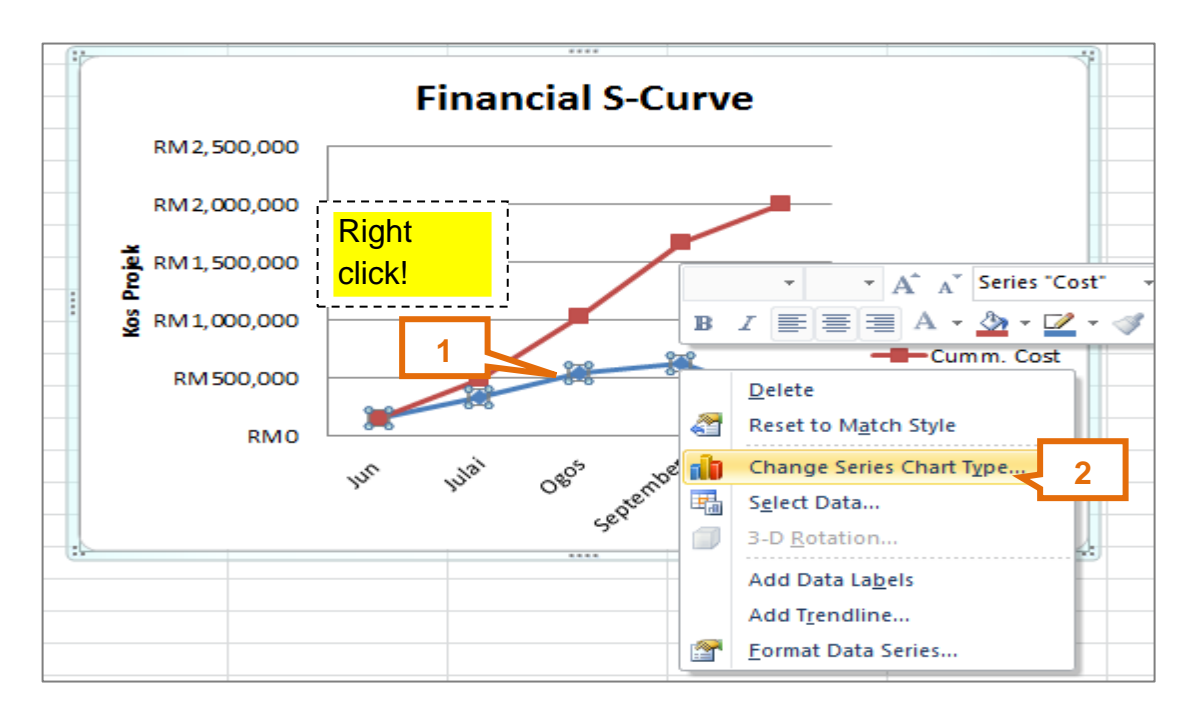

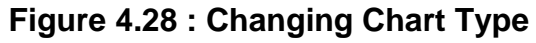

- 3. Select chart type in Column field
- 4. Click OK

| С | hang           | e Chart Type  |             |           | ? ×           |
|---|----------------|---------------|-------------|-----------|---------------|
|   |                | Templates     | Column      | 3         |               |
| H | Ъđ             | Column        |             |           |               |
| U |                | Line          |             |           |               |
| H |                | Pie           |             |           |               |
| H |                | Bar           |             |           |               |
| H |                | Area          |             |           |               |
|   | *****<br>***** | X Y (Scatter) |             | AAA       |               |
| H | hi h           | Stock         |             |           |               |
|   | æ              | Surface       | Line        |           |               |
|   | $\bigcirc$     | Doughnut      |             | $\approx$ |               |
| H |                | Bubble        |             | <u> </u>  |               |
| H | Ø              | Radar         | Pie         |           |               |
|   |                |               |             |           |               |
|   | <u>M</u> an    | age Templates | Set as Defa | ault Char | art OK Cancel |

Figure 4.29 : Changing Chart Type

Steps to add data labels :

- 1. Right Click at Cumulative Cost line
- 2. Click Add Data Labels

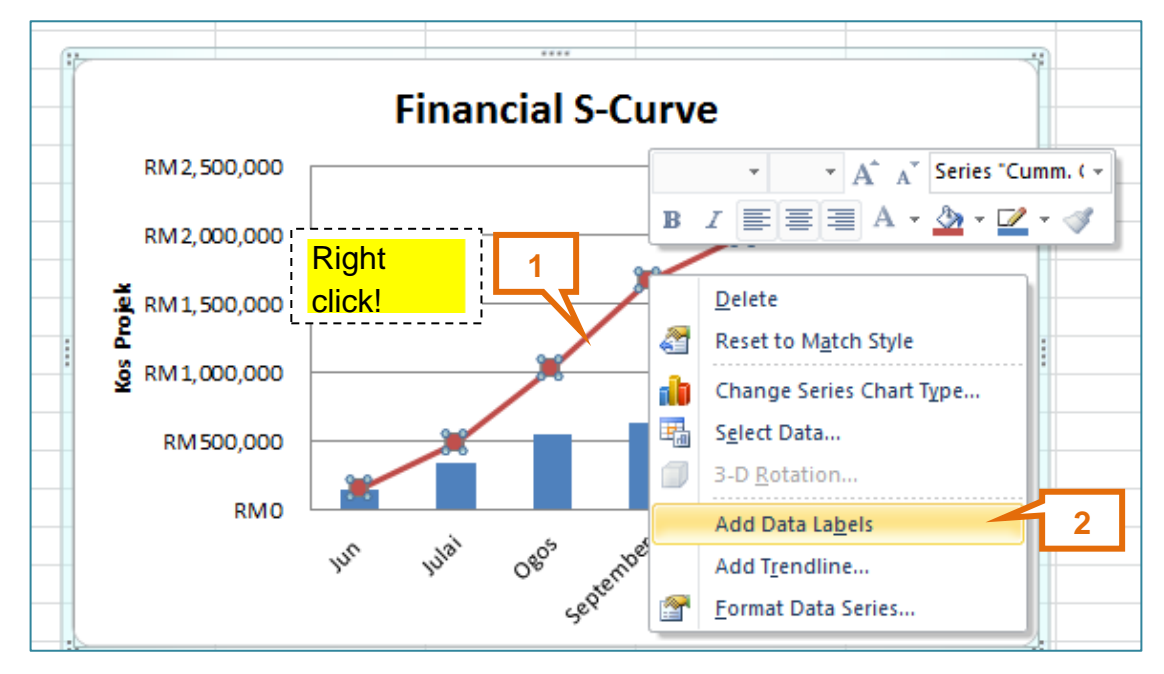

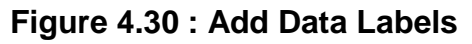

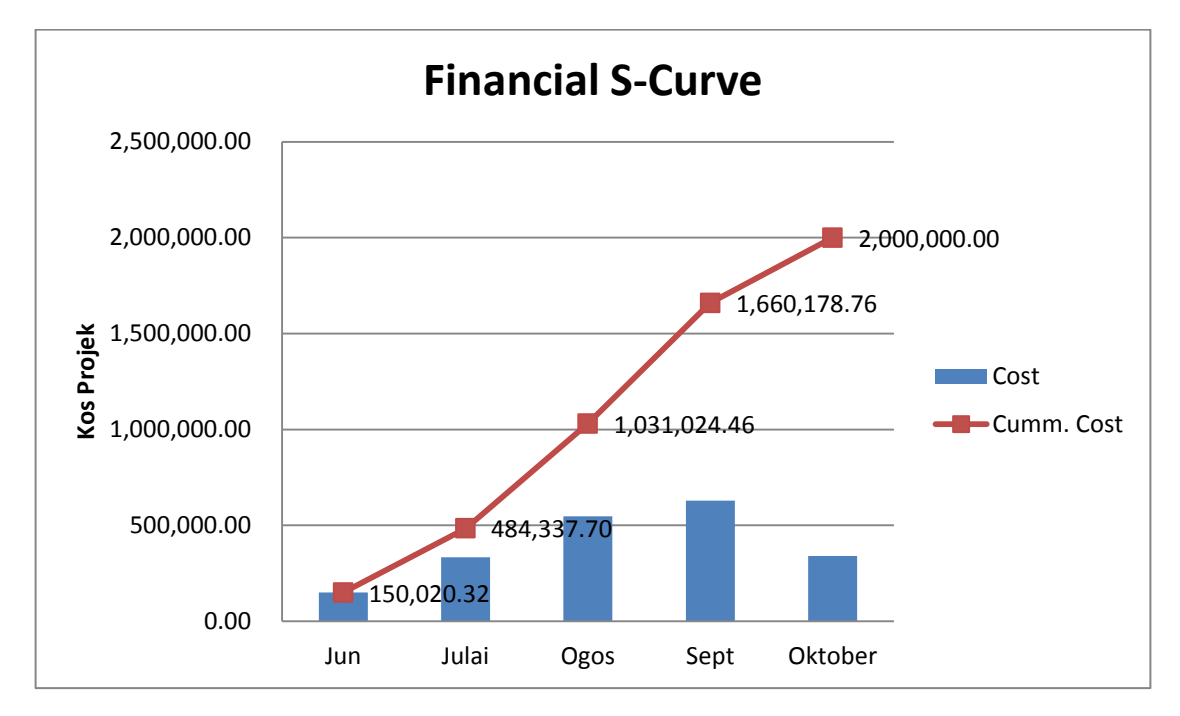

Figure 4.31 : Monthly Financial S-Curve and Cash Flow
#### 4.5.3.3 Perform Physical S-Curve Using Task Usage

Physical S-Curve can be plotted using Task Usage only. Ms Excel is used to plot the S-Curve graph by using data created from MsProject.

Steps to perform Physical S-Curve using Task Usage :

- 1. Click Gantt Chart in Task Views group
- 2. Click View ribbon
- 3. Click inverted arrow on Tables in Data group
- 4. Select Tracking

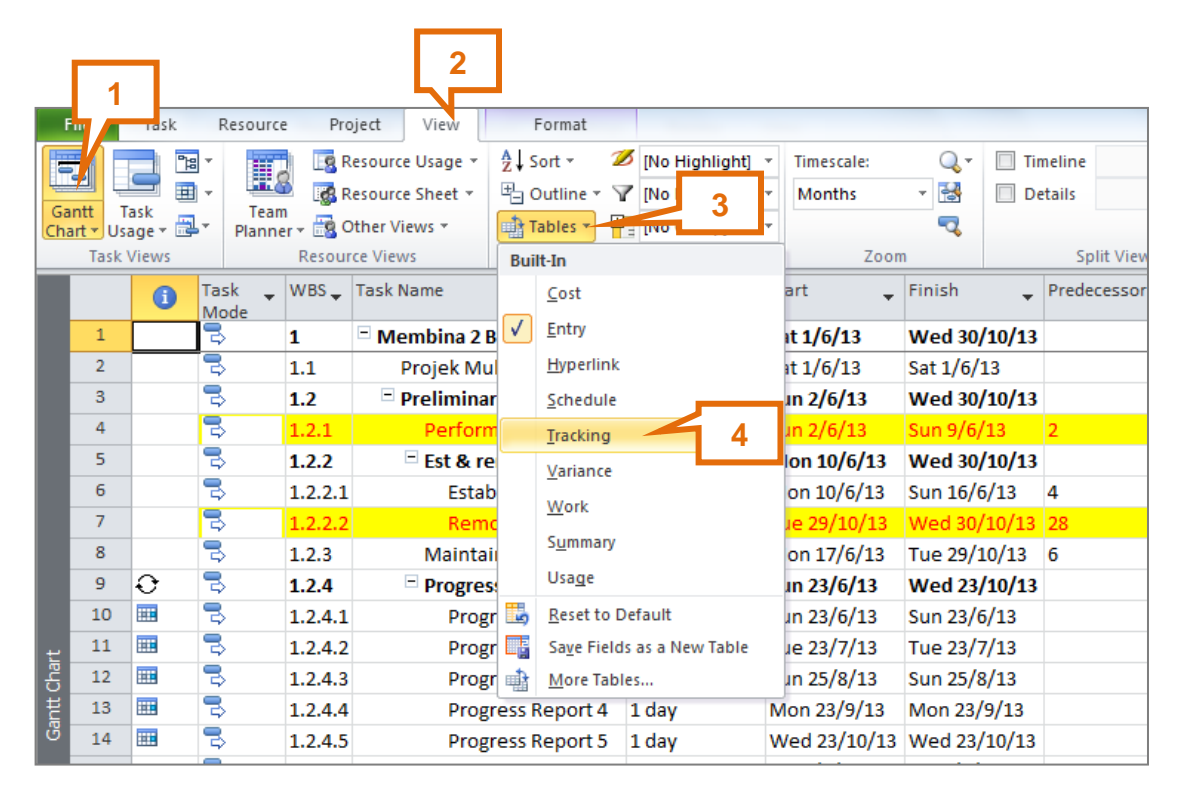

Figure 4.32 : Perform Physical S-Curve Using Task Usage

5. Key in **100** in **% Comp** column (at the project name level)

|      | File             | Task Resource Pr                     | roject View    | Format                       |                   |                    |                      |             |             |                      |                     |             |                | ۵               | s 🕜 e |
|------|------------------|--------------------------------------|----------------|------------------------------|-------------------|--------------------|----------------------|-------------|-------------|----------------------|---------------------|-------------|----------------|-----------------|-------|
| Ga   | antt T           |                                      | Resource Usage | Z↓Sort → 2<br>⊕ Outline → 5  | INo Hig           | phlight] 👻         | Timescale:<br>Months | - 13        | Details     |                      | T<br>T              | New         | #-             | Macros          |       |
| Ch   | art = Us<br>Task | age - 🚔 🛛 Planner - 🗟<br>Views Resol | Other Views    | Tables - 4                   | E [No Gri<br>Data | oup] *             | 700                  |             | Solit       | View                 |                     | Windov      | tow.           | Macros          |       |
|      | Tusk             | Task Name                            | Act. Start 🖕   | Act. Finish 🖕 <mark>%</mark> | Comp. 🚽           | Phys. % 🖕<br>Comp. | Act. Dur. 🗸          | Rem. Dur. 🖕 | Act. Cost 🖕 | Jun                  | Qtr 3, 20<br>Jul Au | 13<br>g Sep | Qtr 4,<br>Oct  | 2013<br>Nov Dec | Qtr 1 |
|      | 1                | Membina 2 Blok Ban                   | NA             | NA                           | 100 🌲             | 0%                 | 0 days               | 102 days    | \$0.00      | , —                  |                     |             | =v             | 1               |       |
|      | 2                | Projek Mula                          | NA             | NA                           | 0%                | 0%                 | 0 days               | 0 days      | \$0.00      | ) <mark> _1/6</mark> |                     |             |                |                 |       |
|      | 3                | Preliminari                          | NA             |                              | 0%                | 0%                 | 0 days               | 102 days    | \$0.00      | , —                  |                     |             | -              | I               |       |
|      | 4                | Performance<br>Bond                  | NA             | 5                            | 0%                | 0%                 | 0 days               | 5 days      | \$0.00      | •                    |                     |             |                |                 |       |
|      | 5                | Est & remove S                       | NA             | NA                           | 0%                | 0%                 | 0 days               | 97 days     | \$0.00      | ) 🖵                  |                     | -           | <del>-</del> ¢ | I               |       |
|      | 6                | Establish S.C                        | NA             | NA                           | 0%                | 0%                 | 0 days               | 5 days      | \$0.00      | •                    |                     |             |                |                 |       |
|      | 7                | Removal<br>S.O                       | NA             | NA                           | 0%                | 0%                 | 0 days               | 2 days      | \$0.00      |                      |                     |             | Å              | ]               |       |
|      | 8                | Maintain S.O.                        | NA             | NA                           | 0%                | 0%                 | 0 days               | 91 days     | \$0.00      | ) 4                  |                     |             | Ē              | )               |       |
| 4    | 9                | Progress Report                      | NA             | NA                           | 0%                | 0%                 | 0 days               | 83 days     | \$0.00      |                      | 1.1                 | 1 1         | •              |                 |       |
| Char | 10               | Progress Rep                         | NA             | NA                           | 0%                | 0%                 | 0 days               | 1 day       | ¢0.00 \$    |                      |                     |             |                |                 |       |
| IJ   | 11               | Progress Rep                         | NA             | NA                           | 0%                | 0%                 | 0 days               | 1 day       | \$0.00      | )                    | 1                   |             |                |                 |       |
| ß    | 12               | Progress Rep                         | NA             | NA                           | 0%                | 0%                 | 0 days               | 1 day       | \$0.00      | )                    |                     | 1           |                |                 |       |
|      | 13               | Progress Rep                         | NA             | NA                           | 0%                | 0%                 | 0 days               | 1 day       | \$0.00      | )                    |                     |             |                |                 |       |

Figure 4.33 : Key In 100% in % Comp Column

|    | File    | Task I      | Resource Pr       | roject View                      | Format                                                                                                    |                                                                                   |                    |                      |             |                |               |
|----|---------|-------------|-------------------|----------------------------------|----------------------------------------------------------------------------------------------------|-----------------------------------------------------------------------------------|--------------------|----------------------|-------------|----------------|---------------|
| Gi | antt    | Task        | Team              | Resource Usage<br>Resource Sheet | <ul> <li>✓ Ž↓ Sort ▼</li> <li>Image: General Content</li> <li>Image: General Content</li></ul> | <ul> <li>         Ø [No Hig]      <li>         ▼ Y [No Filte     </li> </li></ul> | nlight] ×<br>r] ×  | Timescale:<br>Months | <br>▼ 🛃     | Details        |               |
| Ch | art 🔻 l | Jsage 🛪 📠 🎽 | Planner 🛪 🖾       | Other Views *                    | Tables *                                                                                                    | [No Gro                                                                           | nb] _              | 700                  | ~           | Colit \        | linuu         |
|    | Ids     | K VIEWS     | Kesot             | Ince views                       |                                                                                                    |                                                                                   |                    | 200                  | m           | Spiit V        | lew           |
|    |         | Task Name   | <b>•</b>          | Act. Start 🖕                     | Act. Finish 🖕                                                                                                    | % Comp. 🚽 I                                                                       | Phys. % 🖕<br>Comp. | Act. Dur. 🚽          | Rem. Dur. 🖕 | Act. Cost 🖕    | Qti<br>Jun Ju |
|    | 1       | Membi       | na 2 Blok Ban     | Sat 1/6/13                       | Ved 30/10/1                                                                                                    | 100%                                                                              | 0%                 | 102 days             | 0 days      | s 2,000,000.00 |               |
|    | 2       | Proje       | ek Mula           | Sat 1/6/13                       | Sat 1/6/1                                                                                                    | 100%                                                                              | 0%                 | 0 days               | 0 days      | \$0.00         | <b>⊳1/6</b>   |
|    | 3       | Preli       | minari            | Sun 2/6/13                       | Ved 30/10/1                                                                                                    | 100%                                                                              | 0%                 | 102 days             | 0 days      | s \$50,000.00  |               |
|    | 4       | Pe          | erformance<br>ond | Sun 2/6/13                       | Sun 9/6/1                                                                                                    | 100%                                                                              | 0%                 | 5 days               | 0 days      | \$\$10,000.00  |               |
|    | 5       | Es          | t & remove S      | Mon 10/6/13                      | Ved 30/10/1                                                                                                    | 100%                                                                              | 0%                 | 97 days              | 0 days      | s \$20,000.00  | <b>—</b>      |
|    | 6       |             | Establish S.C     | Mon 10/6/13                      | Sun 16/6/1                                                                                                    | 100%                                                                              | 0%                 | 5 days               | 0 days      | \$\$15,000.00  | ⊯             |
|    | 7       |             | Removal<br>S.O    | Tue 29/10/13                     | We<br>30/10/1                                                                                                    | 100%                                                                              | 0%                 | 2 days               | 0 days      | \$\$,000.00    |               |
|    | 8       | M           | aintain S.O.      | Mon 17/6/13                      | Tue 29/10/1                                                                                                    | 100%                                                                              | 0%                 | 91 days              | 0 days      | \$\$15,000.00  | <b>ب</b>      |
|    | 0       |             |                   | a asteles                        |                                                                                                    | 1000/                                                                             |                    | 0.0                  |             | 45 000 00      |               |

Figure 4.34 : Table Tracking With 100% complete

| 2 | 0 | 1 | 4 |
|---|---|---|---|
|   | _ |   |   |

| 6.      | . C      | lick <b>Tas</b>                                                                                                    | k Usa        | <b>ge</b> i | in Task V     | Views      | group            | )           |             |              |                           |
|---------|----------|----------------------------------------------------------------------------------------------------|--------------|-------------|---------------|------------|------------------|-------------|-------------|--------------|---------------------------|
|         | 6        |                                                                                                    |              |             |               |            |                  |             |             |              |                           |
| File    | ask      | Resource                                                                                                    | Project      | View        | Format        |            |                  |             |             |              |                           |
|         |          |                                                                                                    | Resource     | e Usage     |               | 💋 [No Hig  | ghlight] 🔹       | Timescale:  | Q, •        | Timeline     | ٣                         |
|         |          |                                                                                                    | Resource     | e Sheet     | Outline 🖷     | 🝸 [No Filt | ter] ×           | Months      | -           | Details      | Ŧ                         |
| Chart * | Usage *  | Planner *                                                                                                    | 📑 Other Vi   | ews *       | 📫 Tables 🔻    | ENo Gr     | oup] *           |             |             |              | 1                         |
| Ta      | sk Views | R                                                                                                    | esource View | /5          |               | Data       |                  | Zoo         | m           | Split V      | iew                       |
|         | Task Usa | ge                                                                                                    |              | t 👻         | Act. Finish 🖕 | % Comp. 🚽  | Phys. %<br>Comp. | Act. Dur. 🗸 | Rem. Dur. 👻 | Act. Cost 👻  | Qtr 3, 201<br>Jun Jul Aug |
| 1       | resour   | all of the tasks and the<br>irces assigned to them.                                                                                                    |              | /6/13       | Ved 30/10/13  | 100%       | 0%               | 102 days    | 0 days      | 2,000,000.00 |                           |
| 2       | Use thi  | s view to update                                                                                                    | data at the  | ./6/13      | Sat 1/6/13    | 100%       | 0%               | 0 days      | 0 days      | \$0.00       | <b>⊢1/6</b>               |
| 3       | day, w   | ek, or other time                                                                                                    | increment    | 2/6/13      | Ned 30/10/13  | 100%       | 0%               | 102 days    | 0 days      | \$50,000.00  |                           |
| 4       | level.   |                                                                                                    |              | 2/6/13      | Sun 9/6/13    | 100%       | 0%               | 5 days      | 0 days      | \$10,000.00  | <b>e</b> -1               |
|         |          | Bond                                                                                                    |              |             |               |            |                  |             |             |              |                           |
| 5       | ·        | Est & remover<br>Est & remover<br>Est & remover | ve S Mon 1   | 10/6/13     | Ved 30/10/13  | 100%       | 0%               | 97 days     | 0 days      | \$20,000.00  | <b></b>                   |
| 6       |          | Establish                                                                                                    | S.C Mon 1    | 10/6/13     | Sun 16/6/13   | 100%       | 0%               | 5 days      | 0 days      | \$15,000.00  | ₩                         |
| 7       |          | Removal                                                                                                    | Tue 29       | 0/10/13     | Wed           | 100%       | 0%               | 2 days      | 0 days      | \$5,000.00   |                           |

Figure 4.35 : Table Tracking With 100% complete

- 7. Right click at any cell in the task usage table
- 8. Click **Detail Styles** in dialogue box

| ile         | Task                                                                             | Resource                                                                                                   | e Project View                                                                                                    | F                                                                                                    | ormat                                                                                                    |                                                                                                    |                                                                                                    |                                                                                                    |                                                                                                    |                                                                                                    |                                                                                                    |                                                                                                    |                                                                                                    | ć                                                                                                    |
|-------------|----------------------------------------------------------------------------------|----------------------------------------------------------------------------------------------------|----------------------------------------------------------------------------------------------------|----------------------------------------------------------------------------------------------------|----------------------------------------------------------------------------------------------------|----------------------------------------------------------------------------------------------------|----------------------------------------------------------------------------------------------------|----------------------------------------------------------------------------------------------------|----------------------------------------------------------------------------------------------------|----------------------------------------------------------------------------------------------------|----------------------------------------------------------------------------------------------------|----------------------------------------------------------------------------------------------------|----------------------------------------------------------------------------------------------------|----------------------------------------------------------------------------------------------------|
| ntt<br>rt • | Paste                                                                            | Calib                                                                                                    | ri • 11 •<br><i>I</i> <u>U</u> <u></u> • <u>A</u> •<br>Font                                                                                                    | <mark>0× 25×</mark><br><b>₩</b>                                                                                                    | 50× 75× 100×                                                                                                    | ♥ Mark<br>♥ Resp                                                                                                    | : on Track 👻<br>ect Links<br>ivate                                                                                                    | Anuall<br>Schedul                                                                                                    | Auto<br>Schedule                                                                                                    | 🤝 Inspec<br>📑 Move<br>🕎 Mode                                                                                                    | t v 🍋<br>V Task                                                                                                    | in and                                                                                                    | Information                                                                                                    | Scrol<br>to Tas                                                                                                    |
|             | Chipbour                                                                         | Task                                                                                                    | Task Name                                                                                                    |                                                                                                    | Work                                                                                                    | Duration                                                                                                    | Details                                                                                                    |                                                                                                    | 8 Sep '13                                                                                                    |                                                                                                    | 11                                                                                                    | isere                                                                                                    | Topenes                                                                                                    |                                                                                                    |
|             | 0                                                                                | Mode                                                                                                    |                                                                                                    | •                                                                                                    | •                                                                                                    |                                                                                                    |                                                                                                    | S                                                                                                    | S                                                                                                    | М                                                                                                    | Т                                                                                                    | W                                                                                                    | Т                                                                                                    | 8                                                                                                    |
| 22          |                                                                                  | ₽                                                                                                    | Blok B                                                                                                    |                                                                                                    | 3,592 hrs                                                                                                    | 97 days                                                                                                    | Work                                                                                                    |                                                                                                    | 72h                                                                                                    | 72h                                                                                                    | 72h                                                                                                    | 40ł                                                                                                    | 1 40                                                                                                    |                                                                                                    |
| 23          |                                                                                  | 3                                                                                                    | 😑 Kerja Tanah                                                                                                    | 1                                                                                                    | 1,272 hrs                                                                                                    | 53 days                                                                                                    | Work                                                                                                    |                                                                                                    |                                                                                                    |                                                                                                    |                                                                                                    |                                                                                                    |                                                                                                    | V                                                                                                    |
|             |                                                                                  |                                                                                                    | Earthw                                                                                                    | ork Tean                                                                                                    | 1,272 hrs                                                                                                    |                                                                                                    | Work                                                                                                    |                                                                                                    |                                                                                                    |                                                                                                    |                                                                                                    | 2_                                                                                                    | Detail <u>S</u> tyles                                                                                                    |                                                                                                    |
| 24          | •                                                                                | 3                                                                                                    | Kerja Strukt                                                                                                    | tur                                                                                                    | 960 hrs                                                                                                    | 30 days                                                                                                    | Work                                                                                                    |                                                                                                    | 32h                                                                                                    | 32h                                                                                                    | 32h                                                                                                    |                                                                                                    | Work                                                                                                    |                                                                                                    |
|             |                                                                                  |                                                                                                    | Structu                                                                                                    | re Team                                                                                                    | 960 hrs                                                                                                    |                                                                                                    | Work                                                                                                    |                                                                                                    | 32h                                                                                                    | 32h                                                                                                    | 32h                                                                                                    |                                                                                                    | Actual Work                                                                                                    |                                                                                                    |
| 25          | ÷.                                                                               | 3                                                                                                    | Kerja Arkite                                                                                                    | ek 🛛                                                                                                    | 688 hrs                                                                                                    | 43 days                                                                                                    | Work                                                                                                    |                                                                                                    | 16h                                                                                                    | 16h                                                                                                    | 16h                                                                                                    |                                                                                                    |                                                                                                    | . 1                                                                                                    |
|             |                                                                                  |                                                                                                    | Archited                                                                                                    | tural Te                                                                                                    | 688 hrs                                                                                                    |                                                                                                    | Work                                                                                                    |                                                                                                    | 16h                                                                                                    | 16h                                                                                                    | 16h                                                                                                    |                                                                                                    | Cumulative wor                                                                                                    | rk –                                                                                                    |
| 26          |                                                                                  | 3                                                                                                    | Kerja M+E                                                                                                    |                                                                                                    | 672 hrs                                                                                                    | 28 days                                                                                                    | Work                                                                                                    |                                                                                                    | 24h                                                                                                    | 24h                                                                                                    | 24h                                                                                                    |                                                                                                    | Baseline Work                                                                                                    |                                                                                                    |
|             |                                                                                  |                                                                                                    | M&E Te                                                                                                    | am                                                                                                    | 672 hrs                                                                                                    |                                                                                                    | Work                                                                                                    |                                                                                                    | 24h                                                                                                    | 24h                                                                                                    | 24h                                                                                                    |                                                                                                    | Cost                                                                                                    | -                                                                                                    |
| 27          | 1                                                                                | 3                                                                                                    | Completion of                                                                                                    | f Cable L                                                                                                    | 0 hrs                                                                                                    | 0 davs                                                                                                    | Work                                                                                                    |                                                                                                    |                                                                                                    |                                                                                                    |                                                                                                    |                                                                                                    | Actual Cost                                                                                                    |                                                                                                    |
| 28          |                                                                                  | 3                                                                                                    | TnC                                                                                                    |                                                                                                    | 0 hrs                                                                                                    | 5 days                                                                                                    | Work                                                                                                    |                                                                                                    |                                                                                                    |                                                                                                    |                                                                                                    |                                                                                                    | Show Timeline                                                                                                    |                                                                                                    |
| 29          |                                                                                  | -                                                                                                    | Projek Siap                                                                                                    |                                                                                                    | 0 hrs                                                                                                    | 0 days                                                                                                    | Work                                                                                                    |                                                                                                    |                                                                                                    |                                                                                                    |                                                                                                    |                                                                                                    | Show Split                                                                                                    |                                                                                                    |
|             |                                                                                  |                                                                                                    |                                                                                                    |                                                                                                    |                                                                                                    |                                                                                                    | Work                                                                                                    |                                                                                                    |                                                                                                    |                                                                                                    |                                                                                                    |                                                                                                    |                                                                                                    |                                                                                                    |
|             |                                                                                  |                                                                                                    |                                                                                                    |                                                                                                    |                                                                                                    |                                                                                                    | Work                                                                                                    | Ē                                                                                                    |                                                                                                    |                                                                                                    |                                                                                                    |                                                                                                    |                                                                                                    |                                                                                                    |
|             |                                                                                  |                                                                                                    |                                                                                                    |                                                                                                    |                                                                                                    |                                                                                                    | Work                                                                                                    |                                                                                                    | Righ                                                                                                    | t click                                                                                                    |                                                                                                    |                                                                                                    | 7                                                                                                    |                                                                                                    |
|             |                                                                                  |                                                                                                    |                                                                                                    |                                                                                                    |                                                                                                    |                                                                                                    | Work                                                                                                    | į                                                                                                    | -0                                                                                                    |                                                                                                    |                                                                                                    | $\boldsymbol{<}$                                                                                                    | 1                                                                                                    |                                                                                                    |
|             |                                                                                  |                                                                                                    |                                                                                                    |                                                                                                    |                                                                                                    |                                                                                                    | Work                                                                                                    | <u> </u>                                                                                                    |                                                                                                    |                                                                                                    |                                                                                                    |                                                                                                    |                                                                                                    |                                                                                                    |
|             | ile<br>intt<br>intt<br>222<br>23<br>24<br>25<br>25<br>26<br>27<br>28<br>29<br>29 | ile Task<br>Task<br>Paste<br>Clipboa<br>22<br>23<br>24<br>24<br>25<br>9<br>26<br>9<br>27<br>28<br>29<br>29 | ile Task Resource<br>Task Resource<br>Paste (Cipboard)<br>Cipboard<br>Cipboard<br>Cipboard<br>Task B<br>Task B<br>Task B<br>Task B<br>Task C<br>Task C<br>Task | Ile Task Resource Project View<br>Task Resource Project View<br>Clipboard Font G<br>Clipboard Font G<br>Task Task Name<br>Clipboard Font G<br>Task Parter Font G<br>Task Parter Font G<br>Task Name<br>Clipboard Font G<br>Blok B<br>Clipboard Font G<br>Blok B<br>Clipboard Font G<br>Font G<br>Blok B<br>Clipboard Font G<br>Font G<br>Clipboard Font G<br>Font G<br>Font G<br>Font G<br>Clipboard Font G<br>Font G<br>Font | Ile       Task       Resource       Project       View       F         Image: Second Second Seco | Ile       Task       Resource       Project       View       Format         Image: Solution of Cable L       Calibri       11       Image: Solution of Cable L       Image: Solution of Cable L       Image: Solutiof Cable | Ite       Task       Resource       Project       View       Format         Image: Structure Project       Image: Structure Project <td>Ile       Task       Resource       Project       View       Format         Image: Solution of the second second seco</td> <td>Ite       Task       Resource       Project       View       Format         Image: Structure Team       Structure Team       Structure Team       Structure Team       Structure Team       Structure Team       Work       Work         25       Structure Team       Structure Team       Structure Team       Structure Team       Structure Team       Work       Work         26       Structure Team       Structure Team       Structure Team       Structure Team       Work       Work         27       Structure Team       Structure Team       Structure Team       Structure Team       Work       Work         26       Structure Team       Structure Team       Structure Team       Structure Team       Work       Work         27       Structure Team       Structure Team       Structure Team       Structure Team       Work       Work         28       Structure Team       Structure Team       Structure Team       Structure Team       Work       Work         29       Structure Team       Structure Team       Structure Team       Structure Team       Work       Work       Work         28       Structure Team       Structure Team       Structure Team       Structure Team       Work       Work       Work</td> <td>Ite       Task       Resource       Project       View       Format         Image: Second Second</td> <td>Ite       Task       Resource       Project       View       Format         Image: Second Second</td> <td>Ite       Task       Resource       Project       View       Format         Image: Calibri Image: Calibri Image: C</td> <td>Ite       Task       Resource       Project       View       Format         Image: Project       Image: Project       Image: P</td> <td>Ite       Task       Resource       Project       View       Format         Image: Past with the past with the past with the</td> | Ile       Task       Resource       Project       View       Format         Image: Solution of the second second seco | Ite       Task       Resource       Project       View       Format         Image: Structure Team       Structure Team       Structure Team       Structure Team       Structure Team       Structure Team       Work       Work         25       Structure Team       Structure Team       Structure Team       Structure Team       Structure Team       Work       Work         26       Structure Team       Structure Team       Structure Team       Structure Team       Work       Work         27       Structure Team       Structure Team       Structure Team       Structure Team       Work       Work         26       Structure Team       Structure Team       Structure Team       Structure Team       Work       Work         27       Structure Team       Structure Team       Structure Team       Structure Team       Work       Work         28       Structure Team       Structure Team       Structure Team       Structure Team       Work       Work         29       Structure Team       Structure Team       Structure Team       Structure Team       Work       Work       Work         28       Structure Team       Structure Team       Structure Team       Structure Team       Work       Work       Work | Ite       Task       Resource       Project       View       Format         Image: Second Second | Ite       Task       Resource       Project       View       Format         Image: Second Second | Ite       Task       Resource       Project       View       Format         Image: Calibri Image: Calibri Image: C | Ite       Task       Resource       Project       View       Format         Image: Project       Image: Project       Image: P | Ite       Task       Resource       Project       View       Format         Image: Past with the past with the past with the |

Figure 4.36 : Perform Physical S-Curve Using Task Usage

- Click inverted arrow to select Percent Complete and Cumulative
   Percent Complete in Available fields field
- 10. Click Show; Percent Complete and Cumulative Percent Complete will be shown in Show these fields field
- 11. Click **OK**

| P Detail Styles                                                                                                    | <u> </u> |
|----------------------------------------------------------------------------------------------------|----------|
| Usage Details Usage Properties          Available fields:       9       10       Show these fields:         Cost       Cost       Percent Complete       Image: Complete in the second second seco |          |
| Field settings for Cumulative Percent Complete         Font:       Calibri 11 pt, Regular         Cell background:                                                                                                    |          |
| L Pattern: 11<br>S Show in menu<br>B OK Cancel                                                                                                    | 40h      |

Figure 4.37 : Perform Physical S-Curve Using Task Usage

| Fil<br>Gan<br>Char | e<br>tt T<br>t Usi<br>Task ' | Task<br>ask<br>age<br>Views | Resource<br>Tean<br>Planne | e Project<br>Resource<br>Resource<br>r - Resource View | View<br>e Usage <del>*</del><br>e Sheet <del>*</del><br>iews <del>*</del><br>vs | r<br>2↓s<br>℡ ( | Format<br>Sort • Ø<br>Dutline • V<br>fables • 📳<br>Dat | [No Highlig<br>[No Filter]<br>[No Group]<br>:a | µht] ▼<br>▼ | Timescale:<br>Days<br>Zoo | - Q +<br>- ₩<br>- Q +<br>- Q + | Timelin Detail | s<br>Split View | *<br>* | New<br>Window<br>Window | Macros |
|--------------------|------------------------------|-----------------------------|----------------------------|--------------------------------------------------------|---------------------------------------------------------------------------------|-----------------|--------------------------------------------------------|------------------------------------------------|-------------|---------------------------|--------------------------------|----------------|-----------------|--------|-------------------------|--------|
|                    |                              | i                           | Task 🖕                     | Task Name                                              |                                                                                 | -               | Work 🚽                                                 | Duration                                       | Details     | F                         | s                              | 8 Sep '13<br>S | м               | т      | W                       | т      |
|                    | 1                            | ✓                           |                            | 🗆 Membina                                              | 2 Blok Ba                                                                       | nguna           | 6,600 hrs                                              | 102 day:                                       | % Com       | 1                         |                                | 1%             | 1%              | 1%     | 1%                      | 1%     |
|                    |                              |                             |                            |                                                        |                                                                                 |                 |                                                        |                                                | Cum. 9      | 60%                       | 60%                            | 61%            | 62%             | 64%    | 65%                     | 67%    |
|                    | 2                            | $\checkmark$                | 3                          | Projek N                                               | Mula                                                                            |                 | 0 hrs                                                  | 0 days                                         | % Con       | 1                         |                                |                |                 |        |                         |        |
|                    |                              |                             |                            |                                                        |                                                                                 |                 |                                                        |                                                | Cum. 9      | 5                         |                                |                |                 |        |                         |        |
|                    | 3                            | ✓                           | 3                          | Prelimit                                               | nari                                                                            |                 | 0 hrs                                                  | 102 day:                                       | % Con       | 1                         |                                | 1%             | 1%              | 1%     | 1%                      | 1%     |
|                    |                              |                             |                            |                                                        |                                                                                 |                 |                                                        |                                                | Cum. 9      | 63%                       | 63%                            | 64%            | 65%             | 66%    | 67%                     | 68%    |
|                    | 4                            | $\checkmark$                | 3                          | Perfo                                                  | ormance E                                                                       | Bond            | 0 hrs                                                  | 5 days                                         | % Con       | 1                         |                                |                |                 |        |                         |        |
|                    |                              |                             |                            |                                                        |                                                                                 |                 |                                                        |                                                | Cum. S      | s                         |                                |                |                 |        |                         |        |
|                    | 5                            | $\checkmark$                | ₽                          | = Est &                                                | remove                                                                          | s.o.            | 0 hrs                                                  | 97 days                                        | % Con       | 1                         |                                |                |                 |        |                         |        |
|                    |                              |                             |                            |                                                        |                                                                                 |                 |                                                        |                                                | Cum. 9      | 71%                       | 71%                            | 71%            | 71%             | 71%    | 71%                     | 71%    |
| 8                  | 6                            | $\checkmark$                | 3                          | Establish S.O                                          | D 0 hrs 5                                                                       | 5 days          | % Con                                                  | 1                                              |             |                           |                                |                |                 |        |                         |        |
| Jsac               |                              |                             |                            |                                                        |                                                                                 | Cum. 9          | s                                                      |                                                |             |                           |                                |                |                 |        |                         |        |

Figure 4.38 : Percent Complete & Cumulative Percent CompleteTable

Steps to change timescale :

Repeat steps as per Financial S-Curve procedure as shown in Figure 4.19 to Figure 4.21. The monthly physical progress data will be shown as figure below.

| F         | ile                        | Task                      | Resourc        | e Project       | View        | F                   | ormat     |                           |        |              |       |          |           |     |              | ۵      |
|-----------|----------------------------|---------------------------|----------------|-----------------|-------------|---------------------|-----------|---------------------------|--------|--------------|-------|----------|-----------|-----|--------------|--------|
| 2         |                            |                           | •              | Resource        | e Usage 🔻   | <mark>A</mark> ↓ So | ort 🔹 💋   | (No Highlig               | iht] 🔹 | Timescale:   | Q, -  | Timeline |           | -   | <b>1</b> Pr- |        |
| Ga<br>Cha | ntt 1<br>art • Us          | Fask<br>age ▼ 🛃           | Tean<br>Planne | er 👻 📆 Other Vi | e Sheet *   | - <u>-</u> - О<br>  | ables *   | [No Fitter]<br>[No Group] | *<br>* | Months       |       | Details  |           | N   | ew<br>ndow   | Macros |
|           | Task                       | Task Views Resource Views |                |                 | /5          |                     | Da        | ta                        |        | Zoom         |       | S        | plit View |     | Vindow       | Macros |
|           | 1 Task → Task Name<br>Mode |                           |                | Task Name       |             | -                   | Work 🚽    | Duration                  | Detai  | ls           | Maria | t un     | L. L.     | A   | 0            | 0-1    |
|           | Mode                       |                           |                |                 | May         | Jun                 | Jul       | Aug                       | Sep    | Oct          |       |          |           |     |              |        |
|           | 1                          | $\checkmark$              | 3              | Membina         | 2 Blok Bang | guna                | 6,600 hrs | 102 day                   | % Co   | mplete       | (     | 0% 12%   | 6 19%     | 21% | 27%          | 20%    |
|           |                            |                           |                |                 |             |                     |           |                           | Cum    | . % Complete | (     | 0% 12%   | 6 31%     | 52% | 80%          | 100%   |
|           | 2                          | $\checkmark$              | ₽              | Projek N        | Лula        |                     | 0 hrs     | 0 days                    | % Co   | mplete       | (     | 0% 0%    | 6         |     |              |        |
|           |                            |                           |                |                 |             |                     |           |                           | Cum    | . % Complete | 100   | 0% 100%  | 6         |     |              |        |
|           | 3                          | $\checkmark$              | 3              | Prelimit        | nari        |                     | 0 hrs     | 102 day:                  | % Co   | mplete       |       | 19%      | 6 21%     | 18% | 20%          | 20%    |
|           |                            |                           |                |                 |             |                     |           |                           | Cum    | . % Complete |       | 19%      | 41%       | 59% | 80%          | 100%   |
|           | 4                          | $\checkmark$              | ₽              | Perfo           | rmance Bo   | nd                  | 0 hrs     | 5 days                    | % Co   | mplete       |       | 100%     | 6         |     |              |        |

Figure 4.39 : % Complete & Cumulative % Complete Table

Steps to copy data from MsProject to Ms Excel :

Repeat steps as per Financial S-Curve procedure as shown in Figure 4.23 and Figure 4.24 to export monthly physical progress data from Ms Project to Ms Excel.

#### Steps to plot S-Curve in Ms Excel :

- 1. Type in **% Complete** and **Cumulative % Complete** to show Y-Axis title description
- 2. Type in project duration in **Month** to show X-Axis title description

| Pas<br>* | te 💞 Form | nat Painter | BI                                     | <u>u</u> .   | <u>ð</u> - <u>A</u> | , ≣≣  | ≣ ∰ ≹ | 🔳 🔤 Merge & | Center 🔹 🕴 | <del>"</del> ]∙%, | 00. 0.≁<br>00. ♦ |
|----------|-----------|-------------|----------------------------------------|--------------|---------------------|-------|-------|-------------|------------|-------------------|------------------|
|          | Clipboard | 5           | i                                      | Font         |                     | a l   | Alig  | nment       | G.         | Numbe             | er i             |
|          | J19       |             | <b>-</b> (*                            | $f_x$        |                     |       |       |             |            |                   |                  |
|          | А         | В           |                                        | С            | D                   | E     | 2     | G           | Н          | I.                | J                |
| 1        |           | 1           |                                        |              |                     |       | Ľ     | لم          |            |                   |                  |
| 2        |           |             | ــــــــــــــــــــــــــــــــــــــ |              | _                   |       |       |             |            | _                 |                  |
| 3        |           |             |                                        |              | Jun                 | Julai | Ogos  | September   | Oktober    |                   |                  |
| 4        |           |             | % com                                  | plete        | 12%                 | 19%   | 21%   | 27%         | 20%        |                   |                  |
| 5        |           |             | Cumm.                                  | . % complete | 12%                 | 31%   | 52%   | 80%         | 100%       |                   |                  |

Figure 4.40 : Inserting Y-Axis and X-Axis Title Description

Repeat steps from Figure 4.26 to Figure 4.30 to plot the Monthly Physical S-Curve and Cash Flow for the entire project.

The final Monthly Physical S-Curve and Cash Flow for the entire project is as shown below.

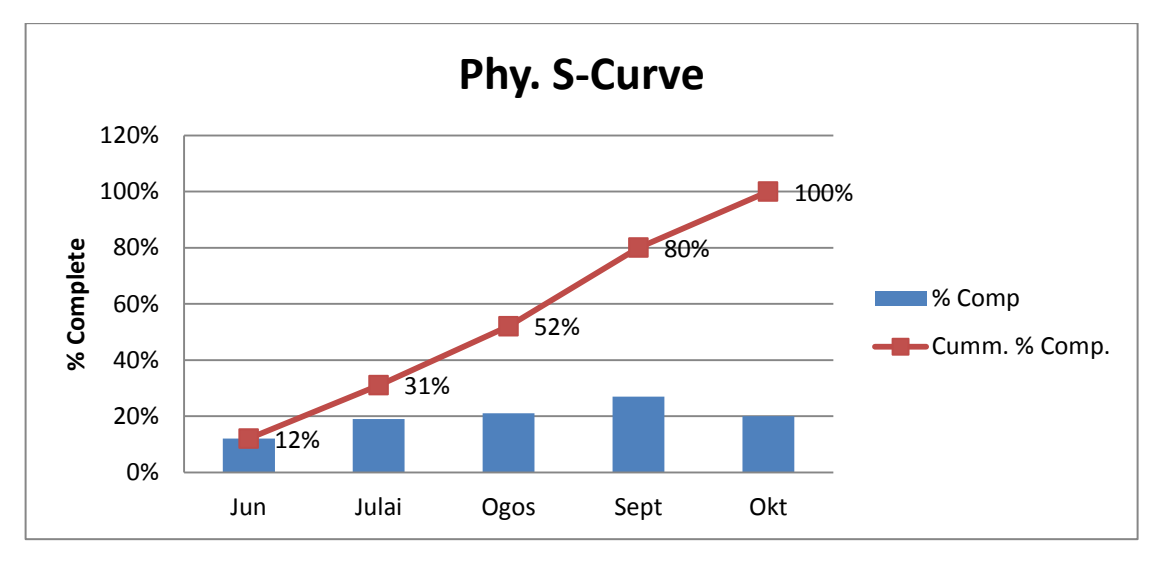

Figure 4.41 : Monthly Physical S-Curve and Cash Flow

#### 4.6 Saving File for S.O Approval

This file shall be save and submit to S.O. for approval.

#### Steps to save file :

1. On Ms Project file, click Gantt Chart in Task Views group

| 1                                                                 |                      |            |                           |      |                       |           |            |      |          |          |          |
|-------------------------------------------------------------------|----------------------|------------|---------------------------|------|-----------------------|-----------|------------|------|----------|----------|----------|
| File lask Resource Pro                                            | ject View Acro       | bat F      | ormat                     |      |                       |           |            |      |          |          |          |
| 📑 📑 Network Diagram 🔻                                             | Resour               | ce Usage 🔻 |                           | Þ    | 💋 Highlight: [No High | nlight] 🔹 | Timescale: | Q    | =0       |          | Timeline |
| Gantt Task                                                        | Team                 | ce Sheet 🔻 | Z↓ □ −<br>Sort Outline Ta | bles | Y Filter: [No Filte   | r] *      | Months     | Zoor | m Entire | Selected | Details  |
| Chart 🛛 Usage 🖌 🛗 Other Views 🔻                                   | Planner 👻 🗒 Other \  | /iews ▼    | <b>v v</b>                | ٣    | Group by: [No Grou    | nb] 🔒     |            | *    | Project  | Tasks    |          |
| Task Views                                                        | Resource Vie         | WS         |                           |      | Data                  |           |            | Zoon | n        |          | Split    |
| Gantt Chart                                                       | me 🖕                 | Duration 🖕 | Start 🖕                   | Fin  | Details               |           |            |      |          |          |          |
| durit churt                                                       |                      |            | · ·                       |      |                       | May       | Jun        | Jul  | Aug      | Sep      | Oct      |
| View the task sheet on one side of<br>the view and graphical bars | ibina 2 Blok Banguna | 102 days   | Sat 01 06 13              | V    | % Complete            |           | 12%        | 19%  | 21%      | 279      | 6 20%    |
| corresponding to the task                                         |                      |            |                           |      | Cum. % Complete       |           | 12%        | 31%  | 52%      | 809      | 6 100%   |
| durations on the other side of the<br>view.                       | ojek Mula            | 0 days     | Sat 01 06 13              |      | % Complete            |           | 100%       |      |          |          |          |
|                                                                   |                      |            |                           |      | Cum, % Complete       |           | 100%       |      |          |          |          |

Figure 4.42 : Saving File

2. Key in **0** in **% Comp.** column (at the project name level)

| l  | File               | Task Resource Pr             | oject View   | Acrobat        | Format  |         |             |                |            |                  |
|----|--------------------|------------------------------|--------------|----------------|---------|---------|-------------|----------------|------------|------------------|
| 10 |                    | 📑 🎦 Network Diagram          |              | Resource Usage | · A     | +       | 🔒 🗷 High    | light: [No Hig | phlight] 💌 | Timescale: 🜔     |
| 빝  |                    | 🔲 🔳 Calendar 🔻               |              | Resource Sheet | - Z+    |         | 🕮 🍸 Filter  | : [No Filt     | er] 🔹      | Months •         |
| Ch | antt I<br>art ≚ Us | ask<br>age 👻 🗒 Other Views 🔻 | Planner -    | Other Views 👻  | Solu    | 2       | 💡 🕂 Grou    | p by: [No Gro  | oup] 🔻     | 200r             |
|    |                    | Task Views                   | Reso         | ource Views    |         | . 4     | Data        |                |            | Zoon             |
|    |                    | Task Name 💂                  | Act. Start 🚽 | Act. Finish 💂  | % Comp. | Phys. % | Act. Dur. 🗸 | Rem. Dur. 🖕    | Act. Cost  |                  |
|    | 1                  | Membina 2 Blok Ban           | Sat 01 06 13 | Wed 30 10 13   | 0 🏯     | 0%      | 102 days    | 0 days         | 2,000,000. | 00               |
|    | 2                  | Projek Mula                  | Sat 01 06 13 | Sat 01 06 13   | 100%    | 0%      | 0 days      | 0 days         | \$0.       | 00 <b>φ</b> -ρ10 |
|    | 3                  | Preliminari                  | Sun 02 06 13 | Wed 30 10 13   | 100%    | 0%      | 102 days    | 0 days         | \$50,000.  | 00               |
|    | 4                  | Performance<br>Bond          | Sun 02 06 13 | Sun 09 06 13   | 100%    | 0%      | 5 days      | 0 days         | \$10,000.  | 00               |
|    | 5                  | Est & remove S               | Mon 10 06 13 | Wed 30 10 13   | 100%    | 0%      | 97 days     | 0 days         | \$20,000.  | 00               |
|    | 6                  | Establish S.C                | Mon 10 06 13 | Sun 16 06 13   | 100%    | 0%      | 5 days      | 0 days         | \$15,000.  | 00               |
|    | 7                  |                              | T 004040     |                | 4000/   | 00/     | 0.1         | 0.1            | Å5.000     |                  |

Figure 4.43 : Saving File

- 3. Click View ribbon
- 4. Click inverted arrow on Tables in Data group

٦

5. Select Entry

|               |           |                                                                                 | 3                      |                                                                  |           |         |              |                           | -                                         |                  |                                   |
|---------------|-----------|---------------------------------------------------------------------------------|------------------------|------------------------------------------------------------------|-----------|---------|--------------|---------------------------|-------------------------------------------|------------------|-----------------------------------|
| File          |           | Task Resource Pr                                                                | oject View             | Acrobat                                                          | Format    |         |              | 4                         |                                           |                  |                                   |
| Gantt<br>hart | Ta<br>Usa | B Network Diagram<br>B Calendar →<br>ask<br>age → D Other Views →<br>Task Views | Team<br>Planner • Reso | Resource Usage<br>Resource Sheet<br>Other Views 🕶<br>ource Views | Z<br>Sort | Outline | Table<br>Bui | Filter:                   | [No Highligh<br>[No Filter]<br>[No Group] | t] * Tim<br>* Mo | nescale:<br>onths<br>Zoom<br>Zoom |
|               |           | Task Name 💂                                                                     | Act. Start 🖕           | Act. Finish 🖕                                                    | % Comp. 🖕 | Phys. % |              | <u>C</u> ost              | _                                         | ost 🖕            | Qtr 2, 2013 Qtr 3, 2              |
|               | 1         | Membina 2 Blok Ban                                                              | NA                     | NA                                                               | 0%        | 0%      |              | Entry                     | 5                                         | \$0.00           | Apr May Jun Jul A                 |
|               | 2         | Projek Mula                                                                     | NA                     | NA                                                               | 0%        | 0%      |              | <u>H</u> yperlink         |                                           | \$0.00           | <b>Φ</b> -01 06                   |
|               | 3         | Preliminari                                                                     | NA                     | NA                                                               | 0%        | 0%      |              | Schedule                  |                                           | \$0.00           | <b>[</b>                          |
|               | 4         | Performance<br>Bond                                                             | NA                     | NA                                                               | 0%        | 0%      | <b>V</b>     | <u>T</u> racking          |                                           | \$0.00           | ا <sup>ب</sup>                    |
|               | 5         | Est & remove S                                                                  | NΛ                     | NA                                                               | 0%        | 0%      |              | <u>V</u> ariance          |                                           | \$0.00           |                                   |
|               | 6         | Establish S.C                                                                   | NA                     | NA                                                               | 0%        | 0%      |              | Work                      |                                           | \$0.00           | <b>1</b>                          |
|               | 7         | Removal                                                                         | NA                     | NA                                                               | 0%        | 0%      |              | S <u>u</u> mmary          |                                           | \$0.00           | ح                                 |
|               |           | S.O                                                                             |                        |                                                                  |           |         |              | Usa <u>q</u> e            |                                           |                  |                                   |
|               | 8         | Maintain S.O.                                                                   | NA                     | NA                                                               | 0%        | 0%      | 5            | Reset to Default          |                                           | \$0.00           |                                   |
|               | 9         | Progress Repor                                                                  | NA                     | NA                                                               | 0%        | 0%      |              | Sa <u>v</u> e Fields as a | New Table                                 | \$0.00           |                                   |
|               | 10        | Progress Rep                                                                    | NA                     | NA                                                               | 0%        | 0%      |              | More Tables               |                                           | \$0.00           | 1                                 |
|               | 11        | Progress Reg                                                                    | NA                     | NA                                                               | 0%        | 0%      |              | 0 days                    | 1 day                                     | \$0.00           |                                   |
|               | 12        | Progress Rep                                                                    | NA                     | NA                                                               | 0%        | 0%      |              | 0 days                    | 1 day                                     | \$0.00           |                                   |
|               | 13        | Progress Rep                                                                    | NA                     | NA                                                               | 0%        | 0%      |              | 0 days                    | 1 day                                     | \$0.00           |                                   |

Figure 4.44 : Saving File

6. Click File ribbon

|                |           |                        | 6                                     |                        |                                                                        |              |                |                                                         |                              |                                            |     |
|----------------|-----------|------------------------|---------------------------------------|------------------------|------------------------------------------------------------------------|--------------|----------------|---------------------------------------------------------|------------------------------|--------------------------------------------|-----|
| File           | 1         | 1                      | urc                                   | e Pro                  | ject View Acrobat                                                      | Format       |                |                                                         |                              |                                            | -   |
| Gantt<br>Chart | Ta<br>Usa | ask<br>age - 2<br>Task | Network E     Calendar     Other View | Diagram *<br>*<br>ws * | Team<br>Planner + Resource Views<br>Resource Sheet +<br>Resource Views | Sort Outline | Tables<br>Data | ight: [No Highlig]<br>: [No Filter]<br>p by: [No Group] | ht] * Timescale:<br>* Months | Entire Selected Project Tasks Split View   | * * |
|                |           | 6                      | Task 🖕                                | WBS 🖵                  | Task Name 💂                                                            | Duration 🖕   | Start 🗸        | Finish 🖕                                                | Predecessor 🗸                | Qtr 2, 2013 Qtr 3, 2013 Qtr 4, 2013 Qtr 1, | 014 |
|                | 1         | -                      |                                       | 1                      | - Mombina 2 Blok Bangunan                                              | 102 days     | Sat 01 06 12   | Wod 20 10 12                                            |                              | Apr May Jun Jul Aug Sep Oct Nov Dec Jan F  | 20  |
|                | 2         |                        | ž                                     | 1.1                    | Projek Mula                                                            | 0 days       | Sat 01 06 13   | Sat 01.06.12                                            |                              | sh=01.05                                   |     |
|                | 3         |                        | ž                                     | 1.1                    | = Preliminari                                                          | 102 days     | Sup 02 06 13   | Wed 30 10 13                                            |                              |                                            |     |
|                | 4         |                        | Š                                     | 1.2.1                  | Performance Bond                                                       | 5 days       | Sun 02 06 13   | Sup 09 06 13                                            | 2                            |                                            |     |
|                |           |                        | 7                                     |                        |                                                                        |              |                |                                                         |                              |                                            |     |
|                | 5         |                        | 3                                     | 1.2.2                  | Est & remove S.O.                                                      | 97 days      | Mon 10 06 13   | Wed 30 10 13                                            |                              |                                            |     |
|                | 6         |                        | 3                                     | 1.2.2.1                | Establish S.O                                                          | 5 days       | Mon 10 06 13   | Sun 16 06 13                                            | 4                            | +0-                                        |     |
|                | 7         |                        | 3                                     | 1.2.2.2                | Removal S.O                                                            | 2 days       | Tue 29 10 13   | Wed 30 10 13                                            | 28                           |                                            |     |
| 1              | 8         |                        | -                                     | 1.2.3                  | Maintain S.O.                                                          | 91 days      | Mon 17 06 13   | Tue 29 10 13                                            | 6                            |                                            |     |
| 1              | 9         | 0                      | 3                                     | 1.2.4                  | Progress Report                                                        | 83 days      | Sun 23 06 13   | Wed 23 10 13                                            |                              |                                            |     |
| 3              | 10        |                        | 3                                     | 1.2.4.1                | Progress Report 1                                                      | 1 day        | Sun 23 06 13   | Sun 23 06 13                                            |                              |                                            |     |
| 1              | 11        |                        | -                                     | 1.2.4.2                | Progress Report 2                                                      | 1 day        | Tue 23 07 13   | Tue 23 07 13                                            |                              |                                            |     |
| 1              | 12        |                        | -                                     | 1.2.4.3                | Progress Report 3                                                      | 1 day        | Sun 25 08 13   | Sun 25 08 13                                            |                              |                                            |     |
| 1              | 13        |                        | 3                                     | 1.2.4.4                | Progress Report 4                                                      | 1 day        | Mon 23 09 13   | Mon 23 09 13                                            |                              |                                            |     |
| 1              | 14        |                        | 3                                     | 1.2.4.5                | Progress Report 5                                                      | 1 day        | Wed 23 10 13   | Wed 23 10 13                                            |                              |                                            |     |
| E 1            | 15        |                        | -                                     | 1.3                    | Land Acqusition (A&B)                                                  | 0 days       | Sat 01 06 13   | Sat 01 06 13                                            | 2                            | <b>→4−</b> 01 06                           |     |
| Š 1            | 16        |                        | 3                                     | 1.4                    | Service Relocation (B)                                                 | 0 days       | Sat 01 06 13   | Sat 01 06 13                                            | 2                            | +0 01 06                                   |     |
| an an          | 17        |                        | 3                                     | 1.5                    | - Blok A                                                               | 93 days      | Mon 10 06 13   | Thu 24 10 13                                            |                              |                                            |     |
| 9 1            | 18        | 1                      | 2                                     | 1.5.1                  | Kerja Tanah                                                            | 42 days      | Mon 10 06 13   | Wed 07 08 13                                            | 4;15                         |                                            |     |
|                | 19        | 1                      | 2                                     | 1.5.2                  | Kerja Struktur                                                         | 33 days      | Thu 18 07 13   | Wed 04 09 13                                            | 18FS-15 days                 |                                            |     |
|                | 20        | 1                      | 3                                     | 1.5.3                  | Kerja Arkitek                                                          | 43 days      | Thu 22 08 13   | Thu 24 10 13                                            | 19FS-10 days                 | Architectural lear                         | 3]  |
|                | 21        | •                      |                                       | 1.5.4                  | Kerja M+E                                                              | 32 days      | Thu 29 08 13   | Mon 14 10 13                                            | 19FS-5 days                  | <b>*</b>                                   |     |
|                | 22        |                        |                                       | 1.6                    | - Blok B                                                               | 97 days      | Mon 10 06 13   | Wed 30 10 13                                            |                              |                                            |     |
|                | 25        | 1                      |                                       | 1.6.1                  | Kerja Tanan                                                            | 53 days      | Mon 10 06 13   | Mon 26 08 13                                            | 4;15;16                      |                                            |     |
|                | 24        | 1                      |                                       | 1.6.2                  | Kerja Struktur                                                         | 30 days      | Mon 29 07 13   | Tue 10 09 13                                            | 2355+34 days                 |                                            | ļ   |
|                | 26        | 1                      |                                       | 1.0.3                  | Kerja Arkitek                                                          | 45 days      | Wed 28 08 13   | Wed 30 10 13                                            | 2475-10 days                 |                                            |     |
|                | 20        | 1                      |                                       | 1.0.4                  | Completion of Cable Levi                                               | 28 days      | Wed 04 09 13   | Mon 14 10 13                                            | 24F5-5 days                  | * P 1 10                                   |     |
|                | .,        | -                      | 2                                     | 1./                    | by TNB                                                                 | u days       | Wion 21 10 13  | WON 21 10 13                                            | days;26FS+3                  |                                            |     |
| 2              | 28        |                        | 2                                     | 1.8                    | TnC                                                                    | 5 days       | Tue 22 10 13   | Mon 28 10 13                                            | 27                           |                                            |     |
| 2              | 29        |                        | 4                                     | 1.9                    | Projek Siap                                                            | 0 days       | Wed 30 10 13   | Wed 30 10 13                                            | 28;8;25;20;7                 | <b>₩</b> 30 10                             |     |

Figure 4.45 : Saving File

7. Click Save

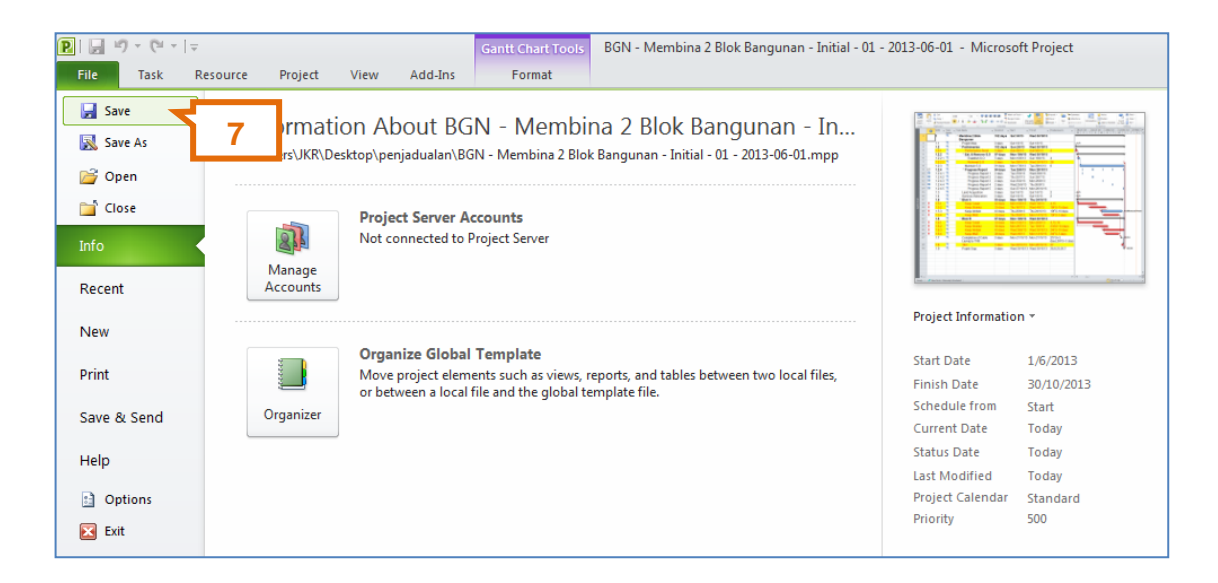

Figure 4.46 : File Saved

## THIS PAGE IS PURPOSEDLY LEFT BLANK

# CHAPTER 5

# MONITORING & CONTROL

- 5.1 Project Monitoring
- 5.2 Project Control

## THIS PAGE IS PURPOSEDLY LEFT BLANK

# **5 MONITORING AND CONTROL**

#### 5.1 **Project Monitoring**

Project equilibrium consists of time, cost & quality. In project scheduling, project cost and schedule are the primary focus of progress measurement.

There are six (6) steps involved in project monitoring:

- i. Set Baseline
- ii. Determine Status Date
- iii. Update Scheduled Progress
- iv. Track Actual Progress Tracking
- v. Identify Variances
- vi. Take Action

#### 5.1.1 Set Baseline

A baseline program is the approved plan used as the basis to measure the actual work performance. Baselines used in monitoring are:

- i. Baseline Start Date
- ii. Baseline Finish Date
- iii. Baseline Duration
- iv. Baseline Cost
- v. Baseline Resources

The first baseline program is set from the **Initial Work Program** as approved by the S.O.

2014

Steps to set baseline from Initial Work Program:

Open Initial Work Program file.

- 1. Click View ribbon
- 2. Click Table in Data group
- 3. Select Entry to view default entry table

|    |        |               |                                                          |                                   | 1                                                                                |                     |          |       | 2                                              |                         |                                          |
|----|--------|---------------|----------------------------------------------------------|-----------------------------------|----------------------------------------------------------------------------------|---------------------|----------|-------|------------------------------------------------|-------------------------|------------------------------------------|
| PI |        | ) • (° ·      | <b>∓</b>                                                 |                                   | Gan                                                                              | tt Chart            | Tools B  | GN -  | Membin Blok Bangunan                           | - Initial - 01 - 2013   | 3-06-01 - Microsoft Project              |
| Ga | ntt Us | Task<br>age + | Resource<br>Network D<br>Calendar<br>Other View<br>Views | e Proje<br>Viagram *<br>,<br>vs * | Add-Ins<br>Resource Usage *<br>Team<br>Planner * Other Views *<br>Resource Views | Format<br>Z<br>Sort | Uutline  | Table | Highlight: [No Highli                          | ght]  Timescal (18) Day | e:<br>s<br>Zoom<br>Zoom<br>Project Tasks |
|    |        | 0             | WBS 🖕                                                    | Task 🖕                            | Task Name                                                                        | *                   | Duration |       | <u>C</u> ost                                   | 2                       | r'13 9 Jun'13 21 Jul'13<br>T M F T S W   |
|    | 1      |               | 1                                                        | 3                                 | Membina 2 Blok<br>Bangunan                                                       |                     | 102 da   |       | Entry<br>Hyperlink                             | النبة                   | <b>V</b>                                 |
|    | 2      |               | 1.1                                                      | 3                                 | Projek Mula                                                                      |                     | 0 days   |       | Schedule                                       | /13                     | <b>⊕</b> _]1/6                           |
|    | 3      |               | 1.2                                                      | 3                                 | Prelinimaries                                                                    |                     | 102 da   |       | Tracking                                       | 0/10/13                 | <b>V</b>                                 |
|    | 4      |               | 1.2.1                                                    | 2                                 | Performance Bon                                                                  | d                   | 5 days   |       | Variance                                       | 5/ <b>1</b> 3           | 📥                                        |
|    | 5      |               | 1.2.2                                                    | 2                                 | Est. & Remove S                                                                  | S.O                 | 97 day   |       | Work                                           | 0/10/13                 |                                          |
|    | 6      |               | 1.2.2.1                                                  | 3                                 | Establish S.O                                                                    |                     | 5 days   |       | WORK C                                         | /6/13                   | <b>•</b>                                 |
|    | 7      |               | 1.2.2.2                                                  | 3                                 | Romoval S.O                                                                      |                     | 2 days   |       | Summary                                        | 0/10/13                 |                                          |
|    | 8      |               | 1.2.3                                                    | \$                                | Maintain S.O                                                                     |                     | 91 day   |       | Usage                                          | /10/13                  |                                          |
|    | 9      | Ð             | 1.2.4                                                    | \$                                | Progress Report                                                                  | t                   | 84 day   | 5     | Reset to Default                               | B/10/13                 | 1 0 1                                    |
|    | 10     |               | 1.2.4.1                                                  | \$                                | Progress Repo                                                                    | rt 1                | 2 days   | E P   | ${\sf Sa}\underline{v}e$ Fields as a New Table | 5/6/13                  |                                          |
|    | 11     |               | 1.2.4.2                                                  | \$                                | Progress Repo                                                                    | rt 2                | 2 days   | 1     | More Tables                                    | /7/13                   | 0                                        |
|    | 12     | -             | 1.2.4.3                                                  | \$                                | Progress Repo                                                                    | rt 3                | 2 days   | _     | Sun 25/8/13 Mon                                | 26/8/13                 | 1                                        |
|    | 13     |               | 1.2.4.4                                                  | 3                                 | Progress Repo                                                                    | rt 4                | 2 days   |       | Wed 25/9/13 Thu:                               | 26/9/13                 |                                          |

Figure 5.1: Selecting Entry Table

- 4. Click Project ribbon
- 5. Click Set Baseline in Schedule group
- 6. Select Set Baseline

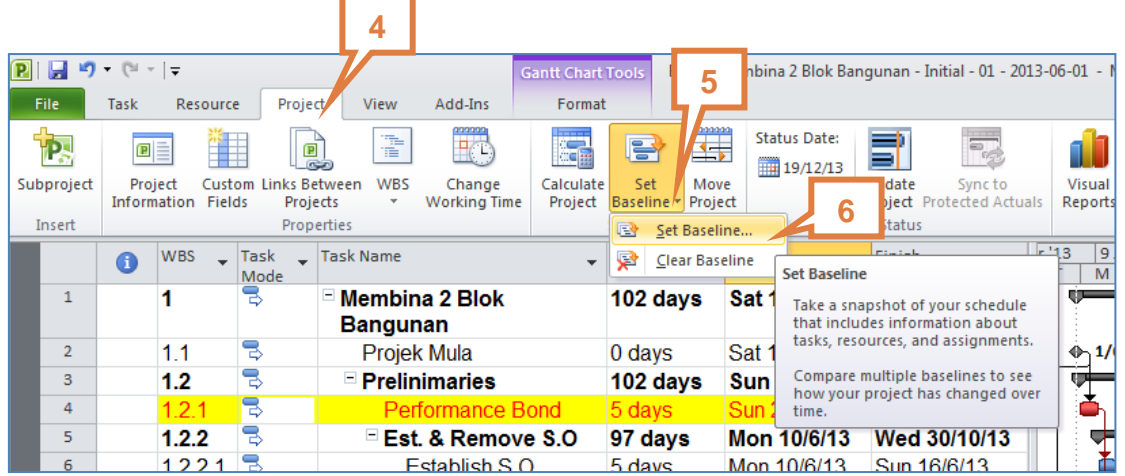

#### Figure 5.2: Selecting Baseline

Jabatan Kerja Raya Malaysia\_JKR 29300-0015-14 5-110

- 7. Select Set baseline radio button in Set Baseline dialogue box
- 8. Click inverted arrow to select Baseline
- 9. Select Entire project radio button
- 10. Click **OK**

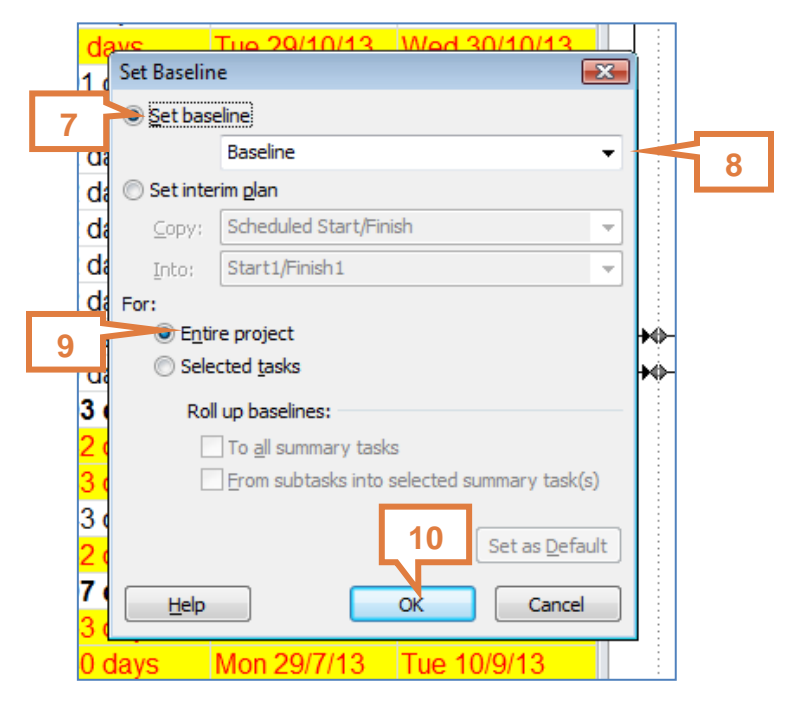

Figure 5.3: Creating Baseline

- 11. Click View ribbon
- 12. Click Gantt Chart in Tasks Views group
- 13. Select Tracking Gantt to view default tracking table

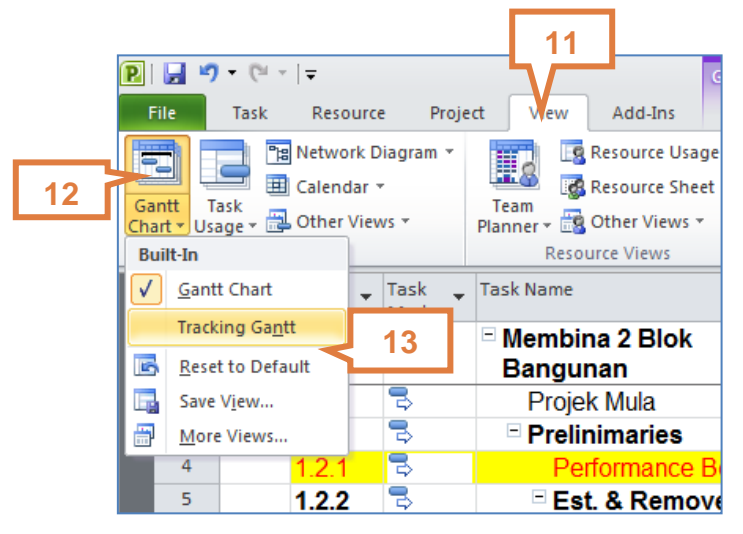

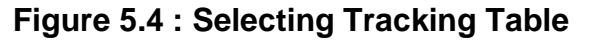

Tracking Gantt Chart with baseline bars will be displayed as shown below.

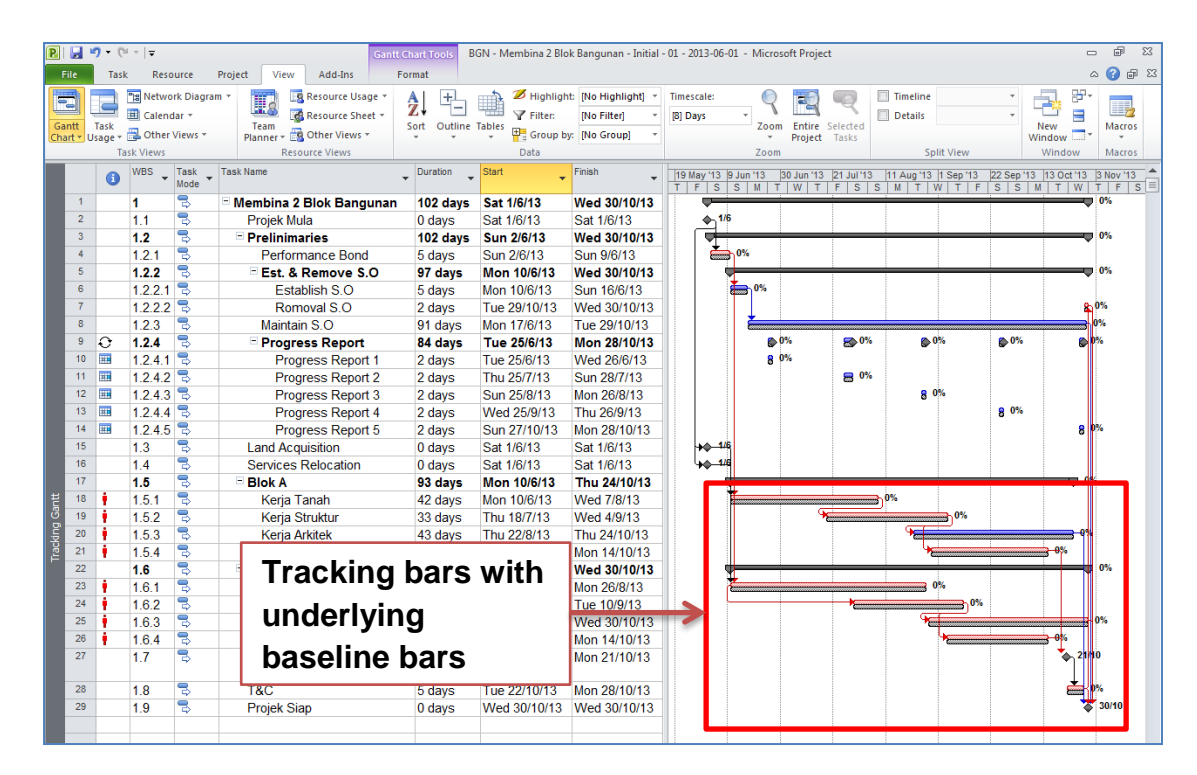

Figure 5.5 : Tracking Gantt Chart

#### Steps to save baseline file as Accepted Work Program:

1. Click File ribbon

| 2. Click S                                                                                      | Save As          |                                                                                       |                                                                        |                                                                                                    |                       |         |
|-------------------------------------------------------------------------------------------------|------------------|---------------------------------------------------------------------------------------|------------------------------------------------------------------------|----------------------------------------------------------------------------------------------------|-----------------------|---------|
| 1                                                                                               |                  |                                                                                       |                                                                        |                                                                                                    |                       |         |
| R . 9 - C -                                                                                     | Ŧ                |                                                                                       | Gantt Chart Tools                                                      | BGN - Membina 2 Blok Bangunan - Initial - 01                                                                    | - 2013-06-01 - Micros | oft Pro |
| File Task                                                                                       | Resource Project | View Add-Ins                                                                          | Format                                                                 |                                                                                                    |                       |         |
| Image: Save       Image: Save As       Image: Save As       Image: Save As       Image: Save As | 2 sJKR\De        | ON About BG<br>esktop\penjadualan\BC<br><b>Project Server A</b><br>Not connected to F | N - Membina 2 Blok<br>in - Membina 2 Blok<br>ccounts<br>Project Server | na 2 Blok Bangunan - In<br>Bangunan - Initial - 01 - 2013-06-01.mpp                                             |                       |         |
| Recent                                                                                          | Accounts         |                                                                                       |                                                                        |                                                                                                    | Project Informatio    | on v    |
| New                                                                                             |                  |                                                                                       |                                                                        |                                                                                                    |                       |         |
| Drint                                                                                           |                  | Organize Global                                                                       | Template                                                               | and the second technic is a second second second second second second second second second second second second | Start Date            | 1/6/    |
| PTIIL                                                                                           | ¥                | or between a local                                                                    | ents such as views, r<br>file and the global te                        | mplate file.                                                                                                    | Finish Date           | 30/1    |
| Save & Send                                                                                     | Organizer        |                                                                                       | 2                                                                      |                                                                                                    | Schedule from         | Star    |
|                                                                                                 |                  |                                                                                       |                                                                        |                                                                                                    | Current Date          | Toda    |

#### Figure 5.6 : Saving Baseline File

#### HANDS-ON MANUAL

- 3. Type in project file name, refer to JKR File Naming Convention (Figure 2.12)
- 4. Click Save

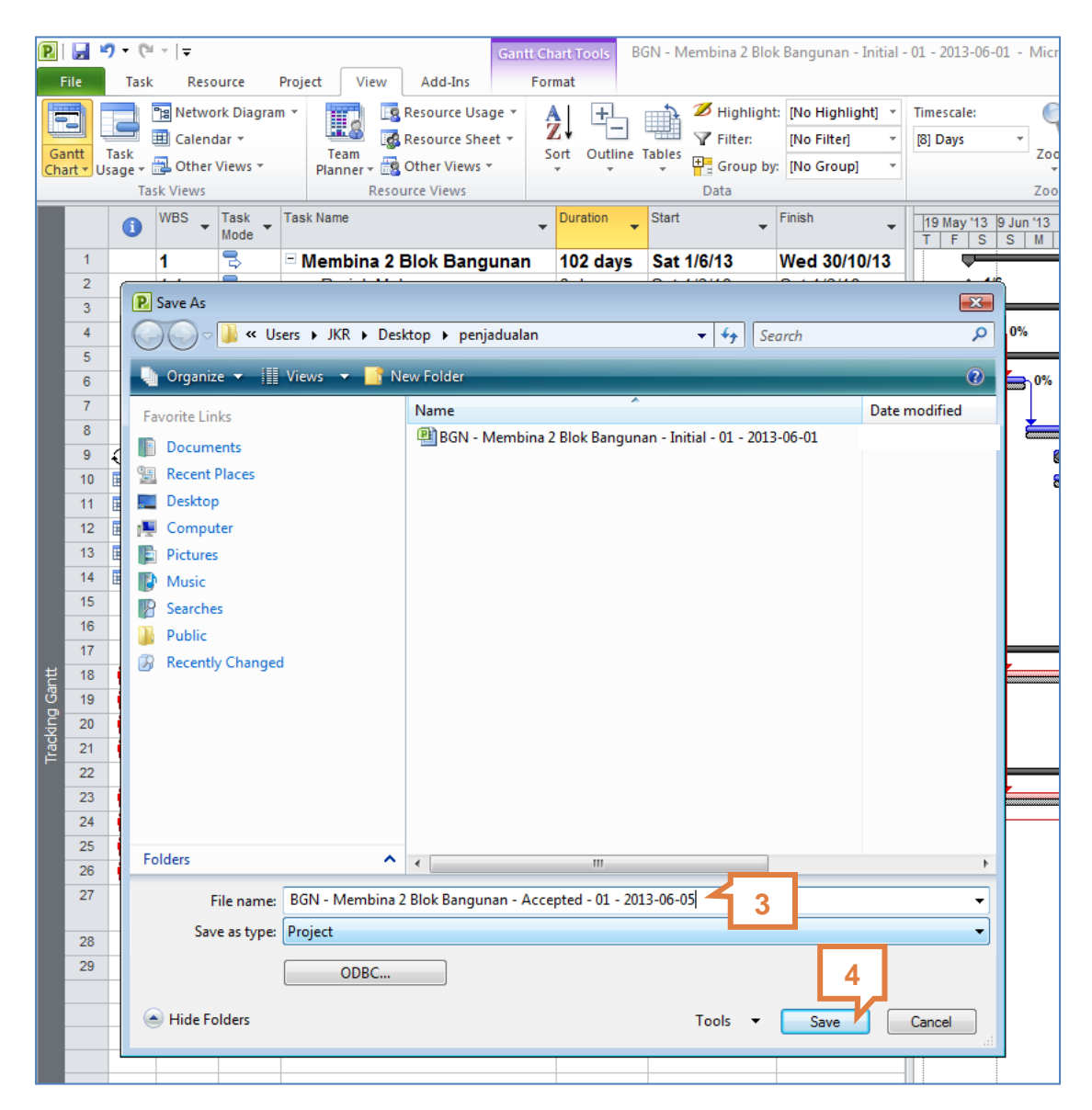

Figure 5.7 : Naming Baseline File

#### 5.1.2 Determine Status Date

Determining status date will ensure the generated scheduled physical and financial progress is current for progress reporting. Monthly tracking should be carried out at preferably the same date.

#### Steps to save accepted file as Updated Work Program:

#### On the Accepted Work Program file,

1. Click File ribbon

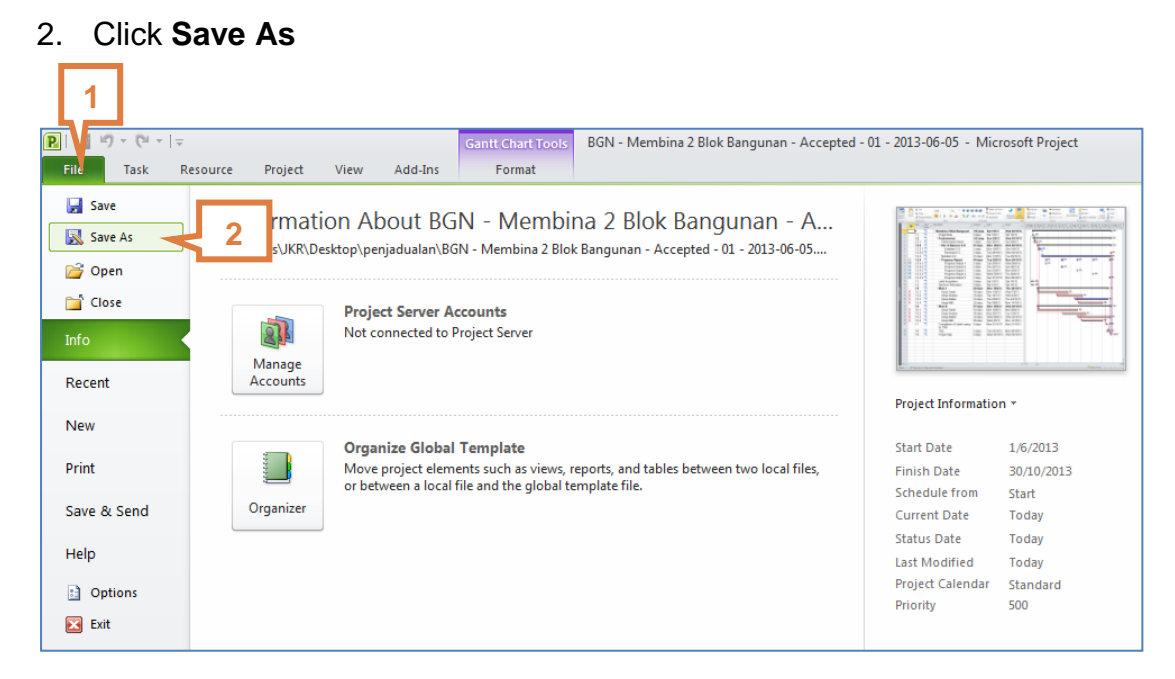

Figure 5.8 : Saving Updated File

#### HANDS-ON MANUAL

- 3. Type in project file name, refer to JKR File Naming Convention (Figure 2.12)
- 4. Click Save

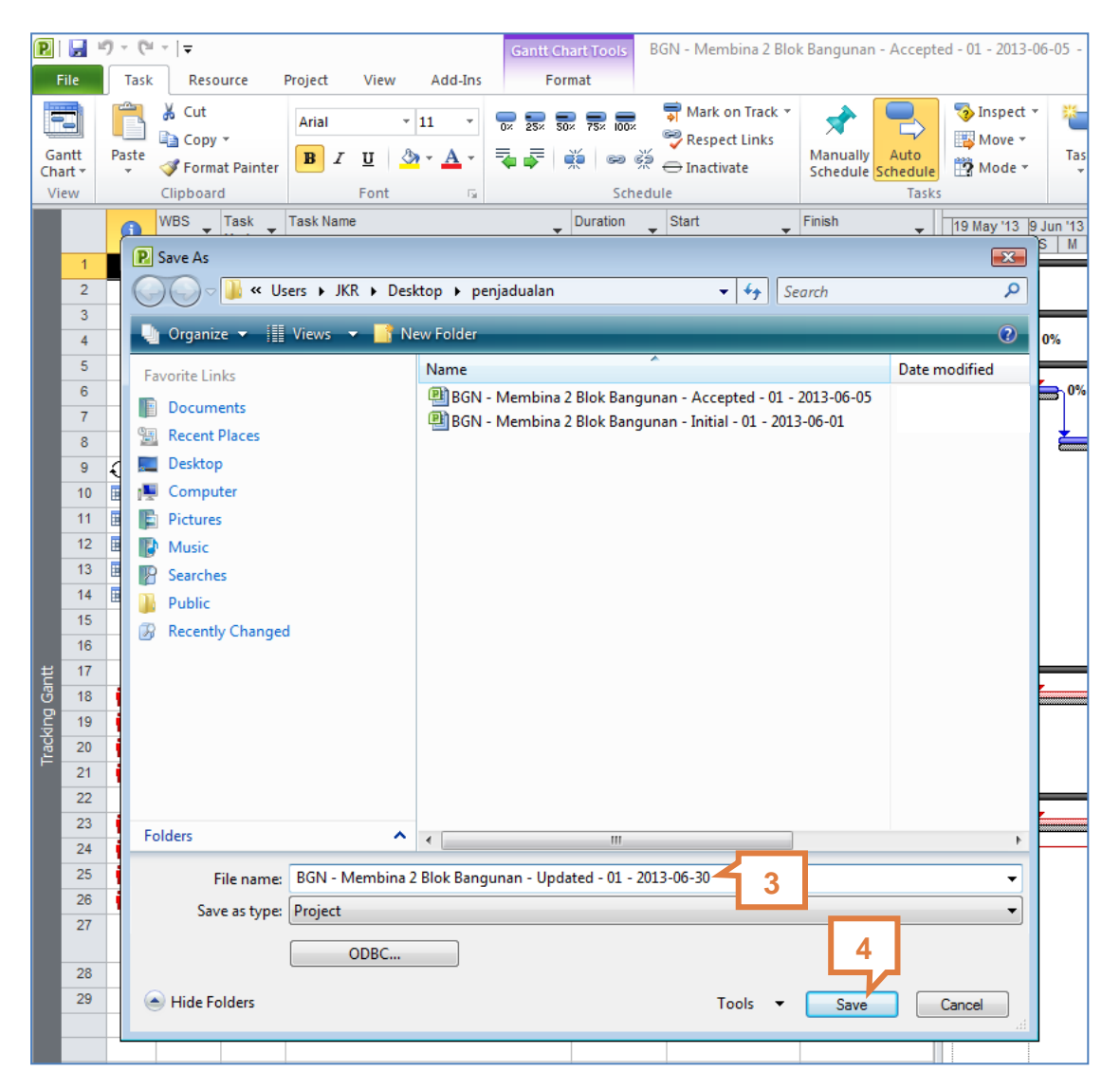

Figure 5.9 : Naming Updated File

2014

Steps to Set Status Date:

- 1. Click **Project** ribbon
- 2. Click **Project Information** in the **Properties** group
- 3. Click inverted arrow in Status Date field
- 4. Determine and select the required Status Date In calendar
- 5. Click OK

|      |           |       | 2        |            | 1         |                                  |                 |                  |           |             |                            |             |               |
|------|-----------|-------|----------|------------|-----------|----------------------------------|-----------------|------------------|-----------|-------------|----------------------------|-------------|---------------|
| P    |           | ) - C | <b>-</b> |            | ᡝ         | G                                | antt Chart      | Tools B(         | GN - Mer  | mbina 2 Blo | k Bangunan - U             | pdated - 01 | - 2013-0      |
| i    | File      | Task  | Reso     | ource      | Project   | View Add-Ins                     | Format          |                  |           |             |                            |             |               |
| -    | P         | ſ     | P =      | *          |           |                                  |                 | 2                | 4         | Status Da   | te:                        | -           |               |
| Sub  | oprojec   | t P   | roject ( | Lustom Lir | nks Betv  | ween WBS Change                  | Calculate       | Set              | Move      | 20/12       | /13 Update                 | Sync to     |               |
|      | la e e et | Info  | rmation  | Fields     | Project   | ts 🔻 Working Time                | Project         | Baseline *       | Project   |             | Project Pr                 | otected Act | uals R        |
| 1    | insen     |       | WDC      | Teel       | Trak      | ues                              | Du              | schedule         | Chart     |             | Status                     |             |               |
|      |           | 1     | WD5 -    | Mode -     | Taskin    | ame                              | - <sup>Du</sup> | ration -         | Start     | •           | rinisn                     | ▼ 191       | May'13<br>F S |
|      | 1         |       | 1        | 3          | - Me      | embina 2 Blok Bangun             | an 10           | )2 days          | Sat 1/    | 6/13        | Wed 30/10/                 | 13          |               |
|      | 2         |       | 1.1      | Project I  | informa   | ation for 'BGN - Membina 2 B     | lok Bangu       | nan - Upda       | ated - 01 | - 2013-06-3 | 30'                        |             | <b>≜_1</b> ″  |
|      | 3         |       | 1.2      |            |           | C-1 1/C 112                      |                 |                  |           |             |                            |             |               |
|      | 4         |       | 1.2.1    | Start da   | te:       | Sat 1/6/13                       | •               | Current          | date: F   | 1 20/12/13  |                            | •           |               |
|      | 5         |       | 1.2.2    | Einish da  | ite:      | Wed 30/10/13                     |                 | <u>S</u> tatus d | ate: N    | IA          |                            |             | <b>fi</b> 3   |
|      | 6         |       | 1.2.2.1  | Schedule   | from      | Project Start Date               |                 | Calendar         |           | tan 🖣       | June, 2013                 |             | ļĻĻ           |
|      | 7         |       | 1.2.2.2  | Scredule   | i i uii.  | Troject Start Bate               |                 | Calcillua        |           | Su N        | 1o Tu We Th                | Fr Sa       |               |
|      | 8         |       | 1.2.3    |            | All t     | tasks begin as soon as possible. |                 | Priority:        | 5         | 26          | 27 28 29 30                | 31 <b>1</b> |               |
|      | 9         | Ð     | 1.2.4    | Enterpris  | se Custo  | om Fields                        |                 |                  |           | 2           | 3 4 5 6                    | 7 8         |               |
|      | 10        |       | 1.2.4.1  | Depart     | ment:     |                                  |                 | -                |           | 16          | 10 11 12 13<br>17 18 19 20 | 21 22       |               |
|      | 11        |       | 1.2.4.2  |            |           |                                  |                 |                  |           | 23          | 24 25 26 27                | 28 29       |               |
|      | 12        |       | 1.2.4.3  | Custo      | m Field N | Name                             |                 |                  | 4         | 30          | 1 2 3 4                    | 5 6         |               |
|      | 13        |       | 1.2.4.4  |            |           |                                  |                 |                  |           |             | Today                      |             |               |
|      | 14        |       | 1.2.4.5  |            |           |                                  |                 |                  |           |             |                            |             |               |
|      | 15        |       | 1.3      |            |           |                                  |                 |                  |           |             |                            |             | +0-14         |
|      | 16        |       | 1.4      |            |           |                                  |                 |                  |           |             |                            |             | +\$-14        |
| antt | 17        |       | 1.5      |            |           |                                  |                 |                  |           |             |                            |             |               |
| ğ    | 18        | 1     | 1.5.1    |            |           |                                  |                 |                  |           |             |                            |             |               |
| ki   | 19        | 1     | 1.5.2    |            |           |                                  |                 |                  |           |             |                            |             |               |
| Trad | 20        | 1     | 1.5.3    |            |           |                                  |                 |                  |           |             | 5                          | -           |               |
|      | 21        | 1     | 1.5.4    |            |           |                                  |                 |                  |           | _           |                            |             |               |
|      | 22        |       | 1.6      | <u>H</u> e | lp 🛛      | Statistics                       |                 |                  |           |             | OK                         | Cancel      |               |
|      | 23        | 1     | 1.6.1    |            |           | Nerja Tanan                      | 00              | uays             | NOT       | 0/0/13      | 1011 20/0/13               |             |               |
|      | 24        | ŧ.    | 1.6.2    | 3          |           | Kerja Struktur                   | 30              | ) days           | Mon 2     | 9/7/13      | Tue 10/9/13                |             |               |

Figure 5.10 : Determining Status Date

Steps to show status date line in Gantt Bar:

- 1. Click Format ribbon
- 2. Click Gridlines in Format group
- 3. Click Gridlines

| 2                                      |                                         | 1                               |                    |                     |                 |
|----------------------------------------|-----------------------------------------|---------------------------------|--------------------|---------------------|-----------------|
| P                                      | Project View Add-Ins For                | art Tools BC                    | 6N - Membina 2 Blo | k Bangunan - Update | ed - 01 - 20    |
| Text<br>Styles Gridlines Layout Column | Column Settings -<br>Custom Fields<br>3 | Tasks Easeling<br>sks ar Styles | e Slippage         |                     | Gan             |
| Progress Lines                         | me                                      | Duration 👻                      | Start 👻            | Finish 👻            | 19 May '<br>T F |
| 1 1 🗟                                  | Membina 2 Blok Bangunan                 | 102 days                        | Sat 1/6/13         | Wed 30/10/13        |                 |
| 2 1.1 🗟                                | Projek Mula                             | 0 days                          | Sat 1/6/13         | Sat 1/6/13          | •               |
| 3 <b>1.2</b> 🗟                         | Prelinimaries                           | 102 days                        | Sun 2/6/13         | Wed 30/10/13        |                 |
| 4 1.2.1 🗟                              | Performance Bond                        | 5 days                          | Sun 2/6/13         | Sun 9/6/13          |                 |
| 5 1.2.2 🗟                              | Est. & Remove S.O                       | 97 days                         | Mon 10/6/13        | Wed 30/10/13        |                 |
| 6 1.2.2.1 🗟                            | Establish S.O                           | 5 days                          | Mon 10/6/13        | Sun 16/6/13         |                 |

Figure 5.11 : Selecting Status Date Line in Gantt Bar

- 4. Select Status Date in the Line to change column
- 5. Select line Type
- 6. Select Color
- 7. Click OK

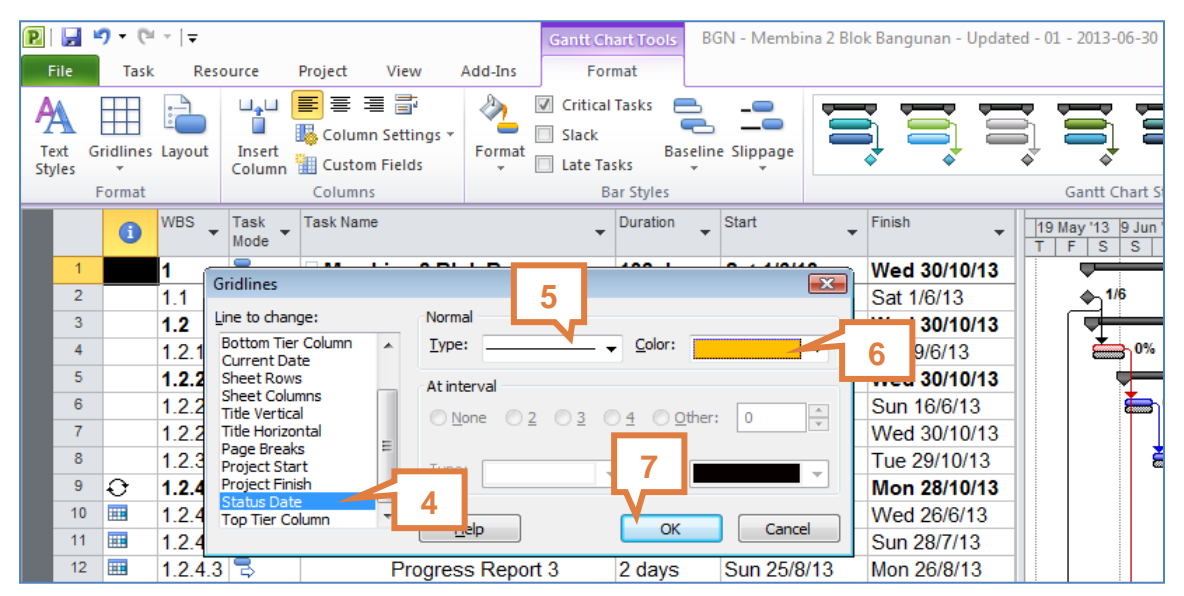

Figure 5.12 : Formatting Status Date Line in Gantt Bar

2014

Status Date Line will be as shown below.

|        |       | _             |                  |        |                         |              |                    |              |                     |           |                                                                                                    |             |              |            |              |           |                            |            |             |
|--------|-------|---------------|------------------|--------|-------------------------|--------------|--------------------|--------------|---------------------|-----------|----------------------------------------------------------------------------------------------------|-------------|--------------|------------|--------------|-----------|----------------------------|------------|-------------|
| P      |       | <b>7</b> - (° | ~   <del>-</del> |        |                         | Gantt Ch     | art Tools BC       | 6N - Membina | a 2 Blok Bangunan - | Updated - | - 01 - 2013-06-3                                                                                                | 30 - Mic    | rosoft Proje | ect        |              |           |                            | -          | - @ 23      |
|        | File  | Task          | Res              | ource  | Project View Ad         | d-Ins Forr   | nat                |              |                     |           |                                                                                                    |             |              |            |              |           |                            |            | a 🕜 🗗 X     |
|        |       |               | Lavout           | insert | Column Settings *       | Critical     | Tasks 📥<br>Baselin |              |                     |           |                                                                                                    | ŧ           |              | <u>s</u>   | 3            | Out       | line Number<br>ect Summary | /Task      |             |
| S      | tyles | *             | Layout           | Column | Custom Fields           | - Late Tas   | ks +               | *            | ¢' ¢'               | \$        | ¢.                                                                                                    | ۰.          | <u>ه</u> .   | \$         | ♦' ₹         | Sum 🛛     | mary Tasks                 |            | *           |
|        |       | Format        |                  |        | Columns                 | Ba           | ir Styles          |              |                     |           | Gantt Char                                                                                                    | t Style     |              |            | G            |           | Show/Hide                  | Dr         | awings      |
|        |       | 6             | WBS 🖕            | Task   | Task Name               | -            | Duration 🔶         | Start        | + Finish            | - I       | 19 May '13 9 Ju                                                                                                 | in '13      | 30 Jun '13   | 21 Jul '13 | 11 Aug '13 1 | Sep '13   | 22 Sep '13                 | 13 Oct '13 | 3 Nov '13   |
|        | 1     | -             | 14               | Ridde  | - Mombina 2 Blok        | Bangunan     | 102 dave           | Sat 1/6/13   | Wod 20/1            | 0/13      | TFSS                                                                                                    | MT          | WT           | FSS        | MTW          | TF        | S S M<br>:                 | TW         | T F S =     |
|        | 2     | -             | 1.1              | -      | Projok Mula             | Dangunan     | 0 days             | Sat 1/6/13   | Sot 1/6/11          | 0/13      | ▲ 1/6                                                                                                    |             |              |            |              |           |                            |            | ,           |
|        | 3     |               | 1.1              | ž      | - Prelinimaries         |              | 102 days           | Sun 2/6/13   | 3 Wed 30/1          | 0/13      |                                                                                                    |             |              |            |              |           |                            |            | <b>J</b> 0% |
|        | 4     |               | 1.2              | ž      | Performance             | a Bond       | 5 days             | Sup 2/6/19   | 3 Sun 9/6/1         | 3         | ۲. The second second second second second second second second second second second second second second second | %           |              |            |              |           |                            |            |             |
|        | 5     | -             | 122              | ž      | - Est & Rem             |              | 97 days            | Mon 10/6/    | 13 Wed 30/1         | 0/13      |                                                                                                    |             |              |            |              |           |                            |            | <b>9</b> 0% |
|        | 6     | -             | 1221             | i 🗟    | Establish               | S 0          | 5 days             | Mon 10/6/1   | 13 Sun 16/6/        | 13        |                                                                                                    | <b>5</b> 09 |              |            |              |           |                            |            |             |
|        | 7     |               | 1222             |        | Romoval                 | S.0          | 2 days             | Tue 29/10    | (13 Wed 30/1        | 0/13      |                                                                                                    |             |              |            |              |           |                            | 8          | 0%          |
|        | 8     |               | 1.2.3            | -      | Maintain S.O            | )            | 91 days            | Mon 17/6/1   | 13 Tue 29/10        | /13       |                                                                                                    |             |              |            |              |           |                            |            | 0%          |
|        | 9     | 0             | 1.2.4            | 3      | Progress R              | eport        | 84 days            | Tue 25/6/*   | 13 Mon 28/1         | 0/13      |                                                                                                    | <b>\$</b>   | %            |            | (D)          |           | 0% 🚳                       | 6          | 0%          |
|        | 10    |               | 1.2.4.1          | 1 🕏    | Progress                | Report 1     | 2 days             | Tue 25/6/1   | 13 Wed 26/6         | /13       |                                                                                                    | 8           | %            |            |              |           |                            |            |             |
|        | 11    |               | 1.2.4.2          | 2 🗟    | Progress                | Report 2     | 2 days             | Thu 25/7/1   | 13 Sun 28/7/        | 13        |                                                                                                    |             |              | 8 0%       |              |           |                            |            |             |
|        | 12    |               | 1.2.4.3          | 3 🕏    | Progress                | Report 3     | 2 days             | Sun 25/8/1   | 13 Mon 26/8/        | 13        |                                                                                                    |             | Г <b>г</b>   |            |              |           |                            |            | ┺┓          |
|        | 13    |               | 1.2.4.4          | 1 🕏    | Progress                | Report 4     | 2 days             | Wed 25/9/    | /13 Thu 26/9/       | 13        |                                                                                                    |             |              | C1.        |              |           | 4 - 1                      | :          |             |
|        | 14    |               | 1.2.4.5          | i 🗟 🛛  | Progress                | Report 5     | 2 days             | Sun 27/10    | /13 Mon 28/10       | )/13      |                                                                                                    |             |              | Jta        | atus         | Da        | teL                        | .ine       | ;           |
|        | 15    |               | 1.3              | 3      | Land Acquisitio         | n            | 0 days             | Sat 1/6/13   | Sat 1/6/13          | 3         | +0-1/6                                                                                                    |             |              |            |              |           |                            |            |             |
|        | 16    |               | 1.4              | 3      | Services Reloc          | ation        | 0 days             | Sat 1/6/13   | Sat 1/6/13          | 3         | <b>4</b> ∲1/6                                                                                                   |             | L            |            |              |           |                            |            |             |
|        | 17    |               | 1.5              | 3      | Blok A                  |              | 93 days            | Mon 10/6/    | 13 Thu 24/1         | 0/13      |                                                                                                    |             |              |            |              |           |                            |            | 16          |
| antt   | 18    | 1             | 1.5.1            | -      | Kerja Tanah             |              | 42 days            | Mon 10/6/1   | 13 Wed 7/8/         | 13        |                                                                                                    |             |              | )          | D%           |           |                            |            |             |
| ů<br>B | 19    | 1             | 1.5.2            | 3      | Kerja Struktu           | JĽ           | 33 days            | Thu 18/7/1   | 13 Wed 4/9/         | 13        |                                                                                                    |             | 96           |            |              | B) 0%     |                            |            |             |
| kin    | 20    | 1             | 1.5.3            | -      | Kerja Arkitek           |              | 43 days            | Thu 22/8/1   | 13 Thu 24/10        | /13       |                                                                                                    |             |              |            | <b>*</b>     |           |                            | <u> </u>   | 1           |
| Trac   | 21    | 1             | 1.5.4            | -      | Kerja M&E               |              | 32 days            | Thu 29/8/1   | 13 Mon 14/10        | 0/13      |                                                                                                    |             |              |            | *            |           |                            | 3-0%       |             |
|        | 22    |               | 1.6              | 3      | Blok B                  |              | 97 days            | Mon 10/6/    | /13 Wed 30/1        | 0/13      |                                                                                                    | _           |              |            |              |           |                            |            | 0%          |
|        | 23    | 1             | 1.6.1            | -      | Kerja Tanah             |              | 53 days            | Mon 10/6/1   | 13 Mon 26/8/        | 13        | i i i i i i i i i i i i i i i i i i i                                                                           |             |              |            |              |           |                            |            |             |
|        | 24    | 1             | 1.6.2            | 3      | Kerja Struktu           | Jr           | 30 days            | Mon 29/7/1   | 13 Tue 10/9/        | 13        |                                                                                                    |             |              |            |              | <b>0%</b> |                            |            |             |
|        | 25    |               | 1.6.3            | 3      | Kerja Arkitek           |              | 43 days            | Wed 28/8/    | /13 Wed 30/1        | 0/13      |                                                                                                    |             |              |            | 1            |           |                            |            | -0%         |
|        | 26    | 1             | 1.6.4            | 3      | Kerja M&E               |              | 28 days            | Wed 4/9/1    | 3 Mon 14/10         | 0/13      |                                                                                                    |             |              |            | × *          | ¥         |                            | 3 %        |             |
|        | 27    |               | 1.7              | 3      | Completion of<br>by TNB | Cable Laying | 0 days             | Mon 21/10    | //13 Mon 21/10      | 0/13      |                                                                                                    |             |              |            |              |           |                            | *@_21      | .10         |
|        | 28    |               | 1.8              | 3      | T&C                     |              | 5 days             | Tue 22/10    | /13 Mon 28/10       | )/13      |                                                                                                    |             |              |            |              |           |                            | Ě          | 0%          |
|        | 29    |               | 1.9              | 3      | Projek Siap             |              | 0 days             | Wed 30/10    | 0/13 Wed 30/1       | 0/13      |                                                                                                    |             |              |            |              |           |                            | 1          | \$ 30/10    |
|        |       |               |                  |        |                         |              |                    |              |                     |           |                                                                                                    |             |              |            |              |           |                            |            |             |

Figure 5.13: Status Date Line in Gantt Bar

#### 5.1.3 Update Scheduled Progress

Updating scheduled progress will generate the progress of the project as planned corresponding to the status date.

#### Steps to Update Scheduled Progress:

- 1. Click View ribbon
- 2. Click Tables in Data group
- 3. Select Tracking to view default tracking table

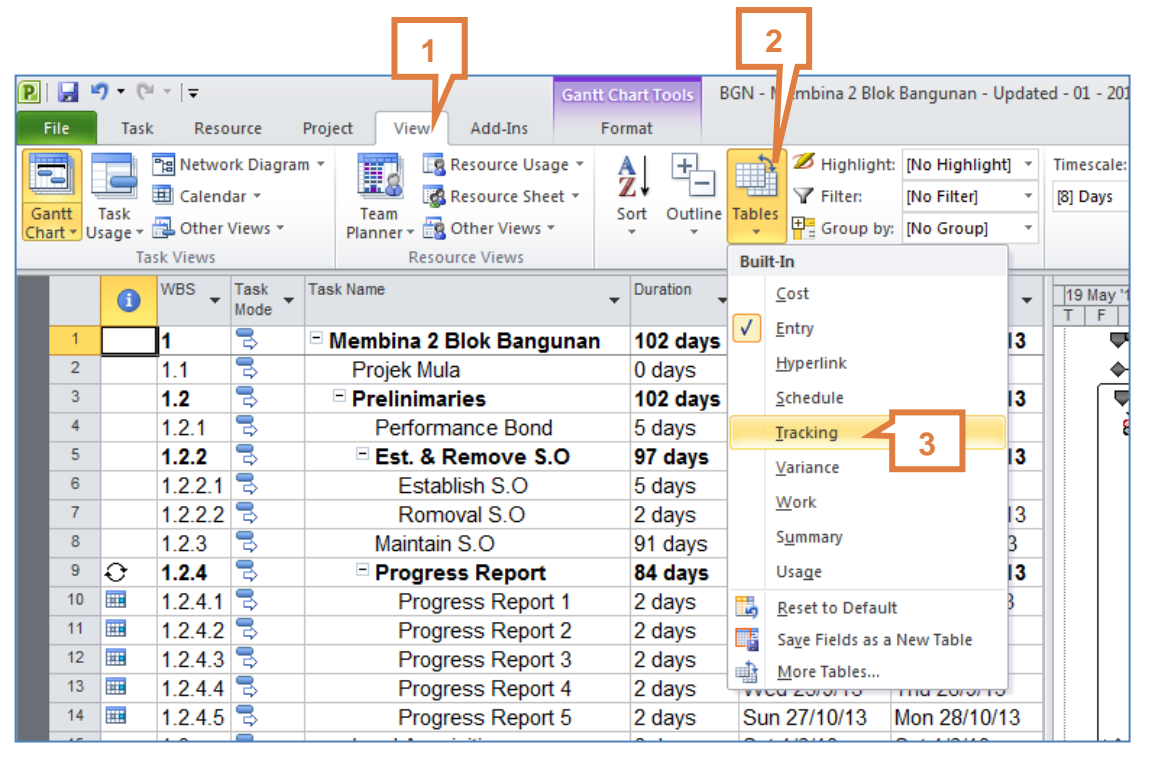

Figure 5.14 : Selecting Tracking Table

2014

Default Tracking Table will be as shown below.

|      |      |                                 |          |               | _                                     |            |           |               |             |              |        |          |               |                 |              |                  |               |             |                                        |                 |
|------|------|---------------------------------|----------|---------------|---------------------------------------|------------|-----------|---------------|-------------|--------------|--------|----------|---------------|-----------------|--------------|------------------|---------------|-------------|----------------------------------------|-----------------|
| P    |      | 9 ▼ (24 ×   ∓                   |          |               | Gantt Cl                              | nart Tools | BGN - M   | 1embina 2 B   | lok Banguna | an - Updater | d - 01 | - 2013-0 | 6-30 -        | Microsoft       | Project      |                  |               |             |                                        | - 6             |
|      | File | Task Resource Project           | t Vi     | ew Add-Ir     | ns Foi                                | rmat       |           |               |             |              |        |          |               |                 |              |                  |               |             |                                        | ۵ 🕜 و           |
|      |      | ීස Network Diagram 👻            |          | Resource      | Usage *                               | AI +       |           | 💋 Highlig     | ht: [No Hig | hlight] 👻    | Times  | cale:    |               |                 |              | Timeline         |               | Ψ.          | - F                                    | -               |
| ųų   |      | 💻 🗐 Calendar 🔹                  | <b></b>  | Resource      | Sheet -                               | Z+ —-      |           | <b>Filter</b> | [No Filt    | er] 👻        | [8] Da | ays      | Ŧ             |                 | 1 4          | Details          |               | *           |                                        | 7               |
| G    | antt | Task                            | Team     | , 📆 Other Vie | 2W5 *                                 | ort Outli  | ne Tables | 🖳 Group       | by: No Gro  | upl -        |        |          | Z             | oom Enti        | e Selected   |                  |               |             | New                                    | Macro           |
|      |      | Task Views                      | Internet | Resource View | s                                     |            |           | Data          |             |              |        |          | Z             | om              | CC TUSKS     | S                | plit View     |             | Window                                 | Macro           |
|      |      | Task Name                       |          | Act. Start    | Act. Finish                           | %          | Phys.     | Act.          | Rem.        | Act. Cost    |        |          | lue 14.2      | 20 June 1       | ю (ол цария) |                  | 4 Can 142     | 22 Can 11   | 2 42 0 442                             | 2 Mars M        |
|      |      |                                 | •        | •             | · · · · · · · · · · · · · · · · · · · | Comp.      | % *       | Dur.          | Dur.        |              | F      | FS       | S M           | TW              | T F S        | S M T            | W T F         | S S         | MTW                                    | TF              |
|      | 1    | Membina 2 Blok Bangu            | unan     | NA            | NA                                    | 0%         | 0%        | 0 days        | 102 days    | \$0.0        | 0      | -        | -             |                 | -            |                  | -             | -           |                                        | P 0%            |
|      | 2    | Projek Mula                     |          | NA            | NA                                    | 0%         | 0%        | 0 days        | 0 days      | \$0.0        | 0      | ▲1/6     |               |                 |              |                  |               |             |                                        |                 |
|      | 3    | Prelinimaries                   |          | NA            | NA                                    | 0%         | 0%        | 0 days        | 102 days    | \$0.0        | 0      |          |               |                 |              |                  | -             | -           |                                        | P 0%            |
|      | 4    | Performance Bond                |          | NA            | NA                                    | 0%         | 0%        | 0 days        | 5 days      | \$0.0        | 0      | È        | 0%            |                 |              |                  |               |             |                                        |                 |
|      | 5    | Est. & Remove S.                | 0        | NA            | NA                                    | 0%         | 0%        | 0 days        | 97 days     | \$0.0        | 0      |          | _             | -               |              |                  | 1             |             | $\rightarrow$                          | P 0%            |
|      | 6    | Establish S.O                   |          | NA            | NA                                    | 0%         | 0%        | 0 days        | 5 days      | \$0.0        | 0      | 8        | <sup>0%</sup> |                 |              |                  |               |             |                                        |                 |
|      | 7    | Romoval S.O                     |          | NA            | NA                                    | 0%         | 0%        | 0 days        | 2 days      | \$0.0        | 0      |          |               |                 |              |                  |               |             | 8                                      | P <sup>0%</sup> |
|      | 8    | Maintain S.O                    |          | NA            | NA                                    | 0%         | 0%        | 0 days        | 91 days     | \$0.0        | 0      |          |               |                 |              |                  |               | -           |                                        | 0%              |
|      | 9    | Progress Report                 |          | NA            | NA                                    | 0%         | 0%        | 0 days        | 84 days     | \$0.0        | 0      |          |               | 🕲 <sup>0%</sup> | S> 09        | • •              | 0%            | <b>≫</b> 0% | ۵                                      | 0%              |
|      | 10   | Progress Report                 | 1        | NA            | NA                                    | 0%         | 0%        | 0 days        | 2 days      | \$0.0        | 0      |          |               | 8 0%            |              |                  |               |             |                                        |                 |
|      | 11   | Progress Report                 | 2        | NA            | NA                                    | 0%         | 0%        | 0 days        | 2 days      | \$0.0        | 0      |          |               |                 | 8 09         |                  |               |             |                                        |                 |
|      | 12   | Progress Report                 | 3        | NA            | NA                                    | 0%         | 0%        | 0 days        | 2 days      | \$0.0        | 0      |          |               |                 |              | 8                | 0%            |             |                                        |                 |
|      | 13   | Progress Report                 | 4        | NA            | NA                                    | 0%         | 0%        | 0 days        | 2 days      | \$0.0        | 0      |          |               |                 |              |                  |               | 8 0%        |                                        |                 |
|      | 14   | Progress Report                 | 5        | NA            | NA                                    | 0%         | 0%        | 0 days        | 2 days      | \$0.0        | 0      |          |               |                 |              |                  |               |             | 8                                      | 0%              |
|      | 15   | Land Acquisition                |          | NA            | NA                                    | 0%         | 0%        | 0 days        | 0 days      | \$0.0        | 0      | +\$ 1/6  |               |                 |              |                  |               |             |                                        |                 |
|      | 16   | Services Relocation             |          | NA            | NA                                    | 0%         | 0%        | 0 days        | 0 days      | \$0.0        | 0      | +\$ 1/6  |               |                 |              |                  |               |             |                                        |                 |
|      | 17   | Blok A                          |          | NA            | NA                                    | 0%         | 0%        | 0 days        | 93 days     | \$0.0        | 0      | 9        |               | -               |              |                  |               |             | —————————————————————————————————————— | *               |
| ntt  | 18   | Kerja Tanah                     |          | NA            | NA                                    | 0%         | 0%        | 0 days        | 42 days     | \$0.0        | 0      |          |               |                 |              | B) <sup>0%</sup> |               |             |                                        |                 |
| ğ    | 19   | Kerja Struktur                  |          | NA            | NA                                    | 0%         | 0%        | 0 days        | 33 days     | \$0.0        | 0      |          |               |                 | ¥            |                  | <u>₩</u> 0%   |             |                                        |                 |
| ki,  | 20   | Kerja Arkitek                   |          | NA            | NA                                    | 0%         | 0%        | 0 days        | 43 days     | \$0.0        | 0      |          |               |                 |              | <b>*</b>         |               | -           |                                        | 4               |
| Trac | 21   | Kerja M&E                       |          | NA            | NA                                    | 0%         | 0%        | 0 days        | 32 days     | \$0.0        | 0      |          |               |                 |              | 9                | E             |             | <del></del>                            |                 |
|      | 22   | Blok B                          |          | NA            | NA                                    | 0%         | 0%        | 0 days        | 97 days     | \$0.0        | 0      | 9        | _             | -               |              |                  | 1             |             |                                        | 0%              |
|      | 23   | Kerja Tanah                     |          | NA            | NA                                    | 0%         | 0%        | 0 days        | 53 days     | \$0.0        | 0      | 2        |               |                 |              |                  | 0%            |             |                                        |                 |
|      | 24   | Kerja Struktur                  |          | NA            | NA                                    | 0%         | 0%        | 0 days        | 30 days     | \$0.0        | 0      | _        |               |                 |              |                  | <sup>0%</sup> |             |                                        |                 |
|      | 25   | Kerja Arkitek                   |          | NA            | NA                                    | 0%         | 0%        | 0 days        | 43 days     | \$0.0        | 0      |          |               |                 |              | *                | -             | -           |                                        | - 0%            |
|      | 26   | Kerja M&E                       |          | NA            | NA                                    | 0%         | 0%        | 0 days        | 28 days     | \$0.0        | 0      |          |               |                 |              |                  | ¥             |             | <del></del>                            |                 |
|      | 27   | Completion of Cable L<br>by TNB | aying    | NA            | NA                                    | 0%         | 0%        | 0 days        | 0 days      | \$0.0        | 0      |          |               |                 |              |                  |               |             | <b>*</b> @ 21                          | 10              |
|      | 28   | T&C                             |          | NA            | NA                                    | 0%         | 0%        | 0 days        | 5 days      | \$0.0        | 0      |          |               |                 |              |                  |               |             | Ě                                      | 0%              |
|      | 29   | Projek Siap                     |          | NA            | NA                                    | 0%         | 0%        | 0 days        | 0 days      | \$0.0        | 0      |          |               |                 |              |                  |               |             | 1                                      | 30/10           |
|      |      |                                 |          |               |                                       |            |           |               |             |              |        |          |               |                 |              |                  |               |             |                                        |                 |
|      |      |                                 |          |               |                                       |            |           |               |             |              |        |          |               |                 |              |                  | 1             | 1           |                                        | 1               |

Figure 5.15 : Default Tracking Table

- 4. Click Project ribbon
- 5. Click Update Project in Status group
- 6. Select **Update work as complete through** radio button
- Select Set 0% 100% complete radio button to update progress according to percentage complete
- 8. Check the **Status Date** as required (ensure that the date is the predetermined status date)
- 9. Click OK

|                                                              |                                                                |                                                     | 4                                                                                                    |                                                                                                   |                                                      |                                            |                             |                                                   | 5                                                                                                    | ;                                                                                                    |
|--------------------------------------------------------------|----------------------------------------------------------------|-----------------------------------------------------|----------------------------------------------------------------------------------------------------|---------------------------------------------------------------------------------------------------|------------------------------------------------------|--------------------------------------------|-----------------------------|---------------------------------------------------|----------------------------------------------------------------------------------------------------|----------------------------------------------------------------------------------------------------|
| 🕑 i 🛃 🤘                                                      | ) - (° - ∣-                                                    |                                                     |                                                                                                    |                                                                                                   | Gantt C                                              | hart Tools                                 | BGN - M                     | embina 2 B                                        | lok Bang a                                                                                                    | n - Updateo                                                                                                    |
| File                                                         | Task Res                                                       | ource                                               | Project                                                                                                    | View Add-I                                                                                        | ns Fo                                                | rmat                                       |                             |                                                   |                                                                                                    |                                                                                                    |
| P                                                            |                                                                | *                                                   |                                                                                                    |                                                                                                   | 3                                                    |                                            |                             | Status D                                          | ate: 13                                                                                                    |                                                                                                    |
| Subprojec                                                    | t Project<br>Information                                       | Custom<br>Fields                                    | Links Between<br>Projects                                                                                            | WBS Cha<br>Workin                                                                                 | nge Calco<br>Ig Time Pro                             | ulate Set<br>ject Baselir                  | Move<br>ne ∗ Project        | t                                                 | Updat<br>Projec                                                                                                    | e Sync<br>t Protected                                                                                                    |
| Insert                                                       |                                                                |                                                     | Properties                                                                                                    |                                                                                                   | -                                                    | Schedu                                     | le                          |                                                   | Stat                                                                                                    | tus                                                                                                    |
|                                                              | Task Name                                                      |                                                     |                                                                                                    | Act. Start                                                                                        | Act. Finish                                          | %<br>Comp. ▼                               | Phys                        | Act.<br>Dur.                                      | Rem.<br>Dur.                                                                                                    | Act. Cost                                                                                                    |
| 1                                                            | 🗆 Men 👩                                                        | Blok                                                | Bangunar                                                                                                    | n NA                                                                                              | N/                                                   | 0%                                         | 0%                          | 0 days                                            | 102 days                                                                                                    | \$0.0                                                                                                    |
|                                                              |                                                                |                                                     |                                                                                                    |                                                                                                   |                                                      |                                            |                             |                                                   |                                                                                                    | -                                                                                                    |
| 2                                                            | Pr _ 0                                                         | <b>- 1</b> U                                        | pdate Project                                                                                                    |                                                                                                   |                                                      | -                                          |                             | s s                                               | 0 days                                                                                                    | \$0.0                                                                                                    |
| 2<br>3                                                       | Prelinir                                                       | nari                                                | pdate Project                                                                                                    | as complete throu                                                                                 | indo:                                                | Sup 30/6/                                  | 13                          | × s                                               | 0 days                                                                                                    | \$0.0<br><b>\$0.0</b>                                                                                                    |
| 2<br>3<br>4                                                  | Prelinir                                                       | nari<br>nari                                        | pdate Project                                                                                                    | as complete throu                                                                                 | igh:)                                                | Sun 30/6/:                                 | 13                          | × s                                               | 0 days<br>ays<br>8 ays                                                                                              | \$0.0<br><b>\$0.0</b><br>\$0.0                                                                                                    |
| 2<br>3<br>4<br>5                                             | Pr 0<br>Prelinir                                               | nari<br>nai                                         | pdate Project Update work Set 0% -                                                                                   | as complete throu<br>100% complete<br>r 100% complete                                             | igh:                                                 | Sun 30/6/:                                 | 13                          | S S                                               | 0 days<br>ays<br>8 ays<br>97 days                                                                                   | \$0.0<br>\$0.0<br>\$0.0<br>\$0.0                                                                                                    |
| 2<br>3<br>4<br>5<br>6                                        | Prelinir<br>Prelinir<br>7<br>Es                                | nari<br>nai<br>tablis                               | pdate Project Update work Set 0% - Set 0% o Reschedule u                                                             | as complete throu<br>100% complete<br>r 100% complete<br>pcompleted work                          | igh:<br>only                                         | Sun 30/6/:                                 | 13                          | S                                                 | 0 days<br>ays<br>8 ays<br>9/ days<br>5 days                                                                         | \$0.0<br>\$0.0<br>\$0.0<br>\$0.0<br>\$0.0                                                                                             |
| 2<br>3<br>4<br>5<br>6<br>7                                   | Prelinir<br>Prelinir<br>7<br>Es<br>Ro                          | nari<br>na<br>tablis<br>mov                         | pdate Project<br>Update work<br>Set 0% -<br>Set 0% o<br>Reschedule u                                                 | as complete throu<br>100% complete<br>r 100% complete<br>ncompleted work                          | igh:<br>only<br>to start after:                      | Sun 30/6/:<br>Sun 30/6/:                   | 13                          | S<br>S<br>S                                       | 0 days<br>ays<br>8 ays<br>97 days<br>5 days<br>2 days                                                               | \$0.0<br>\$0.0<br>\$0.0<br>\$0.0<br>\$0.0<br>\$0.0<br>\$0.0                                                                           |
| 2<br>3<br>4<br>5<br>6<br>7<br>8                              | Prelinir<br>Prelinir<br>7<br>Es<br>Ro<br>Maint                 | tablis<br>mov<br>ain S F                            | pdate Project<br>Dpdate work<br>Set 0% -<br>Set 0% o<br>Reschedule u<br>or: © Entire p                               | as complete throu<br>100% complete<br>r 100% complete<br>ncompleted work<br>project © Selec       | igh:<br>only<br>to start after:<br>ted <u>t</u> asks | Sun 30/6/:<br>Sun 30/6/:                   | 13                          | S<br>S<br>S<br>S                                  | 0 days<br>ays<br>8 ays<br>97 days<br>5 days<br>2 days<br>91 days                                                    | \$0.0<br><b>\$0.0</b><br><b>\$0.0</b><br><b>\$0.0</b><br><b>\$0.0</b><br><b>\$0.0</b><br><b>\$0.0</b><br><b>\$0.0</b><br><b>\$0.0</b> |
| 2<br>3<br>4<br>5<br>6<br>7<br>8<br>9                         | Prelinit<br>Prelinit<br>5<br>Es<br>Ro<br>Maint<br>Prog         | tablis<br>mov<br>ain S Fi                           | pdate Project<br>) Update work<br>) Set 0% -<br>) Set 0% o<br>) Reschedule u<br>or: ) Entre p                        | as complete throu<br>100% complete<br>r 100% complete<br>ncompleted work<br>project © Selec       | igh:<br>only<br>to start after:<br>ted <u>t</u> asks | Sun 30/6/:                                 | 13                          | S<br>S<br>S<br>S<br>S                             | 0 days<br>ays<br>8 ays<br>97 days<br>5 days<br>2 days<br>91 days<br>84 days                                         | \$0.0<br>\$0.0<br>\$0.0<br>\$0.0<br>\$0.0<br>\$0.0<br>\$0.0<br>\$0.0                                                                  |
| 2<br>3<br>4<br>5<br>6<br>7<br>8<br>9<br>10                   | Prelinir<br>Prelinir<br>5<br>Es<br>Ro<br>Maint<br>Prog         | tablis<br>mov<br>ain S Fr<br>pgres                  | pdate Project<br>Update work<br>Set 0% -<br>Set 0% o<br>Reschedule u<br>or: © Entire p<br>Help                       | as complete throu<br>100% complete<br>r 100% complete<br>ncompleted work<br>project © Selec       | igh:<br>only<br>to start after:<br>ted tasks         | Sun 30/6/:<br>Sun 30/6/:<br>OK             | 13<br>13<br>Car             | s<br>s<br>s<br>s<br>s<br>s<br>s<br>s              | 0 days<br>ays<br>8 ays<br>97 days<br>5 days<br>2 days<br>91 days<br>84 days<br>2 days                               | \$0.0<br>\$0.0<br>\$0.0<br>\$0.0<br>\$0.0<br>\$0.0<br>\$0.0<br>\$0.0                                                                  |
| 2<br>3<br>4<br>5<br>6<br>7<br>8<br>9<br>10<br>11             | Prelinir<br>Prelinir<br>5<br>Es<br>Ro<br>Maint<br>Prog<br>Prog | tablis<br>mov<br>ain S<br>pgress                    | pdate Project<br>Update work<br>Set 0% -<br>Set 0% o<br>Reschedule u<br>or: © Entire p<br>Help<br>Report 2           | as complete throu<br>100% complete<br>r 100% complete<br>ncompleted work<br>project © Selec       | gh:<br>only<br>to start after:<br>ted <u>t</u> asks  | Sun 30/6/:<br>Sun 30/6/:<br>OK<br>0%       | 13<br>13<br>Car<br>0%       | s<br>s<br>s<br>s<br>s<br>s<br>s<br>s<br>u<br>days | 0 days<br>ays<br>8 ays<br>97 days<br>5 days<br>2 days<br>91 days<br>84 days<br>2 days<br>2 days<br>2 days           | \$0.0<br>\$0.0<br>\$0.0<br>\$0.0<br>\$0.0<br>\$0.0<br>\$0.0<br>\$0.0                                                                  |
| 2<br>3<br>4<br>5<br>6<br>7<br>8<br>9<br>10<br>11<br>11<br>12 | Prelinir<br>Prelinir<br>7<br>Es<br>Ro<br>Maint<br>Prog<br>Prog | tablis<br>mov<br>ain S<br>pgres<br>ogress<br>ogress | pdate Project<br>Update work<br>Set 0% -<br>Set 0% o<br>Reschedule u<br>or: Entire p<br>Help<br>Report 2<br>Report 3 | as complete throu<br>100% complete<br>r 100% complete<br>ncompleted work<br>project © Selec<br>NA | gh:<br>only<br>to start after:<br>ted <u>t</u> asks  | Sun 30/6/:<br>Sun 30/6/:<br>OK<br>OK<br>0% | 13<br>13<br>Car<br>0%<br>0% | s<br>s<br>s<br>s<br>0 days<br>0 days              | 0 days<br>ays<br>8 ays<br>97 days<br>5 days<br>2 days<br>91 days<br>84 days<br>2 days<br>2 days<br>2 days<br>2 days | \$0.0<br>\$0.0<br>\$0.0<br>\$0.0<br>\$0.0<br>\$0.0<br>\$0.0<br>\$0.0                                                                  |

Figure 5.16 : Updating Project Status

The updated project schedule progress (physical and financial) until 30.6.2013 is as shown below.

| P    | 🔙 💆      | ) - (≅ -  -                           |                | Gantt Chart Tools                                                                                                    | BGN - N | /lembina 2 B | llok Bangunan - l   | Jpdated - 01 - 20 | 13-06-30 · Microsoft | t Pro | oject       |           |         |
|------|----------|---------------------------------------|----------------|----------------------------------------------------------------------------------------------------|---------|--------------|---------------------|-------------------|----------------------|-------|-------------|-----------|---------|
|      | File     | Task Resource Project Vi              | ew Add-Ins     | Format                                                                                                    |         |              |                     |                   |                      |       |             |           |         |
|      | P        |                                       | -              |                                                                                                    | }       | Status [     | Date:               |                   |                      |       | ]           | ABC       |         |
| Su   | bprojec  | t Project Custom Links Between        | WBS Change     | Calculate Se                                                                                                    | t Mov   | e            | Update<br>Broint Br | Sync to           | Visual Reports Con   | mpa   | re          | Spelling  |         |
|      | Insert   | Properties                            | · working hine | Sched                                                                                                    | lule    | ci i         | Status              | otecteu Actuals   | Reports              | ojec  |             | Proofing  | ,       |
|      |          | Task Name                             | Act. Start     | Act. Finish                                                                                                    | % _     | Phys. %      | Act. Dur.           | Rem. Dur.         | Act. Cost            | F     | 2 Jun       | '13       | 7 Jul ' |
|      | <u> </u> | · · · · · · · · · · · · · · · · · · · | •              | , in the second second s | Comp.   | Comp.        | · · · · · ·         | *                 |                      |       | Г           | WT        | F       |
|      | 1        | Membina 2 Blok Bangunan               | Sat 1/6/13     | NA                                                                                                    | 12%     | 0%           | 12.57 days          | 89.43 days        | RM150,050.00         |       | 4.10        |           |         |
|      | 2        | Projek Mula                           | Sat 1/6/13     | Sat 1/6/13                                                                                                    | 100%    | 0%           | 0 days              | 0 days            | RM0.00               |       | ן <b>יי</b> |           |         |
|      | 3        | Prelinimaries                         | Sun 2/6/13     | NA                                                                                                    | 19%     | 0%           | 19.86 days          | 82.14 days        | RM27,650.00          |       | -           |           |         |
|      | 4        | Performance Bond                      | Sun 2/6/13     | Sun 9/6/13                                                                                                    | 100%    | 0%           | 5 days              | 0 days            | RM10,000.00          |       | <b></b> 1   | 100%      |         |
|      | 5        | Est. & Remove S.O                     | Mon 10/6/13    | NA                                                                                                    | 71%     | 0%           | 69.29 days          | 27.71 days        | RM15,000.00          |       | 4           |           |         |
|      | 6        | Establish S.O                         | Mon 10/6/13    | Sun 16/6/13                                                                                                    | 100%    | 0%           | 5 days              | 0 days            | RM15,000.00          | . 1   | 80          | 100%      |         |
|      | 7        | Romoval S.O                           | NA             | NA                                                                                                    | 0%      | 0%           | 0 days              | 2 days            | RM0.00               | . [   |             | Ļ         |         |
|      | 8        | Maintain S.O                          | Mon 17/6/13    | NA                                                                                                    | 11%     | 0%           | 10 days             | 81 days           | RM1,650.00           |       |             |           |         |
|      | 9        | Progress Report                       | Tue 25/6/13    | NA                                                                                                    | 20%     | 0%           | 16.8 days           | 67.2 days         | RM1,000.00           |       |             | <b>10</b> | 0%      |
|      | 10       | Progress Report 1                     | Tue 25/6/13    | Wed 26/6/13                                                                                                    | 100%    | 0%           | 2 days              | 0 days            | RM1,000.00           |       |             | 10        | 0%      |
|      | 11       | Progress Report 2                     | NA             | NA                                                                                                    | 0%      | 0%           | 0 days              | 2 days            | RM0.00               | . 1   |             |           |         |
|      | 12       | Progress Report 3                     | NA             | NA                                                                                                    | 0%      | 0%           | 0 days              | 2 days            | RM0.00               |       |             |           |         |
|      | 13       | Progress Report 4                     | NA             | NA                                                                                                    | 0%      | 0%           | 0 days              | 2 days            | RM0.00               |       |             |           |         |
|      | 14       | Progress Report 5                     | NA             | NA                                                                                                    | 0%      | 0%           | 0 days              | 2 days            | RM0.00               |       |             |           |         |
|      | 15       | Land Acquisition                      | Sat 1/6/13     | Sat 1/6/13                                                                                                    | 100%    | 0%           | 0 days              | 0 days            | RM0.00               | •     | -1/6        |           |         |
|      | 16       | Services Relocation                   | Sat 1/6/13     | Sat 1/6/13                                                                                                    | 100%    | 0%           | 0 days              | 0 days            | RM0.00               | •     | -1/6        |           |         |
|      | 17       | Blok A                                | Mon 10/6/13    | NA                                                                                                    | 10%     | 0%           | 9.3 days            | 83.7 days         | RM72,000.00          |       |             |           |         |
| ut   | 18       | Kerja Tanah                           | Mon 10/6/13    | NA                                                                                                    | 36%     | 0%           | 15 days             | 27 days           | RM72,000.00          |       |             | 1         |         |
| ğ    | 19       | Kerja Struktur                        | NA             | NA                                                                                                    | 0%      | 0%           | 0 days              | 33 days           | RM0.00               |       |             |           | ÷       |
| kin  | 20       | Kerja Arkitek                         | NA             | NA                                                                                                    | 0%      | 0%           | 0 days              | 43 days           | RM0.00               |       |             |           |         |
| Trac | 21       | Kerja M&E                             | NA             | NA                                                                                                    | 0%      | 0%           | 0 days              | 32 days           | RM0.00               |       |             |           |         |
| ľ.   | 22       | Blok B                                | Mon 10/6/13    | NA                                                                                                    | 10%     | 0%           | 9.45 days           | 87.55 days        | RM50,400.00          |       | •           |           |         |
|      | 23       | Kerja Tanah                           | Mon 10/6/13    | NA                                                                                                    | 28%     | 0%           | 15 days             | 38 days           | RM50,400.00          |       | , Ta        |           |         |
|      | 24       | Kerja Struktur                        | NA             | NA                                                                                                    | 0%      | 0%           | 0 days              | 30 days           | RM0.00               |       |             |           |         |
|      | 25       | Kerja Arkitek                         | NA             | NA                                                                                                    | 0%      | 0%           | 0 days              | 43 days           | RM0.00               |       |             |           |         |
|      | 26       | Kerja M&E                             | NA             | NA                                                                                                    | 0%      | 0%           | 0 days              | 28 days           | RM0.00               |       |             |           |         |
|      | 27       | Completion of Cable Laying<br>by TNB  | NA             | NA                                                                                                    | 0%      | 0%           | 0 days              | 0 days            | RM0.00               |       |             |           |         |
|      | 28       | T&C                                   | NA             | NA                                                                                                    | 0%      | 0%           | 0 days              | 5 days            | RM0.00               |       |             |           |         |
|      | 29       | Projek Siap                           | NA             | NA                                                                                                    | 0%      | 0%           | 0 days              | 0 days            | RM0.00               |       |             |           |         |
|      |          |                                       |                |                                                                                                    |         |              |                     |                   |                      |       |             |           |         |

Figure 5.16 : Updated Project Schedule Progress

#### HANDS-ON MANUAL

By default, updated scheduled progress is shown in **% comp** and **actual cost** columns. Information in these column will be updated for actual progress tracking. Therefore, there is a need to create additional columns to store the scheduled progress information.

Steps to create additional column for Scheduled Progress (% Schedule):

- 1. Right Click on % Comp column
- 2. Select Insert Column to create a new column

🖪 🚽 🔊 र (भ र 🖃 BGN - Membina 2 Blok Bangunan - Updated Task Resource Project View Add-Ins Format 📲 Network Diagram [ Resource Usage 🤊 A Zv 💋 Highlight: [No Highlight] 🔹 R. + HTT. 8 进 Calendar 🔻 🔣 Resource Sheet 🔻 Filter 1 Task Gantt Team Sort Ou rial - 11 Chart 🔻 Usage 👻 📇 Other Views 🔻 Planner 👻 📆 Other Views 🔻 Ŧ BII≣≣ = ۲. - A Task Views **Resource Views** Task Name Act. Start Phys % Rem. Act. Finish Act Dur Comp \* Cut Membina 2 Blok Bangunan NA 12% 89.4 Sat 1/6/13 Þ Сору days 2 Projek Mula Sat 1/6/13 Sat 1/6/13 days 10 Ë. Paste 3 Prelinimaries Sun 2/6/13 NA days 82.1 Paste Special... 4 Performance Bond Sun 9/6/13 Sun 2/6/13 10 days Wrap Text 5 Est. & Remove S.O Mon 10/6/13 NA 27.7 ł 2 6 Insert Column Establish S.O Mon 10/6/13 Sun 16/6/13 10 7 Romoval S.O NA ¥ Hide Column NA days 8 Maintain S.O Mon 17/6/13 NA days 8 Font... A 9 Progress Report NA 67. Tue 25/6/13 days A Text Styles... 10 Progress Report 1 Tue 25/6/13 Wed 26/6/13 days 1( Field Settings 11 Progress Report 2 NA NA days Custom Fields 12 Progress Report 3 NA NA davs

Figure 5.17 : Inserting a New Column

3. Select **Text 1** to create a column with fix text property.

|   | Idsk views              | Resource views |             | Data                            |                    |             | 20          |
|---|-------------------------|----------------|-------------|---------------------------------|--------------------|-------------|-------------|
|   | Task Name 👻             | Act. Start     | Act. Finish | task Calendar                   | Phys. %<br>Comp. 🔻 | Act. Dur. 🗸 | Rem. Dur. 👻 |
| 1 | Membina 2 Blok Bangunan | Sat 1/6/13     | NA          | Task Calendar                   |                    | .57 days    | 89.43 days  |
| 2 | Projek Mula             | Sat 1/6/13     | Sat 1/6/13  | Task Calendar GUID<br>Task Mode |                    | 0 days      | 0 days      |
| 3 | Prelinimaries           | Sun 2/6/13     | NA          | TCPI                            | -                  | ).86 days   | 82.14 days  |
| 4 | Performance Bond        | Sun 2/6/13     | Sun 9/6/13  | Text1 3                         |                    | 5 days      | 0 days      |
| 5 | Est. & Remove S.O       | Mon 10/6/13    | NA          | Text10                          |                    | ).29 days   | 27.71 days  |
| 6 | Establish S.O           | Mon 10/6/13    | Sun 16/6/13 | Text12                          |                    | 5 days      | 0 days      |
| 7 | Romoval S.O             | NA             | NA          | Text13                          |                    | 0 days      | 2 days      |
| 8 | Maintain S.O            | Mon 17/6/13    | NA          | Text15                          |                    | 10 days     | 81 days     |

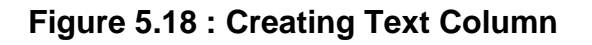

Text 1 column is created as shown below.

|     |    | Task Name               | Act. Start  | Act. Finish 🚽 | Text1 🗸 | %<br>Comp. 🔻 | Phys. %<br>Comp. | Act. Dur. 👻 | Rem. Dur. 🗸 |
|-----|----|-------------------------|-------------|---------------|---------|--------------|------------------|-------------|-------------|
|     | 1  | Membina 2 Blok Bangunan | Sat 1/6/13  | NA            |         | 12%          | 0%               | 12.57 days  | 89.43 days  |
|     | 2  | Projek Mula             | Sat 1/6/13  | Sat 1/6/13    |         | 100%         | 0%               | 0 days      | 0 days      |
|     | 3  | Prelinimaries           | Sun 2/6/13  | NA            |         | 19%          | 0%               | 19.86 days  | 82.14 days  |
|     | 4  | Performance Bond        | Sun 2/6/13  | Sun 9/6/13    |         | 100%         | 0%               | 5 days      | 0 days      |
|     | 5  | Est. & Remove S.O       | Mon 10/6/13 | NA            |         | 71%          | 0%               | 69.29 days  | 27.71 days  |
|     | 6  | Establish S.O           | Mon 10/6/13 | Sun 16/6/13   |         | 100%         | 0%               | 5 days      | 0 days      |
|     | 7  | Romoval S.O             | NA          | NA            |         | 0%           | 0%               | 0 days      | 2 days      |
|     | 8  | Maintain S.O            | Mon 17/6/13 | NA            |         | 11%          | 0%               | 10 days     | 81 days     |
|     | 9  | Progress Report         | Tue 25/6/13 | NA            |         | 20%          | 0%               | 16.8 days   | 67.2 days   |
|     | 10 | Progress Report 1       | Tue 25/6/13 | Wed 26/6/13   |         | 100%         | 0%               | 2 days      | 0 days      |
|     | 11 | Progress Report 2       | NA          | NA            |         | 0%           | 0%               | 0 days      | 2 days      |
|     | 12 | Progress Report 3       | NA          | NA            |         | 0%           | 0%               | 0 days      | 2 days      |
|     | 13 | Progress Report 4       | NA          | NA            |         | 0%           | 0%               | 0 days      | 2 days      |
|     | 14 | Progress Report 5       | NA          | NA            |         | 0%           | 0%               | 0 days      | 2 days      |
|     | 15 | Land Acquisition        | Sat 1/6/13  | Sat 1/6/13    |         | 100%         | 0%               | 0 days      | 0 days      |
|     | 16 | Services Relocation     | Sat 1/6/13  | Sat 1/6/13    |         | 100%         | 0%               | 0 days      | 0 days      |
|     | 17 | Blok A                  | Mon 10/6/13 | NA            |         | 10%          | 0%               | 9.3 days    | 83.7 days   |
| IJ  | 18 | Kerja Tanah             | Mon 10/6/13 | NA            |         | 36%          | 0%               | 15 days     | 27 days     |
| Ga  | 19 | Kerja Struktur          | NA          | NA            |         | 0%           | 0%               | 0 days      | 33 days     |
| ång | 20 | Kerja Arkitek           | NA          | NA            |         | 0%           | 0%               | 0 days      | 43 days     |

| Figure 5.19 : | Created | Text 1 | Column |
|---------------|---------|--------|--------|
|---------------|---------|--------|--------|

- 4. Right Click on **Text 1**
- 5. Select Field Settings to name the column title

| Gi | antt<br>art • U | Task Vetwork Diagram * | Team<br>Planner | Resource Usag<br>Control Resource Shee<br>Control Control Control<br>Resource Views<br>Act. Start | er * A · · · · · · · · · · · · · · · · · · | 4<br>VB<br>Text1 | Highlight: [No<br>Filter: [No<br>11<br>I = = = 3<br>% Phys. % | Highlight]<br>Filter]<br>• Act. [ | v Tim<br>v [15]<br>v<br>Dur. v | escale:<br>  Days 	v<br>Zo<br>Rem. Dur. v |
|----|-----------------|------------------------|-----------------|---------------------------------------------------------------------------------------------------|--------------------------------------------|------------------|---------------------------------------------------------------|-----------------------------------|--------------------------------|-------------------------------------------|
|    | 1               | Membina 2 Blok Ban     | gunan           | Sat 1/6/13                                                                                        | N/                                         | × 🎽              | Cu <u>t</u>                                                   | 12.5                              | 7 days                         | 89.43 days                                |
|    | 2               | Projek Mula            |                 | Sat 1/6/13                                                                                        | Sat 1/6/13                                 | 3                | Copy                                                          |                                   | 0 days                         | 0 days                                    |
|    | 3               | Prelinimaries          |                 | Sun 2/6/13                                                                                        | N/                                         | N 🔲 📇            | <u>P</u> aste                                                 | 19.8                              | 6 days                         | 82.14 days                                |
|    | 4               | Performance Bor        | nd              | Sun 2/6/13                                                                                        | Sun 9/6/13                                 | 3                | Paste <u>S</u> pecial                                         |                                   | 5 days                         | 0 days                                    |
|    | 5               | Est. & Remove          | s.o             | Mon 10/6/13                                                                                       | N/                                         | N 🗖 📑            | Wrap Text                                                     | 69.2                              | 9 days                         | 27.71 days                                |
|    | 6               | Establish S.O          |                 | Mon 10/6/13                                                                                       | Sun 16/6/13                                | 3 u.u            | Insert Column                                                 |                                   | 5 days                         | 0 days                                    |
|    | 7               | Romoval S.O            |                 | NA                                                                                                | NA                                         | ۹ <b>۲</b>       | Hide Column                                                   |                                   | 0 days                         | 2 days                                    |
|    | 8               | Maintain S.O           |                 | Mon 17/6/13                                                                                       | NA                                         |                  |                                                               | 1                                 | 0 days                         | 81 days                                   |
|    | 9               | Progress Report        | t               | Tue 25/6/13                                                                                       | N/                                         | A                | <u>F</u> ont                                                  | 16.                               | 8 days                         | 67.2 days                                 |
|    | 10              | Progress Repo          | ort 1           | Tue 25/6/13                                                                                       | Wed 26/6/13                                | B 🗛              | Text Styles                                                   |                                   | 2 days                         | 0 days                                    |
|    | 11              | Progress Repo          | ort 2           | NA                                                                                                | NA                                         | A 🛛 🔛            | Field Settings                                                | 5                                 | ) days                         | 2 days                                    |
|    | 12              | Progress Repo          | ort 3           | NA                                                                                                | NA                                         | A                | Custom Fiel <u>d</u> s                                        |                                   | D days                         | 2 days                                    |
|    | 13              | Progress Repo          | ort 4           | NA                                                                                                | NA                                         | ۹ 🗖              | <u>D</u> ata Type →                                           |                                   | 0 days                         | 2 days                                    |
|    | 14              | Progress Repo          | ort 5           | NA                                                                                                | N                                          | A                | 0% 0%                                                         |                                   | 0 days                         | 2 days                                    |

Figure 5.20 : Formatting Field Settings

- 6. Key in "% Schedule" in **Title** field in **Field Settings** text box
- 7. Select Centre in Align title field
- 8. Select **Right** in **Align data** field
- 9. Click **Best Fit**

|    | Task Name     |                      | ✓ Act. Start     | ▼ Act. Fir           | iish 🗸     | % Schedule 💂 | %<br>Comp. 🔻 | Phys. %<br>Comp. 🕶 |
|----|---------------|----------------------|------------------|----------------------|------------|--------------|--------------|--------------------|
| 1  | Membina 2 Blo | <u>k Banguna</u>     | n Sat 1/6        | 5/13                 | NA         |              | 12%          | 0%                 |
| 2  | Projek Mula   | Field Setting        | 5                |                      |            | <b>—</b>     | 100%         | 0%                 |
| 3  | Prelinimaries | Field name:          | Text1            |                      |            |              | 19%          | 0%                 |
| 4  | Performan     | Tules                | N Colordada      | 6                    | <u> </u>   |              | 100%         | 0%                 |
| 5  | Est. & Rer    | litte:               | % Schedule       |                      | 7          |              | 71%          | 0%                 |
| 6  | Establist     | <u>A</u> lign title: | Center           |                      |            | <b>–</b>     | 100%         | 0%                 |
| 7  | Romova        | Align <u>d</u> ata:  | Right            |                      | 8          | <b>-</b>     | 0%           | 0%                 |
| 8  | Maintain S.   | Width:               | 14 🌲             | <b>√</b> <u>H</u> ea | der Text V | Vrapping     | 11%          | 0%                 |
| 9  | Progress      |                      |                  |                      |            |              | 20%          | 0%                 |
| 10 | Progress      | 9                    | <u>B</u> est Fit | ОК                   | Ci         | ancel        | 100%         | 0%                 |
| 11 | Progress      | s Report 2           |                  | NA                   | NA         |              | 0%           | 0%                 |
| 12 | Progress      | Report 3             |                  | ΝΔ                   | MΔ         |              | 0%           | 0%                 |

#### Figure 5.21 : Formatting of Field Settings

The "% Schedule" column is created as shown below.

|      |    | Task Name                            | Act. Start  | Act. Finish | % Schedule 🗸 | %<br>Comp. 🔻 | Phys. %<br>Comp. | Act. Dur. 👻 | Rem. Dur. 👻 |
|------|----|--------------------------------------|-------------|-------------|--------------|--------------|------------------|-------------|-------------|
|      | 1  | Membina 2 Blok Bangunan              | Sat 1/6/13  | N/          |              | 12%          | 0%               | 12.57 days  | 89.43 days  |
|      | 2  | Projek Mula                          | Sat 1/6/13  | Sat 1/6/13  |              | 100%         | 0%               | 0 days      | 0 days      |
|      | 3  | Prelinimaries                        | Sun 2/6/13  | N/          |              | 19%          | 0%               | 19.86 days  | 82.14 days  |
|      | 4  | Performance Bond                     | Sun 2/6/13  | Sun 9/6/13  |              | 100%         | 0%               | 5 days      | 0 days      |
|      | 5  | Est. & Remove S.O                    | Mon 10/6/13 | N/          |              | 71%          | 0%               | 69.29 days  | 27.71 days  |
|      | 6  | Establish S.O                        | Mon 10/6/13 | Sun 16/6/13 |              | 100%         | 0%               | 5 days      | 0 days      |
|      | 7  | Romoval S.O                          | NA          | N/          |              | 0%           | 0%               | 0 days      | 2 days      |
|      | 8  | Maintain S.O                         | Mon 17/6/13 | N/          |              | 11%          | 0%               | 10 days     | 81 days     |
|      | 9  | Progress Report                      | Tue 25/6/13 | N/          |              | 20%          | 0%               | 16.8 days   | 67.2 days   |
|      | 10 | Progress Report 1                    | Tue 25/6/13 | Wed 26/6/13 |              | 100%         | 0%               | 2 days      | 0 days      |
|      | 11 | Progress Report 2                    | NA          | N/          |              | 0%           | 0%               | 0 days      | 2 days      |
|      | 12 | Progress Report 3                    | NA          | N/          |              | 0%           | 0%               | 0 days      | 2 days      |
|      | 13 | Progress Report 4                    | NA          | N/          |              | 0%           | 0%               | 0 days      | 2 days      |
|      | 14 | Progress Report 5                    | NA          | N/          |              | 0%           | 0%               | 0 days      | 2 days      |
|      | 15 | Land Acquisition                     | Sat 1/6/13  | Sat 1/6/13  |              | 100%         | 0%               | 0 days      | 0 days      |
|      | 16 | Services Relocation                  | Sat 1/6/13  | Sat 1/6/13  |              | 100%         | 0%               | 0 days      | 0 days      |
|      | 17 | Blok A                               | Mon 10/6/13 | N/          |              | 10%          | 0%               | 9.3 days    | 83.7 days   |
| Ħ    | 18 | Kerja Tanah                          | Mon 10/6/13 | N/          |              | 36%          | 0%               | 15 days     | 27 days     |
| ğ    | 19 | Kerja Struktur                       | NA          | N/          |              | 0%           | 0%               | 0 days      | 33 days     |
| ki,  | 20 | Kerja Arkitek                        | NA          | N/          |              | 0%           | 0%               | 0 days      | 43 days     |
| Itac | 21 | Kerja M&E                            | NA          | N/          |              | 0%           | 0%               | 0 days      | 32 days     |
|      | 22 | Blok B                               | Mon 10/6/13 | N/          |              | 10%          | 0%               | 9.45 days   | 87.55 days  |
|      | 23 | Kerja Tanah                          | Mon 10/6/13 | N/          |              | 28%          | 0%               | 15 days     | 38 days     |
|      | 24 | Kerja Struktur                       | NA          | N/          |              | 0%           | 0%               | 0 days      | 30 days     |
|      | 25 | Kerja Arkitek                        | NA          | N/          |              | 0%           | 0%               | 0 days      | 43 days     |
|      | 26 | Kerja M&E                            | NA          | N/          |              | 0%           | 0%               | 0 days      | 28 days     |
|      | 27 | Completion of Cable Laying<br>by TNB | NA          | N4          |              | 0%           | 0%               | 0 days      | 0 days      |
|      | 28 | T&C                                  | NA          | NA          |              | 0%           | 0%               | 0 days      | 5 days      |
|      | 29 | Projek Siap                          | NA          | N/          |              | 0%           | 0%               | 0 days      | 0 days      |

#### Figure 5.22 : Created % Schedule Column

- 10. Right Click on % Comp column
- 11. Select **Copy** to transfer data to new column (ensure all tasks and sub tasks are shown before copying)

| P  | 🛃 🗳 ▼ (°4 ▼   ₹                                                            |                       |                   |                                                                                                    | Gantt Chart Tool | s BGN - Memł | bina 2 Blok I                     | Bangunan - Updat                            | ed - 01 - 20           |
|----|----------------------------------------------------------------------------|-----------------------|-------------------|----------------------------------------------------------------------------------------------------|------------------|--------------|-----------------------------------|---------------------------------------------|------------------------|
| I  | File                                                                       | Task Resource Project | View              | Add-Ins                                                                                                    | Format           |              |                                   |                                             |                        |
| Ga | Gantt<br>Calendar ×<br>Task<br>Chart × Usage × Other Views ×<br>Task Views |                       | Team<br>anner + E | Resource Usage *<br>Content of the second second seco |                  | rtline Tal   | Highlight:<br>Filter:<br>Jup Aria | [No Highlight] ×<br>[No Filter] ×<br>I × 11 | Timescale<br>[15] Days |
|    |                                                                            | Task Name             | •                 | Act. Start                                                                                                    | Act. Finish      | % Schedule   | %<br>Comp                         |                                             | t. Dur.                |
|    | 1                                                                          | Membina 2 Blok Bangu  | nan               | Sat 1/6/13                                                                                                    | N/               | λ            | 12%                               | Conv                                        | 11 5                   |
|    | 2                                                                          | Projek Mula           |                   | Sat 1/6/13                                                                                                    | Sat 1/6/13       | 3            | 10 🔚                              | Deate                                       | s                      |
|    | 3                                                                          | Prelinimaries         |                   | Sun 2/6/13                                                                                                    | NA               | A            | 1                                 | Paste                                       | i days                 |
|    | 4                                                                          | Performance Bond      |                   | Sun 2/6/13                                                                                                    | Sun 9/6/13       | 3            | 10                                | Paste <u>S</u> pecial                       | i days                 |
|    | 5                                                                          | Est. & Remove S.C     | ) IV              | lon 10/6/13                                                                                                    | NA               | ۱            | 7 📑                               | Wrap Text                                   | ) days                 |
|    | 6                                                                          | Establish S.O         | Ν                 | lon 10/6/13                                                                                                    | Sun 16/6/13      | 3            | 1C 🖳                              | Insert Column                               | 5 days                 |
|    | 7                                                                          | Romoval S.O           |                   | NA                                                                                                    | NA               | 4            |                                   | Hide Column                                 | ) days                 |
|    | 8                                                                          | Maintain S.O          | Ν                 | lon 17/6/13                                                                                                    | NA               | 4            | 1                                 |                                             | ) days                 |
|    | 9                                                                          | Progress Report       | 1                 | ue 25/6/13                                                                                                    | NA               | ۱            | 2 A                               | <u>F</u> ont                                | ) days                 |
|    | 10                                                                         | Progress Report 1     | 1                 | Fue 25/6/13                                                                                                    | Wed 26/6/13      | 3            | 10 🐴                              | Text Styles                                 | 2 days                 |
|    | 11                                                                         | Progress Report 2     | 2                 | NA                                                                                                    | NA               | 4            |                                   | Field Settings                              | ) days                 |
|    | 12                                                                         | Progress Report 3     | 3                 | NA                                                                                                    | NA               | 4            |                                   | Custom Fiel <u>d</u> s                      | ) days                 |

Figure 5.23 : Selecting % Comp Data

- 12. Right Click on % Schedule column
- 13. Select Paste to insert data

| P | <u>]</u>   <b>, , , , , , , , , , , , , , , , , , </b> |                                 |             | Gantt Chart Tools |                   | BGN - Me   | embina 2 Blok B        | angunan - L  | Jpdated - 01 - 20 |
|---|--------------------------------------------------------|---------------------------------|-------------|-------------------|-------------------|------------|------------------------|--------------|-------------------|
|   | File                                                   | Task Resource Proje             | ect View    | Add-Ins           | Format            |            |                        |              |                   |
|   |                                                        | 📑 Network Diagram 🔻             |             | Resource Usa      | ge 🖌 🔥 🕂          | L 🖦        | 💋 Highlight:           | [No Highligh | t] * Timescale:   |
| ų |                                                        | 💻 🔳 Calendar 🛪                  |             | 🛃 Resource She    | et - Z            |            | V Filter               | No Filter    | * [15] Days       |
| C | antt<br>hart ≖                                         | Task<br>Usage + 🔜 Other Views + | Planner 🛪 🖥 | 🙎 Other Views 👻   | · <sup>s</sup> 11 | Tat Aria   | - 1                    | 1 -          | -                 |
|   |                                                        | Task Views                      | Re          | source Views      |                   | B          | I ≣ ≣ <b>≡</b>         | 🔕 - <u>A</u> | -                 |
|   |                                                        | Task Name                       |             | Act. Start        | Act. Finish       | % Schedule | %                      | Phys. %      | Act. Dur.         |
|   |                                                        |                                 | · ·         | •                 | *                 | ¥          | Cu <u>t</u>            | mp. 🎽        | •                 |
|   | 1                                                      | 1 E Membina 2 Blok Banguna      |             | Sat 1/6/13        | NA                |            | <u>С</u> ору           | 2/2          | 12.57 days        |
|   | 2                                                      | Projek Mula                     |             | Sat 1/6/13        | Sat 1/6/13        |            | Paste                  | 13           | 0 days            |
|   | 3                                                      | Prelinimaries                   |             | Sun 2/6/13        | NA                |            | Paste Special.         |              | 19.86 days        |
|   | 4                                                      | Performance Bon                 | d           | Sun 2/6/13        | Sun 9/6/13        |            |                        | %            | 5 days            |
|   | 5                                                      | Est. & Remove S                 | S.O         | Mon 10/6/13       | NA                |            | <u>W</u> rap Text      | %            | 69.29 days        |
|   | 6                                                      | Establish S.O                   |             | Mon 10/6/13       | Sun 16/6/13       | 1          | Insert <u>C</u> olumn  | %            | 5 days            |
|   | 7                                                      | Romoval S.O                     |             | NA                | NA                | ₩۲         | <u>H</u> ide Column    | %            | 0 days            |
|   | 8                                                      | Maintain S.O                    |             | Mon 17/6/13       | NA                | Δ          | Font                   | %            | 10 days           |
|   | 9                                                      | Progress Report                 | t           | Tue 25/6/13       | NA                | A          | Text Styles            | %            | 16.8 days         |
|   | 10                                                     | Progress Repo                   | rt 1        | Tue 25/6/13       | Wed 26/6/13       | 7A         | Text Styles            | %            | 2 days            |
|   | 11                                                     | Progress Repo                   | rt 2        | NA                | NA                |            | Field Settings         | %            | 0 days            |
|   | 12                                                     | Progress Repo                   | rt 3        | NA                | NA                |            | Custom Fiel <u>d</u> s | %            | 0 days            |

#### Figure 5.24 : Inserting % Schedule Data

The % Schedule data is as shown below.

| P    |      | 9 - (≅ -  -                          |                 | Gantt Chart Tools                       | BGN - Memb  | ina 2 Blok I | Bangunan -  | Updated - 01 - 20             |
|------|------|--------------------------------------|-----------------|-----------------------------------------|-------------|--------------|-------------|-------------------------------|
| I    | ile  | Task Resource Project Vi             | ew Add-Ins      | Format                                  |             |              |             |                               |
|      |      | 📑 📲 Network Diagram 👻                | Resource Usa    | ge ∗ Al +                               | L 🖦 💋       | Highlight:   | [No Highlig | ht] - Timescale               |
| ų    |      | Calendar -                           | Resource She    | et - Ž↓ –                               | - =         | Filter:      | [No Filter] | <ul> <li>[15] Days</li> </ul> |
| Ga   | intt | Task Team                            | - 📴 Other Views | Sort Out                                | line Tables | Group by:    | [No Group]  | *                             |
| Chi  |      | Task Views                           | Resource Views  |                                         | Da          | ata          | [           |                               |
|      |      | Task Name                            | Act. Start      | Act. Finish                             | % Schedule  | %            | Phys. %     | Act. Dur.                     |
|      |      | •                                    | *               | *                                       | · ·         | Comp. 👗      | Comp.       | *                             |
|      | 1    | Membina 2 Blok Bangunan              | Sat 1/6/13      | L C C C C C C C C C C C C C C C C C C C | 12%         | 12%          | 0%          | 12.57 days                    |
|      | 2    | Projek Mula                          | Sat 1/6/13      | Sat 1/6/13                              | 100%        | 100%         | 0%          | 0 days                        |
|      | 3    | Prelinimaries                        | Sun 2/6/13      | NA                                      | 19%         | 19%          | 0%          | 19.86 days                    |
|      | 4    | Performance Bond                     | Sun 2/6/13      | Sun 9/6/13                              | 100%        | 100%         | 0%          | 5 days                        |
|      | 5    | Est. & Remove S.O                    | Mon 10/6/13     | NA                                      | 71%         | 71%          | 0%          | 69.29 days                    |
|      | 6    | Establish S.O                        | Mon 10/6/13     | Sun 16/6/13                             | 100%        | 100%         | 0%          | 5 days                        |
|      | 7    | Romoval S.O                          | NA              | NA                                      | 0%          | 0%           | 0%          | 0 days                        |
|      | 8    | Maintain S.O                         | Mon 17/6/13     | NA                                      | 11%         | 11%          | 0%          | 10 days                       |
|      | 9    | Progress Report                      | Tue 25/6/13     | NA                                      | 20%         | 20%          | 0%          | 16.8 days                     |
|      | 10   | Progress Report 1                    | Tue 25/6/13     | Wed 26/6/13                             | 100%        | 100%         | 0%          | 2 days                        |
|      | 11   | Progress Report 2                    | NA              | NA                                      | 0%          | 0%           | 0%          | 0 days                        |
|      | 12   | Progress Report 3                    | NA              | NA                                      | 0%          | 0%           | 0%          | 0 days                        |
|      | 13   | Progress Report 4                    | NA              | NA                                      | 0%          | 0%           | 0%          | 0 days                        |
|      | 14   | Progress Report 5                    | NA              | NA                                      | 0%          | 0%           | 0%          | 0 days                        |
|      | 15   | Land Acquisition                     | Sat 1/6/13      | Sat 1/6/13                              | 100%        | 100%         | 0%          | 0 days                        |
|      | 16   | Services Relocation                  | Sat 1/6/13      | Sat 1/6/13                              | 100%        | 100%         | 0%          | 0 days                        |
|      | 17   | Blok A                               | Mon 10/6/13     | NA                                      | 10%         | 10%          | 0%          | 9.3 days                      |
| Ħ    | 18   | Kerja Tanah                          | Mon 10/6/13     | NA                                      | 36%         | 36%          | 0%          | 15 days                       |
| ga   | 19   | Kerja Struktur                       | NA              | NA                                      | 0%          | 0%           | 0%          | 0 days                        |
| king | 20   | Kerja Arkitek                        | NA              | NA                                      | 0%          | 0%           | 0%          | 0 days                        |
| [rac | 21   | Kerja M&E                            | NA              | NA                                      | 0%          | 0%           | 0%          | 0 days                        |
|      | 22   | Blok B                               | Mon 10/6/13     | NA                                      | 10%         | 10%          | 0%          | 9.45 days                     |
|      | 23   | Kerja Tanah                          | Mon 10/6/13     | NA                                      | 28%         | 28%          | 0%          | 15 days                       |
|      | 24   | Kerja Struktur                       | NA              | NA                                      | 0%          | 0%           | 0%          | 0 days                        |
|      | 25   | Kerja Arkitek                        | NA              | NA                                      | 0%          | 0%           | 0%          | 0 days                        |
|      | 26   | Kerja M&E                            | NA              | NA                                      | 0%          | 0%           | 0%          | 0 days                        |
|      | 27   | Completion of Cable Laying<br>by TNB | NA              | NA                                      | 0%          | 0%           | 0%          | 0 days                        |
|      | 28   | T&C                                  | NA              | NA                                      | 0%          | 0%           | 0%          | 0 days                        |
|      | 29   | Projek Siap                          | NA              | NA                                      | 0%          | 0%           | 0%          | 0 days                        |
|      |      |                                      |                 |                                         |             |              |             |                               |

Figure 5.25 : Created % Schedule Column

#### Steps to Create Schedule Cost Column:

Repeat steps from Figure 5.17 to Figure 5.24 to create new "Schedule Cost" column by using data from **Act Cost** column. Using **Text 2** in the new column property.

The **Schedule Cost** column is as shown below.

| P    | 🛛 🖵 🥙 🔻 🔍 🗧 🕞 🐨 🖓 🖛 🖓 🐨 🖓 🐨 🖓 🐨 🖓 🐨 🖓 🐨 🖓 🐨 🖓 🐨 🖓 🐨 🖓 🐨 🖓 🐨 🖓 🐨 🖓 🖓 🖓 🖓 🖓 🖓 🖓 🖓 🖓 🖓 🖓 🖓 🖓 |                                      |                   |             |             |               |              |                 |            |                    |              |   |
|------|-------------------------------------------------------------------------------------------|--------------------------------------|-------------------|-------------|-------------|---------------|--------------|-----------------|------------|--------------------|--------------|---|
| 1    | File                                                                                      | Task Resource Project Vi             | ew Add-Ins        | Format      |             |               |              |                 |            |                    |              |   |
|      |                                                                                           | 🐂 Network Diagram 👻 📰                | [ Resource Usag   | e A   +     |             | 💋 Highligl    | nt: [No High | nlight] - Times | cale: 🥑    |                    | Timeline     |   |
| 4    |                                                                                           | 💻 🗉 Calendar 🔹 🛛 🕮                   | Resource Shee     | t- Z+ ¬     |             | <b>Filter</b> | [No Filte    | r] - [22] C     | ays 👻      |                    | Details      |   |
| Ga   | antt II                                                                                   | Task Team                            | - 🗒 Other Views - | Sort Out    | line Tables | 🖳 Group b     | v: No Grou   | v lau           | Zo         | om Entire Selected |              |   |
| CIII |                                                                                           | Task Views                           | Resource Views    |             |             | Data          |              |                 | Zoo        | m                  | Split Vie    | w |
|      |                                                                                           | Task Name                            | Act. Start        | Act. Finish | %           | %             | Phys. %      | Act. Dur.       | Rem. Dur.  | Schedule Cost      | Act. Cost    | - |
|      |                                                                                           | •                                    | •                 | •           | Schedule    | Comp. 👗       | Comp.        | •               | *          | •                  | •            | T |
|      | 1                                                                                         | Membina 2 Blok Bangunan              | Sat 1/6/13        | NA          | 12%         | 12%           | 0%           | 12.57 days      | 89.43 days | RM150,050.00       | RM150,050.00 |   |
|      | 2                                                                                         | Projek Mula                          | Sat 1/6/13        | Sat 1/6/13  | 100%        | 100%          | 0%           | 0 days          | 0 days     | RM0.00             | RM0.00       | 1 |
|      | 3                                                                                         | Prelinimaries                        | Sun 2/6/13        | NA          | 19%         | 19%           | 0%           | 19.86 days      | 82.14 days | RM27,650.00        | RM27,650.00  |   |
|      | 4                                                                                         | Performance Bond                     | Sun 2/6/13        | Sun 9/6/13  | 100%        | 100%          | 0%           | 5 days          | 0 days     | RM10,000.00        | RM10,000.00  |   |
|      | 5                                                                                         | Est. & Remove S.O                    | Mon 10/6/13       | NA          | 71%         | 71%           | 0%           | 69.29 days      | 27.71 days | RM15,000.00        | RM15,000.00  |   |
|      | 6                                                                                         | Establish S.O                        | Mon 10/6/13       | Sun 16/6/13 | 100%        | 100%          | 0%           | 5 days          | 0 days     | RM15,000.00        | RM15,000.00  | 1 |
|      | 7                                                                                         | Romoval S.O                          | NA                | NA          | 0%          | 0%            | 0%           | 0 days          | 2 days     | RM0.00             | RM0.00       |   |
|      | 8                                                                                         | Maintain S.O                         | Mon 17/6/13       | NA          | 11%         | 11%           | 0%           | 10 days         | 81 days    | RM1,650.00         | RM1,650.00   |   |
|      | 9                                                                                         | Progress Report                      | Tue 25/6/13       | NA          | 20%         | 20%           | 0%           | 16.8 days       | 67.2 days  | RM1,000.00         | RM1,000.00   |   |
|      | 10                                                                                        | Progress Report 1                    | Tue 25/6/13       | Wed 26/6/13 | 100%        | 100%          | 0%           | 2 days          | 0 days     | RM1,000.00         | RM1,000.00   | 1 |
|      | 11                                                                                        | Progress Report 2                    | NA                | NA          | 0%          | 0%            | 0%           | 0 days          | 2 days     | RM0.00             | RM0.00       |   |
|      | 12                                                                                        | Progress Report 3                    | NA                | NA          | 0%          | 0%            | 0%           | 0 days          | 2 days     | RM0.00             | RM0.00       | 1 |
|      | 13                                                                                        | Progress Report 4                    | NA                | NA          | 0%          | 0%            | 0%           | 0 days          | 2 days     | RM0.00             | RM0.00       |   |
|      | 14                                                                                        | Progress Report 5                    | NA                | NA          | 0%          | 0%            | 0%           | 0 days          | 2 days     | RM0.00             | RM0.00       | 1 |
|      | 15                                                                                        | Land Acquisition                     | Sat 1/6/13        | Sat 1/6/13  | 100%        | 100%          | 0%           | 0 days          | 0 days     | RM0.00             | RM0.00       |   |
|      | 16                                                                                        | Services Relocation                  | Sat 1/6/13        | Sat 1/6/13  | 100%        | 100%          | 0%           | 0 days          | 0 days     | RM0.00             | RM0.00       | 1 |
|      | 17                                                                                        | Blok A                               | Mon 10/6/13       | NA          | 10%         | 10%           | 0%           | 9.3 days        | 83.7 days  | RM72,000.00        | RM72,000.00  |   |
| antt | 18                                                                                        | Kerja Tanah                          | Mon 10/6/13       | NA          | 36%         | 36%           | 0%           | 15 days         | 27 days    | RM72,000.00        | RM72,000.00  | 1 |
| ğ    | 19                                                                                        | Kerja Struktur                       | NA                | NA          | 0%          | 0%            | 0%           | 0 days          | 33 days    | RM0.00             | RM0.00       |   |
| ki   | 20                                                                                        | Kerja Arkitek                        | NA                | NA          | 0%          | 0%            | 0%           | 0 days          | 43 days    | RM0.00             | RM0.00       |   |
| Trac | 21                                                                                        | Kerja M&E                            | NA                | NA          | 0%          | 0%            | 0%           | 0 days          | 32 days    | RM0.00             | RM0.00       | 1 |
|      | 22                                                                                        | Blok B                               | Mon 10/6/13       | NA          | 10%         | 10%           | 0%           | 9.45 days       | 87.55 days | RM50,400.00        | RM50,400.00  | 1 |
|      | 23                                                                                        | Kerja Tanah                          | Mon 10/6/13       | NA          | 28%         | 28%           | 0%           | 15 days         | 38 days    | RM50,400.00        | RM50,400.00  | 1 |
|      | 24                                                                                        | Kerja Struktur                       | NA                | NA          | 0%          | 0%            | 0%           | 0 days          | 30 days    | RM0.00             | RM0.00       |   |
|      | 25                                                                                        | Kerja Arkitek                        | NA                | NA          | 0%          | 0%            | 0%           | 0 days          | 43 days    | RM0.00             | RM0.00       | 1 |
|      | 26                                                                                        | Kerja M&E                            | NA                | NA          | 0%          | 0%            | 0%           | 0 days          | 28 days    | RM0.00             | RM0.00       |   |
|      | 27                                                                                        | Completion of Cable Laying<br>by TNB | NA                | NA          | 0%          | 0%            | 0%           | 0 days          | 0 days     | RM0.00             | RM0.00       | 1 |
|      | 28                                                                                        | T&C                                  | NA                | NA          | 0%          | 0%            | 0%           | 0 days          | 5 days     | RM0.00             | RM0.00       |   |
|      | 29                                                                                        | Projek Siap                          | NA                | NA          | 0%          | 0%            | 0%           | 0 days          | 0 days     | RM0.00             | RM0.00       |   |
|      |                                                                                           |                                      |                   |             |             |               |              |                 |            |                    |              | 1 |

Figure 5.26 : Created Schedule Cost Column

#### 5.1.3.1 Tracking Actual Progress

Tracking actual progress involves updating project status on physical and financial progress and the impact on the project completion date.

Before tracking the actual progress, insert the "Baseline Start" and "Baseline Finish" column and hide all other columns to display information as shown below.

| P 🖬 🤊         | • (* | *   <del>-</del>                                         | Gantt Chart T              | ools BGN - Me               | embina 2 Blok Ba | ngunan - Update | d - 01 - 2013-0   | 6-30.mpp      | - Microsoft Project                | _ 0 <b>_</b> X |
|---------------|------|----------------------------------------------------------|----------------------------|-----------------------------|------------------|-----------------|-------------------|---------------|------------------------------------|----------------|
| File          | Task | Resource Project Vie                                     | ew Format                  |                             |                  |                 |                   |               |                                    | ⊲ 😮 ۵          |
| P.            | ſ    |                                                          |                            |                             |                  | tatus Date:     | 1                 | -             |                                    | ABC            |
| Subproject    | P    | roject Custom Links Between \<br>rmation Fields Projects | WBS Change<br>Working Time | Calculate S<br>Project Base | et Move          | Up              | date Syn          | to<br>Actuals | Visual Reports Com<br>Reports Proj | pare Spelling  |
| Insert        |      | Properties                                               | tronking hine              | Schei                       | dule             | 2               | tatus             |               | Reports                            | Proofing       |
|               |      | Task Name 🖕                                              | Baseline Start 🖕           | Act. Start 🖕                | Baseline Finish  | Act. Finish     | % 🗸               | % 🗸           | Schedule Cost 🖕                    | Act. Cost 🖕    |
|               | 1    | Membina 2 Blok                                           | Sat 01-06-13               | Sat 01-06-13                | Wed 30-10-1      | 3 N             | Schedule<br>A 12% | Comp.<br>12%  | RM150 050 00                       | RM150 050 00   |
| Calendar      |      | Bangunan                                                 |                            |                             |                  |                 |                   |               |                                    |                |
|               | 2    | Projek Mula                                              | Sat 01-06-13               | Sat 01-06-13                | Sat 01-06-13     | Sat 01-06-1     | 3 100%            | 100%          | 6 RM0.00                           | RM0.00         |
|               | 3    | Prelinimaries                                            | Sun 02-06-13               | Sun 02-06-13                | Wed 30-10-       | 3 N             | A 19%             | 19%           | 6 RM27,650.00                      | RM27,650.00    |
| Gantt         | 4    | Performance Bond                                         | Sun 02-06-13               | Sun 02-06-13                | Sun 09-06-1      | 3 Sun 09-06-1   | 3 100%            | 100%          | 6 RM10,000.00                      | RM10,000.00    |
| Chart         | 5    | Est. & Remove S.C                                        | Mon 10-06-13               | /Ion 10-06-13               | Wed 30-10-       | 3 N             | A 71%             | 71%           | 6 RM15,000.00                      | RM15,000.00    |
|               | 6    | Establish S.O                                            | Mon 10-06-13               | Mon 10-06-13                | Sun 16-06-1      | 3 3un 16-06-1   | 3 100%            | 100%          | 6 RM15,000.00                      | RM15,000.00    |
|               | 7    | Romoval S.O                                              | Tue 29-10-13               | NA                          | Wed 30-10-       | 13 N            | A 0%              | 0%            | 6 RM0.00                           | RM0.00         |
| Network       | 8    | Maintain S.O                                             | Mon 17-06-13               | Mon 17-06-13                | Tue 29-10-1      | 3 N             | A 11%             | 11%           | 6 RM1,650.00                       | RM1,650.00     |
| Diagram       | 9    | Progress Report                                          | Tue 25-06-13               | Tue 25-06-13                | Mon 28-10-       | 13 N            | A 20%             | 20%           | 6 RM1,000.00                       | RM1,000.00     |
| <b>a</b>      | 10   | Progress Report<br>1                                     | Tue 25-06-13               | Tue 25-06-13                | Wed 26-06-       | 3 We<br>26-06-1 | d 100%<br>3       | 100%          | 6 RM1,000.00                       | RM1,000.00     |
| Task<br>Form  | 11   | Progress Report<br>2                                     | Thu 25-07-13               | NA                          | Sun 28-07-1      | 3 N             | A 0%              | 0%            | 6 RM0.00                           | RM0.00         |
| 3             | 12   | Progress Report<br>3                                     | Sun 25-08-13               | NA                          | Mon 26-08-1      | 3 N             | A 0%              | 0%            | 6 RM0.00                           | RM0.00         |
| Task<br>Sheet | 13   | Progress Report<br>4                                     | Wed 25-09-13               | NA                          | Thu 26-09-1      | 3 N             | A 0%              | 0%            | 6 RM0.00                           | RM0.00         |
|               | 14   | Progress Report<br>5                                     | Sun 27-10-13               | NA                          | Mon 28-10-1      | 3 N             | A 0%              | 0%            | 6 RM0.00                           | RM0.00         |
| Task          | 15   | Land Acquisition                                         | Sat 01-06-13               | Sat 01-06-13                | Sat 01-06-13     | Sat 01-06-1     | 3 100%            | 100%          | 6 RM0.00                           | RM0.00         |
| Usage         | 16   | Services Relocation                                      | Sat 01-06-13               | Sat 01-06-13                | Sat 01-06-13     | Sat 01-06-1     | 3 100%            | 100%          | 6 RM0.00                           | RM0.00         |
|               | 17   | Blok A                                                   | Mon 10-06-13               | /lon 10-06-13               | Thu 24-10-1      | 3 N             | A 10%             | 10%           | 6 RM72,000.00                      | RM72,000.00    |
|               | 18   | Kerja Tanah                                              | Mon 10-06-13               | Mon 10-06-13                | Wed 07-08-7      | 13 N            | A 36%             | 36%           | 6 RM72,000.00                      | RM72,000.00    |
| Timeline      | 19   | Kerja Struktur                                           | Thu 18-07-13               | NA                          | Wed 04-09-7      | 3 N             | A 0%              | 0%            | 6 RM0.00                           | RM0.00         |
|               | 20   | Varia Arkitak                                            | Thu 22 00 42               | NIA.                        | Thu 04 40 4      | 5 N             | A 00/             | 00/           | DM0.00                             | DM0.00         |

Figure 5.27: Progress Tracking Table

Table below shows example of actual physical progress data collected from site evaluation on the 30.6.2013

| Baseline: 1<br>Status date:<br>30.6.2013 | Actual Start | Actual<br>Finish | % Schedule |
|------------------------------------------|--------------|------------------|------------|
| Blok A                                   |              |                  |            |
| Kerja Tanah                              | 15/6         | -                | 20%        |
| Kerja Struktur                           | -            | -                | -          |
| Blok B                                   |              |                  |            |
| Kerja Tanah                              | 20/6         | -                | 15%        |
| Kerja Struktur                           | -            | -                | -          |

 Table 5.1: Actual Progress Data as on 30 Jun 2013

Steps to perform actual progress tracking :

- 1. Key in actual start date for all started tasks in the Act. Start column.
- For completed tasks, key in the actual finish dates in the Act. Finish column. Ms Project will automatically update the actual progress as 100% in % Comp. column.
- 3. For uncompleted tasks, key in the actual percentage in the % Comp. column.

The actual progress tracking is shown as below.

| P 🛃 🖌          | 7 - 6 | l ×   <del>↓</del>         | Gantt Chart    | Tools BGN                             | - Membina 2 Blo                  | k Bangunan - Updateo | 1 - 01 - 2013-06      | 5-30.mpp - M | Microsoft Project |             |
|----------------|-------|----------------------------|----------------|---------------------------------------|----------------------------------|----------------------|-----------------------|--------------|-------------------|-------------|
| File           | Task  | Resource Project V         | iew Format     |                                       |                                  |                      |                       |              |                   | a 🕜 🗗       |
|                | Ê     | ∦ Arial ~ 10               | - 0× 25× 50× 7 | s 💼 🌹                                 | Mark on Track 🔻<br>Respect Links | * 🔁                  | Inspect ▾<br>🔁 Move ▾ | - <b>-</b>   |                   |             |
| Gantt          | Paste | 🧃 В Г Ц 🆄 - 🗛              | - 👎 루 👾        | e e e e e e e e e e e e e e e e e e e | Inactivate                       | Manually Auto        | 2 Mode -              | Task         | Information       | Scroll      |
| View           | Clipb | oard Font                  | G.             | Schedule                              |                                  | Tasks                |                       | Insert       | Properties        | Editing     |
|                |       | Task Name                  | Baseline Start | Act. Start                            | Baseline Finis                   | h _ Act. Finish      | %                     | %            | Schedule Cost     | Act. Cost   |
|                |       | •                          | •              |                                       | •                                |                      | Schedule              | Comp.        |                   | •           |
|                | 1     | Membina 2 Blok<br>Rengunen | Sat 01-06-13   | Sat 01-06                             | i-13 Wed 30-10                   | .13 N                | IA 12%                | 9%           | RM150,050.00      | RM94,650.00 |
| Calendar       |       | Dangunan<br>Deside Mede    | 0-1-04-00-42   | 0-1.04.00                             | 42 0-+ 04 00 4                   | 0 0-1.01.00          | 10 4000/              | 4000/        | D140.00           | D140.00     |
|                | 2     | Projek Mula                | Sal 01-06-13   | Sal 01-00                             | 12 Wed 20 10                     | 3 Sal 01-00-         |                       | 100%         | RIVIU.UU          | RIVIU.00    |
|                |       | Porformance Bond           | Sun 02.06.13   | Sup 02.06                             | 13 Sup 09 06 1                   | 13 Sup 09 06         | 12 2                  | 370<br>0%    | PM10 000 00       | PM10 000 00 |
| Gantt<br>Chart |       | - Est & Domovo S O         | Sun 02-06-13   | Sun 02-00                             | 13 Wed 30 10                     | 12 Sun 09-00-        |                       | 0 %          | PM15 000.00       | PM15 000.00 |
|                | 6     | Establish S O              | Mon 10-06-13   | Mon 10-06                             | 13 Sup 16.06.1                   | 13 Sun 16-06         | 13 100%               | 100%         | RM15,000.00       | PM15.000.00 |
| <b>~</b> 6     | 7     | Removal S O                | Tue 29-10-13   | WOIL 10-00                            | NA Wed 30-10-                    | 13 Gui 10-00-        | IA 0%                 | 0%           | RM0.00            | RM0.00      |
| Network        | 8     | Maintain S O               | Mon 17-06-13   | Mon 17-06                             | -13 Tue 29-10-1                  | 3                    | IA 076                | 11%          | RM1 650 00        | RM1 650 00  |
| Diagram        | 9     | Progress Report            | Tue 25-06-13   | Tue 25.06                             | 13 Mon 28.10                     | 13 N                 | Δ 20%                 | 20%          | RM1.000.00        | RM1.000.00  |
|                | 10    | Progress Report 1          | Tue 25-06-13   | Tue 25-06                             | -13 Wed 26-06-                   | 13 Wed 26-06-        | 13 100%               | 100%         | RM1 000 00        | RM1 000 00  |
|                | 11    | Progress Report 2          | Thu 25-07-13   |                                       | NA Sun 28-07-1                   | 13 N                 | IA 0%                 | 0%           | RM0.00            | RM0.00      |
| Task           | 12    | Progress Report 3          | Sun 25-08-13   |                                       | NA Mon 26-08-                    | 13 N                 | IA 0%                 | 0%           | RM0.00            | RM0.00      |
| Form           | 13    | Progress Report 4          | Wed 25-09-12   |                                       | NA Thu 26-09-1                   | 3 N                  | IA 0%                 | 0%           | RM0.00            | RM0.00      |
|                | 14    | Progress Report 5          | Sun 27-10-     | 2                                     | NA Mon 28-10-                    | 13 N                 | IA 0%                 | 0%           | RM0.00            | RM0.00      |
|                | 15    | Land Acquisition           | Sat 01-06-1    | <b>_</b> 06                           | -13 Sat 01-06-1                  | 3 Sat 01-06-         | 13 100%               | 100%         | RM0.00            | RM0.00      |
| Task           | 16    | Services Relocation        | Sat 01-06-13   | S. 11-06                              | -13 Sat 01-06-1                  | 3 Sat 01-06-         | 13 100%               | 100%         | PM0.00            | RM0.00      |
| Sheet          | 17    | Blok A                     | Mon 10-06-13   | Sat 5-06                              | -13 Thu 24-10-                   | 13 N                 | IA 10%                | 6%           | RM72              | M40,000.00  |
|                | 18    | Kerja Tanah                | Mon 10-06-13   | Sat 15-06                             | -13 Wed 07-08-                   | 13 N                 | IA 36%                | 20%          | Dates             | M40,000.00  |
|                | 19    | Kerja Struktur             | Thu 18-07-13   |                                       | NA Wed 04-09-                    | 13 N                 | IA 0%                 | 0%           | RM0.00            | RM0.00      |
| Task           | 20    | Kerja Arkitek              | Thu 22-08-13   |                                       | NA Thu 24-10-1                   | 3 N                  | IA 0%                 | 0%           | RM0.00            | RM0.00      |
| Usage          | 21    | Kerja M&E                  | Thu 29-08-13   |                                       | NA Mon 14-10-                    | 13 N                 | IA 0%                 | 0%           | RM0.00            | RM0.00      |
|                | 22    | Blok B                     | Mon 10-06-13   | Thu 20-06                             | -13 Wed 30-10                    | 13 N                 | IA 10%                | 5%           | RM50,400.00       | RM27,000.00 |
| Timeline       | 23    | Kerja Tanah                | Mon 10-06-13   | Thu 20-06                             | -13 Mon 26-08-                   | 13 N                 | IA 28%                | 15%          | RM50,400.00       | RM27,000.00 |
| TimeTine       | 24    | Kerja Struktur             | Mon 29-07-13   |                                       | NA Tue 10-09-1                   | 3 N                  | IA 0%                 | 0%           | RM0.00            | RM0.00      |
|                | 25    | Kerja Arkitek              | Wed 28-08-13   |                                       | NA Wed 30-10-                    | 13 N                 | IA 0%                 | 0%           | RM0.00            | RM0.00      |

Figure 5.28: Examples of Updated Progress Tracking Table

The tracking bar (upper bar) is automatically adjusted according to actual start and finish dates while baseline bar (lower bar) remains unchanged as shown below.

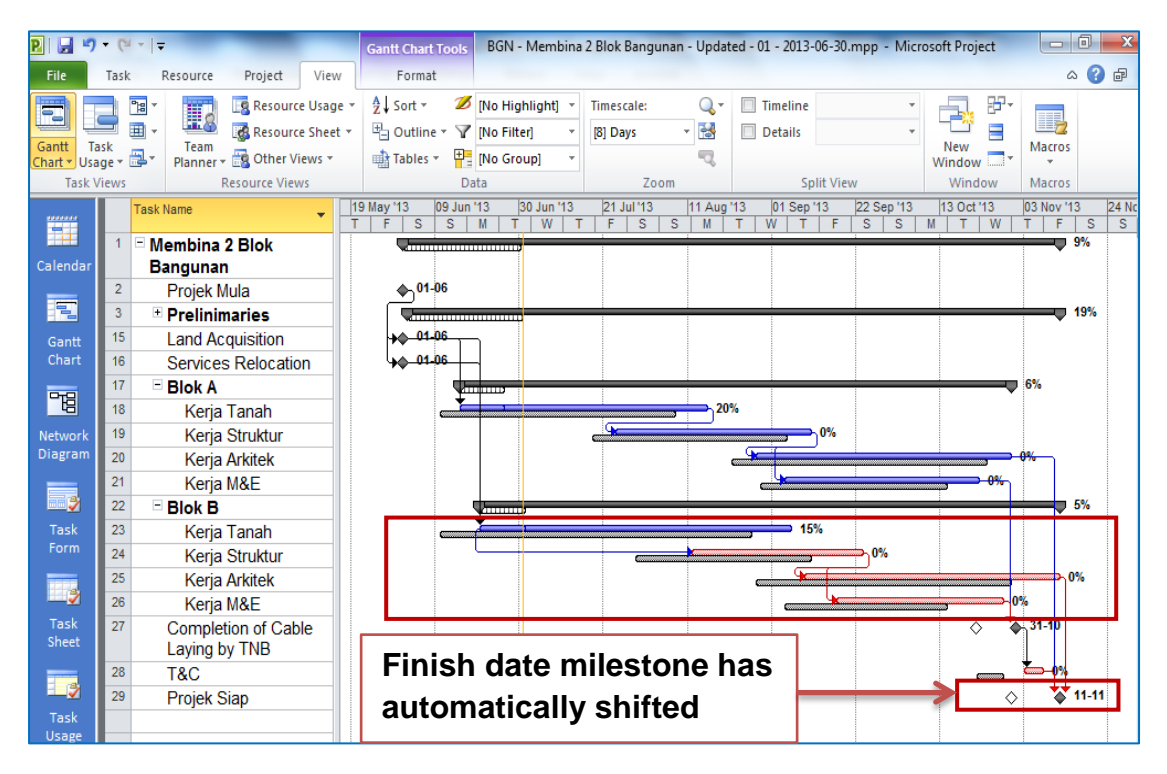

Figure 5.29: Examples of Updated Progress Tracking Bar

#### 5.1.4 Identify Variances

Variances determine the differences between the actual progress and scheduled progress. Appropriate action should be taken depending on the types of variances i.e :

- 1. Financial variances Actual Cost against Schedule Cost
- 2. Physical variances % Comp against % Schedule
- Project Finished Date (PFD) variances schedule PFD against actual
   PFD

|   | Task Name 👻                | Baseline Start 🖕 | Act. Start 🖕 | Baseline Finish 🖕 | Act. Finish 🖕 | %<br>Schedule | % 🗸  | Schedule Cost 🖕   | Act. Cost 🗸          |
|---|----------------------------|------------------|--------------|-------------------|---------------|---------------|------|-------------------|----------------------|
| 1 | Membina 2 Blok<br>Bangunan | Sat 01-06-13     | Sat 01-06-13 | Wed 30-10-13      | NA            | 12%           | 9%   | RM150,050.00      | RM94,650.00          |
| 2 | Projek Mula                | Sat 01-06-13     | Sat 01-06-13 | Sat 01-06-13      | Sat 01-06-13  | 3 100%        | 100% | RM0.00            | RM0.00               |
| 3 | Prelinimaries              | Sun 02-06-13     | Sun 02-06-13 | Wed 30-10-13      | N/            | A 19%         | 19%  | RM27,650.00       | RM27,650.00          |
| 4 | Performance Bond           | Sun 02-06-13     | Sun 02-06-13 | Sun 09-06-13      | Sun 09-0      | Dhyei         | cal  | RM Ein            | ancial <sup>00</sup> |
| 5 | Est. & Remove S.O          | Mon 10-06-13     | Mon 10-06-13 | Wed 30-10-13      |               | · 11y31       | cai  | RM                |                      |
| 6 | Establish S.O              | Mon 10-06-13     | Mon 10-06-13 | Sun 16-06-13      | Sun 16-0      | varian        | ce   | <sub>RM</sub> var | iances 👦             |

Figure 5.30: Financial and Physical Variances

|     | Task Name                              | , Baseline Start 🖕 | Act. Start 🖕 | Baseline Finish 🖕 | y '13<br>F    | 09 Jun '1<br>T S | 3 (<br>W | 07 Jul '13<br>S   T | 04 Aug '13<br>M F T | 01 Sep '13<br>S W | 29 Sep '13<br>S T M | 27 Oct '1<br>F T | 3 24 No<br>S W |
|-----|----------------------------------------|--------------------|--------------|-------------------|---------------|------------------|----------|---------------------|---------------------|-------------------|---------------------|------------------|----------------|
| 1   | Membina 2 Blok<br>Bangunan             | Sat 01-06-13       | Sat 01-06-13 | Wed 30-10-13      |               |                  | J        |                     |                     |                   |                     |                  | 9%             |
| 2   | Projek Mula                            | Sat 01-06-13       | Sat 01-06-13 | Sat 01-06-13      | ] 🖕           | 01-06            |          |                     |                     |                   |                     |                  |                |
| 3   | Prelinimaries                          | Sun 02-06-13       | Sun 02-06-13 | Wed 30-10-13      |               | :                |          |                     | -                   |                   |                     | <del></del> -    | 19%            |
| - 1 | 5 Land Acquisition                     | Sat 01-06-13       | Sat 01-06-13 | Sat 01-06-13      | +++ (         | 01-06            |          |                     |                     |                   |                     |                  |                |
| 1   | Services Relocation                    | Sat 01-06-13       | Sat 01-06-13 | Sat 01-06-13      | <u> </u> 40 ( | 01-06            |          |                     |                     |                   |                     |                  |                |
| 1   | 7 🗄 Blok A                             | Mon 10-06-13       | Sat 15-06-13 | Thu 24-10-13      |               |                  |          |                     |                     |                   |                     |                  |                |
| 2   | 2 • Blok B                             | Mon 10-06-13       | Thu 20-06-13 | Wed 30-10-13      |               |                  | .,       |                     |                     |                   |                     | <del> </del> -   | 5%             |
| 2   | 7 Completion of Cable<br>Laying by TNB | Mon 21-10-13       | NA           | Mon 21-10-13      |               |                  |          |                     |                     |                   | \$                  | \$ <b>31-1</b>   | 0              |
| 2   | 3 T&C                                  | Tue 22-10-13       | -            | Mon 20-10-13      |               |                  |          | P                   | FU                  |                   |                     | <u>له</u> کړ     | %              |
| 2   | Projek Siap                            | Wed 30-10-13       | NA.          | Wed 30-10-13      | ←             |                  | ١        | /aria               | ances               |                   | >                   | ◊ ቕ              | 11-11          |

Figure 5.31: PFD Variances
Tabulate the three variances as shown below.

| Baseline: 1<br>Status date:<br>30.6.2013 | Actual Progress | Schedule<br>Progress | Variances   |
|------------------------------------------|-----------------|----------------------|-------------|
| Financial (RM)                           | 94,650.00       | 150,050.00           | - 55,400.00 |
| Financial (%)                            | 4.7             | 9.5                  | - 4.8       |
| Physical (%)                             | 9               | 12                   | - 3         |
| Project Finish<br>Date                   | 11.11.2013      | 30.10.2013           | +12days     |

**Table 5.2: Project Variances** 

## 5.1.5 Action

Based on the project variances identified, appropriate actions need to be taken to ensure the project is effectively managed.

- 1. Identify slipped critical activities.
- 2. Identify the source of problem/delay.
- 3. Prioritise and implement the solution options (e.g fast tracking or crashing technique)
- 4. For further improvement, select non critical activities that can start or finish earlier than the schedule and execute them.

| Baseline: 1<br>Status date:<br>30.6.2013 | Actual<br>Progress | Schedule<br>Progress | Variances   | Action<br>(Examples)                                 |
|------------------------------------------|--------------------|----------------------|-------------|------------------------------------------------------|
| Financial (RM)                           | 94,650.00          | 150,050.00           | - 55,400.00 | Execute tasks                                        |
| Financial (%)                            | 4.7                | 9.5                  | - 4.8       | with high values                                     |
| Physical (%)                             | 9                  | 12                   | - 3         | Focus on<br>completion of<br>critical activities     |
| Project Finish<br>Date                   | 11.11.2013         | 30.10.2013           | +12days     | Execute<br>unstarted tasks<br>as soon as<br>possible |

Table 5.3: Examples of Variances Action

## 5.2 Project Control

Project control can be defined as management action, either preplanned to achieve the desired result or taken as a corrective measure prompted by the monitoring process. Project control is mainly concerned with the metrics of the project such as scope, time, cost and quality.

Project control is needed to ensure that project can be completed with minimal changes in terms of scope, time and cost.

## 5.2.1 Methodology of Project Control

Control schedule process involves determining the status of the project schedule, determining whether changes have occurred or should occur, taking corrective or preventive action when needed, and influencing and managing schedule changes.

If the changes are outside of the control of contractor, they are eligible for extension of time (EOT) or otherwise.

2014

The following are procedures to carry out the analyse of project change requests:

- i. List all change request (refer to Changes Requests in Chapter 1)
- Analyse the effect of change request on Scope, Time, Cost, Project
   Finish Date and Contract Sum using methodology as shown in table below.
- iii. For each change request analysed, the impact to the project scope, cost and finish date must be updated subsequently in table 5.4.

# HANDS-ON MANUAL

| No | Change Request                                                                                                    | Scope | Time | Cost | EOT/<br>Delay | Contract<br>Sum | Project<br>Finish<br>Date |
|----|----------------------------------------------------------------------------------------------------|-------|------|------|---------------|-----------------|---------------------------|
| 1. | Land acquisition –<br>resolved on 1 <sup>st</sup><br>July 2013.                                                               | х     |      | х    | EOT           |                 |                           |
| 2. | Services<br>relocation –<br>resolved 5 days<br>after land issue.                                                              | х     |      | х    | EOT           |                 |                           |
| 3. | VO No. 1 (Kerja<br>tanah) at Blok<br>Asrama (A) –<br>duration 25 days,<br>by main contractor<br>and it cost<br>RM200,000.00   |       |      |      | EOT           |                 |                           |
| 4. | VO No. 2 (Kerja<br>tanah) at Blok<br>Akademik (B) –<br>duration 35 days,<br>by main contractor<br>and it cost<br>RM150,000.00 |       |      |      | EOT           |                 |                           |
| 5. | Work Omission –<br>Kerja Arkitek at<br>Blok Asrama –<br>New Value of<br>Work is<br>RM180,000.00                               |       |      |      | -             |                 |                           |
| 6. | Workers laid off,<br>need to hire new<br>workers for M&E<br>work at Blok<br>Akademik – need<br>additional 10 days.            | x     |      | x    | Delay         |                 |                           |
| 7. | Late delivery of<br>material for<br>Architectural work<br>by 3 days                                                           | x     |      | х    | Delay         |                 |                           |
| 8. | Additional Public<br>Holiday                                                                                                  | х     |      | х    | EOT           |                 |                           |

Table 5.4: Analysis of Change Request

Steps to analyse impact of changes

1. Open Accepted Work Program and save file as Revised-01

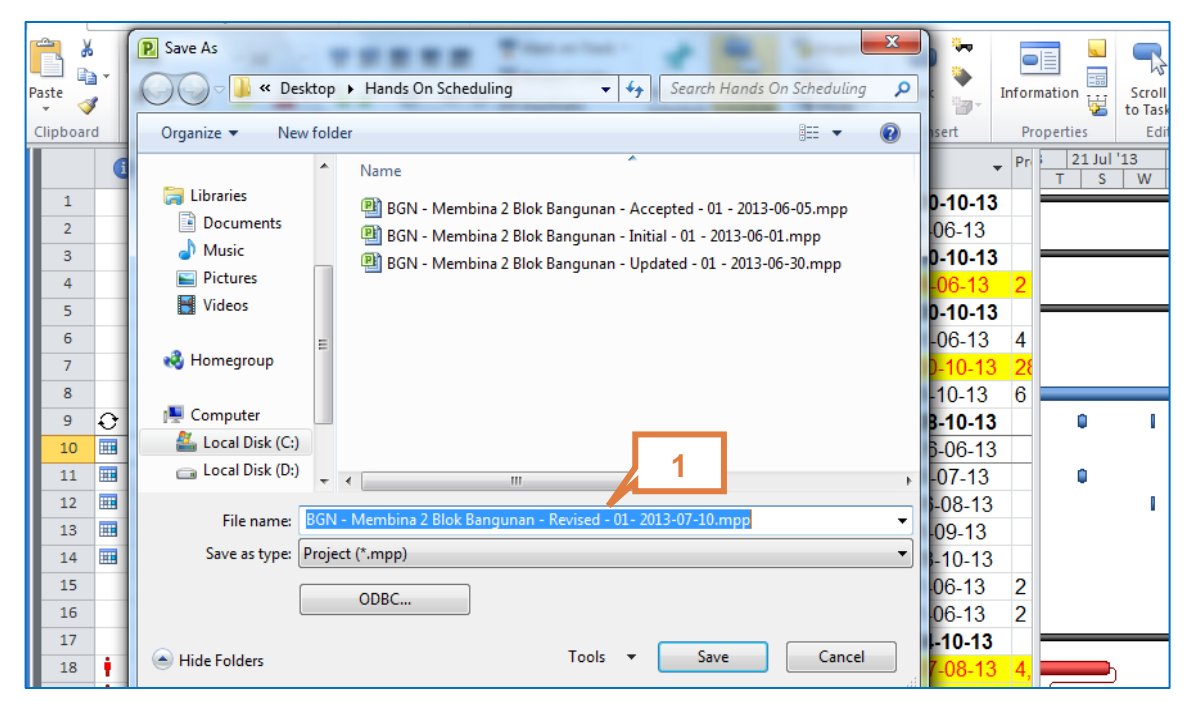

Figure 5.32: Saving Revised File

- 2. Click View ribbon.
- 3. Click Table in Data Group
- 4. Select Entry.

| R 🔒 🤊                 | <ul> <li>(<sup>™</sup> -</li> </ul> | <b>-</b> |                 |              |        |       | 2 ,                  | 3                | 2 Blok Bangunar | n - Revise | ed - 01- 2013 | -07-10.mpp - Micros | oft Pr | oject             |            | 0      | x           |
|-----------------------|-------------------------------------|----------|-----------------|--------------|--------|-------|----------------------|------------------|-----------------|------------|---------------|---------------------|--------|-------------------|------------|--------|-------------|
| File                  | Task                                | Resou    | irce Pro        | ject \       | /iew   |       | Format               | 7/               |                 |            |               |                     |        |                   | ć          | ຈ 🕜 ເ  | a X         |
|                       |                                     |          |                 | esource U    | sage * | Az↓ s | Sort • 2             | (No Highlight) 🔹 | Timescale:      | Q, -       | Timelin       | e 👻                 | ę      | <mark>,</mark> ₽- |            |        |             |
| Gantt T<br>Chart ▼ Us | ask<br>age ≠ 🛃                      | Te<br>Te | am<br>ner v 📆 C | ther View    | s *    |       | Tables •             | [No Filter] *    | [18] Days       |            |               | •                   | Ne     | w<br>iow 📑 🕇      | Macros     |        |             |
| Task                  | Views                               |          | Resour          | ce Views     |        | Bu    | ilt-In               | 4                | Zoom            |            |               | Split View          | W      | indow             | Macros     |        |             |
|                       |                                     | 0        | WBS 💂           | Task<br>Mode | Task N |       | <u>C</u> ost         |                  | Duration 🖕      | Start      | •             | Finish 👻            | Pre    | 21 Ju             | l '13<br>W | 01 Sep | '13▲<br>T = |
|                       | 1                                   |          | 1               | 3            | - Me   | V     | Entry                |                  | 102 davs        | Sat 0      | 1-06-13       | Wed 30-10-13        |        |                   |            |        | -           |
| Calendar              | 2                                   |          | 1.1             | 3            | F      |       | <u>H</u> yperlink    |                  | 0 days          | Sat 0      | 1-06-13       | Sat 01-06-13        |        |                   |            |        |             |
|                       | 3                                   |          | 1.2             | 3            | ₽F     |       | Schedule             |                  | 102 days        | Sun (      | 02-06-13      | Wed 30-10-13        |        | -                 |            | _      | -           |
|                       | 4                                   |          | 1.2.1           | 3            |        |       | Tracking             |                  | 5 days          | Sun 0      | 2-06-13       | Sun 09-06-13        | 2      |                   |            |        |             |
| Gantt<br>Chart        | 5                                   |          | 1.2.2           | 3            | E      |       | Variance             |                  | 97 days         | Mon        | 10-06-13      | Wed 30-10-13        |        |                   |            |        | -           |
|                       | 6                                   |          | 1.2.2.1         | 3            |        |       | Work                 |                  | 5 days          | Mon 1      | 10-06-13      | Sun 16-06-13        | 4      |                   |            |        |             |
| -6                    | 7                                   |          | 1.2.2.2         | 3            |        |       | Summany              |                  | 2 days          | Tue 2      | 9-10-13       | Wed 30-10-13        | 29     |                   |            |        |             |
| Network               | 8                                   |          | 1.2.3           | 3            |        |       | Summary              |                  | 91 days         | Mon 1      | 17-06-13      | Tue 29-10-13        | 6      |                   |            |        |             |
| Diagram               | 9                                   | Ð        | 1.2.4           | 3            | B      |       | Usa <u>q</u> e       |                  | 84 days         | Tue 2      | 25-06-13      | Mon 28-10-13        |        | 0                 | 1          |        |             |
|                       | 10                                  |          | 1.2.4.1         | 3            |        | 6     | <u>R</u> eset to Def | ault             | 2 days          | Tue 2      | 5-06-13       | Wed 26-06-13        |        |                   |            |        |             |

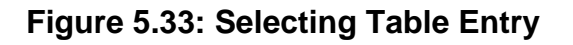

| File                       | Task           | Resou        | rce Pro                   | ject V                                            | /iew Format                                                                                                    | -                       |                                                                                     |              |             |          | ۵ (              | ? 🗗 X     |
|----------------------------|----------------|--------------|---------------------------|---------------------------------------------------|----------------------------------------------------------------------------------------------------|-------------------------|-------------------------------------------------------------------------------------|--------------|-------------|----------|------------------|-----------|
| Gantt<br>Chart Vsa<br>Task | ask<br>age v 📑 | Te<br>Plan   | am<br>ner + 📆 O<br>Resour | esource U<br>esource Sh<br>ther Views<br>ce Views | sage v 2 ↓ Sort v 2 [No Highlight] v<br>heet v 2 Outline v 7 [No Filter] v<br>s v III Tables v 2 [No Group] v<br>Data | Timescale:<br>[18] Days | Q     □     Timelir       ✓     🔂     □     Details       ¬     Q     □     Details | Split View   | Ner<br>Wind | N<br>low | Macros<br>Macros |           |
|                            |                | 1            | WBS 🖕                     | Task<br>Mode                                      | Task Name                                                                                                    | Duration 💂              | Start 🗸                                                                             | Finish       | Pre         | 21 Jul   | '13 01           | Sep '13 ▲ |
|                            | 1              |              | 1                         | 3                                                 | Membina 2 Blok Bangunan                                                                                               | 102 days                | Sat 01-06-13                                                                        | Wed 30-10-13 |             | 1 3      | VV   3           |           |
| Network                    | 2              |              | 1.1                       | 3                                                 | Projek Mula                                                                                                    | 0 days                  | Sat 01-06-13                                                                        | Sat 01-06-13 |             |          |                  |           |
| Didgidin                   | 3              |              | 1.2                       | 3                                                 | Prelinimaries                                                                                                    | 102 days                | Sun 02-06-13                                                                        | Wed 30-10-13 |             |          |                  | _         |
|                            | 4              |              | 1.2.1                     | 3                                                 | Performance Bond                                                                                                    | 5 days                  | Sun 02-06-13                                                                        | Sun 09-06-13 | 2           |          |                  |           |
| Task                       | 5              |              | 1.2.2                     | 3                                                 | Est. & Remove S.O                                                                                                    | 97 days                 | Mon 10-06-13                                                                        | Wed 30-10-13 |             |          |                  | _         |
| Form                       | 6              |              | 1.2.2.1                   | 3                                                 | Establish S.O                                                                                                    | 5 days                  | Mon 10-06-13                                                                        | Sun 16-06-13 | 4           |          |                  |           |
|                            | 7              |              | 1.2.2.2                   | 3                                                 | Removal S.O                                                                                                    | 2 days                  | Tue 29-10-13                                                                        | Wed 30-10-13 | 29          |          |                  |           |
|                            | 8              |              | 1.2.3                     | 3                                                 | Maintain S.O                                                                                                    | 91 days                 | Mon 17-06-13                                                                        | Tue 29-10-13 | 6           |          |                  |           |
| Task                       | 9              | <del>0</del> | 1.2.4                     | 3                                                 | Progress Report                                                                                                    | 84 days                 | Tue 25-06-13                                                                        | Mon 28-10-13 |             | 0        | I                |           |
| Sheet                      | 10             |              | 1.2.4.1                   | 3                                                 | Progress Report 1                                                                                                    | 2 days                  | Tue 25-06-13                                                                        | Wed 26-06-13 |             |          |                  |           |
|                            | 11             |              | 1.2.4.2                   | 3                                                 | Progress Report 2                                                                                                    | 2 days                  | Thu 25-07-13                                                                        | Sun 28-07-13 |             | 0        |                  |           |
| <b>∠</b>                   | 12             |              | 1.2.4.3                   | 3                                                 | Progress Report 3                                                                                                    | 2 days                  | Sun 25-08-13                                                                        | Mon 26-08-13 |             |          |                  |           |
| lask<br>Usage              | 13             |              | 1.2.4.4                   | 3                                                 | Progress Report 4                                                                                                    | 2 days                  | Wed 25-09-13                                                                        | Thu 26-09-13 |             |          |                  |           |
|                            | 14             |              | 1.2.4.5                   | 3                                                 | Progress Report 5                                                                                                    | 2 days                  | Sun 27-10-13                                                                        | Mon 28-10-13 |             |          |                  |           |
| 目                          | 15             |              | 1.3                       | 3                                                 | Land Acquisition                                                                                                    | 0 days                  | Sat 01-06-13                                                                        | Sat 01-06-13 | 2           |          |                  |           |
| Timeline                   | 16             |              | 1.4                       | 3                                                 | Services Relocation                                                                                                   | 0 days                  | Sat 01-06-13                                                                        | Sat 01-06-13 | 2           |          |                  |           |
|                            | 5              |              | 1.5                       | 3                                                 | Blok A                                                                                                    | 93 days                 | Mon 10-06-13                                                                        | Thu 24-10-13 |             |          |                  | _         |
|                            |                |              | 1.5.1                     | ₽                                                 | Kerja Tanah                                                                                                    | 42 days                 | Mon 10-06-13                                                                        | Wed 07-08-13 | 4,1         |          | )                |           |
| Tracking                   | 19             | 1            | 1.5.2                     | 3                                                 | Kerja Struktur                                                                                                    | 33 days                 | Thu 18-07-13                                                                        | Wed 04-09-13 | 18          | <u>ч</u> |                  |           |
| Gantt                      | 20             | 1            | 1.5.3                     | 2                                                 | Kerja Arkitek                                                                                                    | 43 days                 | Thu 22-08-13                                                                        | Thu 24-10-13 | 19          |          | - 4              |           |
|                            | 0.4            | 1 <b>4</b>   | 4 5 4                     |                                                   |                                                                                                    | 0.0 -1                  | Thu 00 00 40                                                                        | Man 44 40 40 | 401         |          |                  |           |

5. Select Tracking Gantt on menu bar to show tracking and baseline bar

Figure 5.34: Selecting Tracking Gantt

The analysis impact of change must perform using tracking gantt view as shown below.

|    | 6        | WBS 💂   | Task<br>Mode | Task Name 👻             | Duratior 🚽 | Start 👻      | Finish ,     | 13 19 May '13 07 Jul '13 25 Aug '13 13 Oct ' |
|----|----------|---------|--------------|-------------------------|------------|--------------|--------------|----------------------------------------------|
| 1  |          | 1       | 3            | Membina 2 Blok Bangunan | 102 days   | Sat 01-06-13 | Wed 30-10-13 | 0                                            |
| 2  |          | 1.1     | 3            | Projek Mula             | 0 days     | Sat 01-06-13 | Sat 01-06-13 | <b>♦</b> _ 01-06                             |
| 3  |          | 1.2     | 3            | Prelinimaries           | 102 days   | Sun 02-06-13 | Wed 30-10-13 | ф о                                          |
| 4  |          | 1.2.1   | 3            | Performance Bond        | 5 days     | Sun 02-06-13 | Sun 09-06-13 | <b>₫</b> 0%                                  |
| 5  |          | 1.2.2   | 3            | Est. & Remove S.O       | 97 days    | Mon 10-06-13 | Wed 30-10-13 | • •                                          |
| 6  |          | 1.2.2.1 | 3            | Establish S.O           | 5 days     | Mon 10-06-13 | Sun 16-06-13 | <b>6</b> 0%                                  |
| 7  |          | 1.2.2.2 | 3            | Removal S.O             | 2 days     | Tue 29-10-13 | Wed 30-10-13 | ia 09                                        |
| 8  |          | 1.2.3   | 3            | Maintain S.O            | 91 days    | Mon 17-06-13 | Tue 29-10-13 | 0%                                           |
| 9  | Ð        | 1.2.4   | 3            | Progress Report         | 84 days    | Tue 25-06-13 | Mon 28-10-13 |                                              |
| 10 |          | 1.2.4.1 | 3            | Progress Report 1       | 2 days     | Tue 25-06-13 | Wed 26-06-13 | 0%                                           |
| 11 |          | 1.2.4.2 | 3            | Progress Report 2       | 2 days     | Thu 25-07-13 | Sun 28-07-13 | 8 0%                                         |
| 12 |          | 1.2.4.3 | 3            | Progress Report 3       | 2 days     | Sun 25-08-13 | Mon 26-08-13 | 0%                                           |
| 13 |          | 1.2.4.4 | 3            | Progress Report 4       | 2 days     | Wed 25-09-13 | Thu 26-09-13 | 0%                                           |
| 14 |          | 1.2.4.5 | 3            | Progress Report 5       | 2 days     | Sun 27-10-13 | Mon 28-10-13 | <b>₿ 0%</b>                                  |
| 15 |          | 1.3     | 3            | Land Acquisition        | 0 days     | Sat 01-06-13 | Sat 01-06-13 | <b>→</b> ⊕_01-06                             |
| 16 |          | 1.4     | 3            | Services Relocation     | 0 days     | Sat 01-06-13 | Sat 01-06-13 | <b>→</b> ⊕_01-06                             |
| 17 |          | 1.5     | 3            | Blok A                  | 93 days    | Mon 10-06-13 | Thu 24-10-13 | •••••••••••••••••••••••••••••••••••••••      |
| 18 | 1        | 1.5.1   | 3            | Kerja Tanah             | 42 days    | Mon 10-06-13 | Wed 07-08-13 | 0%                                           |
| 19 | ŧ.       | 1.5.2   | 3            | Kerja Struktur          | 33 days    | Thu 18-07-13 | Wed 04-09-13 | 0%                                           |
| 20 | ŧ.       | 1.5.3   | 3            | Kerja Arkitek           | 43 days    | Thu 22-08-13 | Thu 24-10-13 | 9 <b></b> 1%                                 |
| 21 | <b>i</b> | 1 5 4   |              | Korio M&F               | 22 days    | Thu 20,00,12 | Mon 14 10 12 |                                              |

#### Figure 5.35: Tracking Gantt View

- 6. Key in new start date for Land Acquisition in Start column.
- Select Move the (Land Acquisition)to start on Mon 01 July 2013 and keep the link in Planning Wizard dialogue box (if appears).
- 8. Click OK

| 1 | 4 |    | 1.2.4.5 | 3 | Progress Report 5   | 2 days  | Sun 27-10-13 | Mon 28-10-13 |     |       |    | 09                 |
|---|---|----|---------|---|---------------------|---------|--------------|--------------|-----|-------|----|--------------------|
| 1 | 5 |    | 1.3     | 3 | Land Acquisition    | 0 days  | Sat 01-06-13 | Sat 01-06-13 | ++  | 01-06 |    |                    |
| 1 | 6 |    | 1.4     | 2 | Services Relocation | 0 days  | Sat 01-00-15 | Sat 01-00-15 | HÝ. | 01 00 | 1  |                    |
| 1 | 7 | L  | 1.5     | 3 | Blok A              | 93 days | Mon 10-06-13 | Thu 24-10-13 |     |       |    | P 09               |
| 1 | 8 | ŧ. | 1.5.1   | 3 | Kerja Tanah         | 42 days | Mon 10-06-13 | Wed 07-08-13 |     |       | 0% |                    |
| 1 | 9 | ŧ. | 1.5.2   | 3 | Kerja Struktur      | 33 days | Thu 13-07-13 | Wed 04-09-13 |     | 9     | 0% |                    |
| 2 | 0 | ŧ. | 1.5.3   | 3 | Kerj Origina        | otort   | data 1       | luna 2012    |     |       | 9  | ስ <mark>የ</mark> % |
|   |   |    |         |   | - Origina           | start   | uate 1 J     | une zurs     | )   |       | I  |                    |

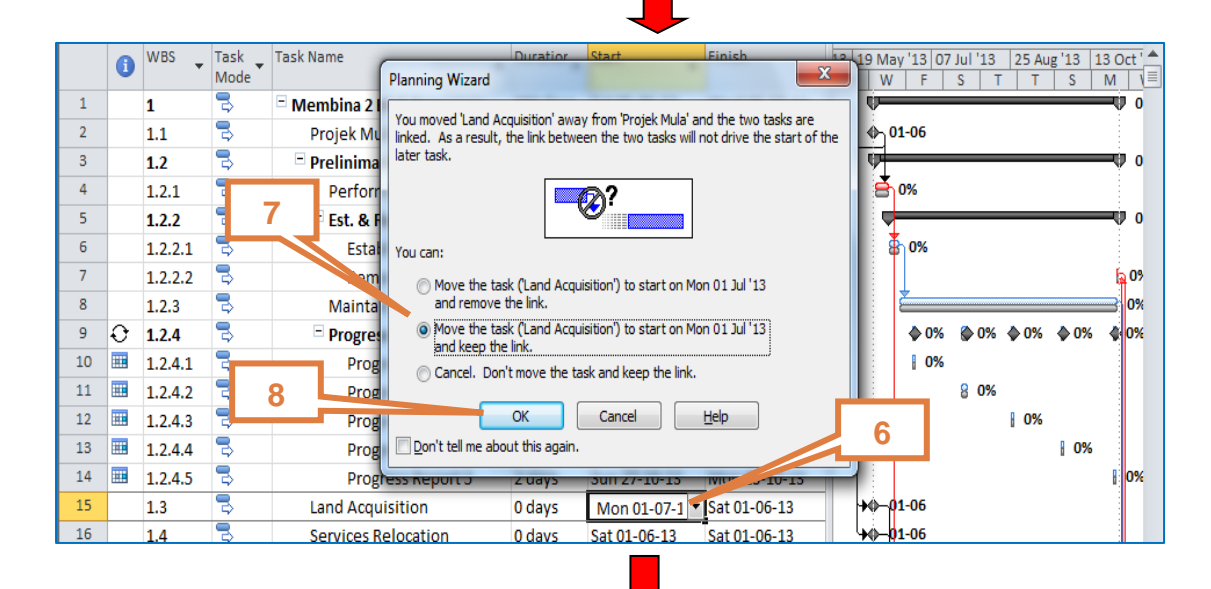

| 9  | Ð  | 1.2.4 | 3 | * Progress Report                    | 84 days | Tue 25-06-13 | Mon 28-10-13 | 0%                                    |
|----|----|-------|---|--------------------------------------|---------|--------------|--------------|---------------------------------------|
| 15 |    | 1.3   | 3 | Land Acquisition                     | 0 days  | Mon 01-07-13 | Mon 01-07-13 |                                       |
| 16 |    | 1.4   | 3 | Services Relocation                  | 0 days  | Sat 01-06-13 | Sat 01-06-13 | +0 <del>010</del> 6                   |
| 17 |    | 1.5   | 3 | Blok A                               | 93 days | Mon 01-07-13 | Thu 14-11-13 | 0%                                    |
| 18 | ŧ. | 1.5.1 | 3 | Kerja Tanah                          | 42 days | Mon 01-07-13 | Sun 01-09-13 | 0%                                    |
| 19 | ŧ. | 1.5.2 | 3 | Kerja Struktur                       | 33 days | Mon 12-08-13 | Thu 26-09-13 | 0%                                    |
| 20 | ŧ. | 1.5.3 | 3 | Ke                                   |         |              | 0040         |                                       |
| 21 | ŧ. | 1.5.4 | 3 | <sub>Ke</sub> New St                 | art da  | ate 1 Jul    | y 2013       |                                       |
| 22 |    | 1.6   | 3 | - Blok B                             | 97 days | Mon 01-07-13 | Wed 20-11-13 | · · · · · · · · · · · · · · · · · · · |
| 23 | ŧ. | 1.6.1 | 3 | Kerja Tanah                          | 53 days | Mon 01-07-13 | Tue 17-09-13 | 0%                                    |
| 24 | ŧ. | 1.6.2 | 3 | Kerja Struktur                       | 30 days | Wed 21-08-13 | Wed 02-10-13 | 0%                                    |
| 25 | ŧ. | 1.6.3 | 3 | Kerja Arkitek                        | 43 days | Thu 19-09-13 | Wed 20-11-13 | 0%                                    |
| 26 | ŧ. | 1.6.4 | 3 | Kerja M&E                            | 28 days | Thu 26-09-13 | Wed 06-11-13 |                                       |
| 27 |    | 1.7   | 5 | Completion of Cable<br>Laying by TNB | 0 days  | Mon 11-11-13 | Mon 11-11-13 | ♦ 🕹 11-1                              |
| 28 |    | 1.8   | 3 | T&C                                  | ot to   | nrojoot      | linich da    |                                       |
| 29 |    | 1.9   | - | Projek Sia                           |         | project      | iiiiish da   |                                       |

#### Figure 5.36: Impact of Change Request for Land Aquisition

2014

For all other request changes involving milestones, repeat steps 6,7 and 8 as above. e.g change request for service relocation.

|    | Tas<br>Mo | Task Name 👻                          | Duratior 🗸 | Start 🗸      | Finish 👻     | Cost           | tober 01 March 21 July 11 Decen<br>09-12 17-02 28-04 07-07 15-09 24-11 02- |
|----|-----------|--------------------------------------|------------|--------------|--------------|----------------|----------------------------------------------------------------------------|
| 1  | ₿         | Membina 2 Blok<br>Bangunan           | 121 days   | Sat 01-06-13 | Tue 26-11-13 | RM2,000,000.00 | 0%                                                                         |
| 2  | 3         | Projek Mula                          | 0 days     | Sat 01-06-13 | Sat 01-06-13 | RM0.00         | <b>Φ</b> _01-06                                                            |
| 3  | 3         | Prelinimaries                        | 121 days   | Sun 02-06-13 | Tue 26-11-13 | RM50,000.00    | v v v                                                                      |
| 4  | 3         | Performance Bond                     | 5 days     | Sun 02-06-13 | Sun 09-06-13 | RM10,000.00    | 8 0%                                                                       |
| 5  | 3         | ± Est. & Remove S.O                  | 116 days   | Mon 10-06-13 | Tue 26-11-13 | RM20,000.00    | • 0%                                                                       |
| 8  | 3         | Maintain S.O                         | 91 days    | Mon 17-06-13 | Tue 29-10-13 | RM15,000.00    | -0%                                                                        |
| 9  | 3         | Progress Report                      | 84 days    | Tue 25-06-13 | Mon 28-10-13 | RM5,000.00     | OQ5 606000 005 0%                                                          |
| 15 | 3         | Land Acquisition                     | 0 days     | Mon 01-07-13 | Mon 01-07-13 | RM0.00         | 01-07                                                                      |
| 16 | 3         | ervices Relocation                   | 0 days     | Sun 07-07-13 | Sun 07-07-13 | RM0.00         | 07-07                                                                      |
| 17 | 3         | Blok A                               | 93 days    | Mon 01-07-13 | Thu 14-11-13 | RM1,050,000.00 | 0%                                                                         |
| 18 | 3         | Kerja Tanah                          | 42 days    | Mon 01-07-13 | Sun 01-09-13 | RM200,000.00   | 0%                                                                         |
| 19 | 3         | Kerj                                 |            |              | 0010         | M400,000.00    | 0%                                                                         |
| 20 | 3         | <sub>Kerj</sub> New S                | tart d     | ate / Jul    | y 2013       | M250,000.00    | 0%                                                                         |
| 21 | 3         | Kerja M&E                            | 32 days    | Sun 22-09-13 | Wed 06-11-13 | RM200,000.00   | 0%                                                                         |
| 22 | 3         | Blok B                               | 97 days    | Sun 07-07-13 | Tue 26-11-13 | RM900,000.00   | <b>V</b> 0%                                                                |
| 23 | 3         | Kerja Tanah                          | 53 days    | Sun 07-07-13 | Mon 23-09-13 | RM180,000.00   | _ <b></b> 0%                                                               |
| 24 | 3         | Kerja Struktur                       | 30 days    | Tue 27-08-13 | Tue 08-10-13 | RM290,000.00   | 0%                                                                         |
| 25 | 3         | Kerja Arkitek                        | 43 days    | Wed 25-09-13 | Tue 26-11-13 | RM200,000.00   | 0%                                                                         |
| 26 | 3         | Kerja M&E                            | 28 days    | Wed 02-10-13 | Tue 12-11-13 | RM230,000.00   | <b>6</b> %                                                                 |
| 27 | ₿         | Completion of Cable<br>Laying by TNB | 0 days     | Sun 17-11-13 | Sun 17-11-13 | RM0.00         | <b>♦ 8-</b> 17-11                                                          |
| 28 | 3         | T&C                                  | 5 days     | Impact       |              | finiah da      | 10                                                                         |
| 29 | 3         | Projek Siap                          | 0 days     | impact       | to project   | iinish da      | Ce > 26-11                                                                 |

Figure 5.37: Impact of Change Request for Service Relocation

- 9. For change request involving additional scope of work, insert new task row after *Kerja Tanah (Blok A)*.
- 10. In the new task row, key in the change request information i.e new scope, duration, link type and additional cost.
- 11.Assume that *Kerja Struktur* will start only after VO1 (*Kerja Tanah Tambahan*) is completed. Key in ID 19 as predecessor for *Kerja Struktur*.

|    | Task Name 👻                          | Duratior 🗸 | Start 👻      | Finish       | Cost 🗸         | Predecessors               | arch 21 July 11 December<br>28-04 07-07 15-09 24-11 02-02 1 |
|----|--------------------------------------|------------|--------------|--------------|----------------|----------------------------|-------------------------------------------------------------|
| 1  | Membina 2 Blok<br>Bangunan           | 157 days   | Sat 01-06-13 | Wed 15-01-14 | RM2,200,000.00 | )                          | 0%                                                          |
| 2  |                                      | 0 days     | Sat 01-06-13 | Sat 01-06-13 | RM0.00         |                            | <b>Φ_</b> 01-06                                             |
| 3  | 9 & 10                               | 157 days   | Sun 02-06-13 | Wed 15-01-14 | RM50,000.00    |                            | Ý 0%                                                        |
| 15 | Acquisition                          | 0 days     | Mon 01-07-13 | Mon 01-07-13 | RM0.0          | and to pro                 | leat aget                                                   |
| 16 | S ces Relocation                     | 0 days     | Sun 07-07-13 | Sun 07-07-13 | RM0.0          | pact to pro                | Dject cost                                                  |
| 17 | = Blo A                              | 133 days   | Mon 01-07-13 | Thu 09-01-14 | RM1,250,000.00 | 0                          | ♥ 0%                                                        |
| 18 | Ke ja Tanah                          | 42 days    | Mon 01-07-13 | Sun 01-09-13 | RM200,000.00   | 4,15                       |                                                             |
| 19 | VOL_Kerja Tanah<br>Tambahan          | 25 days    | Mon 02-09-13 | Mon 07-10-13 | RM200,000.00   | 18                         | <b>Č</b> 0%                                                 |
| 20 | Kerja Struktur                       | 33 days    | Tue 08-10-13 | Mon 25-11-13 | RM400,000.00   | 18FS-15 days,19            | 0%                                                          |
| 21 | Kerja Arkitek                        | 43 days    | Tue 12-11-13 | Thu 09-01-14 | RM250,000.00   | 20FS-10 days               | 0%                                                          |
| 22 | Kerja M&E                            | 32 days    | Tue 19-11-13 | Wed 01-01-14 | RM200,000.00   | 20FS-5 days                | <sup>0%</sup>                                               |
| 23 | Blok B                               | 97 days    | Sun 07-07-13 | Tue 26-11-13 | RM900,000.00   | 7                          | 0%                                                          |
| 24 | Kerja Tanah                          | 53 days    | Sun 07-07-13 | Mon 23-09-13 | RM180,000.00   | 4,15,16                    | <b>1 1</b> 0%                                               |
| 25 | Kerja Struktur                       | 30 days    | Tue 27-08-13 | Tue 08-10-13 | RM290,000.00   | 24SS+34 days               | 0%                                                          |
| 26 | Kerja Arkitek                        | 43 days    | Wed 25-09-13 | Tue 26-11-13 | RM200,000.00   | 25FS-10 days               | -0%                                                         |
| 27 | Kerja M&E                            | 28 days    | Wed 02-10-13 | Tue 12-11-13 | RM230,000.00   | 25FS-5 days                | -0%                                                         |
| 28 | Completion of Cable<br>Laying by TNB | 0 days     | Mon 06-01-14 | Mon 06-01-14 | RM0.00         | 22FS+3 days,27FS+3<br>days | \$ \$ <b>6</b> -01                                          |
| 29 | T&C                                  | 5 days     | Tue 07-01-1  | mnact to     | project        | finish date                | ■ <b>1</b> 0%                                               |
| 30 | Projek Siap                          | 0 days     | Wed 15-01    |              | p. 0 j001      |                            | 🔷 🚺 15-01                                                   |

Figure 5.38: Impact of Change Request for Additional Work (Blok A)

For all others request changes involving additional tasks, repeat steps 9,10 & 11 as above e.g VO2 (*Kerja Tanah Tambahan Blok B*) Assume that *Kerja Struktur* will not be affected by VO2 (*Kerja Tanah Tambahan*).

|    | Tas<br>Mo ▼ | Task Name 👻                          | Duratior 🗸 | Start 🗸      | Finish       | Cost 🗸         | Predecessors            | r 21 May<br>17-02 09-06 29-09 | 11 Januar<br>19-01 1 |
|----|-------------|--------------------------------------|------------|--------------|--------------|----------------|-------------------------|-------------------------------|----------------------|
| 1  | 3           | Membina 2 Blok<br>Bangunan           | 157 days   | Sat 01-06-13 | Wed 15-01-14 | RM2,350,000.00 |                         |                               | 0%                   |
| 2  | 3           | Projek Mula                          | 0 days     | Sat 01-06-13 | Sat 01-06-13 | RM0.00         |                         | 01-06                         |                      |
| 3  | 3           | Prelinimaries                        | 157 days   | Sun 02-06-13 | Wed 15-01-14 | RM50,000.00    |                         | ¢                             | 0%                   |
| 15 | 3           | Land Acquisition                     | 0 days     | Mon 01-07-13 | Mon 01 07 12 | DM0.00         | 2                       | u1-07                         |                      |
| 16 | 3           | Services Relocation                  | 0 days     | Sun 07-07-13 | Impact       | to proje       | ct cost                 | 07-07                         |                      |
| 17 | 3           | Blok A                               | 133 days   | Mon 01-07-13 |              |                |                         |                               | 0%                   |
| 18 | 3           | Kerja Tanah                          | 42 days    | Mon 01-07-13 | Sun 01-09-13 | RM200,000.00   | 4,15                    | <b>4</b> 70%                  |                      |
| 19 | 3           | VO1_Kerja Tanah<br>Tambahan          | 25 days    | Mon 02-09-13 | Mon 07-10-13 | RM200,000.00   | 18                      | <b>≥</b> 0%                   |                      |
| 20 | 3           | Kerja Struktur                       | 33 days    | Tue 08-10-13 | Mon 25-11-13 | RM400,000.00   | 18FS-15 days,19         | 🗕 🍎 09                        | 6                    |
| 21 | 3           | Kerja Arkitek                        | 43 days    | Tue 12-11-13 | Thu 09-01-14 | RM250,000.00   | 20FS-10 days            |                               | 0%                   |
| 22 | 3           | Kerja M&E                            | 32 days    | Tue 19-11-13 | Wed 01-01-14 | RM200,000.00   | 20FS-5 days             | 🛛 🗧 📥                         | 0%                   |
| 23 | 3           | Blok B                               | 97 days    | Sun 07-07-13 | Tue 26-11-13 | RM1,050,000.00 |                         |                               | %                    |
| 24 | 3           | Kerja Tanah                          | 53 days    | Sun 07-07-13 | Mon 23-09-13 | RM180,000.00   | 4,15,16                 | 0%                            |                      |
| 25 | ₽           | VO2_Kerja Tanah<br>Tambahan          | 35 days    | Tue 24-09-13 | Wed 13-11-13 | RM150,000.00   | 24                      | <u> </u>                      |                      |
| 26 | 3           | Kerja Struktur                       | 30 days    | Tue 27-08-13 | Tue 08-10-13 | RM290,000.00   | 24SS+34 days            | 0%                            |                      |
| 27 | 3           | Kerja Arkitek                        | 43 days    | Wed 25-09-13 | Tue 26-11-13 | RM200,000.00   | 26FS-10 days            | o                             | 6                    |
| 28 | 3           | Kerja M&E                            | 28 days    | Wed 02-10-13 | Tue 12-11-13 | RM230,000.00   | 26FS-5 days             | <u> </u>                      |                      |
| 29 | 3           | Completion of Cable<br>Laying by TNB | 0 days     | Mon 06-01-14 | Mon 06-01-14 | RM0.00         | 22FS+3 days,28F<br>days | ♦ ₹                           | 06-01                |
| 30 | 3           | T&C                                  | 5 days     | Impac        | t to proje   | oct finish     | date                    |                               | 0%                   |
| 31 | 3           | Projek Siap                          | 0 days     |              |              |                |                         |                               | 5-01                 |

Figure 5.39: Impact of Change Request for Additional Work (Blok B)

12. For change request involving cost change, insert new cost in the **Cost** column i.e reduce cost for *Kerja Arkitek* at *Blok B* to RM180,000.00

|    | Tas<br>Mo | Task Name 👻                          | Duratior 🚽 | Start 🗸      | Finish ,     | Cost           | Predecessors            | r 21 May                              | 11 Januar          |
|----|-----------|--------------------------------------|------------|--------------|--------------|----------------|-------------------------|---------------------------------------|--------------------|
| 1  | 3         | Membina 2 Blok<br>Bangunan           | 157 days   | Sat 01-06-13 | Wed 15-01-14 | RM2,330,000.00 |                         | V                                     | <b>9</b> 0%        |
| 2  | 3         | Projek Mula                          | 0 days     | Sat 01-06-13 | Sat 01-06-13 | RM0.00         |                         |                                       |                    |
| 3  | 3         | * Prelinimaries                      | 157 days   | Sun 02-06-13 | Wed 15-01-14 | RM50,000.00    |                         | Ŵ.                                    | <b>W</b> 0%        |
| 15 | 3         | Land Acquisition                     | 0 days     | Mon 01-07-13 |              | D140.00        | 2                       | 01-07                                 |                    |
| 16 | 3         | Services Relocation                  | 0 days     | Sun 07-07-13 | Impact t     | to project     | t cost                  | 07-07                                 |                    |
| 17 | 3         | Blok A                               | 133 days   | Mon 01-07-13 |              | <b>j j</b>     |                         |                                       | II 0%              |
| 18 | 3         | Kerja Tanah                          | 42 days    | Mon 01-07-13 | Sun 01-09-13 | RM200,000.00   | 4,15                    |                                       |                    |
| 19 | 3         | VO1_Kerja Tanah<br>Tambahan          | 25 days    | Mon 02-09-13 | Mon 07-10-13 | RM200,000.00   | 18                      | <b>2</b> 0%                           |                    |
| 20 | 3         | Kerja Struktur                       | 33 days    | Tue 08-10-13 | Mon 25-11-13 | RM400,000.00   | 18FS-15 days,19         | - <b>-</b>                            | 96                 |
| 21 | 3         | Kerja Arkitek                        | 43 days    | Tue 12-11-13 | Thu 09-01-14 | RM250,000.00   | 20FS-10 days            |                                       | <sup>&gt;</sup> 0% |
| 22 | 3         | Kerja M&E                            | 32 days    | Tue 19-11-13 | Wed 01-01-14 | RM200.000.00   | 20FS-5 days             | i i i i i i i i i i i i i i i i i i i | 0%                 |
| 23 | 3         | Blok B                               | 97 days    | Sun 07-07-13 | Tue 26-11-13 | RI 12 0        |                         |                                       | <b>c%</b>          |
| 24 | 3         | Kerja Tanah                          | 53 days    | Sun 07-07-13 | Mon 23-09-13 | RI             | 4,15,16                 | 0%                                    |                    |
| 25 | \$        | VO2_Kerja Tanah<br>Tambahan          | 35 days    | Tue 24-09-13 | Wed 13-11-13 | RM150,00 00    | 24                      | -09                                   | 6                  |
| 26 | 3         | Keria Struktur                       | 30 days    | Tue 27-08-13 | Tue 08-10-13 | RM290.00 1.00  | 24SS+34 days            | 0%                                    |                    |
| 27 | 3         | Kerja Arkitek                        | 43 days    | Wed 25-09-13 | Tue 26-11-13 | RM180,000.00   | 26FS-10 days            |                                       | 196                |
| 28 | 3         | Kerja M&E                            | 28 days    | Wed 02-10-13 | Tue 12-11-13 | RM230,000.00   | 26FS-5 days             |                                       | 6                  |
| 29 | 3         | Completion of Cable<br>Laying by TNB | 0 days     | Mon 06-01-14 | Mon 06-01-14 | RM0.00         | 22FS+3 days,28F<br>days | ♦ ₹                                   | 06-01              |
| 30 | 3         | T&C                                  | 5 days     | Tue 07-01-14 | Mon 13-01-14 | RM0.00         | 29                      |                                       | 0%                 |
| 31 | 3         | Projek Siap                          | 0 days     | Wed 15-01-14 | Wed 15-01-14 | RM0.00         | 30,8,27,21,7,25         |                                       | <b>4</b> 15-01     |

Figure 5.40 : Impact of Change Request for Cost Change

For request changes that do not warrant any EOT, those change requests will not be analysed. For example:

- i. Change of workers
- ii. Late delivery of material or machine (as it is the contractor's responsibility to ensure adequate resources provided on time).

13. For change request involving additional public holiday, use project calendar to incorporate the date. e.g Cuti peristiwa Piala Malaysia on 24.9.2013.

| Change Working Time               | Deep        |            | 1. C            | pros.          |             |     |                                   |
|-----------------------------------|-------------|------------|-----------------|----------------|-------------|-----|-----------------------------------|
| For <u>c</u> alendar: Standard (P | roject Cale | ndar)      |                 |                | •           | -   | Create New Calendar               |
| Calendar 'Standard' is a base of  | calendar.   |            |                 |                |             |     |                                   |
| Legend:                           | Click on a  | a day to s | ee its <u>v</u> | <u>v</u> orkin | g time      | es: |                                   |
| Working                           |             | May        | 2014            |                |             | -   | 03 May 2014 is nonworking.        |
|                                   | S M         | TV         | / Th            | F              | S           |     |                                   |
| Nonworking                        |             |            | 1               | 2              | đ           |     |                                   |
| 31 Edited working                 | 4 5         | 6 7        | 8               | 9              | 10          |     |                                   |
| hours                             | 11 12       | 13 14      | 15              | 16             | 17          |     |                                   |
| On this calendar:                 |             |            |                 |                |             |     | Based on:                         |
| 31 Exception day                  | 18 19       | 20 2:      | 22              | 23             | 24          |     | Exception 'Cuti Bola' on calendar |
|                                   | 25 26       | 27 28      | 3 29            | 30             | 31          | 1   | 'Standard'.                       |
| 31 Nondefault work                | $\vdash$    |            | _               |                |             |     |                                   |
| Exceptions Work Weeks             |             |            |                 |                |             |     |                                   |
| Name                              |             |            |                 | Star           | t<br>16 201 | 12  | Finish Details                    |
| 2 Awal Ramadan                    |             |            |                 | 10-0           | 7-201       | 13  | 10-07-2013 Delete                 |
| 3 Hari Raya Puasa                 |             |            |                 | 08-0           | 8-201       | 13  | 11-08-2013                        |
| 4 Hari Kebangsaan                 |             |            |                 | 31-0           | 8-201       | 13  | 31-08-2013                        |
| 5 Hari Malaysia                   |             |            |                 | 16-0           | 9-201       | 13  | 16-09-2013                        |
| 6 Hari Raya Qurban                |             |            |                 | 15-1           | 0-201       | 13  | 16-10-2013                        |
| / Cut Bola                        |             |            |                 | 24-0           | 9-201       | 13  | 24-09-2013                        |
|                                   |             |            |                 |                |             |     |                                   |
| 13                                |             |            |                 |                |             |     |                                   |
|                                   |             |            |                 |                |             |     |                                   |
|                                   |             |            |                 |                |             |     |                                   |
| Help                              |             |            |                 |                |             |     | Options OK Cancel                 |
|                                   |             |            |                 |                |             |     |                                   |

Figure 5.41 : Insert Additional Holiday

|    | Tas - | Task Name 👻                          | $Duratior_{\blacktriangledown}$ | Start 🗸      | Finish 🗸     | Cost 🗸         | Predecessors    | r 21 May          | 11 Januar   |
|----|-------|--------------------------------------|---------------------------------|--------------|--------------|----------------|-----------------|-------------------|-------------|
| 1  | 3     | Membina 2 Blok<br>Bangunan           | 157 days                        | Sat 01-06-13 | Thu 16-01-14 | RM2,330,000.00 |                 | 17-02 09-06 29-09 | <b>9</b> 0% |
| 2  | 3     | Projek Mula                          | 0 days                          | Sat 01-06-13 | Sat 01-06-13 | RM0.00         |                 |                   |             |
| 3  | 3     | * Prelinimaries                      | 157 days                        | Sun 02-06-13 | Thu 16-01-14 | RM50,000.00    |                 | • •               | ₱ 0%        |
| 15 | 3     | Land Acquisition                     | 0 days                          | Mon 01-07-13 | Mon 01-07-13 | RM0.00         | 2               | <b>♦01-07</b>     |             |
| 16 | 3     | Services Relocation                  | 0 days                          | Sun 07-07-13 | Sun 07-07-13 | RM0.00         | 2               | ♦ 07-07           |             |
| 17 | 3     | Blok A                               | 133 days                        | Mon 01-07-13 | Sun 12-01-14 | RM1,250,000.00 |                 |                   | 0%          |
| 18 | 3     | Kerja Tanah                          | 42 days                         | Mon 01-07-13 | Sun 01-09-13 | RM200,000.00   | 4,15            |                   |             |
| 19 | \$    | VO1_Kerja Tanah<br>Tambahan          | 25 days                         | Mon 02-09-13 | Tue 08-10-13 | RM200,000.00   | 18              | Č 0%              |             |
| 20 | 3     | Kerja Struktur                       | 33 days                         | Wed 09-10-13 | Tue 26-11-13 | RM400,000.00   | 18FS-15 days,19 | 📙 📥 🍋 09          | 6           |
| 21 | 3     | Kerja Arkitek                        | 43 days                         | Wed 13-11-13 | Sun 12-01-14 | RM250,000.00   | 20FS-10 days    |                   | 0%          |
| 22 | 3     | Kerja M&E                            | 32 days                         | Wed 20-11-13 | Thu 02-01-14 | RM200,000.00   | 20FS-5 days     |                   | 0%          |
| 23 | 3     | 🖻 Blok B                             | 97 days                         | Sun 07-07-13 | Wed 27-11-13 | RM1,030,000.00 |                 |                   | %           |
| 24 | 3     | Kerja Tanah                          | 53 days                         | Sun 07-07-13 | Mon 23-09-13 | RM180,000.00   | 4,15,16         | 0%                |             |
| 25 | 3     | VO2_Kerja Tanah<br>Tambahan          | 35 days                         | Wed 25-09-13 | Thu 14-11-13 | RM150,000.00   | 24              | <u>~_</u> 0%      |             |
| 26 | 3     | Kerja Struktur                       | 30 days                         | Tue 27-08-13 | Wed 09-10-13 | RM290,000.00   | 24SS+34 days    | <b>6</b> %        |             |
| 27 | 3     | Kerja Arkitek                        | 43 days                         | Thu 26-09-13 | Wed 27-11-13 | RM180,000.00   | 26FS-10 days    | o                 |             |
| 28 | 3     | Kerja M&E                            | 28 days                         | Thu 03-10-13 | Wed 13-11-13 | RM230,000.00   | 26FS-5 days     | <u> </u>          |             |
| 29 | ₿     | Completion of Cable<br>Laying by TNB | 0 days                          | Impact       | to projec    | t finish       | date 28F        | →                 | 07-01       |
| 30 | 3     | T&C                                  | 5 days                          | Wed 08-01-14 | Tue 14-01-14 | RM0.00         | 29              | 0                 | 0%          |
| 31 | 3     | Projek Siap                          | 0 days                          | Thu 16-01-14 | Thu 16-01-14 | RM0.00         | 30,8,27,21,7,25 |                   | 5 16-01     |

Figure 5.42 : Impact of Change Request for Additional Holiday

Ensure this file was **save** as shown in Figure 5.32 (Revised 01)

Fill in the final contract sum value and new Project Finish Date as impacted by the respective change requests as shown below.

| No | Change Request                                                                                                    | Scope | Time | Cost | EOT/<br>Delay | Contract<br>Sum (RM) | Project<br>Finish Date |
|----|----------------------------------------------------------------------------------------------------|-------|------|------|---------------|----------------------|------------------------|
| 1. | Land acquisition –<br>resolved on 1 <sup>st</sup> July<br>2013.                                                               | х     |      | х    | EOT           | 2 juta               | 20.11.13               |
| 2. | Services relocation<br>– resolved 5 days<br>after land issue.                                                                 | x     |      | х    | EOT           | 2 juta               | 26.11.13               |
| 3. | VO No. 1 (Kerja<br>tanah) at Blok<br>Asrama (A) –<br>duration 25 days, by<br>main contractor and<br>it cost<br>RM200,000.00   |       |      |      | EOT           | 2.2 juta             | 15.1.14                |
| 4. | VO No. 2 (Kerja<br>tanah) at Blok<br>Akademik (B) –<br>duration 35 days, by<br>main contractor and<br>it cost<br>RM150,000.00 |       |      |      | EOT           | 2.35 juta            | 15.1.14                |
| 5. | Work Omission –<br>Kerja Arkitek at Blok<br>Asrama – New<br>Value of Work is<br>RM180,000.00                                  | V     |      |      | -             | 2.33 juta            | 15.1.14                |
| 6. | Workers laid off,<br>need to hire new<br>workers for M&E<br>work at Blok<br>Akademik – need<br>additional 10 days.            | x     |      | x    | Delay         | -                    | -                      |
| 7. | Late delivery of<br>material for<br>Architectural work<br>by 3 days                                                           | x     | V    | х    | Delay         | -                    | -                      |
| 8. | Additional Public<br>Holiday                                                                                                  | x     |      | х    | EOT           | 2.33 juta            | 16.1.14                |

Table 5.6 : Final Value of Data from Change Request

The summary of changes in scope, time and cost due to request changes are as shown below.

|          | Scope        | Time                | Cost (RM)    |
|----------|--------------|---------------------|--------------|
|          | No. of tasks | Project Finish Date | Contract Sum |
| Original | 29           | 30.10.2013          | 2 juta       |
| New      | 31           | 16.1.2014           | 2.33 juta    |

Table 5.7 : Control Summary Table with Data

With the new project scope, time and cost, this is necessary to set a new baseline for the revised work program.

Steps to set new baseline:

Open project file Revised-01

- 1. Click **Project** ribbon
- 2. Click Project Information in the Properties group
- 3. Set Status date to current date or date of EOT approval.

|                |      | 2                 |           |               | 1      |               | L              |                                |             |                   |          |               |            |                |                   |                        |        |                   |           |                     |                  |                |
|----------------|------|-------------------|-----------|---------------|--------|---------------|----------------|--------------------------------|-------------|-------------------|----------|---------------|------------|----------------|-------------------|------------------------|--------|-------------------|-----------|---------------------|------------------|----------------|
| R 🔒 🤊          | - C  | Ŧ                 |           |               | V      |               |                | Gantt Chart To                 | ols BGI     | N - Membi         | na 2     | Blok          | Banguna    | n - Re         | /ised - 01-       | 2013-07-10             | ).mpp  | - Micros          | oft Proje | ect                 |                  | X              |
| File           | Task | Re                | source    | Pro           | oject  | Vie           | N              | Format                         |             |                   |          |               |            |                |                   |                        |        |                   |           |                     | ۵ (?             | 2 <b>5</b>     |
| P              |      | P                 | *         | [             | P      |               | 1              |                                |             | 9                 | 4        |               | Status D   | )ate:<br>)5-14 | P                 | 10%                    |        | ı                 | 111111    | <b>0</b> 0 ↔        | ABC              |                |
| Subproject     | F    | roject<br>rmation | Custon    | n Links<br>Pi | Betwe  | en V          | /BS            | Change<br>Working Time         | Calculate   | e Set<br>Baseline | M<br>Pro | ove           |            |                | Update<br>Project | Sync to<br>Protected A | tuals  | Visual<br>Reports | Reports   | Compare<br>Projects | Spelling         |                |
| Insert         |      | - macron          | - Thereas | Pr            | operti | es            |                | fronting finite                | rioject     | Schedule          |          | Jee           |            |                | Status            | riotected //           | ccuars | Reports           | Report    | s                   | Proofing         |                |
|                |      | 6                 | WBS       | - [           | Projec | t Infor       | mati           | ion for 'BGN - N               | 1embina 2   | Blok Bang         | juna     | ın - Re       | evised - C | 1- 20          | L3-07-10.r        | mpp'                   |        | x                 | r 2       | 1 May               | 11 Ja            | anuary<br>01 1 |
| Calendar       | 1    |                   | 1         |               | Start  | <u>d</u> ate: |                | Sat 01-06-13                   |             |                   | •        | Curre         | ent date:  | Mon            | 15-07-13          |                        |        | •                 | U OL      |                     | - 0%             | 6              |
|                | 2    |                   | 1.1       |               | Einish | date:         |                | Thu 16-01-14                   |             |                   | -        | Statu         | us date:   | Mon            | 15-07-13          |                        |        | <b>/</b> -        |           | - 01-06             |                  |                |
|                | 3    |                   | 1.2       |               | Scher  | dule fro      | m.             | Project Start Dai              | te          |                   | -        | Caler         | ndar:      | Stan           | dard              |                        |        | <b>F</b>          | Ŵ         |                     | <b></b> 0%       | 6              |
| Gantt<br>Chart | 1    | 5 🏛               | 1.3       |               |        | adje na       |                |                                |             |                   |          | e <u>u</u> er |            |                |                   |                        |        |                   | Ó         | 01-07               |                  |                |
|                | 1    | 5 🎹               | 1.4       |               | Entor  | orico C       | All ta         | asks begin as sooi<br>m Eioldo | n as possib | le.               |          | Priori        | ity:       | 500            | •                 |                        |        |                   | 0         | 07-07               |                  |                |
|                | 1    | 7                 | 1.5       |               | Der    | prise C       | usioi<br>nt: ( | ii rielus                      |             |                   |          |               |            |                |                   |                        | 5      |                   |           | -                   |                  | 5              |
| Network        | 1    | 3                 | 1.5.1     |               |        | <u>.</u>      |                |                                |             |                   | <u> </u> |               |            |                |                   |                        |        |                   |           | ╺╋┲╻                | •                |                |
| Diagram        | 1    | 9                 | 1.5.2     |               |        | stom Fi       | eld N          | lame                           |             |                   |          |               |            |                | Value             |                        |        |                   |           |                     | 0%               |                |
|                | 2    |                   | 152       |               |        | 5001111       | ciuri          | ionic.                         |             |                   |          |               |            |                | - Cluc            |                        |        |                   |           |                     |                  |                |
| Tock           | 2    |                   | 154       |               |        |               |                |                                |             |                   |          |               |            |                |                   |                        |        |                   |           |                     | <b>6</b> 0%      |                |
| Form           | 2    | 2                 | 1.5.5     |               |        |               |                |                                |             |                   |          |               |            |                |                   |                        |        |                   |           |                     | 0%               |                |
|                | 2    | 3                 | 1.6       |               |        |               |                |                                |             |                   |          |               |            |                |                   |                        |        |                   |           | -                   | <b></b> %        |                |
| 2              | 2    | 1                 | 1.6.1     |               |        |               |                |                                |             |                   |          |               |            |                |                   |                        |        |                   |           | <b>~~</b> ^         | 1%               |                |
| Task<br>Sheet  | 2    | 5                 | 1.6.2     |               |        |               |                |                                |             |                   |          |               |            |                |                   |                        |        |                   |           | ž                   | <del>⊃ 0%</del>  |                |
|                | 2    | 5                 | 1.6.3     |               | -      |               |                |                                |             |                   |          |               |            |                |                   |                        |        |                   |           | Len                 | 0%               |                |
|                | 2    | 7 🕴               | 1.6.4     |               |        | Help          |                | Statistics                     |             |                   |          |               |            |                |                   | ок                     | Can    | cel               |           |                     | <del>, o</del> s |                |
| Task           | 2    | 3                 | 1.6.5     |               |        |               | _              |                                |             | _                 | _        |               | -          | _              | _                 |                        | _      |                   |           |                     | <b>⊃_0%</b>      |                |

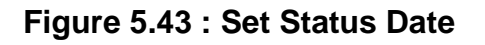

2014

Update project based on the status date.following step 4 to 9 as shown in Figure 5.16.

- 4. Select Tracking Gantt view,
- 5. In the View ribbon, click Filter
- 6. Select Incomplete Tasks.

|                           |                    |                                               |                              |                                                |                                                                    | 5                       |             |                  |                                         |                                              |
|---------------------------|--------------------|-----------------------------------------------|------------------------------|------------------------------------------------|--------------------------------------------------------------------|-------------------------|-------------|------------------|-----------------------------------------|----------------------------------------------|
| P   🛃 💆                   | 9 - (* -           | -                                             | Gantt                        | Chart Tools                                    | BGN - Membin                                                       | 3lok Banguna            | an - Revise | ed - 01- 20      | 13-07-10.mpp - Micros                   | soft Project                                 |
| File                      | Task               | Resource Project                              | View F                       | ormat                                          | No. of Concession, Name                                            |                         |             |                  |                                         |                                              |
| Gantt<br>Chart - Us<br>Ta | Task<br>sage + 🛃 + | Team<br>Planner - Other View<br>Resource View | Usage ▼ 2↓ So<br>Sheet ▼     | ort • 🖉 [<br>utline • 🔽 🚺<br>Ibles • 💾<br>Da [ | No Highlight)<br>No Filter]<br>Built-In<br>No Filter]              | Timescale:<br>[4] Weeks | <br>▼ ∰     | 🔲 Time           | split View                              | New<br>Window Ma                             |
| Calendar                  | 4                  | Task Name                                     | Act. Start                   | Act. Finish                                    | Active Tasks<br>Completed Tasks<br>Critical<br>Date Range          |                         | ау<br>•05   | 01               | July 01 Septem<br>7-07 04-08 01-09 29-0 | ber  01 November  0<br>09  27-10  24-11  22- |
|                           | 2                  | Projek Mula                                   | Sat 01-06-13                 | Sat 01-06                                      | ncomplete Tasks<br>Late Tasks                                      |                         | •           | <del>01 06</del> |                                         |                                              |
| Gantt<br>Chart            | 15                 | Land Acquisition                              | Mon 01-07-13                 | Mon 01-07                                      | Milestones<br>Summary Tasks<br>Fask Pappe                          |                         | \$          | ب<br>م           | 1-07                                    |                                              |
| -6                        | 16<br>17           | Services Relocatio                            | Sun 07-07-13<br>Mon 01-07-13 | Sun 07-07                                      | Tasks With Estima<br>Using Resource                                | ated Durations          |             | 4                | 07-07                                   |                                              |
| Network<br>Diagram        | 18<br>19           | Kerja Tanah<br>VO1_Kerja<br>Tanah             | Mon 01-07-13<br>NA           |                                                | <ul> <li><u>Clear Filter</u></li> <li><u>N</u>ew Filter</li> </ul> |                         |             | _                | 24%                                     | 0%                                           |
|                           | 20                 | Kerja Struktur                                | NA                           |                                                | More Filter                                                        | 5                       |             |                  | *                                       | 0%                                           |
| Task                      | 21                 | Kerja Arkitek                                 | NA                           |                                                | Show Palat                                                         | orniter                 |             |                  |                                         |                                              |
| Form                      | 22                 | E Blok B                                      | NA<br>Sun 07-07-13           | N                                              | 310W <u>R</u> elat                                                 | RM19 800 00             |             |                  |                                         | 3%                                           |
| <b>1</b>                  | 24                 | Kerja Tanah                                   | Sun 07-07-13                 | N                                              | NA 11%                                                             | RM19,800.00             | )           | <del>_</del>     | 11%                                     |                                              |

Figure 5.44 : Filtering Incomplete Tasks

- 7. Highlights all incomplete tasks.
- 8. Click **Project** ribbon
- 9. Click Set Baseline and select Clear Baseline
- 10. Select Clear baseline plan in Clear Baseline dialogue box
- 11. Select Selected tasks in For field
- 12. Click OK

|                |               |               |                     | Γ                                | 8                                    | 9                                      |                             |                                                        |                           |                                              |                       |
|----------------|---------------|---------------|---------------------|----------------------------------|--------------------------------------|----------------------------------------|-----------------------------|--------------------------------------------------------|---------------------------|----------------------------------------------|-----------------------|
| File           | Task          | Res           | source              | Project                          | View Format                          |                                        |                             |                                                        |                           |                                              | ۵ 🕜 🗗 ۵               |
| Sub<br>Insert  | 7<br><b>V</b> | ect<br>nation | Custom Li<br>Fields | nks Betw<br>Projects<br>Properti | een WBS Change<br>s • Working Time   | Iculate Set<br>roject Baseli<br>Schedu | Move<br>ne + Project        | IS Date:<br>5-07-13<br>Update<br>Project Pro<br>Status | Sync to<br>tected Actuals | isual Reports Comp<br>ports Proje<br>Reports | are Spelling Proofing |
| *******        |               | 1             | WBS                 | Tas                              | Task Name 👻                          | Duratior 🗸                             | Start 👻                     | Finish 👻                                               | Cost 👻                    | r 21 May                                     | 11 January            |
| Calendar       | 1             |               | 1                   | 8                                | Membina 2 Blok<br>Bangunan           | 157 days                               | Sat 01-06-13                | Thu 16-01-14                                           | RM2,330,000.00            |                                              | 10%                   |
|                | 3             |               | 1.2                 | lţ,                              | Prelinimaries                        | 157 days                               | Sun 02-06-13                | Thu 16-01-14                                           | RM50,000.00               |                                              | 28%                   |
|                | 5             |               | 1.2.2               | l)                               | Est. & Remove S.O                    | 152 days                               | Mon 10-06-13                | Thu 16-01-14                                           | RM20,000.00               |                                              | 71%                   |
| Gantt<br>Chart | 7             |               | 1.2.2.2             | ₽                                | Removal S.O                          | 2 days                                 | Wed 15-01-14                | Thu 16-01-14                                           | RM5,000.00                |                                              | ∎ <mark>\$</mark> 0%  |
|                | 8             |               | 1.2.3               | 3                                |                                      | 01                                     | 11 17 00 10                 | W                                                      | RM15,000.00               | 2                                            | 3 22%                 |
| <b>~</b> 6     | 9             | Ð             | 4.0                 | ₿                                | Clear Baseline                       | No. of Concession, Name                | 100.00.00                   |                                                        | RM5,000.00                | \$ \$3\$\$                                   | <b>%\$%</b> 0%        |
| Network        | 17            |               | 10                  |                                  | O Clear baseline plan                | Baseline                               | •                           | -                                                      | RM1,250,000.00            | D                                            | <b></b> 6%            |
| Diagram        | 18            | 1             | 1.5.1               | ₿                                | Clear interim plan                   | Start1/Finish1                         |                             |                                                        | RM200,000.00              | <u> </u>                                     | 4%                    |
|                | 19            |               | 1.5.2               | Îţ                               | For  © Entire project                | Selected tas                           | sks                         |                                                        | RM200,000.00              | ž                                            | 0%                    |
| Task           | 20            | 1             | 1.5.3               | Þ                                |                                      |                                        | ОК                          | Cancel                                                 | RM400,000.00              |                                              | <del>ک</del> _0%      |
| Form           | 21            | 1             | 1.5.4               | Ð                                |                                      |                                        |                             |                                                        | RM250,000.00              |                                              | <b>⇒</b>              |
|                | 22            |               | 1.5.5               | ₽\$                              | Kerja                                | 32 days                                | Wed 20-11-13                | 02-01-14                                               | RM200,000.00              |                                              | ⇒ <mark>≫</mark> %    |
|                | 23            |               | 1.6                 | ₽                                | Blok B 11                            | 97 days                                | Sun 07 🧧 📶                  | 127-11-13                                              | RM1,030,000.00            |                                              |                       |
| Task           | 24            | 1             | 1.6.1               | ₽                                | Kerja                                | 53 days                                | Sun 07                      | 1 23-09-13                                             | RM180,000.00              |                                              | 11%                   |
| Sneet          | 25            |               | 1.6.2               | l (t)                            | VO2_Kerja Tanah<br>Tambahan          | 35 days                                | Wed 2 <mark>5-09-1</mark> 3 | Thu 14-11-13                                           | RM150,000.00              |                                              | <u> </u>              |
|                | 26            | 1             | 1.6.3               | Ð                                | Kerja Struktur                       | 30 days                                | Tue 27-08-13                | Wed 09-10-13                                           | RM290,000.00              |                                              | Y 0%                  |
| Task           | 27            | 1             | 1.6.4               | Ð                                | Kerja Arkitek                        | 43 days                                | Thu 26-09-13                | Wed 27-11-13                                           | RM180,000.00              | _                                            | <mark>-o</mark> ≉     |
| Obdec          | 28            |               | 1.6.5               | l)                               | Kerja M&E                            | 28 days                                | Thu 03-10-13                | Wed 13-11-13                                           | RM230,000.00              | _                                            | <u>~-0%</u>           |
|                | 29            |               | 1.7                 | R)                               | Completion of Cable<br>Laying by TNB | 0 days                                 | Tue 07-01-14                | Tue 07-01-14                                           | RM0.00                    |                                              |                       |
| Ilmeline       | 30            |               | 1.8                 | R.                               | T&C                                  | 5 days                                 | Wed 08-01-14                | Tue 14-01-14                                           | RM0.00                    |                                              | ı <b>1</b> 0%         |
|                | 31            |               | 1.9                 | 2                                | Projek Siap                          | 0 days                                 | Thu 16-01-14                | Thu 16-01-14                                           | RM0.00                    |                                              | 👌 🐝 16-01             |
|                |               |               |                     |                                  |                                      |                                        |                             |                                                        | 1                         |                                              | •                     |

Figure 5.45 : Setting Baseline for Incomplete Tasks

- 13. Highlights all incomplete tasks.
- 14. Click **Project** ribbon
- 15. Click Set Baseline and select Set Baseline
- 16. Select Set baseline plan in Set Baseline dialogue box
- 17. Select Selected tasks in For field
- 18. Tick To all summary tasks in Roll up baselines field
- 19. Click OK

|          |        |          |        | 14         | 4             |                    |                        |               | Ļ              | 5            |                       |                      |                 |         |              |                                |                |                   |
|----------|--------|----------|--------|------------|---------------|--------------------|------------------------|---------------|----------------|--------------|-----------------------|----------------------|-----------------|---------|--------------|--------------------------------|----------------|-------------------|
| R R A    | • (= + | Ŧ        |        | 7          |               | Gantt              | Chart Too              | BGN           | - Mem Ja       | 2 Blok Bang  | junan - Rev           | rised - 01- 2        | 013-07-10.mpp   | - Micro | osoft Projec | ct                             |                | 2 U               |
| File     | Task   | Res      | ource  | Project    | View          | F                  | ormat                  |               |                |              |                       |                      |                 |         |              |                                | ~              | 9 đ               |
| P        | P      |          | *      | R          |               |                    |                        |               |                | Sta          | tus Date:<br>15-07-13 |                      |                 | ı       |              | 40°                            | ABC            | •                 |
| Subproje | 40     |          | Custom | Links Betw | veen WBS      | Cha                | nge                    | Calculate     | Set I          | Move         |                       | Update<br>Project Pr | Sync to         | Visua   | al Reports   | Compare                        | Spellin        | g                 |
| Insert   | 13     |          | Tielus | Propert    | ies           | WUIKI              | ig nine                | stoject       | Schedule       | Toject       |                       | Status               | orected Actuals | Repor   | Reports      | riojetts                       | Proofin        | ng                |
|          |        | 1        | WBS    | Tas<br>Mo  | Task Nam      | e                  |                        | ▼ Durat       | tior 🚽 Start   | : ,          | Finish                |                      | Cost            | •       | r 21         | May<br>9-06 29                 | 11 J<br>-09 19 | anuary<br>-01   1 |
| Calendar | 1      |          | 1      | ₽Ŷ         | Memb<br>Bangu | ina 2 Bl<br>nan    | <b>ok</b><br>Set Basel | 157 d<br>line | lavs Sat (     | 01-06-13     | Thu 16-               | 01-14                | RM2,330,00      | 00.00   |              |                                | - 10           | 0%                |
|          | 3      |          | 1.2    |            |               | 'nima              | Set h                  | aseline       |                |              |                       | .4                   | RM50,000.0      | 00      | v=           |                                | <b>-</b> 21    | 8%                |
| Cantt    | 17     |          | 1.5    |            | 16            | ٢A                 | 0 2000                 | Baseline      | e (last saved  | on Fri 20-12 | -13)                  | - 4                  | RM1,250,00      | 00.00   | , v          |                                | <b>-</b> 69    | %                 |
| Chart    | 18     | İ        | 1.5.1  | -          | K             | erja Ta            | Set in                 | terim plan    |                |              | ,                     | .3                   | RM200,000       | .00     | •            | <sup>₽</sup> 1 <sup>2</sup> 4% |                |                   |
| -18      | 19     |          | 1.5.2  | ¶¢         | V             | O1_Ke<br>ambal     | ⊆op)                   | : Schedu      | led Start/Fini | sh           |                       | J 3                  | RM200,000       | .00     |              | o<br>م                         | *              |                   |
| Network  | 20     | İ.       | 1.5.3  | R,         | K             | erja St            | Into:                  | Start1/       | Finish1        |              |                       | <u> </u>             | RM400,000       | .00     |              | <u> </u>                       | 0%             |                   |
| Diagram  | 21     | ţ        | 1.5.4  |            | <             | erja A             | For:                   | otire projec  | •              |              |                       | .4                   | RM250,000       | .00     |              |                                | <b>1</b> 0%    | i -               |
|          | 22     |          | 1.5.5  |            | 17 🛓          | oria M             |                        | elected task  | us s           |              |                       | .4                   | RM200,000       | .00     |              |                                | <b>0</b> %     |                   |
| - 2      | 23     | <u> </u> | 1.6    |            |               | ( B                |                        |               | lines          |              |                       | 13                   | RM1,030,00      | 00.00   |              |                                | P 3%           |                   |
| Task     | 24     | Ť.       | 1.6.1  |            | K             | erja Ta            |                        | To all a      | ines;          | 1            |                       | 13                   | RM180,000       | .00     | ſ            | 11                             | %              |                   |
| Form     | 25     |          | 1.6.2  |            | 18            | ambał              |                        | Erom su       | ubtasks into s | elected sum  | mary task(s)          | .3                   | RM150,000       | .00     |              |                                | -0%            |                   |
|          | 26     | İ.       | 1.6.3  | 2          | K             | erja St            |                        |               |                |              | et ac Defaul          | 13                   | RM290,000       | .00     | L L          | <b></b> 0                      | %              |                   |
| Task     | 27     | 1        | 1.6.4  | R)         | K             | erja A             |                        |               |                |              | erus <u>o</u> erua    | 13                   | RM180,000       | .00     |              | Í                              | <b>≻</b> 0%    |                   |
| Sneet    | 28     |          | 1.6.5  |            | K             | erja N             | <u>H</u> e             | lp 📄          |                | ОК           | Cancel                | 13                   | RM230,000       | .00     |              | Č                              | -0%            |                   |
| <b>_</b> | 29     |          | 1.7    | ţ,         | Con<br>Layi   | npletid<br>ng by T | NB                     |               |                |              |                       | 4                    | RM0.00          |         |              |                                | <b>6</b> 07    | -01               |
| Task     | 30     |          | 1.8    | ₽\$        | T&C           |                    |                        | 5 da          | 40             | 8-01-14      | Tue 14-               | 01-14                | RM0.00          |         |              |                                | ° 0%           | 5                 |
|          | 31     |          | 1.9    | P\$        | Proj          | ek Siap            |                        | 0 da          | 19             | -01-14       | Thu 16-               | -01-14               | RM0.00          |         |              |                                | <b>1</b>       | 6-01              |
|          |        |          |        |            |               |                    |                        |               |                |              |                       |                      |                 |         |              |                                |                |                   |

Figure 5.46 : Setting Baseline for Incomplete Tasks

The result of new baseline for the incomplete tasks is as shown below.

|    |    |       | -         |                                         | D 11     | o               | er. 1.1      | 0.1            |                                 |
|----|----|-------|-----------|-----------------------------------------|----------|-----------------|--------------|----------------|---------------------------------|
|    | 0  | WB -  | Ias<br>Mo | Task Name                               | Duratior | Start           | Finish       | Cost 👻         | 11 June 21 September 01 January |
| 1  |    | 1     | 3         | Membina 2 Blok<br>Bangunan              | 157 days | Sat 01-06-13    | Thu 16-01-14 | RM2,330,000.00 |                                 |
| 3  |    | 1.2   | ₿.        | Prelinimaries                           | 157 days | Sun 02-06-13    | Thu 16-01-14 | RM50,000.00    | 28%                             |
| 17 |    | 1.5   | 3         | Blok A                                  | 133 days | Mon 01-07-13    | Sun 12-01-14 | RM1,250,000.00 | 6%                              |
| 18 | ŧ. | 1.5.1 | 3         | Kerja Tanah                             | 42 days  | Mon 01-07-13    | Sun 01-09-13 | RM200,000.00   | 24%                             |
| 19 |    | 1.5.2 | 3         | VO1_Kerja Tanah<br>Tambahan             | 25 days  | Mon<br>02-09-13 | Tue 08-10-13 | RM200,000.00   | 0%                              |
| 20 | ŧ. | 1.5.3 | ₽.        | Kerja Struktur                          | 33 days  | Wed 09-10-13    | Tue 26-11-13 | RM400,000.00   | 0%                              |
| 21 | ŧ. | 1.5.4 | ₿         | Kerja Arkitek                           | 43 days  | Wed 13-11-13    | Sun 12-01-14 | RM250,000.00   | 0%                              |
| 22 |    | 1.5.5 | ₽.        | Kerja M&E                               | 32 days  | Wed 20-11-13    | Thu 02-01-14 | RM200,000.00   | é%                              |
| 23 |    | 1.6   | ₿.        | Blok B                                  | 97 days  | Sun 07-07-13    | Wed 27-11-13 | RM1,030,000.00 | ₽ 3%                            |
| 24 | ŧ. | 1.6.1 | ₿.        | Kerja Tanah                             | 53 days  | Sun 07-07-13    | Mon 23-09-13 | RM180,000.00   | 11%                             |
| 25 |    | 1.6.2 | 3         | VO2_Kerja Tanah<br>Tambahan             | 35 days  | Wed<br>25-09-13 | Thu 14-11-13 | RM150,000.00   | -0%                             |
| 26 | ŧ. | 1.6.3 | 3         | Kerja Struktur                          | 30 days  | Tue 27-08-13    | Wed 09-10-13 | RM290,000.00   | 0%                              |
| 27 | ŧ. | 1.6.4 | 3         | Kerja Arkitek                           | 43 days  | Thu 26-09-13    | Wed 27-11-13 | RM180,000.00   | 9 0%                            |
| 28 |    | 1.6.5 | ₽.        | Kerja M&E                               | 28 days  | Thu 03-10-13    | Wed 13-11-13 | RM230,000.00   |                                 |
| 29 |    | 1.7   | 2         | Completion of<br>Cable Laying by<br>TNB | 0 days   | Tue 07-01-14    | Tue 07-01-14 | RM0.00         | <b>V</b> 07-01                  |
| 30 |    | 1.8   | 3         | T&C                                     | 5 days   | Wed 08-01-14    | Tue 14-01-14 | RM0.00         | 8 0%                            |
| 31 |    | 1.9   | ₿.        | Projek Siap                             | 0 days   | Thu 16-01-14    | Thu 16-01-14 | RM0.00         | 😽 16-01                         |

Figure 5.47 : Baseline for Incomplete Tasks

- 20. Click inverted arrow at filter icon
- 21. Select [No Filter] in data group to show all tasks

|                    |                  |             |                  |                                |                                           |                                 |                                    |                      |                   |                                           | l       | 20             |         |                                                            |                  |              |               |                 |                     |
|--------------------|------------------|-------------|------------------|--------------------------------|-------------------------------------------|---------------------------------|------------------------------------|----------------------|-------------------|-------------------------------------------|---------|----------------|---------|------------------------------------------------------------|------------------|--------------|---------------|-----------------|---------------------|
| File               | Task             | Res         | ource            | Proj                           | ect                                       | View                            | Format                             |                      |                   | -                                         | 7       |                |         |                                                            |                  |              |               |                 | ء 🕜 ه               |
| Gantt<br>Chart • U | Task<br>sage v 🖳 | •<br>•<br>• | Team<br>Ianner + | Re<br>Construction<br>Resource | esource<br>esource<br>ther Vie<br>ce View | e Usage 👻<br>e Sheet 👻<br>ews 👻 | Add Sort ▼<br>Coutline<br>Tables ▼ | ∕∕<br>- \7<br>■<br>D | [No<br>Inco<br>Bu | Highlight]   mplete Tas  ilt-In  Filter)  | (7) We  | ale:<br>eeks v | Q •     | <ul> <li>Timeline</li> <li>Details</li> <li>Spl</li> </ul> | it View          | v<br>v       | New<br>Window | Mac             | ros                 |
|                    |                  | 0           | WB <sub>▼</sub>  | Tas<br>Mo                      | Task                                      | Name                            | •                                  | Dura                 | Acti<br>Cor       | ive Tasks<br>mpleted Tasks                | 7       |                | Cos     | t 👻                                                        | 11 Ju<br>19-05 0 | ne<br>7-07 : | 21 Septem     | oer 01<br>01-12 | January<br>19-01 09 |
| Calenda            | 1                |             | 1                | 3                              | E Me<br>Ba                                | embina 2<br>ngunan              | 2 Blok                             | 157                  | Dat               | tical<br>te Range<br>omplete Tasks        |         | 21             | RM      | 2,330,000.00                                               |                  |              |               | _               | 10%                 |
|                    | 3                |             | 1.2              | 3                              | +                                         | Prelinim                        | aries                              | 157                  | Late              | e Tasks                                   |         |                | RM      | 50,000.00                                                  |                  |              |               | _               | 28%                 |
| Count              | 17               |             | 1.5              | ₽                              | Ξ                                         | Blok A                          |                                    | 133                  | Mil               | estones                                   |         |                | RM      | 1,250,000.00                                               |                  |              |               |                 | 6%                  |
| Chart              | 18               | 1           | 1.5.1            | 3                              |                                           | Kerja                           | Tanah                              | 42 d                 | Sun               | nmary Tasks                               |         |                | RM      | 200,000.00                                                 | -                |              | 24%           |                 |                     |
| -18                | 19               |             | 1.5.2            | 3                              |                                           | VO1_<br>Tamb                    | Kerja Tanah<br>ahan                | 25 d                 | Tasi              | к капде<br>ks With Estimat<br>ng Resource | ed Dura | ations         | RM      | 200,000.00                                                 |                  |              | <b>6</b> 0%   |                 |                     |
| Network            | 20               | ŧ.          | 1.5.3            | 3                              |                                           | Kerja                           | Struktur                           | 33 d                 | N N               | Clear Filter                              |         |                | RM      | 400,000.00                                                 |                  |              |               | 0%              |                     |
| Diagram            | 21               | ŧ.          | 1.5.4            | 3                              |                                           | Kerja                           | Arkitek                            | 43 d                 | -                 | New Filter                                |         |                | RM      | 250,000.00                                                 |                  |              | 9             | <u> </u>        | 0%                  |
|                    | 22               |             | 1.5.5            | ₽.                             |                                           | Kerja                           | M&E                                | 32 d                 | -                 | More Filterr                              |         |                | RM      | 200,000.00                                                 |                  |              | 2             | <b>ا</b>        | %                   |
|                    | 23               |             | 1.6              | 3                              | -                                         | Blok B                          |                                    | 97 d                 | и<br>У            | Disales Aste                              |         |                | RM      | 1,030,000.00                                               |                  |              |               | 3%              |                     |
| Task               | 24               | 1           | 1.6.1            | 3                              |                                           | Kerja                           | Tanah                              | 53 d                 | ~                 | Display Auto                              | Filter  |                | ···· RM | 180,000.00                                                 | e e              |              | 11%           |                 |                     |
| Form               | 25               |             | 1.6.2            | 3                              |                                           | V02_                            | Kerja Tanah                        | 35 d                 | <u> </u>          | Show <u>R</u> elate                       | d Summ  | nary Rows      | RM      | 150,000.00                                                 |                  |              | <b>_</b>      | %               |                     |
|                    |                  |             |                  |                                |                                           | Tamb                            | ahan                               |                      |                   | 25-09-13                                  |         |                |         |                                                            |                  |              |               |                 |                     |
|                    | 26               | 1           | 1.6.3            | 2                              |                                           | Kerja                           | Struktur                           | 30 d                 | ays               | Tue 27-08-                                | 13 W    | /ed 09-10-     | -13 RM  | 290,000.00                                                 | 1 · · ·          | - Fe         | <b>0%</b>     |                 |                     |

Figure 5.48 : Unfiltering for All Tasks

The result of the new baseline for all tasks is as shown below.

| -  |              |       |           |                                         |            |              |              |                |           |               |                 |           |             |           |          | _ |
|----|--------------|-------|-----------|-----------------------------------------|------------|--------------|--------------|----------------|-----------|---------------|-----------------|-----------|-------------|-----------|----------|---|
|    | 6            | ₩B-   | Tas<br>Mo | Task Name 👻                             | Duratior 🗸 | Start 🚽      | Finish 🚽     | Cost 👻         | r 01 Marc | h 1<br>3 19 0 | 1 June          | 21 Septen | ber 0       | 1 January | 11 April | 2 |
| 1  |              | 1     | ₿         | Membina 2 Blok<br>Bangunan              | 157 days   | Sat 01 06 13 | Thu 16 01 14 | RM2,330,000.00 |           | v=            | _               |           |             | 10%       |          |   |
| 2  | $\checkmark$ | 1.1   | 3         | Projek Mula                             | 0 days     | Sat 01 06 13 | Sat 01 06 13 | RM0.00         | -         | ÷٦            | 4 06            |           |             |           |          |   |
| 3  |              | 1.2   | 3         | Prelinimaries                           | 157 days   | Sun 02 06 13 | Thu 16 01 14 | RM50,000.00    |           | ų,            | -               |           |             | 28%       |          |   |
| 4  | ~            | 1.2.1 | \$        | Performance<br>Bond                     | 5 days     | Sun 02 06 13 | Sun 09 06 13 | RM10,000.00    |           | 8             | 190%            |           |             |           |          |   |
| 5  |              | 1.2.2 | 3         | ± Est. & Remove S.                      | 152 days   | Mon 10 06 13 | Thu 16 01 14 | RM20,000.00    |           |               |                 |           |             | 71%       |          |   |
| 8  |              | 1.2.3 | 3         | Maintain S.O                            | 91 days    | Mon 17 06 13 | Wed 30 10 13 | RM15,000.00    |           | 5             | •               | 22        | %           |           |          |   |
| 9  | Ð            | 1.2.4 | 3         | Progress Report                         | 83 days    | Tue 25 06 13 | Mon 28 10 13 | RM5,000.00     |           |               | <b>0 100%0%</b> | 0% 0% 0%  |             |           |          |   |
| 15 | $\checkmark$ | 1.3   | 3         | Land Acquisition                        | 0 days     | Mon 01 07 13 | Mon 01 07 13 | RM0.00         |           | ¢.            | 01 07           |           |             |           |          |   |
| 16 | $\checkmark$ | 1.4   | 3         | Services Relocation                     | 0 days     | Sun 07 07 13 | Sun 07 07 13 | RM0.00         |           | $\diamond$    | 67 07           |           |             |           |          |   |
| 17 |              | 1.5   | 3         | Blok A                                  | 133 days   | Mon 01 07 13 | Sun 12 01 14 | RM1,250,000.00 |           |               | <b>VI</b>       |           | _           | 6%        |          |   |
| 18 | 1            | 1.5.1 | 3         | Kerja Tanah                             | 42 days    | Mon 01 07 13 | Sun 01 09 13 | RM200,000.00   |           |               |                 | 24%       |             |           |          |   |
| 19 |              | 1.5.2 | 3         | VO1_Kerja Tanah<br>Tambahan             | 25 days    | Mon 02 09 13 | Tue 08 10 13 | RM200,000.00   |           |               |                 | 0%        |             |           |          |   |
| 20 | ÷.           | 1.5.3 | ₿.        | Kerja Struktur                          | 33 days    | Wed 09 10 13 | Tue 26 11 13 | RM400,000.00   |           |               |                 | <b>*</b>  | h <b>0%</b> |           |          |   |
| 21 | ŧ.           | 1.5.4 | 3         | Kerja Arkitek                           | 43 days    | Wed 13 11 13 | Sun 12 01 14 | RM250,000.00   |           |               |                 | 9=        |             | 0%        |          |   |
| 22 |              | 1.5.5 | 3         | Kerja M&E                               | 32 days    | Wed 20 11 13 | Thu 02 01 14 | RM200,000.00   |           |               |                 | 6         | <u>نہ</u>   | 0%        |          |   |
| 23 |              | 1.6   | 3         | Blok B                                  | 97 days    | Sun 07 07 13 | Wed 27 11 13 | RM1,030,000.00 |           |               |                 |           | 3%          |           |          |   |
| 24 | 1            | 1.6.1 | 3         | Kerja Tanah                             | 53 days    | Sun 07 07 13 | Mon 23 09 13 | RM180,000.00   |           |               | Ľ               | 11%       |             |           |          |   |
| 25 |              | 1.6.2 | 8         | VO2_Kerja Tanah<br>Tambahan             | 35 days    | Wed 25 09 13 | Thu 14 11 13 | RM150,000.00   |           |               |                 |           | 0%          |           |          |   |
| 26 | ŧ.           | 1.6.3 | 3         | Kerja Struktur                          | 30 days    | Tue 27 08 13 | Wed 09 10 13 | RM290,000.00   |           |               |                 | <b>0%</b> |             |           |          |   |
| 27 | ŧ.           | 1.6.4 | 3         | Kerja Arkitek                           | 43 days    | Thu 26 09 13 | Wed 27 11 13 | RM180,000.00   |           |               |                 | 9         | 0%          |           |          |   |
| 28 |              | 1.6.5 | 3         | Kerja M&E                               | 28 days    | Thu 03 10 13 | Wed 13 11 13 | RM230,000.00   | -         |               |                 | È-        | 0%          |           |          |   |
| 29 |              | 1.7   | ₽¢        | Completion of<br>Cable Laying by<br>TNB | 0 days     | Tue 07 01 14 | Tue 07 01 14 | RM0.00         |           |               |                 |           | *           | 07 01     |          |   |
| 30 |              | 1.8   | 3         | T&C                                     | 5 days     | Wed 08 01 14 | Tue 14 01 14 | RM0.00         |           |               |                 |           | 8           | 0%        |          |   |
| 31 |              | 1.9   | -         | Projek Siap                             | 0 days     | Thu 16 01 14 | Thu 16 01 14 | RM0.00         |           |               |                 |           | 4           | 6 16 01   |          |   |

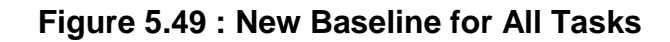

22. Save file as Accepted - 02 – YYYY-MM-DD.

|            | 10       |              | 0      | -0      | the managed La ser Lie manual mussels                                                                           |                      |
|------------|----------|--------------|--------|---------|----------------------------------------------------------------------------------------------------|----------------------|
| Canth In   | <u> </u> | *            | Term   | 🛃 Re    | P Save As                                                                                                    |                      |
| Chart Visa | ae - 🚍   | τ   p        | lanner | - 📆 Ot  | a second a second a second a second a second a second a second a second a second a second a second a second a s | dow v v              |
| Task V     | lews     |              |        | Resourc | 🕞 🕞 🚽 Kasil Bengkel_2-4Mei14 🕨 🗸 🥠 Search Hasil Bengkel_2-4Mei1 🔎                                               | Vindow Macros        |
|            |          |              | WB     | Tas     |                                                                                                    | September 01 January |
|            |          |              | ••••   | Mo      | Organize 🔻 New folder                                                                                           | 29-09 24-11 19-01 16 |
|            | 1        |              | 1      | 8       | A Name                                                                                                    | 10%                  |
| Calendar   |          |              | -      | - T     |                                                                                                    |                      |
|            | 2        | 1            | 1.1    |         | Hasil 4-6September14                                                                                            |                      |
|            | -        | ¥            | 1.1    | -       | BGN - Membina 2 Blok Bangunan - Accepted - 01 - 2013-06-05.mpp                                                  |                      |
| Gantt      | 5        |              | 1.2    | \$      | Music BGN - Membina 2 Blok Bangunan - Accepted - 02- 2013-07-15.mpp                                             |                      |
| Chart      | 4        | $\checkmark$ | 1.2.1  | 3       | Pictures                                                                                                    |                      |
|            | 5        |              | 1.2.2  | 3       | Videos                                                                                                    | 71%                  |
| - <b>1</b> | 8        |              | 1.2.3  | 3       | BGN - Membina 2 Biok Bangunan - Revised - 01- 2013-07-10.mpp                                                    | 22%                  |
| Mathematic | 9        | Ð            | 1.2.4  | 3       | BGN - Membina 2 Blok Bangunan - Revised - 01- 2013-07-10.mpp_All Task                                           | 0% 0%                |
| Diagram    | 15       | ~            | 13     | 8       | BGN - Membina 2 Blok Bangunan - Updated - 01 - 2013-06-30.mpp                                                   |                      |
| Digeran    | 16       | 1            | 1.4    | -       |                                                                                                    |                      |
|            | 10       | ¥            | 1.4    | -       | 22                                                                                                    |                      |
|            | 1/       |              | 1.5    | \$      | Local Disk (C:)                                                                                                 |                      |
| Task       | 18       | ۲.           | 1.5.1  | ₽       | 🕞 Local Disk (D:)                                                                                               | 4%                   |
| Form       | 19       |              | 1.5.2  | 3       |                                                                                                    | 0%                   |
|            |          |              |        |         | File name: BGN - Membina 2 Blok Bangunan - Accepted - 02- 2013-07-15.mpp                                        |                      |
|            | 20       | 1            | 1.5.3  | 3       | Save as type: Project (*.mpn)                                                                                   | 0%                   |
| Task       | 21       | 1            | 1.5.4  | 3       | sere as the maket with                                                                                          | 0%                   |
| Sheet      | 22       | -            | 155    |         | ODBC                                                                                                    | <b>*</b> 3%          |
|            | 23       |              | 1.5.5  |         |                                                                                                    | 3%                   |
|            | 2.5      |              | 1.0    | -       |                                                                                                    | 3/0                  |
| Task       | 24       | 1            | 1.6.1  | ⇔       | Hide Folders                                                                                                    | 11%                  |

Figure 5.50 : Saving Accepted File

This file is considered as Baseline 2 and will be used for further monitoring and control.

# THIS PAGE IS PURPOSEDLY LEFT BLANK

# ACKNOWLEDGEMENTS

The appreciation goes to JKR Work Group for their contribution and efforts in developing this Project Scheduling Hands-On Manual. The committee also would like to express the appreciation and thanks to Ir. Hj Nazari bin Hashim, Director of PROKOM for his guidance and support in making this manual possible.

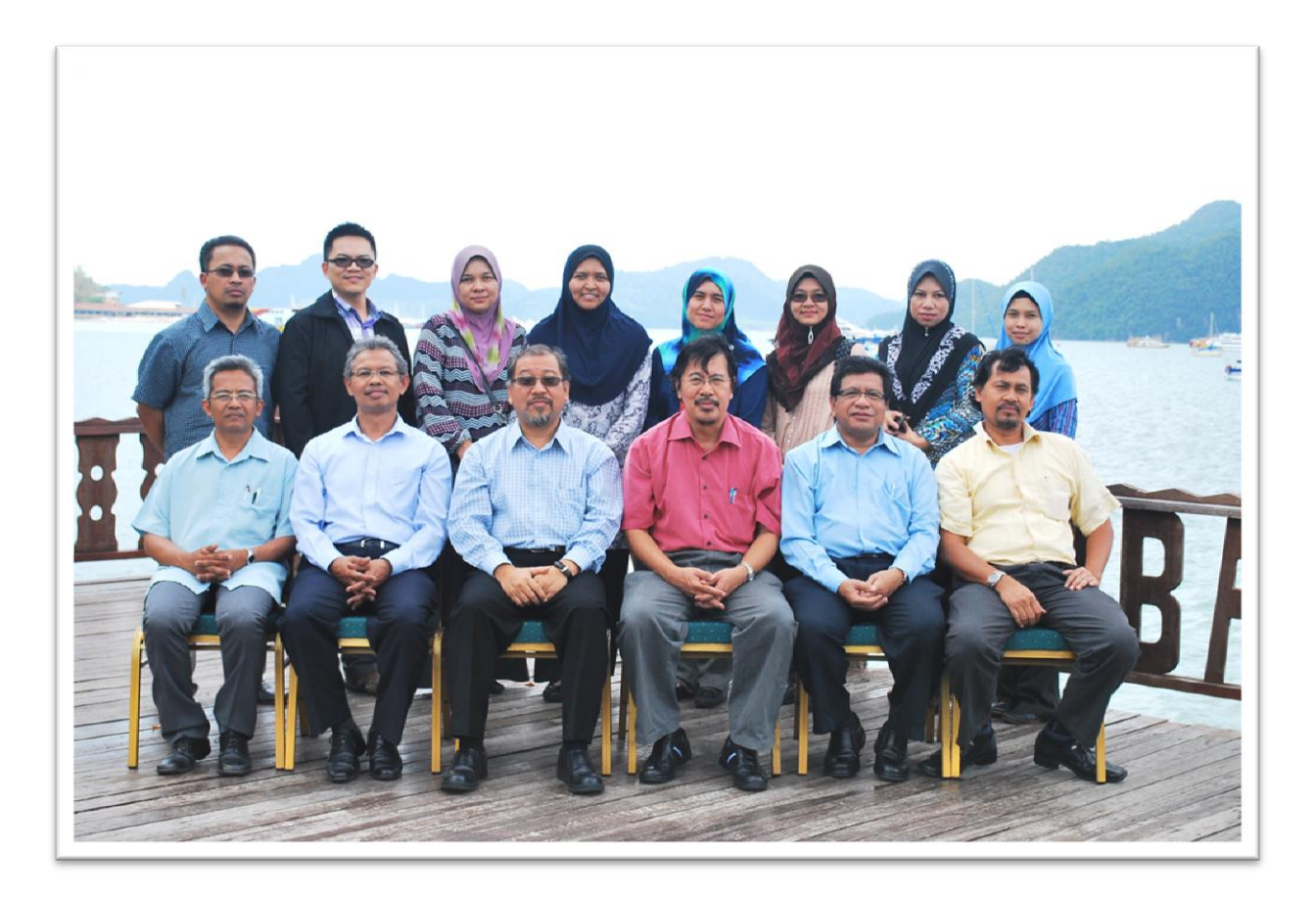

(Behind from left) : Shari Keling; Siaw Wai San; Ir. Zamilah Said; Ir. Nor Hazlin Mohammad; Ir. Arnita Sofia Osman; Noraniza Mohamad Yusof; Sharifah Maznah Syed Ahmad Zahri; Amiliah Chikon;

(Front from left) : Ir. Mohamad Salehhuddin Othman; Ir. Mas Abdul Rahman Mas Mohamad; Ir. Abd Rahman Shamsuddin; Ir. Wan Ibrahim Wan Yusoff; Ir. Razali Muda; Zainal Abidin Sin